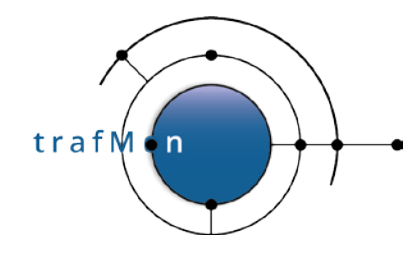

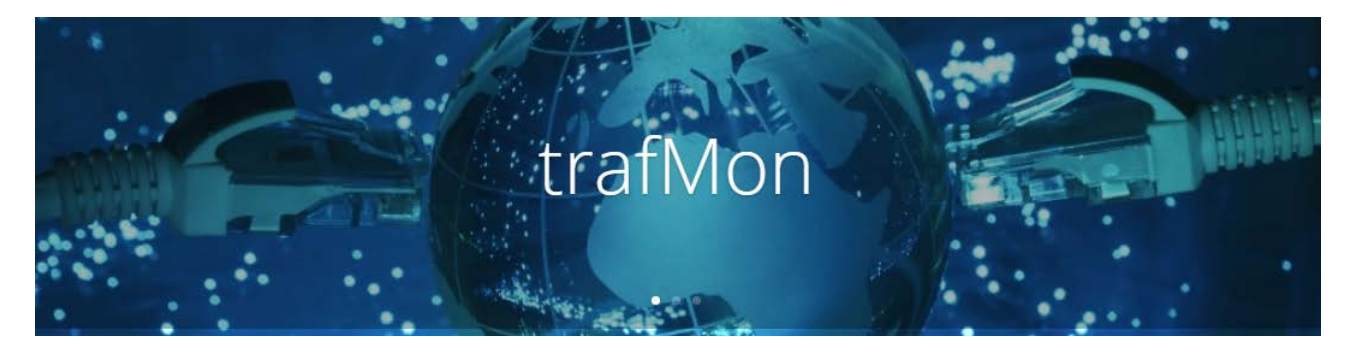

www.trafmon.org

# Use Case 3: Security Auditing

**Thomas Grootaers, Luc Lechien** 

Software Release 1.0

### 2020-12

© 2020 AETHIS sa/nv Belgium Document version 1.0, 2020-12 All rights reserved -Open Source Apache License v2.0 trafMon Use Case 3: Security Auditing Page: 1/58

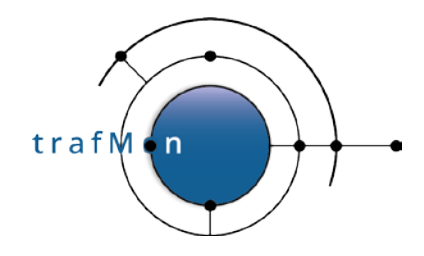

### **COPYRIGHT, LICENSE AND TRADEMARKS**

Original text is © 2020 AETHIS sa/nv Belgium, Thomas Grootaers, Luc Lechien

This material is based upon work funded and supported by the European Space Agency and the Belgian Federal Authorities (BELSPO) under GSTP Contract Nr ESRIN 4000128964/19/I-EF with AETHIS sa/nv, Belgium.

The view, opinions, and/or findings contained in this material are those of the authors and subsequent free contributors and should not be construed as an official ESA, Government or AETHIS position, policy, or decision, unless designated by other documentation.

References herein to any specific commercial product, process, or service by trade name, trade mark, manufacturer, or otherwise, does not necessarily constitute or imply its endorsement, recommendation, or favouring by ESA or AETHIS.

NO WARRANTY. THIS AETHIS MATERIAL IS FURNISHED ON AN "AS-IS" BASIS. AETHIS MAKES NO WARRANTIES OF ANY KIND, EITHER EXPRESSED OR IMPLIED, AS TO ANY MATTER INCLUDING, BUT NOT LIMITED TO, WARRANTY OF FITNESS FOR PURPOSE OR MERCHANTABILITY, EXCLUSIVITY, OR RESULTS OBTAINED FROM USE OF THE MATERIAL. AETHIS DOES NOT MAKE ANY WARRANTY OF ANY KIND WITH RESPECT TO FREEDOM FROM PATENT, TRADEMARK, OR COPYRIGHT INFRINGEMENT.

[DISTRIBUTION STATEMENT] This material is for approved for public release and unlimited distribution under the terms and conditions of Open Source Apache License v2.0 (<u>https://www.apache.org/licenses/LICENSE-2.0.txt</u>, OSI Approved <u>https://opensource.org/licenses/Apache-2.0</u>), which governs its use, distribution, modification and republication.

Adobe is a registered trademark of Adobe Systems Incorporated in the United States and/or other countries.

AngularJS is a trademark of Google, Inc., https://angularjs.org/

CentOS Marks and JBoss are trademarks of Red Hat, Inc. ("Red Hat").

CERT is a registered trademark owned by Carnegie Mellon University

Eclipse and BIRT are registered trademarks of the Eclipse Foundation, Inc. in the United States, other countries, or both. JQuery and JQuery UI are trademark of OpenJS Foundation, https://openjsf.org/

Linux is the registered trademark of Linus Torvalds in the U.S. and other countries.

MaxMind, GeoIP, GeoLite, and related trademarks are the trademarks of MaxMind, Inc.

Microsoft and Windows are registered trademarks of Microsoft Corporation in the United States and/or other countries.

OpenSSL is a registered trademark of the OpenSSL Software Foundation in the U.S. and other countries.

Oracle, Java, MySQL, WebSphere and Solaris are registered trademarks of Oracle and/or its affiliates in the United States and other countries.

Python is a registered trademark of the Python Software Foundation.

Tomcat® and Apache HTTP Server™ are (registered) trademarks of the Apache Software Foundation.

UNIX is a registered trademark of The Open Group.

WebLogic is a registered trademark of IBM Corp. in the United States, other countries, or both

Wireshark is a registered trademark of the Wireshark Foundation.

All other trademarks are the property of their respective owners.

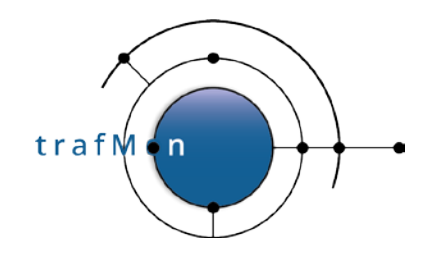

### **DOCUMENT HISTORY**

| Release | Date          | Change      |
|---------|---------------|-------------|
| 1.0     | December 2020 | First issue |
|         |               |             |
|         |               |             |
|         |               |             |
|         |               |             |
|         |               |             |
|         |               |             |

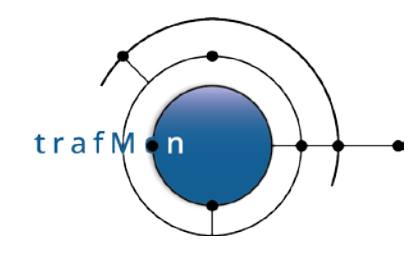

### ACKNOWLEDGEMENTS

The authors wish to acknowledge the valuable contributions of all ancient employees of the AETHIS® Company in Belgium, who have worked on the successive versions of the base software and its documentation from which the open source trafMon software is derived.

In particular, special recognition is given to Jacques Maes, David Orban, Jonathan Van den Schrieck, Benoît Liétaer, Julien Denis, Thomas Soupart, Fabien Coenegrachts, who have more specifically participated to its elaboration. Also, a thought is given in memory the authors' deceased associate, Luc Steenput, who has heavily promoted the initial idea and subsequent enhancements of the tool, within the European Space Agency and elsewhere.

Lastly, the authors wish to acknowledge the strong support of ESA staff members: Manfred Lugert, Erling Kristiansen, Johan Stjernevi, Manfred Bertelsmeier, Gioacchino Buscemi, Michele Iapaolo, Andrea Cogliandro and Claudia Neroni, as well as of officers of the Belgian BELSPO Federal Service, Jacques Nijskens, Agnès Grandjean and Hendrick Verbeelen.

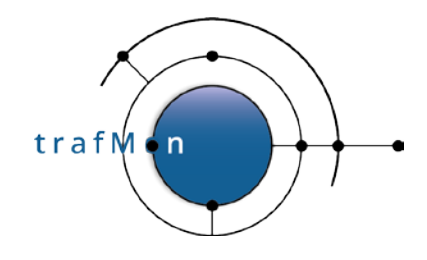

### **TABLE OF CONTENT**

| 1.  | SECURITY AUDITING                                        | 6  |
|-----|----------------------------------------------------------|----|
| 2.  | HOST SCANNING BY INTERNET SYSTEMS                        | 7  |
| 2.1 | LONG DURATION HIDDEN SCANS WITH VERY LOW TRAFFIC PROFILE | 7  |
| 2.2 | 2 Exhaustive List of Scanners (and Others)               |    |
| 2.3 | 3 SINGLE-DAY SCANS EXAMPLES                              |    |
| 2.4 | 4 Revealing Hidden Multi-Day Scans                       |    |
| 2.5 | 5 DISCOVERING BATTERIES OF SCANNERS                      | 27 |
| 3.  | ABNORMAL DAILY INGRESS VOLUME PEAK                       |    |
| 3.1 | 1 Per Own System Daily Ingress in Decreasing Order       |    |
| 3.2 | 2 SECOND TO TOP DAILY PEAK MULTIPLIER                    |    |
| 4.  | SECURITY SUMMARY                                         | 40 |
| 4.1 | 1 STORED PROCEDURES                                      | 40 |
| 5.  | DRAWING A SAMPLE BIRT REPORT TEMPLATE                    |    |
| 5.1 | 1 BIRT DESIGNER SETUP                                    | 45 |
| 5.2 | 2 DATA SETS FROM STORED PROCEDURES                       | 45 |
| 5.3 | 3 DRAWING THE STRUCTURE OF THE REPORT                    |    |
| 5.4 | 4 INSTALLING AND EXECUTING THE NEW REPORT                | 54 |

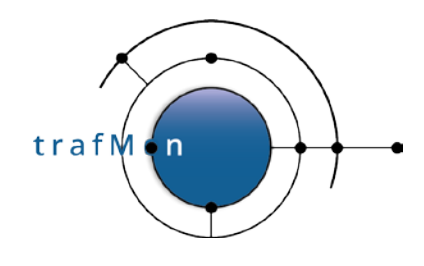

### **1. SECURITY AUDITING**

In this example case of use, we illustrate through real-life examples the power of the trafMon tools in digging the traffic observations, trying to pinpoint security suspicious activity patterns. Not only do we give relevant example data queries with meaningful results, but we also highlight how the boundary between a normal peer communication and that of a security threat is thin.

Although we terminate the presentation by a practical drawing of a synthesis BIRT report template, a real security audit may not concentrate only on the most visible traffic abnormalities (most active scanners, widest scanning of own systems, day with highest increase of ingress traffic ...): the highest threat comes from those network exploits that make the less noise. Hence unacceptable peer activity does not necessarily show up in the Top-5 or even Top-20 figures. A complete security audit must involve second and third level of custom queries, applied to the entire set of first-detected long list of candidates.

This tutorial is also presented as the Use Case web page <u>https://www.trafmon.org/security-auditing/</u>. MySQL stored procedures have been written for the two first-level queries for low-profile traffic and for external ingress volumes, as well as for the associated summarising queries. Those last are the source 'data sets' for the example BIRT report. So, the tutorial is accompanied by an SQL file and a BIRT report template and published as a supplementary package downloadable from the <u>www.trafmon.org</u> web site.

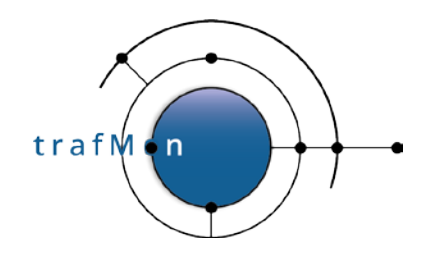

### 2. HOST SCANNING BY INTERNET SYSTEMS

### 2.1 LONG DURATION HIDDEN SCANS WITH VERY LOW TRAFFIC PROFILE

When looking at the synthesis reports (Manager and Operator or Conversation reports) at the level of a single system, we observe that a great part of remote Internet peers is exchanging very low profile of traffic spread over a long time period.

Let's have a look at internet host x.x.42.100. Below is the amount of daily traffic with this remote external peer over one month, to and from the top 25 reached local hosts:

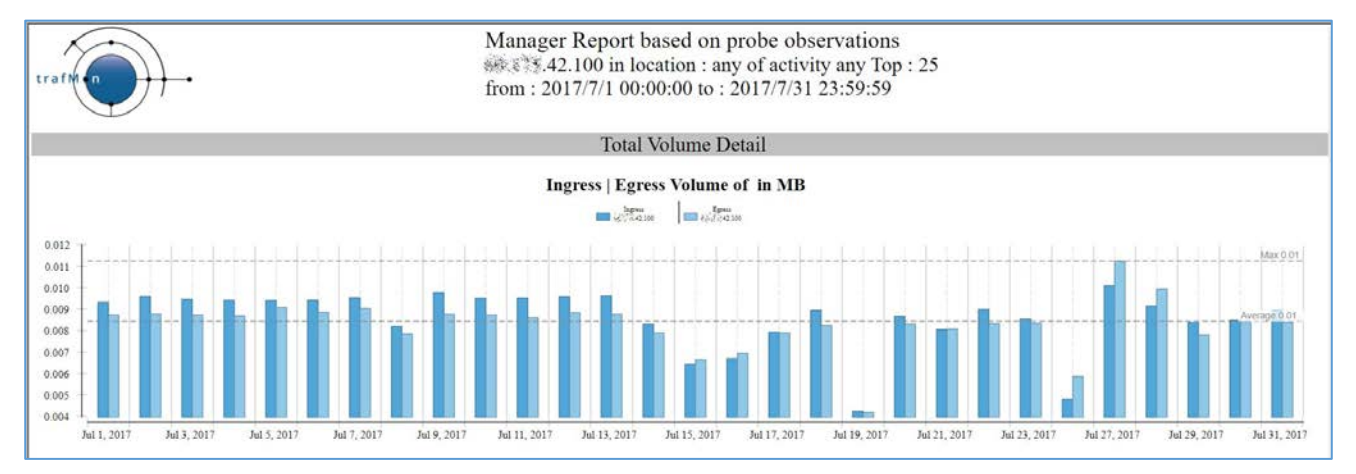

And the corresponding Conversation report shows that, despite its low volume, this external remote address reaches quite a lot of different "own systems", using different service ports.

Fortunately, when using FTP, it doesn't succeed of even try to login.

trafMn

### An open source network traffic performance monitoring and diagnostics tool.

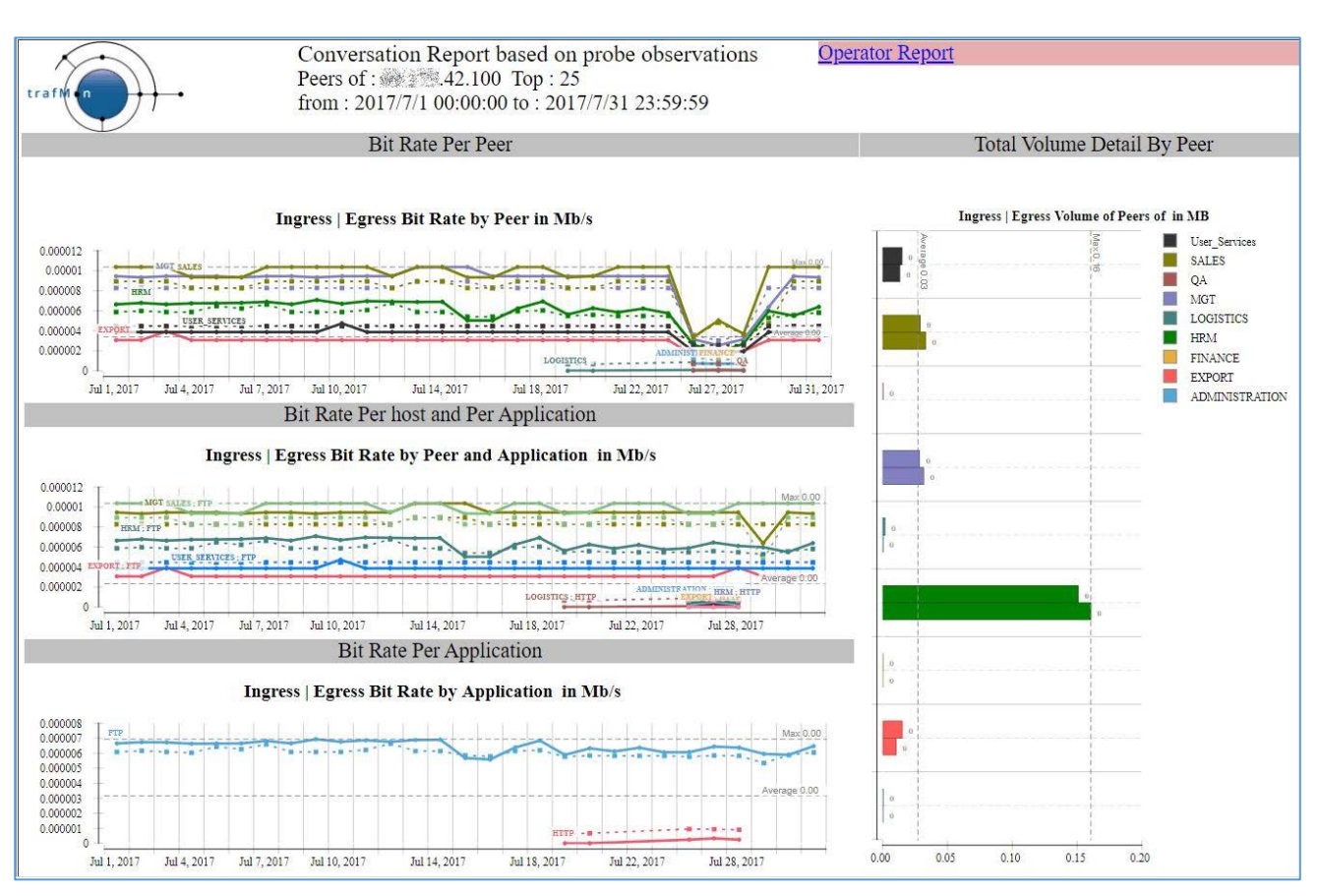

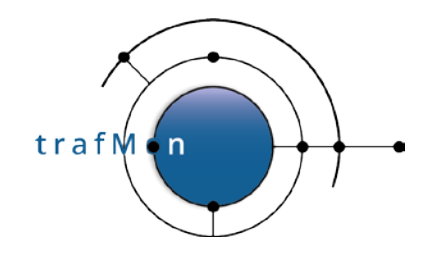

#### In details that gives:

|               |                                 |         | FTP Se      | ssion Detail          |                                    |                                                                                                    |                      |                      |                      | F              | ile Transf                | ers Details        |                          |                  |                          |
|---------------|---------------------------------|---------|-------------|-----------------------|------------------------------------|----------------------------------------------------------------------------------------------------|----------------------|----------------------|----------------------|----------------|---------------------------|--------------------|--------------------------|------------------|--------------------------|
| 1000          |                                 |         |             |                       |                                    | No Login Sessions                                                                                                    |                      | 2                    |                      |                |                           |                    |                          | Commi            | and Failures             |
| 100           |                                 |         |             |                       |                                    | No Cmd Sessions                                                                                                    |                      |                      |                      |                |                           |                    |                          | File GB          | ET Success               |
|               |                                 |         |             |                       |                                    | No File Xfr Sessions                                                                                                    |                      | 1-                   |                      |                |                           |                    |                          | File GB          | BT Failures              |
| 10            |                                 |         |             |                       |                                    | File Xfr Sessions                                                                                                    |                      |                      |                      |                |                           |                    |                          | File PU          | JT Success               |
|               |                                 |         |             |                       |                                    | Encrypted Sessions                                                                                                    |                      |                      |                      |                |                           |                    |                          | File PU          | JT Failures              |
|               |                                 |         |             |                       |                                    |                                                                                                    | 5                    |                      |                      |                |                           |                    |                          | Directo          | Jey List                 |
| •             |                                 | 13      | 42.100      |                       |                                    |                                                                                                    |                      | • <u> </u>           |                      | 1              | 42.100                    |                    |                          |                  |                          |
| INGRES        | S                               |         |             |                       |                                    |                                                                                                    |                      |                      |                      |                |                           |                    |                          |                  |                          |
| Host          | Heat DNS                        | Protoco | Application | Peer Location         | Peer Address                       | Peer DNS                                                                                                    | Bit Rate             | Bytes                | IP Bytes             | Protocol Overh | cad Percent<br>Retransmit | Payload Bytes      | Retransmitted<br>Payland | Avg Last Wine    | dow Avg Max Window       |
| A&1585.42.100 | vm-<br>2 chi3 southat Shift com | tcp     | ftp         | EXPORT                | 141.253.221.27                     | Signipf xi company con                                                                                                    | 3.13 b/s             | 10.26 KB             | 10.26 KB             | 95.73 %        | 93.71.96                  | 1.08 KB            | 61 P                     | 14,488           | 14,487.54                |
|               |                                 |         |             | IIKM                  | 141.253.218.54                     | o.local.company.co                                                                                                    | 9.34 b/s             | 26.51 KB             | 26.51 KB             | 92.46 %        | 54.77 %                   | 7.74 KB            | 486 B                    | 14,387           | 14,386.713               |
|               |                                 |         |             |                       | 141.253.221.111                    | st. xi.company.com.                                                                                                    | 3.10 0.5             | 10.39 KB             | 10.39 KB             | 92.04 %        |                           | 1.10 KB            |                          | 14,405           | 14,405.284               |
|               |                                 |         |             |                       | 141.253.221.216                    | 3.221.26                                                                                                    | 3.07 b/s             | 10.30 KB             | 10.30 KB             | 95.62 %        |                           | 1.12 KB            |                          | 14,405           | 14,405.284               |
|               |                                 |         |             |                       | 141.253.221.31<br>141.253.221.7    | 満式など).xi.company.com.                                                                                                    | 8.01 b/s<br>7.63 b/s | 26.45 KB<br>24.96 KB | 26.45 KB<br>24.96 KB | 90.90 %        | 29.78 %                   | 6.20 KB<br>7.36 KB |                          | 13,986<br>14,155 | 14,235.859<br>14,404.319 |
|               |                                 |         |             |                       | 141.253.221.95                     | xi company.com.                                                                                                    | 3.10 b/s             | 10.22 KB             | 10.22 KB             | 95.65 %        |                           | 1.10 KB            |                          | 14,237           | 14,486.575               |
|               |                                 |         |             | MGT                   | 141.253.221.106                    | See company.com.                                                                                                    | 9.42 b/s             | 31.52 KB             | 31.52 KB             | 98.14 %        | 77.43 %                   | 4.87 KB            |                          | 14,656           | 14,656                   |
|               |                                 |         |             | SALES                 | 141.253.221.173                    | oce ref-                                                                                                    | 10.02 b/s            | 32.92 KB             | 32.92 KB             | 98.17 %        | 77.37 %                   | 4.96 KB            |                          | 14,656           | 14,656                   |
|               |                                 |         |             | User_Services         | 141.253.221.91                     | Company com                                                                                                    | 3.90 b/s             | 13.04 KB             | 13.04 KB             | 86.27 %        |                           | 3.81 KB            |                          | 13,735           | 13,735.394               |
|               |                                 |         | http        | ADMINISTRA            | I <u>141.253.221.134</u>           | An administration                                                                                                    | 0.73 b/s             | 132 B                | 132 B                |                |                           |                    |                          |                  | 32,767.5                 |
|               |                                 |         |             |                       | 141.253.221.145                    | Sign administration                                                                                                    | 0.67 b/s             | 40 B                 | 40 B                 |                |                           |                    |                          | 32,768           | 32,767.5                 |
|               |                                 |         |             | FINANCE               | 141.253.221.105                    | w.xi.company.com.                                                                                                    | 0.73 b/s             | 44 B                 | 44 B                 |                |                           |                    |                          |                  | 32,767.5                 |
|               |                                 |         |             | IIDA                  | 141.253.221.105                    | ompany.com.                                                                                                    | 0.75 0.5             | 44.7                 | 44.7                 |                |                           |                    |                          |                  | 22,101.5                 |
|               |                                 |         |             | HKM                   | 141.253.218.40                     | signal local company.com                                                                                                    | 0.73 b/s             | 132 B                | 132 B                |                |                           |                    |                          |                  | 32,767.5                 |
|               |                                 |         |             |                       | 141.253.218.52                     | dishare local comp                                                                                                    | 0.73 b/s             | 88 B                 | SS B                 |                |                           |                    |                          | 22.769           | 32,767.5                 |
|               |                                 |         |             |                       | 141.253.218.57                     | second an in local compa                                                                                                    | 0.73 b/s             | 132 B                | 132 B                |                |                           |                    |                          | 32,100           | 32,767.5                 |
|               |                                 |         |             |                       | 141.253.221.100<br>141.253.221.110 | Second and a second and a second and a second and a second and a second and a second and a second and a second a second and a second a second a sec | 0.73 b/s<br>0.73 b/s | 44 B<br>44 B         | 44 B                 |                |                           |                    |                          |                  | 32,767.5                 |
|               |                                 |         |             |                       | 141.253.221.116                    | ay xi company.com                                                                                                    | 0.73 b/s             | 44 B                 | 44 B                 |                |                           |                    |                          |                  | 32,767.5                 |
|               |                                 |         |             |                       | 141.253.221.12                     | Aref. ref-                                                                                                    | 0.73 b/s             | 44 B                 | 44 B                 |                |                           |                    |                          |                  | 32,767.5                 |
|               |                                 |         |             |                       | 141.253.221.135                    | zes ale2 xi.company.com                                                                                                    | 0.73 b/s             | 132 B                | 88 B                 |                |                           |                    |                          |                  | 21,845                   |
|               |                                 |         |             |                       | 141.253.221.16<br>141.253.221.204  | Set Company.com.                                                                                                    | 0.73 b/s<br>0.73 b/s | 44 B<br>44 B         | 44 B<br>44 B         |                |                           |                    |                          |                  | 32,767.5                 |
|               |                                 |         |             |                       | 141.253.221.23                     | xi.company.com.                                                                                                    | 0.73 b/s             | 44 B                 | 44 B                 |                |                           |                    |                          |                  | 32,767.5                 |
|               |                                 |         |             |                       | 141.253.221.29                     | company.com.                                                                                                    | 0.73 b/s             | 132 B                | 132 B                |                |                           |                    |                          |                  | 32,767.5                 |
|               |                                 |         |             |                       | 141.253.221.31                     | Sat Art Company com.                                                                                                    | 0.73 b/s             | 44 B                 | 44 B                 |                |                           |                    |                          |                  | 32,767.5                 |
|               |                                 |         |             |                       | 141.253.221.7                      | 23 Chicompany.com.                                                                                                    | 0.73 b/s             | 44 B                 | 44 B                 |                |                           |                    |                          |                  | 32,767.5                 |
|               |                                 |         |             | and the second second | 141.253.221.89                     | strong xi company.com.                                                                                                    | 0.73 b/s             | 88 B                 | 88 B                 |                |                           |                    |                          |                  | 32,767.5                 |
|               |                                 |         |             | LOGISTICS             | 141.253.218.27                     | designed to the second second  | 0.73 b/s             | 44 B                 | 44 B                 |                |                           |                    |                          |                  | 32,767.5                 |
|               |                                 |         |             |                       | 141.253.218.33<br>141.253.218.42   | of warer2.local.company.                                                                                                    | 0.73 b/s             | 44 B<br>88 B         | 88 B                 |                |                           |                    |                          |                  | 32 767 5                 |
|               |                                 |         |             | MGT                   | 141.253.221.215                    | Construis-                                                                                                    | 0.73 b/s             | 44 B                 | 44 B                 |                |                           |                    |                          |                  | 32,767.5                 |
|               |                                 |         |             | SALES                 | 141.253.221.109                    | sibe ops-                                                                                                    | 0.73 b/s             | 132 B                | 132 B                |                |                           |                    |                          |                  | 32,767.5                 |
|               |                                 |         |             |                       |                                    | i.company.com.                                                                                                    |                      |                      |                      |                |                           |                    |                          |                  |                          |

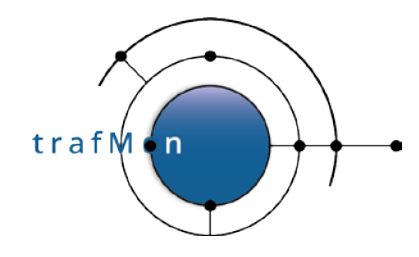

| Peri         | Hard DNR              | D       | I line to the | Dans I a        | Pers Add                                                                                                    | Prov DNR                                                                                                    | Pie De-           | Pete      | 15.5     | Protocol Occ. 1. 1.2                   | P               | Batas                    | Aug I - MP - I | too Manuary -     |  |  |  |  |  |  |  |  |                       |                      |  |  |  |                 |             |          |       |       |
|--------------|-----------------------|---------|---------------|-----------------|----------------------------------------------------------------------------------------------------|----------------------------------------------------------------------------------------------------|-------------------|-----------|----------|----------------------------------------|-----------------|--------------------------|----------------|-------------------|--|--|--|--|--|--|--|--|-----------------------|----------------------|--|--|--|-----------------|-------------|----------|-------|-------|
| Host         | Host DNS              | Protoco | Application   | Peer Location   | Peer Address                                                                                                    | Peer DNS                                                                                                    | Bit Rate          | Extea     | IP Bytes | Protocol Overhead Percent<br>Retransmi | Payload Bytes   | Retransmitted<br>Payload | Avg Last Winds | aw Avg Max Window |  |  |  |  |  |  |  |  |                       |                      |  |  |  |                 |             |          |       |       |
| \$ 35.42.100 | Vm-                   | tcp     | ftp           | EXPORT          | 141.253.221.27                                                                                                    | A si i company con                                                                                                    | 4.47 b/s          | 14.96 KB  | 14.96 KB | 95.73 %                                |                 |                          | 209,096        | 7,210.207         |  |  |  |  |  |  |  |  |                       |                      |  |  |  |                 |             |          |       |       |
|              | 2.Cu131W/040929:0001. |         |               | HKM             | 141.253.218.49                                                                                                    | is selected al company.c                                                                                                    | 9.10 0.5          | 25.68 KB  | 25.68 KB | 98.40 %                                |                 |                          | 055,057        | 24,187.278        |  |  |  |  |  |  |  |  |                       |                      |  |  |  |                 |             |          |       |       |
|              |                       |         |               |                 | 141.253.210.54                                                                                                    | Action State Company.co                                                                                                    | 441 h/s           | 14 70 KB  | 14 70 KB | 95.64 %                                |                 |                          | 211 528        | 7 204 060         |  |  |  |  |  |  |  |  |                       |                      |  |  |  |                 |             |          |       |       |
|              |                       |         |               |                 |                                                                                                    | west and mpany.com                                                                                                    |                   |           |          |                                        |                 |                          |                |                   |  |  |  |  |  |  |  |  |                       |                      |  |  |  |                 |             |          |       |       |
|              |                       |         |               |                 | 141.253.221.210                                                                                                    | de for unit oany.com.                                                                                                    | 4.44 b/s          | 14.79 KB  | 14.79 KB | 95.54 %                                |                 |                          | 421,288        | 14,527.172        |  |  |  |  |  |  |  |  |                       |                      |  |  |  |                 |             |          |       |       |
|              |                       |         |               |                 | 141.253.221.26                                                                                                    | 1.26                                                                                                    | 4.47 b/s          | 14.90 KB  | 14.90 KB | 95.62 %                                |                 |                          | 416,445        | 14,360.184        |  |  |  |  |  |  |  |  |                       |                      |  |  |  |                 |             |          |       |       |
|              |                       |         |               |                 | 141.253.221.31                                                                                                    | a service ompany.com.                                                                                                    | 0./903<br>627.b/s | 22.02 KB  | 22.02 KB | 90.90 %                                |                 |                          | 205,477        | 2,085,397         |  |  |  |  |  |  |  |  |                       |                      |  |  |  |                 |             |          |       |       |
|              |                       |         |               |                 | 141.255.221.7                                                                                                    | A Anthennany.com.                                                                                                    | 0.2705            | 20.03 MD  | 20.05 MD | 91.35 %                                |                 |                          | 05,050         | 2,091.300         |  |  |  |  |  |  |  |  |                       |                      |  |  |  |                 |             |          |       |       |
|              |                       |         |               |                 | 141.253.221.95                                                                                                    | .company.com                                                                                                    | 4.47 b/s          | 15.01 KB  | 15.01 KB | 95.65 %                                |                 |                          | 409,205        | 14,110.529        |  |  |  |  |  |  |  |  |                       |                      |  |  |  |                 |             |          |       |       |
|              |                       |         |               | MGT             | 141.253.221.100                                                                                                    | 198                                                                                                    | 8.34 b/s          | 27.79 KB  | 27.79 KB | 98.14 %                                |                 |                          | 211,556        | 7,295.034         |  |  |  |  |  |  |  |  |                       |                      |  |  |  |                 |             |          |       |       |
|              |                       |         |               | CALES           | 141 262 221 172                                                                                                    | S. Wany.com.                                                                                                    | 0.56 h/s          | 20 40 20  | 20 40 VD | 09179                                  |                 |                          | 211 594        | 2.106             |  |  |  |  |  |  |  |  |                       |                      |  |  |  |                 |             |          |       |       |
|              |                       |         |               | SALLO           | 141.100.111.110                                                                                                    | apany.com.                                                                                                    | 0.2002            | 10.40 110 | 10.70110 | 20.11 10                               |                 |                          |                | 1,220             |  |  |  |  |  |  |  |  |                       |                      |  |  |  |                 |             |          |       |       |
|              |                       |         |               | User_Services   | 141.253.221.91                                                                                                    | \$17.84°                                                                                                    | 4.47 b/s          | 14.72 KB  | 14.72 KB | 86.27 %                                |                 |                          | 416,397        | 14,358.529        |  |  |  |  |  |  |  |  |                       |                      |  |  |  |                 |             |          |       |       |
|              |                       |         | 1.00          | ADD CONTENTE AT | 1 41 929 991 19                                                                                                    | is for spany.com.                                                                                                    | 1.75              | 240.7     | 240.0    |                                        |                 |                          | 0.040          | 0.000             |  |  |  |  |  |  |  |  |                       |                      |  |  |  |                 |             |          |       |       |
|              |                       |         | nub           | ADMINISTRA      | 141.253.221.134                                                                                                    | State Aministration                                                                                                    | 1.33 03           | 240.5     | 240 B    |                                        |                 |                          | 8,/00          | 2,920             |  |  |  |  |  |  |  |  |                       |                      |  |  |  |                 |             |          |       |       |
|              |                       |         |               |                 | 141.253.221.145                                                                                                    | 408.                                                                                                    | 0.67 b/s          | 40 B      | 40 B     |                                        |                 |                          |                |                   |  |  |  |  |  |  |  |  |                       |                      |  |  |  |                 |             |          |       |       |
|              |                       |         |               |                 | a hard here a                                                                                                    | de se aministration o                                                                                                    |                   |           |          |                                        |                 |                          |                |                   |  |  |  |  |  |  |  |  |                       |                      |  |  |  |                 |             |          |       |       |
|              |                       |         |               | EXPORT          | 141.253.221.35                                                                                                    | in Asia y is xi company.c                                                                                                    | 0.67 b/s          | 120 B     |          |                                        |                 |                          | 2.202          | 2.200             |  |  |  |  |  |  |  |  |                       |                      |  |  |  |                 |             |          |       |       |
|              |                       |         |               | FINANCE         | 141.253.221.105                                                                                                    | www.company.com.                                                                                                    | 1.33 0 S          | 80 B      | 80 B     |                                        |                 |                          | 7,300          | 7,300             |  |  |  |  |  |  |  |  |                       |                      |  |  |  |                 |             |          |       |       |
|              |                       |         |               |                 | 141.100.221.100                                                                                                    | a santany.com.                                                                                                    | 1.35 0 5          | 90 D      | 30.7     |                                        |                 |                          | 1,000          | 1,000             |  |  |  |  |  |  |  |  |                       |                      |  |  |  |                 |             |          |       |       |
|              |                       |         |               | HRM             | 141.253.218.46                                                                                                    | company.com                                                                                                    | 1.33 b/s          | 80 B      | 80 B     |                                        |                 |                          | 2,920          | 2,920             |  |  |  |  |  |  |  |  |                       |                      |  |  |  |                 |             |          |       |       |
|              |                       |         |               |                 | 141.253.218.49                                                                                                    | cal company c                                                                                                    | 1.33 b/s          | 240 B     | 240 B    |                                        |                 |                          | 21,900         | 7,300             |  |  |  |  |  |  |  |  |                       |                      |  |  |  |                 |             |          |       |       |
|              |                       |         |               |                 | 141.253.218.52                                                                                                    | and the second company                                                                                                    | 1.33 b/s          | 160 B     | 160 B    |                                        |                 |                          | 14,600         | 7,300             |  |  |  |  |  |  |  |  |                       |                      |  |  |  |                 |             |          |       |       |
|              |                       |         |               |                 | 141 253 218 57                                                                                                    | strain local company.                                                                                                    | 133 hs            | 240 B     | 240 B    |                                        |                 |                          | 8 760          | 2 920             |  |  |  |  |  |  |  |  |                       |                      |  |  |  |                 |             |          |       |       |
|              |                       |         |               |                 | 141.253.218.58                                                                                                    | Alsen w company com                                                                                                    | 0.67 b/s          | 80 B      | 1.02     |                                        |                 |                          | 0,100          |                   |  |  |  |  |  |  |  |  |                       |                      |  |  |  |                 |             |          |       |       |
|              |                       |         |               |                 | 141.253.218.61                                                                                                    | wiss and company.com                                                                                                    | 0.67 b/s          | 40 B      |          |                                        |                 |                          |                |                   |  |  |  |  |  |  |  |  |                       |                      |  |  |  |                 |             |          |       |       |
|              |                       |         |               |                 | 141.253.221.100                                                                                                    | in the second second                                                                                                    | 0.67 b/s          | 40 B      |          |                                        |                 |                          |                |                   |  |  |  |  |  |  |  |  |                       |                      |  |  |  |                 |             |          |       |       |
|              |                       |         |               |                 | 141.253.221.110                                                                                                    | State of the same and same                                                                                                    | 1.33 b/s          | 80 B      | 80 B     |                                        |                 |                          | 7,300          | 7,300             |  |  |  |  |  |  |  |  |                       |                      |  |  |  |                 |             |          |       |       |
|              |                       |         |               |                 | 141.253.221.111                                                                                                    | ACT                                                                                                    | 0.67 b's          | 40 B      |          |                                        |                 |                          |                |                   |  |  |  |  |  |  |  |  |                       |                      |  |  |  |                 |             |          |       |       |
|              |                       |         |               |                 |                                                                                                    | a mpany.com.                                                                                                    |                   |           |          |                                        |                 |                          |                |                   |  |  |  |  |  |  |  |  |                       |                      |  |  |  |                 |             |          |       |       |
|              |                       |         |               |                 | 141.253.221.110                                                                                                    | pany.com.                                                                                                    | 1.33 b/s          | 80 B      | SO B     |                                        |                 |                          | 14,600         | 14,600            |  |  |  |  |  |  |  |  |                       |                      |  |  |  |                 |             |          |       |       |
|              |                       |         |               |                 | 141.253.221.12                                                                                                    | A share com                                                                                                    | 1.33 0/5          | 80 B      | 80 B     |                                        |                 |                          | 14,600         | 14,600            |  |  |  |  |  |  |  |  |                       |                      |  |  |  |                 |             |          |       |       |
|              |                       |         |               |                 |                                                                                                    |                                                                                                    |                   |           |          |                                        | 141.253.221.121 | Sales                    | 0.67 b/s       | 40 B              |  |  |  |  |  |  |  |  |                       |                      |  |  |  |                 |             |          |       |       |
|              |                       |         |               |                 |                                                                                                    |                                                                                                    |                   |           |          |                                        |                 |                          |                |                   |  |  |  |  |  |  |  |  | and the second second | a sweet sompany.com. |  |  |  |                 |             |          |       |       |
|              |                       |         |               |                 |                                                                                                    |                                                                                                    |                   |           |          |                                        |                 |                          |                |                   |  |  |  |  |  |  |  |  |                       |                      |  |  |  | 141.253.221.135 | Company.com | 1.11 b/s | 200 B | 160 B |
|              |                       |         |               |                 | 141.253.221.130                                                                                                    | A company con                                                                                                    | 122 h/s           | 120 B     | 20 P     |                                        |                 |                          | 14,600         | 14.600            |  |  |  |  |  |  |  |  |                       |                      |  |  |  |                 |             |          |       |       |
|              |                       |         |               |                 | 141.253.221.204                                                                                                    | States.                                                                                                    | 1.33 b/s          | 80 B      | SO B     |                                        |                 |                          | 2.920          | 2.920             |  |  |  |  |  |  |  |  |                       |                      |  |  |  |                 |             |          |       |       |
|              |                       |         |               |                 | 1. 1. A. 1. A. 1. | AAN M Dany com                                                                                                    |                   |           |          |                                        |                 |                          |                |                   |  |  |  |  |  |  |  |  |                       |                      |  |  |  |                 |             |          |       |       |
|              |                       |         |               |                 | 141.253.221.210                                                                                                    | is sections.                                                                                                    | 0.67 b/s          | 40 B      |          |                                        |                 |                          |                |                   |  |  |  |  |  |  |  |  |                       |                      |  |  |  |                 |             |          |       |       |
|              |                       |         |               |                 | 141.253.221.21                                                                                                    | Agented F.                                                                                                    | 0.07 0.5          | 40 B      |          |                                        |                 |                          |                |                   |  |  |  |  |  |  |  |  |                       |                      |  |  |  |                 |             |          |       |       |
|              |                       |         |               |                 | 141.253.221.219                                                                                                    | 1.219                                                                                                    | 0.67 b/s          | 40 B      |          |                                        |                 |                          |                |                   |  |  |  |  |  |  |  |  |                       |                      |  |  |  |                 |             |          |       |       |
|              |                       |         |               |                 | 141.253.221.226                                                                                                    | CONTRACT.                                                                                                    | 0.67 b/s          | 80 B      |          |                                        |                 |                          |                |                   |  |  |  |  |  |  |  |  |                       |                      |  |  |  |                 |             |          |       |       |
|              |                       |         |               |                 | 1 (1 152 221 22                                                                                                    | so an a soany com.                                                                                                    | 1 22 5 -          | 20.7      | 20.7     |                                        |                 |                          | 2.020          | 2.020             |  |  |  |  |  |  |  |  |                       |                      |  |  |  |                 |             |          |       |       |
|              |                       |         |               |                 | 141 253 221 23                                                                                                    | information 1 234                                                                                                    | 0.67 h/s          | 120 B     | 50 B     |                                        |                 |                          | 2,920          | 2,920             |  |  |  |  |  |  |  |  |                       |                      |  |  |  |                 |             |          |       |       |
|              |                       |         |               |                 | 141.253.221.26                                                                                                    | 1.26                                                                                                    | 0.67 b/s          | 80 B      |          |                                        |                 |                          |                |                   |  |  |  |  |  |  |  |  |                       |                      |  |  |  |                 |             |          |       |       |
|              |                       |         |               |                 | 141.253.221.29                                                                                                    | sal systemany.com.                                                                                                    | 1.33 b/s          | 240 B     | 240 B    |                                        |                 |                          | 21,900         | 7,300             |  |  |  |  |  |  |  |  |                       |                      |  |  |  |                 |             |          |       |       |
|              |                       |         |               |                 | 141.253.221.31                                                                                                    | des a Simpany.com.                                                                                                    | 1.33 b/s          | 80 B      | 80 B     |                                        |                 |                          | 7,300          | 7,300             |  |  |  |  |  |  |  |  |                       |                      |  |  |  |                 |             |          |       |       |
|              |                       |         |               |                 | 141.253.221.37                                                                                                    | Sola to industry com                                                                                                    | 1.33.6%           | 80 B      | 80 B     |                                        |                 |                          | 7,300          | 7,300             |  |  |  |  |  |  |  |  |                       |                      |  |  |  |                 |             |          |       |       |
|              |                       |         |               |                 | 141.253.221.7                                                                                                    | Are .                                                                                                    | 1.33 b/s          | 80 B      | 80 B     |                                        |                 |                          | 2,920          | 2,920             |  |  |  |  |  |  |  |  |                       |                      |  |  |  |                 |             |          |       |       |
|              |                       |         |               |                 |                                                                                                    | water smpany.com.                                                                                                    |                   |           | 100000   |                                        |                 |                          |                |                   |  |  |  |  |  |  |  |  |                       |                      |  |  |  |                 |             |          |       |       |
|              |                       |         |               |                 | 141.253.221.89                                                                                                    | xi.company.co                                                                                                    | 1.33 b/s          | 160 B     | 160 B    |                                        |                 |                          | 5,840          | 2,920             |  |  |  |  |  |  |  |  |                       |                      |  |  |  |                 |             |          |       |       |
|              |                       |         |               |                 | 141.253.221.93                                                                                                    | Sector Comment                                                                                                    | 0.07 6/5          | 40 B      |          |                                        |                 |                          |                |                   |  |  |  |  |  |  |  |  |                       |                      |  |  |  |                 |             |          |       |       |
|              |                       |         |               |                 | 141.253.221.94                                                                                                    | a state asfer-                                                                                                    | 0.67 b/s          | 40 B      |          |                                        |                 |                          |                |                   |  |  |  |  |  |  |  |  |                       |                      |  |  |  |                 |             |          |       |       |
|              |                       |         |               |                 |                                                                                                    | Sompany.com.                                                                                                    | 0.000             |           |          |                                        |                 |                          |                |                   |  |  |  |  |  |  |  |  |                       |                      |  |  |  |                 |             |          |       |       |
|              |                       |         |               | 1.00107107      | 141.253.221.95                                                                                                    | Sale Company.com                                                                                                    | 0.67 b/s          | 40 B      |          |                                        |                 |                          |                |                   |  |  |  |  |  |  |  |  |                       |                      |  |  |  |                 |             |          |       |       |
|              |                       |         |               | LOGISTICS       | 141.253.218.10                                                                                                    | al company of                                                                                                    | 0.07 5/5          | 80 B      |          |                                        |                 |                          |                |                   |  |  |  |  |  |  |  |  |                       |                      |  |  |  |                 |             |          |       |       |
|              |                       |         |               |                 | 141.253.218.16                                                                                                    | Martin State                                                                                                    | 0.67 b/s          | 120 B     |          |                                        |                 |                          |                |                   |  |  |  |  |  |  |  |  |                       |                      |  |  |  |                 |             |          |       |       |
|              |                       |         |               |                 |                                                                                                    | al.company.co                                                                                                    | 8                 |           |          |                                        |                 |                          |                |                   |  |  |  |  |  |  |  |  |                       |                      |  |  |  |                 |             |          |       |       |
|              |                       |         |               |                 | 141.253.218.20                                                                                                    | Log Strat                                                                                                    | 0.67 b/s          | 40 B      |          |                                        |                 |                          |                |                   |  |  |  |  |  |  |  |  |                       |                      |  |  |  |                 |             |          |       |       |
|              |                       |         |               |                 | 141 253 218 21                                                                                                    | Solution of the second second | 0.67 hs           | 40 B      |          |                                        |                 |                          |                |                   |  |  |  |  |  |  |  |  |                       |                      |  |  |  |                 |             |          |       |       |
|              |                       |         |               |                 |                                                                                                    | al.company.co                                                                                                    |                   |           |          |                                        |                 |                          |                |                   |  |  |  |  |  |  |  |  |                       |                      |  |  |  |                 |             |          |       |       |
|              |                       |         |               |                 | 141.253.218.22                                                                                                    | Charles 19-                                                                                                    | 0.67 b/s          | 40 B      |          |                                        |                 |                          |                |                   |  |  |  |  |  |  |  |  |                       |                      |  |  |  |                 |             |          |       |       |
|              |                       |         |               |                 | 141 361 318 33                                                                                                    | al.company.co                                                                                                    | 122 6.4           | 20 D      |          |                                        |                 |                          |                |                   |  |  |  |  |  |  |  |  |                       |                      |  |  |  |                 |             |          |       |       |
|              |                       |         |               |                 | 141.253.218.23                                                                                                    | NO2 (37.97/07-                                                                                                    | 1.33 0.5          | 20 B      |          |                                        |                 |                          |                |                   |  |  |  |  |  |  |  |  |                       |                      |  |  |  |                 |             |          |       |       |

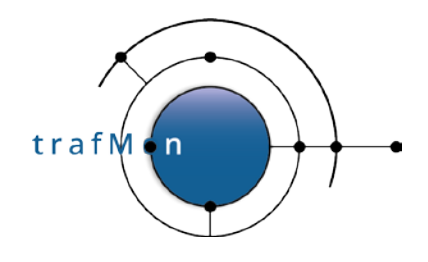

### 2.2 EXHAUSTIVE LIST OF SCANNERS (AND OTHERS)

A more systematic search for remote external scanners starts with the creation of a table with all pairs of one external system (non-private IP address, without Activity nor Location qualifier) and one own system (with designated Activity and/or Location), summing-up the number of packets and of bytes exchanged each individual day.

This *lowTraffic* table is ordered, first, by ascending external IP address (using INET\_ATON(remote)) then, second, by ascending "own" address (using INET\_ATON(local)), then only by service port and day.

#### The sql query looks like:

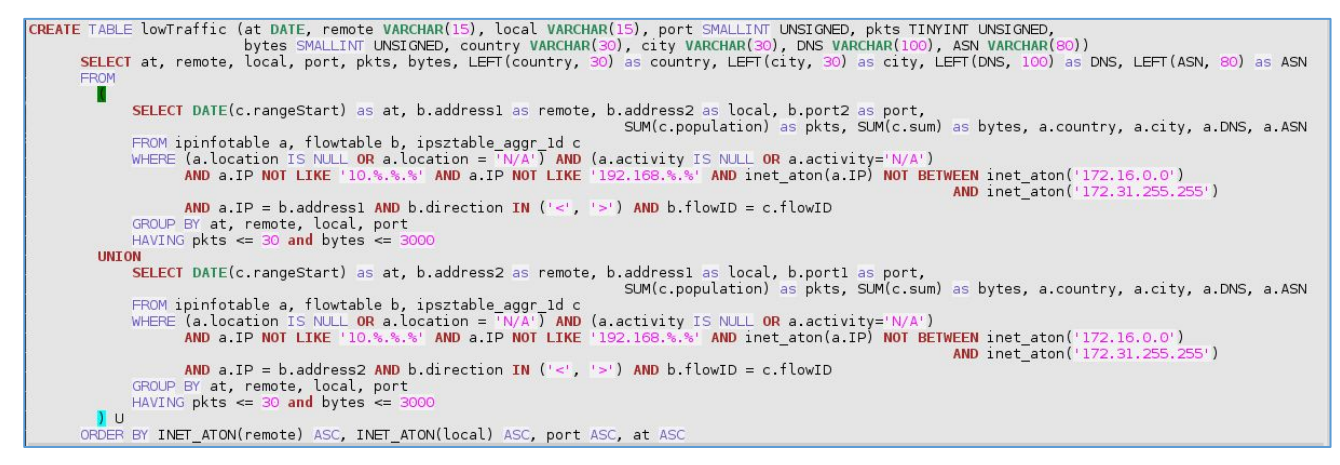

In the above SQL statement, low traffic is already at a high limit (30 packets and 3000 bytes a day).

The reason for this is to produce (or regularly recreate at night) a persistent table encompassing, among other, all interesting patterns for further inspection. This has been implemented as a stored procedure, in the downloadable add-on *trafMon\_SecurityExample* package:

#### `trafMon\_SecurityProcs`.`Refresh\_lowTraffic`(IN `\_DBname` VARCHAR(20))

At the time of manual analysis, it is then quicker to extract from this prepared *lowTraffic* table those lines matching a more reduced volume of exchanges (e.g. 10 or 20 packets a day for a total of 1000 or 2000 bytes).

From this result, ANY suspicious scanning patterns deserves further manual examination. It is a rather tedious process, but it allows to avoid black-listing true clients that otherwise conduct more

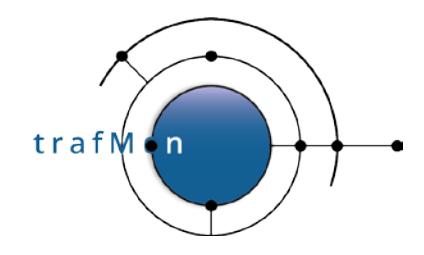

normal (and necessary) protocol communications, but being exhaustive in identifying the undesired spies.

Here are some relevant practical examples extracted and anonymised, from real trafMon observations.

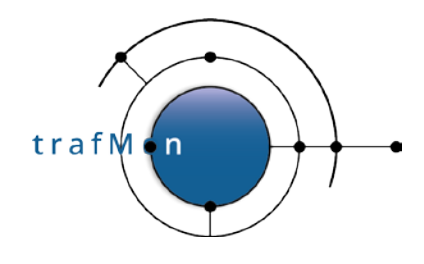

### **2.3 SINGLE-DAY SCANS EXAMPLES**

By browsing through (excerpts of) the lowTraffic table, we easily identify when, in a same day, a same remote IP address appears in consecutive lines whose local address field consecutive values form a nearly complete sequence of our own address's ranges.

| at remote              | local              | port  | pkts | bytes | country           | city    | DNS                                                                                                    | ASN                          |
|------------------------|--------------------|-------|------|-------|-------------------|---------|----------------------------------------------------------------------------------------------------|------------------------------|
| 2017-07-26             | 141.253.221.102    | 65535 | 8    | 1171  | United States     | Redmond | 135 3 14.50                                                                                                    | AS8068 Microsoft Corporation |
| 2017-07-07             | 141.253.221.102    | 65535 | 8    | 1723  | United States     | Redmond | 5 (TAY 5 80                                                                                                    | AS8068 Microsoft Corporation |
| 2017-07-28 25 45 5.80  | 141.253.221.102    | 65535 | 8    | 1895  | United States     | Redmond | <u>10</u> 00€9.5.80                                                                                                    | AS8068 Microsoft Corporation |
| 2017-08-05             | 2 141.253.221.102  | 05535 | 8    | 344   | United States     | Redmond | · · · · · · · · · · · · · · · · · · ·                                                                                                    | AS8068 Microsoft Corporation |
| 2017-08-05 6.16        | 3 141.253.221.102  | 65535 | 7    | 300   | United States     | Redmond | o 6 163                                                                                                    | AS8068 Microsoft Corporation |
| 2017-08-05             | 00 141.253.221.102 | 65535 | 12   | 524   | United States     | Redmond | Apr 6 21.200                                                                                                    | AS8068 Microsoft Corporation |
| 2017-08-30             | 0 141.253.221.102  | 65535 | 13   | 1753  | United States     | Redmond | High 42.10                                                                                                    | AS8068 Microsoft Corporation |
| 2017-08-05 42.1        | 1 141.253.221.102  | 65535 | 8    | 344   | United States     | Redmond | 21 1 1 1 1 1 1 1 1 1 1 1 1 1 1 1 1 1 1                                                                                                     | AS8068 Microsoft Corporation |
| 2017-07-07             | 4 141.253.218.10   | 21    | 3    | 152   | Republic of Korea | Incheon | with the second second s                                                                                                    | OTHER                        |
| 2017-07-30 3:126.85.0  | 141.253.218.33     | 80    | 14   | 1103  | United States     | Seattle | Star And And And Star School School amazonaws.com                                                                                                    | OTHER                        |
| 2017-07-29 2 126.85.0  | 141.253.221.93     | 80    | 1    | 40    | United States     | Seattle | sector anazonaws.com.                                                                                                    | OTHER                        |
| 2017-08-02             | 141.253.221.218    | 80    | 1    | 40    | United States     | Seattle | An Antonio State State Concerning an azonaws.com                                                                                                    | OTHER                        |
| 2017-08-05 3 126.85.0  | 141.253.221.219    | 80    | 6    | 264   | United States     | Seattle | Sec. 25 Sec. 20 Market Sompute amazonaws.com.                                                                                                    | OTHER                        |
| 2017-08-01 126.85.0    | 141.253.221.234    | 80    | 1    | 40    | United States     | Seattle | Compute amazonaws.com                                                                                                    | OTHER                        |
| 2017-07-26 36 126.141  | 36 141.253.218.11  | 443   | 4    | 168   | United States     | Seattle | A state of the state of the sta    | OTHER                        |
| 2017-07-26 126.141     | 36 141.253.218.12  | 443   | 3    | 124   | United States     | Seattle | $\sqrt{(x_1^2)^2}\sqrt{(x_2^2)^2}\sqrt{(x_2^2)^2}\sqrt{(x_2^2)^2}$ 1.compute.amazonaws.com                                                                                                    | OTHER                        |
| 2017-07-26 2126.141    | 36 141.253.218.22  | 443   | 3    | 124   | United States     | Seattle | i i de la compute amazonaws.com                                                                                                    | OTHER                        |
| 2017-07-26             | 36 141.253.218.23  | 443   | 3    | 124   | United States     | Seattle | anazonaws.com                                                                                                    | OTHER                        |
| 2017-07-26 2126.141    | 36 141.253.218.24  | 443   | 6    | 248   | United States     | Seattle | YAN WAR STATES AND LOOMPUTE amazonaws.com                                                                                                    | OTHER                        |
| 2017-07-26 126.141     | 36 141.253.218.25  | 443   | 3    | 124   | United States     | Seattle | (4)                                                                                                    | OTHER                        |
| 2017-07-26             | 36 141.253.218.26  | 443   | 3    | 124   | United States     | Seattle | which we have we compute amazonaws.com.                                                                                                    | OTHER                        |
| 2017-07-26 10126.141   | 36 141.253.218.27  | 443   | 4    | 168   | United States     | Seattle | (A) x x x A (A) A (x x x x 1.compute amazonaws.com                                                                                                    | OTHER                        |
| 2017-07-26 2126.141    | 36 141.253.218.33  | 443   | 5    | 208   | United States     | Seattle | 2.2                                                                                                    | OTHER                        |
| 2017-07-26 126.141     | 36 141.253.218.36  | 443   | 3    | 124   | United States     | Seattle | X                                                                                                    | OTHER                        |
| 2017-07-26 3126.141    | 36 141.253.218.38  | 443   | 2    | 80    | United States     | Seattle | 1. compute amazonaws.com                                                                                                    | OTHER                        |
| 2017-07-26             | 36 141.253.218.42  | 443   | 3    | 124   | United States     | Seattle | (Set ) best to \$ 10 (\$ \$ 10 1 compute amazonaws.com                                                                                                    | OTHER                        |
| 2017-07-26 39126.141   | 36 141.253.218.43  | 443   | 3    | 124   | United States     | Seattle | 1994 West And Andrew 1. compute amazonaws.com                                                                                                    | OTHER                        |
| 2017-07-26 38 126.141  | 36 141.253.218.46  | 443   | 3    | 124   | United States     | Seattle | A Contract of the second second secon    | OTHER                        |
| 2017-07-26 23,126.141. | 36 141.253.218.49  | 443   | 4    | 164   | United States     | Seattle | Wとどがおいて表示が新していた。                                                                                                    | OTHER                        |
| 2017-07-26 126.141     | 36 141.253.218.54  | 443   | 1    | 40    | United States     | Seattle | Market Strange Market Stranget A. Compute amazonaws.com                                                                                                    | OTHER                        |
| 2017-07-26 126.141     | 36 141.253.218.56  | 443   | 1    | 40    | United States     | Seattle | A Standard Strange 1 compute amazonaws.com                                                                                                    | OTHER                        |
| 2017-07-26             | 36 141.253.218.61  | 443   | 1    | 40    | United States     | Seattle | Sec > 2 Mile 2 Alt Sec 9 1 1. compute amazonaws.com                                                                                                    | OTHER                        |
| 2017-07-26 01126.141   | 36 141.253.218.65  | 443   | 1    | 40    | United States     | Seattle | ⇒ y where q = 1, w 1.compute.amazonaws.com                                                                                                    | OTHER                        |
| 2017-07-26 126.141     | 36 141.253.218.72  | 443   | 3    | 124   | United States     | Seattle | shift of the second second sec    | OTHER                        |
| 2017-07-26 00 126.141  | 36 141.253.218.102 | 443   | 1    | 40    | United States     | Seattle | rest of the second second seco    | OTHER                        |
| 2017-07-26 .02.126.141 | 36 141.253.218.105 | 443   | 3    | 124   | United States     | Seattle | A State of the state of the sta    | OTHER                        |
| 2017-07-26 20126.141   | 36 141.253.221.7   | 443   | 3    | 124   | United States     | Seattle | (c) (c) (c) (c) (c) (c) (c) (c) (c) (c)                                                                                                    | OTHER                        |
| 2017-07-26 👾 126.141   | 36 141.253.221.12  | 443   | 2    | 80    | United States     | Seattle | $\{y^{\alpha},y^{\alpha},y^{\alpha}\}, (y^{\alpha}), (y^{\alpha}), (y^{\alpha}), (y^{\alpha}), (y^{\alpha})\} \}$ 1.compute amazonaws.com                                                                                                    | OTHER                        |
| 2017-07-26 2, 126.141  | 36 141.253.221.14  | 443   | 1    | 40    | United States     | Seattle | And the second second s    | OTHER                        |
| 2017-07-26 20126.141   | 36 141.253.221.23  | 443   | 3    | 124   | United States     | Seattle | Pipe Washers Rev and a compute amazonaws.com                                                                                                    | OTHER                        |
| 2017-07-26 2126.141    | 36 141.253.221.28  | 443   | 1    | 40    | United States     | Seattle | 3. A straight of the state of the state of t    | OTHER                        |
| 2017-07-26             | 36 141.253.221.27  | 443   | 2    | 108   | United States     | Seattle | State of the second second sec    | OTHER                        |
| 2017-07-26 00126.141   | 36 141.253.221.29  | 443   | 3    | 124   | United States     | Seattle | 2013 Section 2014 (12, 2014) Loompute amazonaws.com                                                                                                    | OTHER                        |
| 2017-07-26 28 126.141  | 36 141.253.221.31  | 443   | 3    | 124   | United States     | Seattle | section (Net of Net Section 1.compute amazonaws.com                                                                                                    | OTHER                        |
| 2017-07-26 22 126.141  | 36 141.253.221.35  | 443   | 1    | 40    | United States     | Seattle | 200 1 - 200 Carried 1. compute amazonaws.com.                                                                                                    | OTHER                        |
| 2017-07-26 🕺 126.141   | 36 141.253.221.37  | 443   | 1    | 40    | United States     | Seattle | 452 Start Contracts 1.compute amazonaws.com.                                                                                                    | OTHER                        |
| 2017-07-26 126.141     | 36 141.253.221.85  | 443   | 3    | 124   | United States     | Seattle | 200 State State Compute amazonaws.com                                                                                                    | OTHER                        |
| 2017-07-26 22,126.141  | 36 141.253.221.91  | 443   | 2    | 80    | United States     | Seattle | $V_{abc} = \int dd_{abc} dd_{abc} dd_{abc$ | OTHER                        |
| 2017-07-26 3 126.141   | 36 141.253.221.93  | 443   | 1    | 40    | United States     | Seattle | A second second     | OTHER                        |
| 2017-07-26 2126.141    | 36 141.253.221.95  | 443   | 1    | 40    | United States     | Seattle | A second second se                                                                                                    | OTHER                        |
| 2017-07-26 \$2126.141  | 36 141.253.221.100 | 443   | 1    | 40    | United States     | Seattle | ジンディー 名字 子子 子子 小 1.compute amazonaws.com                                                                                                    | OTHER                        |

And the above list continues after the bottom of the picture.

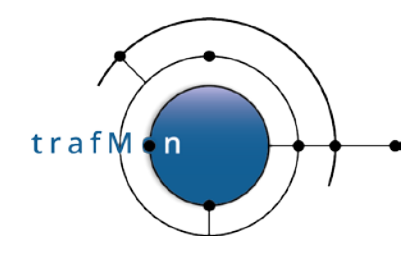

In the following example, the scanner tests the HTTP (80) service, but also another unprivileged port number (65535 stands for 'high port' above 1024). Here also, the figure shows only a part of the scan sequence.

| - Unserver localnost » 🗐 D  | atabase: tranvion | > 🚮 190 | 18: 19W | Thanhe |                |            |                              |                                                                                                    |
|-----------------------------|-------------------|---------|---------|--------|----------------|------------|------------------------------|----------------------------------------------------------------------------------------------------|
| Browse 🥻 Structure          | e 📝 SQL           | Sea     | rch     | 34 0   | nsert 🐻 Export | 🖬 Import 🥒 | Operations 😹 Triggers        |                                                                                                    |
| 2011-01-2112 0-33201.112    | 141.205.218.21    | 801     | 3       | 124    | United States  | Unevenne   | AV&ALvm.com.                 | ASA ANT ANT ANT ANT ALL                                                                                                    |
| 2017-07-21 2010 201 172     | 141 253 218 27    | 65535   | 3       | 124    | United States  | Chevenne   | A Star com                   | ASA AND AND THE I C                                                                                                    |
| 2017-07-21 201 172          | 141 253 218 31    | 80      | 1       | 40     | United States  | Chevenne   | in set and com               | ASSIGN/ MAGALYERS LLC                                                                                                    |
| 2017-07-21 242-026 201 172  | 141 253 218 31    | 85535   | 4       | 40     | United States  | Chevenne   | h white com                  | AS A REAL PARTY FROM LC                                                                                                    |
| 2011-07-21 93 98 201.172    | 141.253.210.31    | 00000   |         | 404    | United States  | Chausers   | Contraction and              | AC AWAY STRATTOP IL C                                                                                                    |
| 2017-07-21 32,347-201.172   | 141.233.216.33    | 00      |         | 124    | United States  | Cheyerne   | Servicem.                    | Rotan Contraction                                                                                                    |
| 2017-07-21 (15-389.201.172  | 141.253.218.33    | 65535   | 1       | 40     | United States  | Cheyenne   | N <sub>N</sub> Y's givm.com. | AS WEAT THE PRODUCT                                                                                                    |
| 2017-07-21 23:55 201.172    | 141.253.218.36    | 80      | 3       | 124    | United States  | Cheyenne   | 2 Vervm.com.                 | ASM ACT STATERS LLC                                                                                                    |
| 2017-07-21                  | 141.253.218.36    | 65535   | 1       | 40     | United States  | Cheyenne   | wi§4svm.com.                 | ASAME AN ANY ERS LLC                                                                                                    |
| 2017-07-21                  | 141.253.218.38    | 80      | া       | 40     | United States  | Cheyenne   | i⊋ gi≮(vm.com.               | AS-100 AS-100 AS-100 ERS LLC                                                                                                    |
| 2017-07-21 38 34 201.172    | 141.253.218.38    | 65535   | 1       | 40     | United States  | Cheyenne   | Start wm.com.                | AS THE COURSE TERS LLC                                                                                                    |
| 2017-07-21                  | 141.253.218.42    | 80      | 3       | 124    | United States  | Cheyenne   | Sugar wm.com.                | AS CONTRACTOR OF A STATE OF A STATE OF A STA |
| 2017-07-21 3 9 35 201.172   | 141.253.218.42    | 65535   | 1       | 40     | United States  | Cheyenne   | v www.com.                   | ASA Your Print ERS LLC                                                                                                    |
| 2017-07-21 202-59 201.172   | 141.253.218.43    | 80      | 1       | 40     | United States  | Cheyenne   | ise a five com.              | AS AN AN AN AN AN AN AN AN AN AN AN AN AN                                                                                                    |
| 2017-07-21 21:55 201.172    | 141.253.218.43    | 65535   | 1       | 40     | United States  | Chevenne   | Kirwin com.                  | AS A WALL THERS LLC                                                                                                    |
| 2017-07-21 201172           | 141.253.218.46    | 80      | 3       | 124    | United States  | Chevenne   | A COMPANY COM                | ASANA ANA ANA ERS LLC                                                                                                    |
| 2017-07-21 35-85-201 172    | 141 253 218 48    | 85535   | 4       | 40     | United States  | Chevenne   | www.wm.com                   | ASPANNING THERS ILC                                                                                                    |
| 2017 07 24 12/14 201 472    | 144.252.210.40    | 00000   | 2       | 104    | United Ciston  | Chausana   | The second second            | ACCOUNT AND THE PLACE                                                                                                    |
| 2011-01-21 265 29 201.112   | 141.203.216.48    | 00      | -14-    | 124    | United States  | oneyenne   | sy wear on                   | Advision and the second                                                                                                    |
| at userine I                | local             | port    | pkts    | bytes  | country        | city       | - 3 <b>7</b> 9               | A Set .                                                                                                    |
| 2017-07-21                  | 141.253.218.49    | 65535   | 1       | 40     | United States  | Cheyenne   | ing we will com.             | AS(2,48) AN AN ERS LLC                                                                                                    |
| 2017-07-21                  | 141.253.218.52    | 80      | 3       | 124    | United States  | Cheyenne   | Construction.                | AS(****************************                                                                                                    |
| 2017-07-21                  | 141.253.218.52    | 65535   | 1       | 40     | United States  | Cheyenne   | vm.com.                      | AS 6 29 (TRS LLC                                                                                                    |
| 2017-07-21                  | 141.253.218.54    | 80      | 1       | 40     | United States  | Cheyenne   | Calify win com.              | AS A STATE AS LLC                                                                                                    |
| 2017-07-21 0.25 5.201.172   | 141.253.218.54    | 65535   | 1       | 40     | United States  | Cheyenne   | ()+)/s.vm.com.               | AS COMPANY AND TERS LLC                                                                                                    |
| 2017-07-21 - 5 16 201.172   | 141.253.218.56    | 80      | 2       | 80     | United States  | Cheyenne   | ်ရန်(ဖွားym.com.             | ASA SAL CUTATION LLC                                                                                                    |
| 2017-07-21                  | 141.253.218.56    | 65535   | 2       | 80     | United States  | Cheyenne   | rive sigvm.com.              | ASA MANA RES LLC                                                                                                    |
| 2017-07-21 21:00 201.172    | 141.253.218.57    | 80      | 3       | 124    | United States  | Cheyenne   | Wilksym.com.                 | ASHING ANY ERS LLC                                                                                                    |
| 2017-07-21 201.172          | 141.253.218.57    | 65535   | 2       | 80     | United States  | Chevenne   | Parative com.                | ASHORE STOLERS LLC                                                                                                    |
| 2017-07-21 3014 201 172     | 141 253 218 58    | 80      | 1       | 40     | United States  | Chevenne   | Server wm com                | AS& WATWARD RES LLC                                                                                                    |
| 2017-07-21 (4):58: 201 172  | 141 253 218 58    | 85535   | 4       | 40     | United States  | Chevenne   | Les Sum com                  | ASHING WERS U.C.                                                                                                    |
| 2017 07 21 06 201 172       | 141 252 219 81    | 200000  |         | 40     | United States  | Chovenne   | in the second                | ACCESSION ACCESSION                                                                                                    |
| 2011-01-21 33334 201.172    | 141.253.210.01    | REEDE   | - 1     | 40     | United States  | Chavenne   | i e Avenue en                | AS ALL AND AN AVERSION OF THE ALL O                                                                                                    |
| 2017-07-21 33 33:201.172    | 141.203.218.01    | 00030   | .1      | 40     | United States  | Cneyenne   | A Second Com.                | ASIGN TO ASIGN THE ASIGN THE                                                                                                    |
| 2017-07-21 25,912,201.172   | 141.203.218.00    | 80      | 3       | 324    | United States  | Gneyenne   | savaevm.com.                 | ASIA (S) A TREAMERS LLC                                                                                                    |
| 2017-07-21                  | 141.253.218.65    | 65535   | 4       | 164    | United States  | Cheyenne   | A Systym.com.                | ASOUR, NOTAS ERS LLC                                                                                                    |
| 2017-07-21 23-234 201.172   | 141.253.218.70    | 80      | 1       | 40     | United States  | Cheyenne   | wigsterm.com.                | AS the U. OLD CHERS LLC                                                                                                    |
| 2017-07-21                  | 141.253.218.70    | 65535   | 1       | 40     | United States  | Cheyenne   | initiation.                  | AS4000 CASHERS LLC                                                                                                    |
| 2017-07-21 201.172          | 141.253.218.102   | 80      | 1       | 40     | United States  | Cheyenne   | (v, h) vm.com.               | ASARA ASARA BERS LLC                                                                                                    |
| 2017-07-21                  | 141.253.218.102   | 65535   | 1       | 40     | United States  | Cheyenne   | Steenwork.                   | AS A SALE AND A REAL LLC                                                                                                    |
| 2017-07-21 201.172          | 141.253.218.105   | 80      | 1       | 40     | United States  | Cheyenne   | YW/22(vm.com.                | ASAL THE HAVE AN LLC                                                                                                    |
| 2017-07-21 58 22.201.172    | 141.253.218.105   | 65535   | 1       | 40     | United States  | Cheyenne   | Selfer vm.com.               | AS4000 STATERS LLC                                                                                                    |
| 2017-07-21 37 mat 201.172   | 141.253.221.7     | 80      | з       | 124    | United States  | Cheyenne   | No Arvm.com.                 | AS 20 4 (36 S) HERS LLC                                                                                                    |
| 2017-07-21 3 3 2 201.172    | 141.253.221.12    | 80      | 3       | 124    | United States  | Cheyenne   | and Statement                | AS AS A REAL AND A REAL                                                                                                    |
| 2017-07-21                  | 141.253.221.14    | 80      | 1       | 40     | United States  | Chevenne   | Protocom.                    | ASHING THIS LLC                                                                                                    |
| 2017-07-21 49 /03/0 201 172 | 141 253 221 16    | 80      | 3       | 124    | United States  | Chevenne   | Survey ym com                | ASANA                                                                                                    |
| 2017-07-21 24-232 201 172   | 141 253 221 23    | 80      | 2       | 124    | United States  | Chevenne   | Seal and an                  | ASPANAL AND FERSILS                                                                                                    |
| 2017 07 21 8 201 172        | 141 252 221 28    | 00      |         | 40     | United States  | Chausana   |                              | ACTIVITY AND ALL AND ALL AND A                                                                                                    |
| 2017-07-21 2313235.201.172  | 141.203.221.20    | 00      | 1       | 40     | United States  | Chevenne   | We we with com.              | Assistant and the second                                                                                                    |
| 2017-07-21 01-3-2-201.172   | 141.293.221.27    | 80      | 3       | 124    | United States  | Cheyenne   | Martin vm.com.               | Rowing Conters LLC                                                                                                    |
| 2017-07-21                  | 141.253.221.29    | 80      | 3       | 124    | United States  | Cheyenne   | 24 Yearver.com.              | AS 05 W 01 WOOD YERS LLC                                                                                                    |
| 2017-07-21 24-5-0.201.172   | 141.253.221.31    | 80      | 3       | 124    | United States  | Cheyenne   | 3.9-30 vm.com                | ASA ANA ANA ERS LLC                                                                                                    |
| 2017-07-21 2020 201.172     | 141.253.221.35    | 80      | - 31    | 40     | United States  | Cheyenne   | Si Syvm.com.                 | AS# AS# FERS LLC                                                                                                    |
| 2017-07-21 33 3 201.172     | 141.253.221.36    | 80      | 1       | 40     | United States  | Cheyenne   | (grigelystym.com.            | AS AS A STATERS LLC                                                                                                    |
| 2017-07-21                  | 141.253.221.37    | 80      | 3       | 124    | United States  | Cheyenne   | wm.com.                      | ASIS AN ANY ERS LLC                                                                                                    |
| 2017-07-21 201.172          | 141.253.221.60    | 80      | 1       | 40     | United States  | Cheyenne   | ∰⊈≵ <sub>rev</sub> vm.com.   | ASS AND ASS AND TERS LLC                                                                                                    |
| 2017-07-21 201.172          | 141.253.221.85    | 80      | 1       | 40     | United States  | Cheyenne   | S. Sevm.com.                 | AS AS THE PART OF THE PART OF  |
| 2017-07-21 4 20 201 172     | 141.253.221.89    | 80      | 3       | 124    | United States  | Chevenne   | W.L.R. vm.com.               | AS WERE AN A REAL OF A REAL OF A REA |

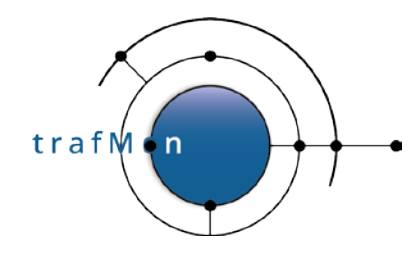

In the following example, the remote system seems to perform complete daily scans, <u>repeated on</u> <u>11 different days</u> of about a one-month period, using <u>different target service ports – FTP (21), HTTP</u> (80), HTTPS (443). The figure is truncated, there are 1078 rows like that in the pattern.

| at         | remote                       | local          | port | pkts | bytes | country        | city  | DNS              | ASN                            |
|------------|------------------------------|----------------|------|------|-------|----------------|-------|------------------|--------------------------------|
| 2017-06-27 | 180.164                      | 141.253.218.6  | 21   | 6    | 240   | United States  | OTHER | 20 9             | AS17 Communications            |
| 2017-06-29 | A 180.164                    | 141.253.218.6  | 21   | 8    | 320   | United States  | OTHER | Contemp: 180.164 | AS17                           |
| 2017-07-14 | AL 180.164                   | 141.253.218.6  | 21   | 1    | 40    | United States  | OTHER | AZ               | AS17 Communications            |
| 2017-07-16 | ACA 21 180 184               | 141.253.218.6  | 21   | 2    | 80    | United States  | OTHER | 180.164          | AS17 Solar Communications      |
| 2017-06-27 | 5 180.164                    | 141.253.218.6  | 80   | 4    | 160   | United States  | OTHER | 7.180.164        | AS17                           |
| 2017-06-28 | 180.164                      | 141.253.218.6  | 80   | 4    | 160   | United States  | OTHER | 180.180.164      | AS17                           |
| 2017-06-29 | 180.164                      | 141.253.218.6  | 80   | 4    | 160   | United States  | OTHER | 180.164          | AS17                           |
| 2017-06-30 | 180.164                      | 141.253.218.6  | 80   | 4    | 160   | United States  | OTHER | AMAN 180.164     | AS17                           |
| 2017-07-14 | 180.164                      | 141.253.218.6  | 80   | 2    | 80    | United States  | OTHER | AC. 180.164      | AS17                           |
| 2017-07-17 | 24-48-180.164                | 141.253.218.6  | 80   | 2    | 80    | United States  | OTHER | 180.184          | AS17 AS17 Communications       |
| 2017-07-21 | Sel 359, 180, 184            | 141.253.218.6  | 80   | 2    | 80    | United States  | OTHER | 180.164          | AS17                           |
| 2017-07-17 | Se 84, 180, 164              | 141.253.218.6  | 443  | 2    | 80    | United States  | OTHER | A 180.184        | AS17                           |
| 2017-06-27 | 180.164                      | 141.253.218.7  | 21   | 6    | 240   | United States  | OTHER | AND 180.164      | AS17 Communications            |
| 2017-06-29 | Vers 2, 180, 164             | 141.253.218.7  | 21   | 4    | 160   | United States  | OTHER | 180.164          | AS17 Communications            |
| 2017-07-16 | a 180,164                    | 141.253.218.7  | 21   | 2    | 80    | United States  | OTHER | We W. 180, 164   | AS17 Communications            |
| 2017-06-27 | 180.164                      | 141.253.218.7  | 80   | 2    | 80    | United States  | OTHER | 4.448 180 164    | AS17% West Communications      |
| 2017-06-28 | 180 184                      | 141 253 218 7  | 80   | 2    | 80    | United States  | OTHER | 180 164          | AS17                           |
| 2017-06-29 | No. 64 180 184               | 141 253 218 7  | 80   | 6    | 240   | United States  | OTHER | Sec. 180 184     | AS17                           |
| 2017-06-30 | A 180 184                    | 141 253 218 7  | 80   | 8    | 320   | United States  | OTHER | 180 180 184      | AS174 Size Communications      |
| 2017-07-13 | 0.14 180 184                 | 141 253 218 7  | 80   | 2    | 80    | United States  | OTHER | 180 184          | AS17 A Mode Communications     |
| 2017-07-14 | And JAN 180 184              | 141 253 218 7  | 80   | 2    | 80    | United States  | OTHER | 180 184          | AS175 Communications           |
| 2017-07-17 | 180 184                      | 141 253 218 7  | 80   | 4    | 160   | United States  | OTHER | 20 22 180 184    | AS17 (VSA) Communications      |
| 2017-07-21 | ALANA 180 184                | 141 253 218 7  | 80   | 2    | 80    | United States  | OTHER |                  | AS178 With Communications      |
| 2017-07-21 | 100.104<br>100.104           | 141.253.210.7  | 442  | 5    | 204   | United States  | OTHER | SAN 100 184      | AS172 Communications           |
| 2017-07-17 | 120100100104                 | 141.253.210.7  | 24   | 5    | 204   | United States  | OTHER | 100.100.104      | AS175 Communications           |
| 2017-00-21 | 180,104                      | 141.253.218.10 | 21   | 2    | 200   | United States  | OTHER | A 427 180.104    | AS172 Automotions              |
| 2017-00-28 | X0222 X 180, 104             | 141.253.218.10 | 21   | 2    | 20    | United States  | OTHER | 104 COV 400 104  | AS1740 (AStory) Communications |
| 2017-07-10 | 21. 24. 100.104              | 141.253.218.10 | 21   | 2    | 00    | United States  | OTHER | 100.104          | AS17: ASUS Communications      |
| 2017-00-27 | A                            | 141.253.218.10 | 00   | 4    | 180   | United States  | OTHER | 100.104          | AS17 Communications            |
| 2017-00-20 | 100.104                      | 141.253.218.10 | 00   | -    | 200   | United States  | OTHER | New 201 400 484  | AC47/2 June Communications     |
| 2017-00-29 | 100.104                      | 141.203.216.10 | 00   | 30   | 200   | United States  | OTUER | 100,100,104      | AG47                           |
| 2017-00-30 | 180.104                      | 141.203.218.10 | 80   | 12   | 480   | United States  | OTHER | A 233,180,104    | AST/ Communications            |
| 2017-07-13 | 100,002,180,104              | 141.253.218.10 | 80   | 2    | 00    | United States  | OTHER | 100.104          | AS17 Communications            |
| 2017-07-14 | 180,104                      | 141.203.218.10 | 80   | 2    | 80    | United States  | OTHER | 122-21-180.104   | ASTA 23 Get Communications     |
| 2017-07-17 | 100.104                      | 141.203.218.10 | 80   | 2    | 30    | United States  | OTUER | 100 100 100 104  | AST AST Communications         |
| 2017-07-21 | -x <sub>2</sub> /2/2/180.104 | 141.253.218.10 | 80   | 2    | 80    | United States  | OTHER | 22 32 180.104    | AST/: Communications           |
| 2017-07-17 | 180.104                      | 141.203.218.10 | 443  | 0    | 204   | United States  | OTHER | Sec. 180, 104    | AST AST AST COmmunications     |
| 2017-06-27 | 22. 52. 180.164              | 141.253.218.11 | 21   | 0    | 240   | United States  | OTHER | 2,52,7,180,104   | AS176 Sugar Communications     |
| 2017-06-29 | 218,035,180,164              | 141.253.218.11 | 21   | 2    | 80    | United States  | OTHER | 21.124.180.164   | AS1/Communications             |
| 2017-07-14 | 180.164                      | 141.253.218.11 | 21   | 2    | 80    | United States  | OTHER | 26 - 180.164     | AS179. Communications          |
| 2017-07-16 | 284.027.180.164              | 141.253.218.11 | 21   | 2    | 80    | United States  | OTHER | 2.180.164        | AS174 Communications           |
| 2017-06-28 | Servi C 180.164              | 141.253.218.11 | 80   | 4    | 160   | United States  | OTHER | 38, 65, 180, 164 | AS17 AS17 Communications       |
| 2017-06-29 | asesa 180.164                | 141.253.218.11 | 80   | 3    | 120   | United States  | OTHER | 1990 N. 180, 184 | AS17 Communications            |
| 2017-06-30 | 354 AM 180.164               | 141.253.218.11 | 80   | 6    | 240   | United States  | OTHER | 667.5.180.164    | AS17                           |
| 2017-07-04 | Net 180.184                  | 141.253.218.11 | 80   | 2    | 80    | United States  | OTHER | 405 K 180.164    | AS17 Communications            |
| 2017-07-14 | 180,164                      | 141.253.218.11 | 80   | 2    | 80    | United States  | OTHER | 25.251.180.164   | AS1777 Communications          |
| 2017-07-17 | NO 321, 180, 164             | 141.253.218.11 | 80   | 2    | 80    | United States  | OTHER | 23 429 2.180.164 | AS17 State Communications      |
| 2017-07-21 | · 3月六天 180.164               | 141.253.218.11 | 80   | 2    | 80    | United States  | OTHER | 2.207.180.164    | AS17 Communications            |
| 2017-07-17 | 180.164 (K)                  | 141.253.218.11 | 443  | 5    | 204   | United States  | OTHER | AV-05.180.164    | AS17 : Organic Communications  |
| 2017-06-27 | 180.184                      | 141.253.218.12 | 21   | 6    | 240   | United States  | OTHER | Y 4× 180.164     | AS17                           |
| 2017-06-29 | A 180.164                    | 141.253.218.12 | 21   | 2    | 80    | United States  | OTHER | 180.184          | AS17 Communications            |
| 2017-07-14 | Association 180,164          | 141.253.218.12 | 21   | 2    | 80    | United States  | OTHER | Mar 180.164      | AS17 State Communications      |
| 2017-07-16 | 1.25.3.25 180 184            | 141 253 218 12 | 21   | 2    | 0.0   | Linited States | OTHER | 180 180 184      | AS171 AVA Communications       |

© 2020 AETHIS sa/nv Belgium Document version 1.0, 2020-12 -

All rights reserved -Open Source Apache License v2.0

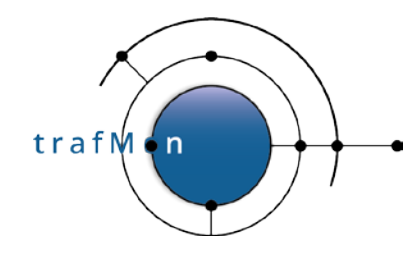

<u>Searching on the basis of DNS domain name part</u> highlights what seems to be different complete daily scans (same remote address for a given day), but repeated by different remote addresses on different days, all belonging to the same DNS domain name, although geo-located in totally different countries and cities.

| ✓ Showing rows 1 - 482 (483 total, Query took 0.1289 st                                                                                           | ec) |
|----------------------------------------------------------------------------------------------------|-----|
| SELECT *<br>FROM 'lowTraffic'<br>WHERE 'DNS' LIKE '%%%%com.'<br>ORDER BY INET ATON(<br>LOCAL ) , INET ATON( remote ) , port, at<br>LIMIT 1 , 3000 |     |

Here below, the first, the fifth and the last page of the result of the query.

\_

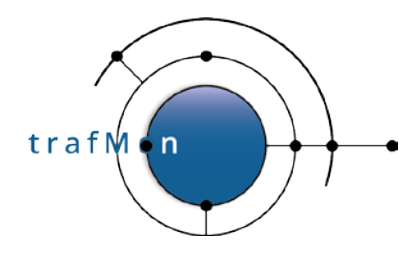

| at         | remote             | local          | port     | pkts | bytes | country       | city              | DNS                                    | ASN                                                                                                    |
|------------|--------------------|----------------|----------|------|-------|---------------|-------------------|----------------------------------------|----------------------------------------------------------------------------------------------------|
| 2017-07-18 | 36 37.110.191      | 141.253.218.6  | 80       | 1    | 40    | Singapore     | Singapore         | 110.19 Jetrcom.                        | AS20                                                                                                    |
| 2017-07-04 | AX 169 194         | 141.253.218.6  | 80       | 1    | 40    | United States | Miami             | 1017 169 164 St. com.                  | AS20 ASA MANA LLC                                                                                                    |
| 2017-07-16 | 10 105 37.11       | 141.253.218.6  | 80       | 1    | 40    | Netherlands   | Amsterdam         | 62:19-37.11. Ave 2m.                   | AS20                                                                                                    |
| 2017-07-18 | 117,149            | 141.253.218.6  | 80       | 1    | 40    | United States | Matawan           | S                                      | AS20-WERTS LAG. LLC                                                                                                    |
| 2017-07-01 | AND 122 157        | 141 253 218.6  | 85535    |      | 40    | United States | Matawan           | 25-06-122 18- 200 com                  | AS20020 Storma LLC                                                                                                    |
| 2017-07-08 | 4.45361 207 191    | 141 253 218 8  | 80       | 1    | 40    | United States | Los Angeles       | Shift 207 262 Stroom                   | AS20/64: Stational LLC                                                                                                    |
| 2017-08-20 | A 10 1 82 101      | 141 253 218 7  | 20       | -    | 40    | United States | Los Angeles       | 600 82 10                              | AS20ASS Section LLC                                                                                                    |
| 2017-00-28 | 22. 440 404        | 141.200.210.7  | 00       |      | 40    | Cinganase     | Cinamara          | 100 100 100 100 100 nom                | A02042 4 2 2 4 3 4 4 1 C                                                                                                    |
| 2017-07-04 | 2446 480 404       | 141.255.210.7  | 00       | -    | 40    | United States | Minai             | Sunda 480 4020 and another             | AS20 ACTING THE LLC                                                                                                    |
| 2017-07-04 | 24, 4, 9, 108, 184 | 141.200.210.7  | 00       |      | 40    | Matheologia   | Antehnologi       | VERY TOB. HE SHOW DOM.                 | AS2010 STEVE LLC                                                                                                    |
| 2017-07-10 | Vision and         | 141.203.216.7  | 00       |      | 40    | Netherlands   | Amsterdam         | Activity of the state of the           | AS20491CTRASA                                                                                                    |
| 2017-07-18 | ¥8.94.117.148      | 141.203.218.7  | 80       | -    | 40    | United States | Matawan           | 20219-117-1468-9189 com.               | AS204703 Migaa, LLC                                                                                                    |
| 2017-07-01 | 12 A 122.151       | 141.253.218.7  | 05535    | 3    | 40    | United States | Matawan           | 28-01122.15919-96100m.                 | AS208 Kawawa, LLC                                                                                                    |
| 2017-07-06 | 2421.207.191       | 141.253.218.7  | 80       | 1    | 40    | United States | Los Angeles       | 1.207. Star. Syr.com.                  | AS204 AS204 |
| 2017-07-18 | àga an 110, 191    | 141.253.218.10 | 80       | 2    | 80    | Singapore     | Singapore         | 2013 110.19 Sol Acom.                  | AS20 AS20 Coversa, LLC                                                                                                    |
| 2017-07-04 | AN 169.194         | 141.253.218.10 | 80       | 1    | 40    | United States | Miami             | 22 % 169.115 % 2 com.                  | AS20 AS20 AS ANA LLC                                                                                                    |
| 2017-07-16 | 领制37.11            | 141.253.218.10 | 80       | 1    | 40    | Netherlands   | Amsterdam         | 1975(37.11) April m.                   | AS2012 AS2012 ASSA LLC                                                                                                    |
| 2017-07-18 | 46.34.117.149      | 141.253.218.10 | 80       | 1    | 40    | United States | Matawan           | ************************************** | AS20 AS ACTION A LLC                                                                                                    |
| 2017-07-01 | · 122.157          | 141.253.218.10 | 65535    | 1    | 40    | United States | Matawan           | 149/5 122.196 vis com.                 | AS20 A Makaa LLC                                                                                                    |
| 2017-06-29 | 91.50.18           | 141.253.218.10 | 80       | 1    | 40    | United States | Elk Grove Village | 14:50 - Say com.                       | AS20 AS20 AS LLC                                                                                                    |
| 2017-07-18 | Gran 110.191       | 141.253.218.11 | 80       | 1    | 40    | Singapore     | Singapore         | 110.16 Albacom                         | AS204- AS204 AND AND AND AND AND AND AND AND AND AND                                                                                                    |
| at         | kalate             | local          | port     | pkts | bytes | country       | city              | also.                                  | ASN                                                                                                    |
| 2017-07-04 | 3x27.169.194       | 141.253.218.11 | 80       | 1    | 40    | United States | Miami             | User 169 1Fb, we com.                  | AS20-X-Second LLC                                                                                                    |
| 2017-07-16 | Sec. 8,37,11       | 141.253.218.11 | 80       | 1    | 40    | Netherlands   | Amsterdam         | W10737.11.w/2015m                      | AS204 Standa LLC                                                                                                    |
| 2017-07-17 | A 117 149          | 141 253 218 11 | 80       |      | 40    | United States | Matawan           | \$45,2117 1492/kishom                  | AS206 Source LLC                                                                                                    |
| 2017-07-18 | Sec. 117 149       | 141 253 218 11 | 80       |      | 40    | United States | Matawan           | 143570117 14V2/162com                  | AS208/WARKAGING LLC                                                                                                    |
| 2017-07-01 | 345 3 122 157      | 141 253 218 11 | 85535    | -    | 40    | United States | Matawan           | 2 P (\$2/122 112 ) (-X (com)           | AS20X Services LLC                                                                                                    |
| 2017-01-01 | 76(0) 122.101      | 141.253.210.11 | 00000    | -    | 40    | Cinganoro     | Cingapore         | St. A. 110 10: 10: 10: 00m.            | ACONTENANT LLC                                                                                                    |
| 2017-07-10 | ALL 10.181         | 141.200.210.12 | 00       | -    | 40    | United Oteran | Minut             | AND ADD AND AND AND                    | According to the                                                                                                    |
| 2017-07-04 | 1004,8.108.184     | 141.200.210.12 | OU DEEDE | 4    | 40    | United States | Wielfi            | Contraction and a second second        | AS2019 Marchard LLC                                                                                                    |
| 2017-07-01 | Q14 58, 122, 101   | 141.203.218.12 | 00030    |      | 40    | United States | wiatawan          | PAL 2 122. Physiol. com.               | AS20CHT NY CLA, LLC                                                                                                    |
| 2017-07-18 | 110.191            | 141.253.218.10 | 80       | 1    | 40    | Singapore     | Singapore         | -25-55 110, 165 (3, 55; com.           | AS20, We way at LLC                                                                                                    |
| 2017-07-04 | Ref. 169.194       | 141.253.218.16 | 80       | 1    | 40    | United States | Miami             | PRESENTED THE SECTION.                 | AS20*/ 229/9 ya, LLC                                                                                                    |
| 2017-07-18 | 12(5),117.149      | 141.253.218.18 | 80       | 1    | 40    | United States | Matawah           | 117.14 a 56.00m.                       | AS206 AS206 AS206 LLC                                                                                                    |
| 2017-07-01 | · 2014年122.157     | 141.253.218.16 | 65535    | 1    | 40    | United States | Matawan           | 122.15 Com.                            | AS204- / Akyya, LLC                                                                                                    |
| 2017-07-18 | Sec. 110.191       | 141.253.218.20 | 80       | 1    | 40    | Singapore     | Singapore         | 2.110.19 (j.f. com.                    | AS204 AS204 ASA LLC                                                                                                    |
| 2017-07-04 | 2 169,194          | 141.253.218.20 | 80       | 1    | 40    | United States | Miami             | 4844 169 159 499 com                   | AS20 AS20 ASIA LLC                                                                                                    |
| 2017-07-15 | 37.11              | 141.253.218.20 | 80       | 1    | 40    | Netherlands   | Amsterdam         | 404 37.11.517 Zen.                     | AS20 AS20 ASA LLC                                                                                                    |
| 2017-07-18 | 公司3,117.149        | 141.253.218.20 | 80       | 1    | 40    | United States | Matawan           | 19/2 117.144 ( com.                    | AS20 Arg Source, LLC                                                                                                    |
| 2017-07-01 | 31 H 122.157       | 141.253.218.20 | 65535    | 1    | 40    | United States | Matawan           | 122.11 Section.                        | AS20                                                                                                    |
| 2017-07-05 | 68 X.75.114        | 141.253.218.20 | 80       | 1    | 40    | United States | Matawan           | 48 0 75.11 Som                         | OTHES                                                                                                    |
| 2017-07-18 | sec.29.110.191     | 141.253.218.21 | 80       | 1    | 40    | Singapore     | Singapore         | 20110.19                               | AS20 AS20 AS ASA AS                                                                                                    |
| 2017-07-04 | Vic 169.194        | 141.253.218.21 | 80       | 1    | 40    | United States | Miami             | 16 189 169 160 act com.                | AS204 Asta is LLC                                                                                                    |
| at         | in the             | local          | port     | pkts | bytes | country       | city              | KANA .                                 | ASN                                                                                                    |
| 2017-08-29 | £ \$4.22.172       | 141.253.218.21 | 80       | 1    | 40    | United States | Elk Grove Village | 144 22.172                             | AS204 ASSAMA LLC                                                                                                    |
| 2017-07-18 | PA-05.37.11        | 141.253.218.21 | 80       | 1    | 40    | Netherlands   | Amsterdam         | 37.11 Jac Lim                          | AS204 Accessa LLC                                                                                                    |
| 2017-07-18 | Se 117 149         | 141,253,218,21 | 80       |      | 40    | United States | Matawan           | -2 117,19 8 bom                        | AS20 MAN W Ha LLC                                                                                                    |
| 2017-07-01 | 127 122 157        | 141 253 218 21 | 85535    | 1    | 40    | United States | Matawap           | 230 04122 15 4 Chingson                | AS2012-10-10-10-11-0                                                                                                    |
| 2017-07-19 | 110 101            | 141 253 218 22 | 20       |      | 40    | Singapore     | Singanore         | Solte 110 100 me more                  | AS20ex/5,336-25ia 11.0                                                                                                    |
| 2017.07.04 | Same 180 104       | 141 252 219 22 | 00       |      | 40    | United States | Minmi             | A The 180 Merst Set open               | AS20 AS20 AS20 AS20 AS20                                                                                                    |
| 2011-01-04 | A A 117 140        | 141.250.210.22 | 00       |      | 40    | United States | Matawas           | Walk 105 Tor Care Com                  | AS2042 AS2042 AS204                                                                                                    |
| 2017-01-16 | N. J. 400 457      | 141.235.216.22 | 000      | -    | 40    | United States | Matawan           | CALIFICATION AND DATE COMME            | Account States LLC                                                                                                    |
| 2017-07-01 | 24 39-122-101      | 141.203.216.22 | 00030    |      | 40    | United States | Matawan           | 145/20122.159 (255-00m.                | AS204 Provide LLC                                                                                                    |
| 2017-06-29 | -88(*200.237.8     | 141.253.218.22 | 80       | 1    | 40    | United States | Dallas            | 2/1/1/20.237/5/2/2/ com.               | AS200 AS200                                                                                                    |
| 2017-07-18 | No. 110.191        | 141.253.218.23 | 80       | 1    | 40    | Singapore     | Singapore         | Teger 110.18 rest from                 | AS20strong Parketa, LLC                                                                                                    |
| 2017-07-04 | \$ 169.194         | 141.253.218.23 | 80       | 1    | 40    | United States | Miami             | 1975 (\$109.154 (\$100m.               | AS20 20 ANA Ma, LLC                                                                                                    |
| 2017-07-15 | 122-92.37.11       | 141.253.218.23 | 80       | 1    | 40    | Netherlands   | Amsterdam         | 2010137.11                             | AS20mg Colorida, LLC                                                                                                    |
| 2017-07-18 | 法法:117.149         | 141.253.218.23 | 80       | 1    | 40    | United States | Matawan           | ाज (त. 117.14) solar com.              | AS20                                                                                                    |
| 2017-07-01 | 122.157            | 141.253.218.23 | 85535    | 1    | 40    | United States | Matawan           | 3.0 3 122.15 Secom.                    | AS20                                                                                                    |
| 2017-07-18 | Gay, 110, 191      | 141.253.218.24 | 80       | 1    | 40    | Singapore     | Singapore         | 2 3 110.19 (j. 5 com.                  | AS20 AS20 Asa, LLC                                                                                                    |
| 2017-07-04 | 159 194            | 141.253.218.24 | 80       | 1    | 40    | United States | Miami             | 20169.112 Scom.                        | AS20 KANA ALC                                                                                                    |
| 2017-08-29 | 14 An 20.17        | 141.253.218.24 | 80       | 1    | 40    | United States | Elk Grove Village | 20.17 - 42 atom.                       | AS20 AS20 AS AS AS AS                                                                                                    |
| 2017-07-15 | \$ 779.37.11       | 141.253.218.24 | 80       | 1    | 40    | Netherlands   | Amsterdam         | 37.11 (Asym.                           | AS204 AS204 LLC                                                                                                    |
| 2017-07-17 | A 117.149          | 141.253.218.24 | 80       | 1    | 40    | United States | Matawan           | 12 14 117.14 r. bom.                   | AS20                                                                                                    |
| 2017-07-01 | C = 122.157        | 141.253.218.24 | 85535    | 1    | 40    | United States | Matawan           | 22 122 15 Scom.                        | AS20-12-2408 ma, LLC                                                                                                    |

© 2020 AETHIS sa/nv Belgium Document version 1.0, 2020-12 -

All rights reserved -Open Source Apache License v2.0 trafMon Use Case 3: Security Auditing Page: 17/58

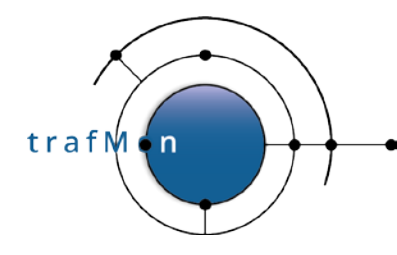

| at         | remote                                   | local          | port | pkts | bytes | country       | city              | DNS                                    | ASN                                                                                                    |
|------------|------------------------------------------|----------------|------|------|-------|---------------|-------------------|----------------------------------------|----------------------------------------------------------------------------------------------------|
| 2017-06-27 | () () () () () () () () () () () () () ( | 141.253.221.18 | 80   | 11   | 2702  | United States | Matawan           | 81.13% Com.                            | OTHER                                                                                                    |
| 2017-07-02 | Sec. 181.139                             | 141.253.221.18 | 80   | 11   | 2666  | United States | Matawan           | wif ) 81.13A (5 com.                   | OTHER                                                                                                    |
| 2017-07-04 | 35 181.139                               | 141.253.221.10 | 80   | 11   | 2702  | United States | Matawan           | 5- 81.13                               | OTHER                                                                                                    |
| 2017-07-08 | AS\$2181.139                             | 141.253.221.18 | 80   | 12   | 2670  | United States | Matawan           | 2 99 81.13(5) a com.                   | OTHER                                                                                                    |
| 2017-07-13 | Store 181.130                            | 141.253.221.18 | 80   | 3    | 144   | United States | Matawan           | \$5,000 81,136 g () com.               | OTHER                                                                                                    |
| 2017-07-21 | Ar 181.139                               | 141.253.221.18 | 80   | 6    | 1700  | United States | Matawan           | 44 64 81 139 (com.                     | OTHER                                                                                                    |
| 2017-08-29 | 183.69                                   | 141.253.221.18 | 80   | 12   | 2742  | United States | Matawan           | (1997) 83.69 (c) om.                   | OTHER                                                                                                    |
| 2017-07-17 | 183.69                                   | 141.253.221.18 | 80   | 12   | 2735  | United States | Matawan           | 379 37 83.69 (J.k.), om.               | OTHER                                                                                                    |
| 2017-07-22 | € 183.69                                 | 141.253.221.18 | 80   | 11   | 2663  | United States | Matawan           | No. 10 83.69 Storagon.                 | OTHER                                                                                                    |
| 2017-08-29 | AP-0 (185.187                            | 141.253.221.18 | 80   | 12   | 2975  | United States | Matawan           | ************************************** | OTHER                                                                                                    |
| 2017-06-28 | CH_4 187.151                             | 141.253.221.10 | 80   | 12   | 2737  | United States | Matawan           | 87.15 com.                             | OTHER                                                                                                    |
| 2017-08-29 | a 187.151                                | 141.253.221.16 | 80   | 11   | 2709  | United States | Matawan           | 87.15 (com.                            | OTHER                                                                                                    |
| 2017-07-01 | 26 187.151                               | 141.253.221.18 | 80   | 4    | 184   | United States | Matawan           | 87.15 com.                             | OTHER                                                                                                    |
| 2017-07-26 | Sept. 33.0                               | 141.253.221.16 | 80   | 12   | 2798  | United States | Matawan           | April (\$3.0 western                   | OTHER                                                                                                    |
| 2017-07-06 | 54.112                                   | 141.253.221.18 | 80   | 11   | 2638  | United States | Matawan           | 4.112 or om                            | OTHER                                                                                                    |
| 2017-07-08 | 하는 2054,112                              | 141.253.221.16 | 80   | 11   | 2678  | United States | Matawan           | Sec 94.112 Xigs.com.                   | OTHER                                                                                                    |
| 2017-07-17 | As 54.112                                | 141.253.221.18 | 80   | 11   | 2694  | United States | Matawan           | 34.112                                 | OTHER                                                                                                    |
| 2017-07-19 | 2017 54.112                              | 141.253.221.18 | 80   | 11   | 2697  | United States | Matawan           | 4.112 (Sirvion.                        | OTHER                                                                                                    |
| 2017-07-05 | 60.56                                    | 141.253.221.10 | 80   | 12   | 2937  | United States | Matawan           | a.Y. 940.56.v. setu sem.               | OTHER                                                                                                    |
| 2017-07-05 | ia(//₹ <sup>1</sup> 60.122               | 141.253.221.16 | 80   | 12   | 2935  | United States | Matawan           | 10.122 - 4-2 om.                       | OTHER                                                                                                    |
| at         | Well Vie                                 | local          | port | pkts | bytes | country       | city              | NOT:                                   | ASN                                                                                                    |
| 2017-08-29 | 60.132                                   | 141.253.221.18 | 80   | 12   | 2985  | United States | Matawan           | 14-110.132.4 (www.om.                  | OTHER                                                                                                    |
| 2017-08-28 | SNC 761.35                               | 141.253.221.16 | 80   | 12   | 2991  | United States | Matawan           | Sec. 91.35. 446 Jum.                   | OTHER                                                                                                    |
| 2017-06-27 | 61.132                                   | 141.253.221.18 | 80   | 12   | 2975  | United States | Matawan           | 2011132 QQ jom.                        | OTHER                                                                                                    |
| 2017-07-04 | 62.201                                   | 141.253.221.18 | 80   | 11   | 2872  | United States | Matawan           | 76/14/02.2010/uF/com                   | OTHER                                                                                                    |
| 2017-07-04 | 63.29                                    | 141.253.221.18 | 80   | 11   | 2911  | United States | Matawan           | x84 \$13.29.v.24 (im.                  | OTHER                                                                                                    |
| 2017-07-02 | 63.253                                   | 141.253.221.16 | 80   | 12   | 2991  | United States | Matawan           | 13.253                                 | OTHER                                                                                                    |
| 2017-08-28 | 38.176.164                               | 141.253.221.18 | 80   | 11   | 2658  | Germany       | Frankfurt am Main | B. 178 A. altr.com                     | AS20 Servina, LLC                                                                                                    |
| 2017-07-01 | 845 88.178.184                           | 141.253.221.18 | 80   | 11   | 2724  | Germany       | Frankfurt am Main | AND B. 176 TWH altr.com.               | AS200 MichaelLC                                                                                                    |
| 2017-07-02 | 20:38.178.184                            | 141.253.221.18 | 80   | 11   | 2870  | Germany       | Frankfurt am Main | 999 8.176 9 19 altr.com.               | AS20 AS20 a, LLC                                                                                                    |
| 2017-07-14 | 38.176.164                               | 141.253.221.16 | 80   | 11   | 2674  | Germany       | Frankfurt am Main | 3.176 Mainditr.com.                    | AS20-5 Preventa, LLC                                                                                                    |
| 2017-07-16 | 34 88 176 164                            | 141.253.221.18 | 80   | 11   | 2698  | Germany       | Frankfurt am Main | 3. Post 3. 176 Marchiltr.com           | AS20 AS20 Asia a LLC                                                                                                    |
| 2017-07-20 | 98.178.164                               | 141.253.221.18 | 80   | 11   | 2676  | Germany       | Frankfurt am Main | 8.176 Weekiltr.com.                    | AS20*/ Asiges, LLC                                                                                                    |
| 2017-07-21 | 1442038.178.184                          | 141.253.221.18 | 80   | 11   | 2677  | Germany       | Frankfurt am Main | (43) 8.176 (今) ltr.com.                | AS20 9 C Logala, LLC                                                                                                    |
| 2017-07-04 | 35% 38.188.134                           | 141.253.221.16 | 80   | 12   | 2987  | France        | Aubervilliers     | 3/18.188.1%; 3/1tr.com.                | AS20(7) AS20(7) AS20(7 |
| 2017-07-04 | 38.188.197                               | 141.253.221.18 | 80   | 12   | 2980  | France        | Aubervilliers     | 2017-8.188 (Applith.com)               | AS20 AS20 ANA, LLC                                                                                                    |
| 2017-07-02 | 38, 189, 106                             | 141.253.221.18 | 80   | 12   | 2992  | France        | Aubervilliers     | ************************************** | AS20/2014 Asta LLC                                                                                                    |
| 2017-08-29 | 38, 189, 186                             | 141.253.221.18 | 80   | 12   | 2991  | France        | Aubervilliers     | Sec. 189 Key ultr.com.                 | AS200 Sa, LLC                                                                                                    |
| 2017-07-03 | (\$38,190,162                            | 141.253.221.16 | 80   | 12   | 2976  | France        | Aubervilliers     | Rest 8.190 Weiltr.com.                 | AS2011 AS2011 ASIA LLC                                                                                                    |
| 2017-07-01 | 253 38.191.233                           | 141.253.221.18 | 80   | 12   | 2995  | France        | Aubervilliers     | (-)治(-)名.191.20余(-Altr.com:            | AS20 Arania, LLC                                                                                                    |
| 2017-07-04 | 01.48.217                                | 141.253.221.18 | 80   | 11   | 2902  | France        | Saint-Denis       | Act K1.48.2 Singst.com                 | AS20401 Standa LLC                                                                                                    |
| at         | <i>idale</i>                             | local          | port | pkts | bytes | country       | city              | (第4)                                   | ASN                                                                                                    |
| 2017-06-28 | 31.48.242                                | 141.253.221.18 | 80   | 12   | 2993  | France        | Saint-Denis       | 46.2% str.com.                         | AS20 AN ANA ARA LLC                                                                                                    |
| 2017-08-29 | 91.62.148                                | 141.253.221.18 | 80   | 12   | 2975  | France        | Saint-Denis       | 18,079(1.62.1)(NA))(r.com)             | AS20% SANA HIC                                                                                                    |
| 2017-07-03 | 215 1.209.138                            | 141.253.221.18 | 80   | 12   | 2983  | France        | Paris             | 209.1% (ppr.com.                       | AS20 AS20 ASA ALLC                                                                                                    |
| 2017-07-04 | 2 Aug 99.70.38                           | 141.253.221.18 | 80   | 12   | 2981  | Denmark       | Skanderborg       | 1341039.70.3⊈ (/shoom.                 | AS20010 Storya, LLC                                                                                                    |
| 2017-07-18 | Sec. 110.191                             | 141.253.221.23 | 80   | 8    | 340   | Singapore     | Singapore         | 10.19 Sea com.                         | AS20 As LLC                                                                                                    |
| 2017-07-04 | 169.194 Jack                             | 141.253.221.23 | 80   | 3    | 124   | United States | Miami             | 4. Con 69.194 . 4.65 com.              | AS2011 小市社会a, LLC                                                                                                    |
| 2017-07-09 | 《资源7.217                                 | 141.253.221.23 | 21   | 20   | 1267  | United States | Matawan           | 1.217. (m.                             | AS203 Markina, LLC                                                                                                    |
| 2017-07-15 | 款为在7.217                                 | 141.253.221.23 | 21   | 19   | 1220  | United States | Matawan           | 运行的1217.4%为hm.                         | AS20 AS2 Areaa, LLC                                                                                                    |
| 2017-07-16 | 37.11                                    | 141.253.221.23 | 80   | 4    | 168   | Netherlands   | Amsterdam         | an 1097.11. Seriam.                    | AS20                                                                                                    |
| 2017-07-18 | 117.149                                  | 141.253.221.23 | 80   | 3    | 124   | United States | Matawan           | 17.14 com.                             | AS204 Ciglinguna, LLC                                                                                                    |
| 2017-07-18 | Set 110.191                              | 141.253.221.28 | 80   | 1    | 40    | Singapore     | Singapore         | 50 2 10.19 yes (com.                   | AS20 AS20 ASA ALLC                                                                                                    |
| 2017-07-04 | NC 25 169 194                            | 141.253.221.28 | 80   | 1    | 40    | United States | Miami             | 00.19 (Jane com.                       | AS207 Standa, LLC                                                                                                    |
| 2017-06-29 | 大程全;75.157                               | 141.253.221.26 | 80   | 1    | 40    | United States | Elk Grove Village | 2425-5.157% Ashiom.                    | AS20                                                                                                    |
| 2017-07-16 | MX 37.11                                 | 141.253.221.28 | 80   | 1    | 40    | Netherlands   | Amsterdam         | Shiphes 17.11. salastem.               | AS20 (Majagaja, LLC                                                                                                    |
| 2017-07-18 | Se & 117,149                             | 141.253.221.28 | 80   | 2    | 80    | United States | Matawan           | A 39 17.142 Secon.                     | AS20                                                                                                    |
| 2017-07-18 | S 54, 110, 191                           | 141.253.221.27 | 80   | 7    | 298   | Singapore     | Singapore         | 12 3 8t 10.19 4 46 com.                | AS20 AS20 ASSA LLC                                                                                                    |
| 2017-07-04 | 法: 34,169.194                            | 141.253.221.27 | 80   | 3    | 124   | United States | Miami             | \$14571.169.19: 344 com.               | AS20 4 Melaa, LLC                                                                                                    |
| 2017-07-18 | 3, 117, 149                              | 141.253.221.27 | 80   | 3    | 124   | United States | Matawan           | 45-6-17.14% so com.                    | AS20 AS20 As LLC                                                                                                    |
| 2017-07-18 | .12, 110, 191                            | 141.253.221.29 | 80   | 3    | 124   | Singapore     | Singapore         | 10.19 com.                             | AS20                                                                                                    |
| 2017-07-04 | 50 2 169 194                             | 141.253.221.29 | 80   | 3    | 124   | United States | Miami             | 9.19 com.                              | AS2013 MULTINA, LLC                                                                                                    |

© 2020 AETHIS sa/nv Belgium Document version 1.0, 2020-12 -

All rights reserved -Open Source Apache License v2.0 trafMon Use Case 3: Security Auditing Page: 18/58

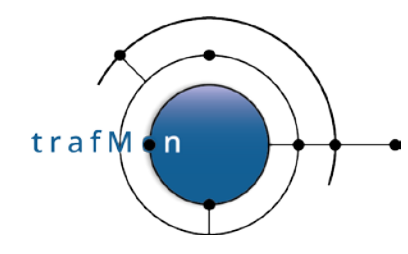

| 201707-18         VIT.140         VIT.241         VIT.243         VIT.243         VIT.244         VIT.245         VIT.245                                                                                                    | 2017-07-18 26 76 37.11                          | 141.253.221.137 | 80   | 1    | 40    | Netherlands    | Amsterdam         | 12. 11. 17.11. (Sec. 19)m.                         | AS207013509Ma, LLC                                                                                                    |
|----------------------------------------------------------------------------------------------------|-------------------------------------------------|-----------------|------|------|-------|----------------|-------------------|----------------------------------------------------|----------------------------------------------------------------------------------------------------|
| 2017.07.07         Strate         Singapore         Singapore <ths< td=""><td>2017-07-18</td><td>141.253.221.137</td><td>80</td><td>1</td><td>40</td><td>United States</td><td>Matawan</td><td>TAL-17.1 Construction</td><td>AS20 AS20 ASIA, LLC</td></ths<>                                                                       | 2017-07-18                                      | 141.253.221.137 | 80   | 1    | 40    | United States  | Matawan           | TAL-17.1 Construction                              | AS20 AS20 ASIA, LLC                                                                                                    |
| 201707432         201707432         201707432         201707432         201707432         201707433         201707433         201707433         201707433         201707433         201707433         201707433         201707433         201707433         201707433         201707433         201707433         201707433         201707433         201707433         201707433         201707433         201707433         201707433         201707433         201707433         201707433         201707433         201707433         201707433         201707433         201707433         201707433         201707433         201707433         201707433         201707433         201707433         201707433         201707433         201707433         201707433         201707433         201707433         201707433         201707433         201707433         201707433         201707433         201707433         201707433         201707433         201707433         201707433         201707433         201707433         201707433         201707433         201707433         201707433         201707433         201707433         201707433         201707433         201707433         201707433         201707433         201707433         201707433         201707433         201707433         201707433         201707433         201707433         201707433 <t< td=""><td>2017-07-18 4 502 110.191</td><td>141.253.221.145</td><td>80</td><td>3</td><td>120</td><td>Singapore</td><td>Singapore</td><td>(http://10.15).det.com</td><td>AS20 AS4 May Ha, LLC</td></t<>                                                          | 2017-07-18 4 502 110.191                        | 141.253.221.145 | 80   | 3    | 120   | Singapore      | Singapore         | (http://10.15).det.com                             | AS20 AS4 May Ha, LLC                                                                                                    |
| 20170-58         241-35.221145         80         2         80         Methad Sample         >         312.4400m         A32.4400m         A32.4400m                                                                                                    | 2017-07-04 2 3 169.194                          | 141.253.221.145 | 80   | 2    | 80    | United States  | Miami             | 128 57 569.1 (0% met com.                          | AS20 AS20 ASIA                                                                                                    |
| 20170776         37.11         411.93.221145         60         2         60         Indee Samadam         37.711         cm         A32.4         212.0         2017.0         71.1         411.93.221145         60         2         60         Undee Same         Marana         7.711         cm         A32.4         212.0         Co         Undee Same         Marana         7.711         cm         A32.4         212.0         Co         Co         Marana         7.711         cm         A32.4         212.0         Co         Co         Marana         7.711         cm         A32.4         Co         Lo         Co         Marana         7.711         Co         A32.4         Co         Lo         Co         Marana         7.711         Co         A32.4         Co         Lo         Co         Marana         7.711         Co         A32.4         Lo         Lo         Co         Marana         7.711         Co         A32.4         Lo         Lo         Co         Marana         7.711         Marana         7.711         Marana         7.711         Marana         7.711         Marana         7.711         Marana         7.711         Marana         7.711         Marana         7.711         Marana                                                                                                    | 2017-06-29 38 28 78.129                         | 141.253.221.145 | 80   | 2    | 80    | United States  | Elk Grove Village | 12 6-01 - 8.12 - 4-100m.                           | AS200 AS200 ASIA                                                                                                    |
| 2017-07-06         4:1         9:1         9:0         2         9:0         Under States         Materian         21:1         1:1         1:1         1:1         1:1         1:1         1:1         1:1         1:1         1:1         1:1         1:1         1:1         1:1         1:1         1:1         1:1         1:1         1:1         1:1         1:1         1:1         1:1         1:1         1:1         1:1         1:1         1:1         1:1         1:1         1:1         1:1         1:1         1:1         1:1         1:1         1:1         1:1         1:1         1:1         1:1         1:1         1:1         1:1         1:1         1:1         1:1         1:1         1:1         1:1         1:1         1:1         1:1         1:1         1:1         1:1         1:1         1:1         1:1         1:1         1:1         1:1         1:1         1:1         1:1         1:1         1:1         1:1         1:1         1:1         1:1         1:1         1:1         1:1         1:1         1:1         1:1         1:1         1:1         1:1         1:1         1:1         1:1         1:1         1:1         1:1         1:1         1:1                                                                                                             | 2017-07-16 62 5.37.11                           | 141.253.221.145 | 80   | 2    | 80    | Netherlands    | Amsterdam         | 44 33-07.11. See Juam.                             | AS200 STANCE AR, LLC                                                                                                    |
| 2017-07-08         -7.7114         +1123-221148         60         2         100 Under States         Manuam         50.5114         -5114         -5014         -5014         -5014         -5014         -5014         -5014         -5014         -5014         -5014         -5014         -5014         -5014         -5014         -5014         -5014         -5014         -5014         -5014         -5014         -5014         -5014         -5014         -5014         -5014         -5014         -5014         -5014         -5014         -5014         -5014         -5014         -5014         -5014         -5014         -5014         -5014         -5014         -5014         -5014         -5014         -5014         -5014         -5014         -5014         -5014         -5014         -5014         -5014         -5014         -5014         -5014         -5014         -5014         -5014         -5014         -5014         -5014         -5014         -5014         -5014         -5014         -5014         -5014         -5014         -5014         -5014         -5014         -5014         -5014         -5014         -5014         -5014         -5014         -5014         -5014         -5014         -5014         -5014         -                                                                                                    | 2017-07-18 44/46/117.149                        | 141.253.221.145 | 80   | 2    | 80    | United States  | Matawan           | 1945 65 17.1 # Kards com.                          | AS20 AN RIGHTA LLC                                                                                                    |
| 2017.07.01         2017.07.01         2017.07.02         2017.07.02         2017.07.02         2017.07.02         2017.07.02         2017.07.02         2017.07.02         2017.07.02         2017.07.02         2017.07.02         2017.07.02         2017.07.02         2017.07.02         2017.07.02         2017.07.02         2017.07.02         2017.07.02         2017.07.02         2017.07.02         2017.07.02         2017.07.02         2017.07.02         2017.07.02         2017.07.02         2017.07.02         2017.07.02         2017.07.02         2017.07.02         2017.07.02         2017.07.02         2017.07.02         2017.07.02         2017.07.02         2017.07.02         2017.07.02         2017.07.02         2017.07.02         2017.07.02         2017.07.02         2017.07.02         2017.07.02         2017.07.02         2017.07.02         2017.07.02         2017.07.02         2017.07.02         2017.07.02         2017.07.02         2017.07.02         2017.07.02         2017.07.02         2017.07.02         2017.07.02         2017.07.02         2017.02         2017.02         2017.02         2017.02         2017.02         2017.02         2017.02         2017.02         2017.02         2017.02         2017.02         2017.02         2017.02         2017.02         2017.02         2017.02         2017.02         2017.02         2017.                                                                                                    | 2017-07-05                                      | 141 253 221 145 | 80   | 2    | 80    | United States  | Matawan           | 30-5 11 0 0 0 0 mm                                 | OTHIE                                                                                                    |
| D10170716         C         D10170716         C         D20170716         C         D10170716         C         D20170716         C         D10170716         C         D20170716         C         D10170716         C         D20170716         C         D10170716         C         D10170716         C         D10170716         D10170716 <thd10170< td=""><td>2017-07-18 365 3 110 191</td><td>141 253 221 163</td><td>80</td><td>4</td><td>164</td><td>Singapore</td><td>Singapore</td><td>Store 10 1Felix-Nicom</td><td>AS205 AS20 AS10A LLC</td></thd10170<>                                                                               | 2017-07-18 365 3 110 191                        | 141 253 221 163 | 80   | 4    | 164   | Singapore      | Singapore         | Store 10 1Felix-Nicom                              | AS205 AS20 AS10A LLC                                                                                                    |
| 2017.07.07         2017.07.04         2017.07.04         2017.07.05         2017.07.05         2017.07.05         2017.07.05         2017.07.05         2017.07.05         2017.07.05         2017.07.05         2017.07.05         2017.07.05         2017.07.05         2017.07.05         2017.07.05         2017.07.05         2017.07.05         2017.07.05         2017.07.05         2017.07.05         2017.07.05         2017.07.05         2017.07.05         2017.07.05         2017.07.05         2017.07.05         2017.07.05         2017.07.05         2017.07.05         2017.07.05         2017.07.05         2017.07.05         2017.07.05         2017.07.05         2017.07.05         2017.07.05         2017.07.05         2017.07.05         2017.07.05         2017.07.05         2017.07.05         2017.07.05         2017.07.05         2017.07.05         2017.07.05         2017.07.05         2017.07.05         2017.07.05         2017.07.05         2017.07.05         2017.07.05         2017.07.05         2017.05.05         2017.05.05         2017.05.05         2017.05.05         2017.05.05         2017.05.05         2017.05.05         2017.05.05         2017.05.05         2017.05.05         2017.05.05         2017.05.05         2017.05.05         2017.05.05         2017.05.05         2017.05.05         2017.05.05         2017.05.05         2017.05.05         2017.05                                                                                                    | 2017-07-04 11-85 189 194                        | 141 253 221 183 | 80   | 3    | 124   | United States  | Miami             | NA-20 69 120 Accom                                 | AS20000 Versia LLC                                                                                                    |
| 2017-07-06         11         14         28.2.2.170         80         1         40         Surgeores         Surgeores         Surge                                                                                                    | 2017-07-18 ************************************ | 141 253 221 183 | 80   | 4    | 168   | United States  | Matawan           | 43:44:5:17 1.000 com                               | AS200-X Welcus LLC                                                                                                    |
| 2011-0763         V:10         14         2022.170         80         1         40         United States         Name         51         60         10         40.20         10         40.20         10         10         10         10         10         10         10         10         10         10         10         10         10         10         10         10         10         10         10         10         10         10         10         10         10         10         10         10         10         10         10         10         10         10         10         10         10         10         10         10         10         10         10         10         10         10         10         10         10         10         10         10         10         10         10         10         10         10         10         10         10         10         10         10         10         10         10         10         10         10         10         10         10         10         10         10         10         10         10         10         10         10         10         10         10                                                                                                    | 2017-07-18 20:00 110 191                        | 141 253 221 170 | 80   |      | 40    | Singapore      | Sindapore         | Constant ID 1E45 the com                           | AS200 March 11C                                                                                                    |
| 2011-01-05         2117-01-05         2117-01-05         2117-01-05         2117-01-05         2117-01-05         2117-01-05         2117-01-05         2117-01-05         2117-01-05         2117-01-05         2117-01-05         2117-01-05         2117-01-05         2117-01-05         2117-01-05         2117-01-05         2117-01-05         2117-01-05         2117-01-05         2117-01-05         2117-01-05         2117-01-05         2117-01-05         2117-01-05         2117-01-05         2117-01-05         2117-01-05         2117-01-05         2117-01-05         2117-01-05         2117-01-05         2117-01-05         2117-01-05         2117-01-05         2117-01-05         2117-01-05         2117-01-05         2117-01-05         2117-01-05         2117-01-05         2117-01-05         2117-01-05         2117-01-05         2117-01-05         2117-01-05         2117-01-05         2117-01-05         2117-01-05         2117-01-05         2117-01-05         2117-01-05         2117-01-05         2117-01-05         2117-01-05         2117-01-05         2117-01-05         2117-01-05         2117-01-05         2117-01-05         2117-01-05         2117-01-05         2117-01-05         2117-01-05         2117-01-05         2117-01-05         2117-01-05         2117-01-05         2117-01-05         2117-01-05         2117-01-05         2117-01-05         2117-01                                                                                                    | 2017-07-04 01/20180 104                         | 141 253 221 170 | 80   | 1    | 40    | United States  | Miami             | A Shrill BD 13hori Groom                           | 4520 At 1025 As 11 C                                                                                                    |
| 2017-07-08         v10.101         41233.221.170         08         1         40         Unded States         Material         Control for the second states         Control for the second states | 2017-07-18 2006 117 140                         | 141 253 221 170 | 80   |      | 40    | United States  | Matawan           | St. 4517 LiBissic com                              | AS200 AISTONIA LLC                                                                                                    |
| 2017-07-16         110.101         141.283.221.173         20         1         40         Dingapore         Singapore         10.11*         Com         AS201         yaa, LLC           2017-07-16         yi10.101         141.283.221.173         80         1         40         United States         Main         Color         AS201         yaa, LLC           2017-07-16         yi10.101         141.283.221.173         80         1         40         United States         Main         AS201         yaa, LLC           2017-07-16         yi10.101         141.283.221.204         80         8         400         Singapore         Singapore         Yi10.101         AS203         yaa, LLC           2017-07-16         yi10.101         141.283.221.204         80         3         124         United States         Karavan         Yi17.176         AS203         yaa, LLC           2017-07-16         yi17.144         141.283.221.204         80         5         221         United States         Matavan         Yi17.149         AS203         yaa, LLC           2017-07-16         yi17.140         141.283.221.214         80         5         221         United States         Matavan         Yi17.149         AS203         yaa, LLC                                                                                                    | 2017.07.05 24 30.75 114                         | 141 253 221 170 | 20   | -    | 40    | United States  | Matawan           | 12 12 5 11 A Discom                                | OTHIN:                                                                                                    |
| 2017-07-04         100.19         41.2023.21173         00         1         40         Unined States         Amaterian         Association         Association                                                                                                    | 2017.07.19 22 20110 101                         | 141 252 221 172 | 00   |      | 40    | Cingapore      | Singapore         | Second de tres au pom                              | ASSOCIATE AND THE                                                                                                    |
| Barton         Barton         Barton<                                                                                                    | 2017-07-04 28 100-104                           | 141.253.221.173 | 00   |      | 40    | United States  | Miami             | RD 11 A BD 11 A BD 10 A BD AD                      | ASSOCIATION ASSOCIATION                                                                                                    |
| 2011-01-11         Control         Provide Instructure         Provide Instructure         Provide I                                                                         | 2017-07-15 28-20-27-11                          | 141.253.221.175 | 00   |      | 40    | Methodands     | Amsterdam         | Contra de l'actuação com                           | AS200 States LLC                                                                                                    |
| 2017-07-04         Control         Protochled States         National Mathem         Control of the States         ASN           2017-07-18         1101101         141253.221.204         60         8         40         Singapore         510.107         101.107         ASN         ASSC         vs. LLC           2017-07-18         1101.101         141253.221.204         80         3         124         Unled States         EK Grove Village         101.17         ASSC         vs. LLC           2017-07-16         171.11         141253.221.204         80         5         212.10Hed States         Maravan         101.17         ASSC         vs. LLC           2017-07-16         120.71         141253.221.214         80         5         122.10Hed States         Maravan         5.116         vs. M. ASSC         vs. LLC           2017-07-16         110.111         141.253.221.214         80         7         120.114         ASSC         vs. M. LLC           2017-07-16         110.111         141.253.221.214         80         124         Numed States         Maravan         47.17.14         ASSC         vs. LLC           2017-07-16         177.14         141.253.221.214         80         3         124         Unled States         <                                                                                                    | 2017-07-10 54-2 37.11                           | 141.203.221.173 | 00   | -    | 40    | Netherlands    | Amsterdam         | And Stripe 11 gave some                            | AS2017 Mappina, LLC                                                                                                    |
| att         open         point         point         po                                                                                                    | 2011-01-11 99955,111,149                        | 141.203.221.173 | 00   | 1    | 40    | United States  | Matawan           | CROCKER IV. PRODUCTION                             | ASZUP promosia, LLC                                                                                                    |
| 2011-01-16       >1010 101       141 253 221 204       60       5       240 Singapote       Singapote       170       171 243 221 204       80       3       124 Unled States       EK Grove Village       175       171 34 253 221 204       80       5       124 Unled States       EK Grove Village       175       171 34 253 221 204       80       5       124 Unled States       Maawan       177 476 37 37 11       412 253 221 204       80       5       124 Unled States       Maawan       177 476 37 37 11       412 253 221 204       80       5       212 Unled States       Maawan       177 476 37 37 11       412 253 221 214       80       5       212 Unled States       Maawan       57 117 476 37 37 11       412 253 221 214       80       5       124 Unled States       Maawan       57 117 476 30 43 520 124 44 30 31 24 Unled States       50 11 176 30 43 17 117 49 412 253 221 214       80       3       124 Unled States       Maawan       57 117 147 450 530 43 520 124 40 31 44 12 53 221 214 80       3       124 Unled States       Maawan       57 117 147 450 530 43 520 124 40 31 42 12 16 12 10 114 12 53 221 214 80       3       124 Unled States       Maawan       57 117 147 520 530 43 530 12 40 51 12 40 530 43 124 Unled States       Maawan       57 117 14 50 530 43 530 43 530 43 530 43 530 43 530 43 530 43 530 43 530 43 530 43 530 43 530 43 530 43 530 43 530 43 530 43 530 43 530 43 530 43 530 43 530 43 530 43 530 43 530                                                                                                    | at gamae                                        | local           | port | PKts | bytes | country        | city              | 1475                                               | ASN                                                                                                    |
| 2017-01-04         c, 108.104         c, 12.32.21.204         SU         S         124         United States         Mam         Sec Cost         Sec Cost         ASSC         Sec Cost         ASSC         Sec Cost                                                                                                    | 2017-07-18 2322:110.191                         | 141.253.221.204 | 80   | 8    | 340   | Singapore      | Singapore         | 10.119 com.                                        | ASZIS OPAPATA, LLC                                                                                                    |
| 2017-05-29       -       217       141       235       22104       80       5       124       Unided States       Bix Grove Village       ASS0       ASS0 <t< td=""><td>2017-07-04 31.2.169.194</td><td>141.253.221.204</td><td>80</td><td>3</td><td>124</td><td>United States</td><td>Miami</td><td>19 00 00 1 8 00 00 00 00 00 00 00 00 00 00 00 00 0</td><td>AS2040C 32 Avia, LLC</td></t<>                                                                                                    | 2017-07-04 31.2.169.194                         | 141.253.221.204 | 80   | 3    | 124   | United States  | Miami             | 19 00 00 1 8 00 00 00 00 00 00 00 00 00 00 00 00 0 | AS2040C 32 Avia, LLC                                                                                                    |
| 2017-07-16         a.         37.11         141253221204         80         5         121         Netherlands         Amsterdam         event of the second         ASSC         type use         LC           2017-07-16         avent of the second         ASSC         type use         LC         Difference         ASSC         type use         LC         Difference         ASSC         type use         LC           2017-07-16         avent of the second         ASSC         type use         LC         Difference         ASSC         type use         LC           2017-07-16         avent of the second         ASSC         type use         LC         Control to the second         ASSC         type use         LC           2017-07-16         avent to the second         ASSC         type use         LC         ASSC         type use         LC         Control to the second         ASSC         type use         LC         Control to the second         ASSC         type use         LC         Control to the second         ASSC         type use         LC         Control to the second         ASSC         type use         LC         Control to the second         ASSC         type use         LC         Control to the second         ASSC         type use         LC                                                                                                    | 2017-06-29 2411 (21.75                          | 141.253.221.204 | 80   | 3    | 124   | United States  | Elk Grove Village | Markey 1.75 Western.                               | AS2034 AS2034004 AS2034 AS2034 AS2034 AS2034 AS2034 AS2034 AS2034 AS2034 AS2034 |
| 2017-07-18         av         111         112         2212         24         80         3         124         Unled States         Matawan         av         111         av         com         AS2G*         av         AS2G*         av         AS2G*         av         Com         AS2G*         av         Com         AS2G*         ava         Com         AS2G*         ava         Com         AS2G*         ava         Com         AS2G*         ava         Com         AS2G*         ava         Com         AS2G*         ava         Com         AS2G*         ava         Com         AS2G*         ava         LLC           2017-07-16         37.11         141.253.221.214         80         3         124         Unled States         Matawan         447.7         As2G*         ava         LLC         2017-07.65         75.116         112.25.221.214         80         3         124         Unled States         Matawan         447.7         As2G*         ava         LLC         2017-07.65         75.163         141.253.221.214         80         3         124         Unled States         Matawan         45.17         As7.7         As2G*         ava         LLC         2017-07.45         110.111         As2                                                                                                    | 2017-07-16 2019-37.11                           | 141.253.221.204 | 80   | 5    | 212   | Netherlands    | Amsterdam         | and 55(57.11,-32-3 jam.                            | AS2044 State Ada, LLC                                                                                                    |
| 2017-07-05         ×         76.114         141 253.221 204         80         5         212         United States         Matawan         Control         Control         Association         Association         Associatiotio                                                                                                    | 2017-07-18 48 44117.149                         | 141.253.221.204 | 80   | 3    | 124   | United States  | Matawan           | · 新行17.1%公式 com.                                   | AS200 and a LLC                                                                                                    |
| 2017-07-06         2 207.19         141 253 221 204         80         4         164         Unide States         Los Angeles         Singapore         Singapore         207.7         Chrom         AS3C area, BLC           2017-07-16         V-108-104         141 253 221 214         80         3         124         United States         Miami         50 11.5         AS3C area, BLC           2017-07-16         V-107-11         141 253 221 214         80         3         124         United States         Miami         50 11.5         Com         AS3C area, BLC           2017-07-16         V-107-11         141 253 221 214         80         1 24         United States         Matawan         51 11.5         Com         AS3C area, BLC           2017-07-16         V-107-16         V-107-16         S0 7.5 11.4         141 253 221 21.5         80         3         124         United States         Matawan         51 16         Com         AS3C area, BLC           2017-07-46         V-101.91         141 253 221 215         80         3         124         United States         Matawan         51 16         Com         AS3C area, BLC           2017-07-46         V-101.91         141 253 221 215         80         1 40         Singapore                                                                                                    | 2017-07-05 44525, 75.114                        | 141.253.221.204 | 80   | 5    | 212   | United States  | Matawan           | (H.) 5.110 so com                                  | OTHER                                                                                                    |
| 2017-07-16         S         110.19         141.253.221.214         80         7         206         Singapore         10.17         songapore         Singapore         10.17         songapore         Singapore         10.17         songapore         Singapore         10.17         songapore         Singapore         10.17         songapore         Singapore         Singapore         10.17         songapore         Singapore         10.17         songapore         Singapore         Singapore         <                                                                                                    | 2017-07-05 207.191                              | 141.253.221.204 | 80   | 4    | 164   | United States  | Los Angeles       | 207 tr.com.                                        | AS2000 Sickya, LLC                                                                                                    |
| 2017-07-04         N         1014         1124         101And States         Miami         00-15         AS20         As20         As20 <td>2017-07-18</td> <td>141.253.221.214</td> <td>80</td> <td>7</td> <td>296</td> <td>Singapore</td> <td>Singapore</td> <td>And State 10.19 Addiscom.</td> <td>AS206 Mona, LLC</td>                                                                                                    | 2017-07-18                                      | 141.253.221.214 | 80   | 7    | 296   | Singapore      | Singapore         | And State 10.19 Addiscom.                          | AS206 Mona, LLC                                                                                                    |
| 2017-07-16         24         111         112         Netherlands         Amsterdam         7111 (a y Lum,         AS20         System         LLC           2017-07-16         y         117.149         114.1283.221.214         80         1         40         United States         Matawan         17.149         com         AS20         ysta, LLC           2017-07-16         y         114.1253.221.214         80         3         124         United States         Matawan         49.7         com         OTH14           2017-06-29         y         141.253.221.215         80         3         124         United States         Matawan         49.7         com         OTH14           2017-07-16         y         110.19         141.253.221.215         80         3         124         United States         Matawan         49.7         com         AS24         ysta, LLC           2017-07-17         y         110.19         141.253.221.215         80         1         40         United States         Matawan         49.7         AS24         ysta, LLC           2017-07-16         y         110.19         141.253.221.217         80         1         40         United States         Matawan         47.                                                                                                    | 2017-07-04 169.194                              | 141.253.221.214 | 80   | 3    | 124   | United States  | Miami             | (5.5) >69.1 (com.                                  | AS2010 AS2010 AS2000 AS2010 AS2010 AS2010 AS2010 AS2010 AS2010 AS2010 AS2010 AS2010 AS2010 AS2010 AS2010 AS2010 AS2010 AS2010 AS2010 AS2010 AS2010 AS2010 AS2010 AS2010 AS2010 AS2010 AS2010 AS2010 AS2010 AS2010 AS2010 AS2010 AS2010 AS2010 AS2010 AS2010 AS2010 AS2010 AS2010 AS2010 AS2010 AS2010 AS2010 AS2010 AS2010 AS2000 AS20000 AS20000 AS20000 AS200000 AS20000000 AS20000000000                                                                                                    |
| 2017-07-17       -       -       117.149       141.253.221.214       80       1       40       Unide States       Matawan       -       17.149       -       AS20       -       -       AS20       -       -       AS21       -       AS21       -       -       AS21       -       -       AS20       -       -       AS20       -       -       AS20       -       -       -       -       -       -       -       -       -       -       -       -       -       -       -       -       -       -       -       -       -       -       -       -       -       -       -       -       -       -       -       -       -       -       -       -                                                                                                    | 2017-07-16 20137.11                             | 141.253.221.214 | 80   | 3    | 124   | Netherlands    | Amsterdam         | 1057-17.1116923.com                                | AS20/13 Missiona, LLC                                                                                                    |
| 2017-07-16         y         y                                                                                                    | 2017-07-17                                      | 141.253.221.214 | 80   | 1    | 40    | United States  | Matawan           | 284-28-17.101 & com.                               | AS200 AS200  |
| 2017-07-05         249-72         141283 221214         80         3         124         United States         Matawan         5.49.7                                                                                                    | 2017-07-18 30 3 117.149                         | 141.253.221.214 | 80   | 4    | 168   | United States  | Matawan           | 22 (17.1%) (5) com.                                | AS20 AS20 ASA EAA, LLC                                                                                                    |
| 2017-07-06         Ser. 75.114         141.253.221.214         80         3         124         United States         Matawan         Mer. 75.116         OTHER           2017-07-26         S. 10.0         141.253.221.215         80         3         124         United States         Los Angeles         57.16         Jon.         AS2C4         yas, LLC           2017-07-04         199.194         141.253.221.215         80         3         124         United States         Miami         59.15         Jon.         AS2C4         yas, LLC           2017-07-14         110.191         141.253.221.216         80         1         40         United States         Miami         59.14         Jon.         AS2C         yas, LLC           2017-07-04         159.194         141.253.221.217         80         1         40         United States         Miami         29.14         Jon.         AS2C         yas, LLC           2017-07-04         169.194         141.253.221.217         80         1         40         Nined States         Miami         29.11         Jon.         AS2C         yas, LLC           2017-07-16         117.140         141.253.221.217         80         1         40         United States         Miami<                                                                                                    | 2017-06-29 249.72                               | 141.253.221.214 | 80   | 3    | 124   | United States  | Matawan           | 19 3 49.7 m Som.                                   | OTH(2)                                                                                                    |
| 2017-06-20         27         76.163         141.253.221.215         80         3         124         United States         Los Angeles         75.163         om         AS2C+         space         10.11         com         AS2C+         space         10.11         com         AS2C+         space         10.11         com         AS2C+         space         10.11         com         AS2C+         space         10.11         com         AS2C+         space         10.11         com         AS2C+         space         LLC           2017-07-14         110.191         141.253.221.215         80         4         108         United States         Maxwan         13.17.16         space         10.11         com         AS2C+         space         10.11         com         AS2C+         space         10.11         com         AS2C+         space         10.11         com         AS2C+         space         10.11         com         AS2C+         space         10.11         com         AS2C+         space         10.11         com         AS2C+         space         10.11         com         AS2C+         space         10.11         com         AS2C+         space         10.11         space         10.11 <td< td=""><td>2017-07-05 10 75.114</td><td>141.253.221.214</td><td>80</td><td>3</td><td>124</td><td>United States</td><td>Matawan</td><td>146-14-15.114 (Storm</td><td>OTHIN</td></td<>                                                                                                    | 2017-07-05 10 75.114                            | 141.253.221.214 | 80   | 3    | 124   | United States  | Matawan           | 146-14-15.114 (Storm                               | OTHIN                                                                                                    |
| 2017-07-18         S 2 110.191         141.253.221.215         80         8         340         Singapore         Singapore         C 10.122scom         AS2C         s. LLC           2017-07-04         100.194         141.253.221.215         80         4         168         United States         Miami         0.01.122scom         AS2C         s. LLC           2017-07-04         110.110         141.253.221.216         80         1         40         United States         Miami         0.01.112scom         AS2C         s. LLC           2017-07-04         109.194         141.253.221.217         80         1         40         United States         Miami         0.01.112scom         AS2C         s. a. LLC           2017-07-04         1.104.11         141.253.221.217         80         1         40         United States         Miami         0.01.1         AS2C         s. a. LLC           2017-07-16         1.171.19         141.253.221.217         80         1         40         United States         Miami         7.11         m. AS2C         s. a. LLC           2017-07-16         110.191         141.253.221.218         80         1         40         United States         Miatavan         7.11         m. AS2C                                                                                                    | 2017-08-29 2049 75.163                          | 141.253.221.215 | 80   | 3    | 124   | United States  | Los Angeles       | 20 V 5.16 3 Som                                    | AS204 AS204 LLC                                                                                                    |
| 2017-07-04         169.194         141.253.221.215         80         3         124         United States         Miami         40.00.117.100         AS20         49.1LC           2017-07-17         1117.140         141.253.221.215         80         4         108         United States         Matavan         51.17.140         100.14         com         AS20         sa.LLC           2017-07-18         110.191         141.253.221.216         80         1         40         Singapore         Singapore         10.11.4         com         AS20         sa.LLC           at         asae         local         port         pkts         bytes         country         city         AS         AS20         sa.LLC           2017-07-04         1412.53.221.217         80         1         40         Netherlands         Amsterdam         7.11.         ma         AS20         sa.LLC           2017-07-16         171.71.40         141.253.221.217         80         1         40         Netherlands         Amsterdam         7.11.         ma         AS20         sa.LLC           2017-07-18         110.101         141.253.221.218         80         1         40         Singapore         Singapore         10.16                                                                                                    | 2017-07-18 29 2 110.191                         | 141.253.221.215 | 80   | 8    | 340   | Singapore      | Singapore         | 24(5)):10.112: Graticom.                           | AS20409 glinuja, LLC                                                                                                    |
| 2017-07-17         5117.149         141.253.221.215         80         4         168         United States         Matawan         51.017.15         S1.00         AS2.0         A.3.1           2017-07-14         110.191         141.253.221.216         80         1         40         Singapore         Singapore         10.15         com         AS2.0         A.3.1           2017-07-14         160.194         141.253.221.217         80         1         40         Singapore         Singapore         10.11         com         AS2.0         A.3.N           2017-07-18         2.100.191         141.253.221.217         80         1         40         Singapore         Singapore         10.11         com         AS2.0         A.3.1           2017-07-16         2.37.11         141.263.221.217         80         1         40         Vinted States         Matawan         7.11         m         AS2.0         Asa.LCC           2017-07-17         117.149         141.253.221.218         80         1         40         Singapore         Singapore         10.161         com         AS2.0         Asa.LCC           2017-07-17         117.149         141.253.221.218         80         1         40         United States<                                                                                                    | 2017-07-04 30 169.194                           | 141.253.221.215 | 80   | 3    | 124   | United States  | Miami             | 12-12-00-16                                        | AS20+                                                                                                    |
| 2017-07-18         (110.191         141.253.221.216         80         1         40         Singapore         Singapore         10.15         AS2C         as.           at         Ios ale         Ios ale         port         pits         bytes         country         city         N         AS3C         as.         AS3C         as.           2017-07-04         -110.191         141.253.221.217         80         1         40         United States         Miami         AS3C         AS3C         as.         AS3C           2017-07-16         -37.11         141.253.221.217         80         1         40         United States         Miami         -0.011.1         AS2C         -a.         LLC           2017-07-16         -37.11         141.253.221.217         80         1         40         United States         Miawan         -7.11         AS2C         -a.         LLC           2017-07-16         -110.191         141.253.221.218         80         1         40         United States         Miami         -7.001.1         AS2C         -a.         LLC           2017-07-16         -110.191         141.253.221.218         80         1         40         United States         Miawan         -7                                                                                                    | 2017-07-17 32 3117.149                          | 141.253.221.215 | 80   | .4   | 168   | United States  | Matawan           | 9:34417.14 (Micom                                  | AS20 Y ANNA LLC                                                                                                    |
| 2017-07-04         2017-07-04         2017-07-04         2012         2012         2017         Port         port         por                                                                                                    | 2017-07-18 2016 110.191                         | 141.253.221.216 | 80   | 1    | 40    | Singapore      | Singapore         | 10.1% 20.0% com.                                   | AS202 ASA ANA LLC                                                                                                    |
| at         local         port         pkts         bytes         country         city         bytes         country         city         bytes         com         ASN           2017-07-18         -         110.19         141.253.221.217         80         1         40         Singapore         Singapore         -         110.11         -         com         AS2C         -         Asa           2017-07-16         -         37.11         141.253.221.217         80         1         40         United States         Miami         60.15         com         AS2C         -         a.LC           2017-07-16         -         37.11         141.253.221.217         80         1         40         United States         Miatawan         1.7.1         m         AS2C         -         a.LC           2017-07-44         -180.194         141.253.221.218         80         1         40         United States         Miami         60.15         com         AS2C         -         a.LC           2017-07-44         -180.194         141.253.221.219         80         1         40         United States         Miami         60.15         com         AS2C         -<                                                                                                    | 2017-07-04 20:00 169 194                        | 141.253.221.216 | 80   | 1    | 40    | United States  | Miami             | 2163 - 69.1+ 8-ct.com.                             | AS209 MARK Sia, LLC                                                                                                    |
| 2017-07-18         110.191         141.253.221.217         80         1         40         Singapore         Singapore         101.11         com         AS20         coal           2017-07-04         160.194         141.253.221.217         80         1         40         United States         Miami         7.11         m         AS20         coal         4.20           2017-07-16         37.11         141.253.221.217         80         1         40         Netherlands         Mateval         7.11         m         AS20         coal         4.20           2017-07-17         117.149         141.253.221.218         80         1         40         United States         Matawan         17.11         com         AS20         com         AS20 </td <td>at Six-be</td> <td>local</td> <td>port</td> <td>pkts</td> <td>bytes</td> <td>country</td> <td>city</td> <td>(134)</td> <td>ASN</td>                                                                                                    | at Six-be                                       | local           | port | pkts | bytes | country        | city              | (134)                                              | ASN                                                                                                    |
| 2017-07-04         198 194         141.253.221.217         80         1         40         United States         Miami         0.98 1         com         AS20         wa.LLC           2017-07-16         37.11         141.253.221.217         80         1         40         Netherlands         Amsterdam         7.11         um         AS20         ya.LLC           2017-07-18         110.191         141.253.221.218         80         1         40         United States         Matawan         17.11         um         AS20         ya.LLC           2017-07-04         110.191         141.253.221.218         80         1         40         United States         Miami         X         98.11         ya.LLC           2017-07-04         110.191         141.253.221.218         80         1         40         United States         Miami         X         98.11         ya.LLC           2017-07-18         110.191         141.253.221.219         80         1         40         United States         Miami         68.11         ya.LLC           2017-07-18         110.191         141.253.221.219         80         1         40         United States         Miami         69.11         ya.LLC           2                                                                                                    | 2017-07-18                                      | 141,253,221,217 | 80   | 1    | 40    | Singapore      | Singapore         | 10-40 5110.115 Card com                            | AS20 A Statute LLC                                                                                                    |
| 2017-07-16         37.11         141.253.221.217         80         1         40         Netherlands         Amsterdam         47.11, m.         AS2C         4a, LLC           2017-07-17         117.149         141.253.221.217         80         1         40         Singapore         Singapore         10.16         com         AS2C         4a, LLC           2017-07-18         110.191         141.253.221.218         80         1         40         United States         Maiawan         17.11         com         AS2C         4a, LLC           2017-07-17         110.191         141.253.221.218         80         1         40         United States         Maiawan         17.1         4.00         AS2C         4a, LLC           2017-07-04         110.191         141.253.221.219         80         1         40         United States         Maiawan         17.1         4.020         AS2C         4a, LLC           2017-07-04         180.194         141.253.221.219         80         1         40         Vinted States         Maiawan         17.1         4.020         AS2C         4a, LLC           2017-07-18         111.191         141.253.221.224         80         1         40         Vinted States                                                                                                    | 2017-07-04 444-169 194                          | 141.253.221.217 | 80   | 1    | 40    | United States  | Miami             | 2.4.3 69.1 = 38a com.                              | AS20 Proving LLC                                                                                                    |
| 2017-07-17         117 149         141.253.221.217         80         1         40         United States         Matawan         17.11         Com         AS2C         ya LLC           2017-07-18         110.191         141.253.221.218         80         1         40         Singapore         Singapore         10.11         com         AS2C         ya LLC           2017-07-18         110.191         141.253.221.218         80         1         40         United States         Miami         408.1         com         AS2C         ya LLC           2017-07-18         110.191         141.253.221.218         80         1         40         United States         Miami         408.1         com         AS2C         ya LLC           2017-07-16         10.191         141.253.221.219         80         1         40         United States         Miami         69.1         scom         AS2C         ya LLC           2017-07-18         117.149         141.253.221.219         80         1         40         United States         Miami         69.1         com         AS2C         ya LLC           2017-07-18         110.191         141.253.221.224         80         1         40         United States <td< td=""><td>2017-07-16 2032/37 11</td><td>141 253 221 217</td><td>80</td><td>1</td><td>40</td><td>Netherlands</td><td>Amsterdam</td><td>54 10 17 11 Storem</td><td>AS20 ANA LLC</td></td<>                                                                                                    | 2017-07-16 2032/37 11                           | 141 253 221 217 | 80   | 1    | 40    | Netherlands    | Amsterdam         | 54 10 17 11 Storem                                 | AS20 ANA LLC                                                                                                    |
| 2017-07-18                                                                                                    | 2017-07-17 34 35 117 149                        | 141 253 221 217 | 20   |      | 40    | United States  | Matawan           | 25/50-17 12-3 \$90 com                             | AS20er Mirking LLC                                                                                                    |
| 2017-07-04                                                                                                    | 2017-07-18 346 259110 101                       | 141 253 221 218 | 20   |      | 40    | Singapore      | Singanore         | ANCHIO 10 Million                                  | AS2[ AS2[ AS2] AS2[ ASA                                                                                                    |
| 2017-07-17         117.149         141.253.221.218         80         1         40         United States         Matawan         17.1         A.com         AS2C         As2C         As2C                                                                                                    | 2017-07-04 20-53-160 104                        | 141 253 221 212 | 20   | -    | 40    | United States  | Miami             | HANDER BO 1 Stand - com                            | AS2000 Standard LLC                                                                                                    |
| 2017-07-18         110.191         141.253.221.219         80         1         40         Singapore         Singapore         10.11         Singapore         Singapore                                                                                                    | 2017-07-17                                      | 141 253 221 218 | 20   |      | 40    | United States  | Matawap           | Variation 17 1 section open                        | AS2Create Include LLC                                                                                                    |
| 2017-07-04         169.194         141.253.221.219         80         1         40         United States         Miami         60.1%         60.1%         60.1%         60.1%         60.1%         60.1%         60.1%         60.1%         60.1%         60.1%         60.1%         60.1%         60.1%         60.1%         60.1%         60.1%         60.1%         60.1%         60.1%         60.1%         60.1%         60.1%         60.1%         60.1%         60.1%         60.1%         60.1%         60.1%         60.1%         60.1%         60.1%         60.1%         60.1%         60.1%         60.1%         60.1%         60.1%         60.1%         60.1%         60.1%         60.1%         60.1%         60.1%         60.1%         60.1%         60.1%         60.1%         60.1%         60.1%         60.1%         60.1%         60.1%         60.1%         60.1%         60.1%         60.1%         60.1%         60.1%         60.1%         60.1%         60.1%         60.1%         60.1%         60.1%         60.1%         60.1%         60.1%         60.1%         60.1%         60.1%         60.1%         60.1%         60.1%         60.1%         60.1%         60.1%         60.1%         60.1%         60.1%         60.1% </td <td>2017-07-18 153 44 110 101</td> <td>141 252 221 210</td> <td>00</td> <td>1.14</td> <td>40</td> <td>Singapore</td> <td>Singanora</td> <td>ALSE TID THE STOOT</td> <td>45202/05/361/06 11 C</td>                                                                                                    | 2017-07-18 153 44 110 101                       | 141 252 221 210 | 00   | 1.14 | 40    | Singapore      | Singanora         | ALSE TID THE STOOT                                 | 45202/05/361/06 11 C                                                                                                    |
| 2017-07-18         37.11         141.253.221.219         80         1         40         Ontice dates         Main         To do 1, see 3, other         AS22, sea 1, LC           2017-07-18         37.11         141.253.221.219         80         1         40         Netherlands         Amsterdam         5         67.11, sea 3, m         AS22, sea LLC           2017-07-18         110.191         141.253.221.224         80         1         40         Singapore         Singapore         10.15, seam         AS22, sea, LLC           2017-07-18         110.191         141.253.221.224         80         1         40         United States         Miami         60.15, seam         AS22, sea, LLC           2017-07-04         169.194         141.253.221.224         80         1         40         United States         Miami         60.15, seam         AS22, sea, LLC           2017-07-16         37.11         141.253.221.224         80         1         40         United States         Matawan         7.11, seam         AS22, sea, LLC           2017-07-18         37.11         141.253.221.224         80         1         40         United States         Matawan         7.11, seam         AS22, sea, LLC           2017-07-18         110.191                                                                                                    | 2017-07-04 124-2(180-104                        | 141 252 224 240 | 00   |      | 40    | United Chater  | Miami             | Anada BD 1000 Adams                                | ASSCIEVE ASSCIEVE                                                                                                    |
| 2017-07-16       37.11       14.253.221.24       80       1       40       Vertications       Anternations       Anternatio                                                                                                    | 2017-07-04 //20197-14                           | 141.203.221.218 | 00   | -    | 40    | Mathematicales | American          | Carden on register com                             | ADDOLLAR STORAGE LLC                                                                                                    |
| 2017-07-18         -117.149         141.253.221.224         80         1         40         Onned States         Mianwain         Act 17.15         Act 17.15 <td>2017-07-10 22 20 31.11</td> <td>141.203.221.218</td> <td>00</td> <td></td> <td>40</td> <td>Netherlands</td> <td>Amsterdam</td> <td>a togor negative and</td> <td>Abdon and a LLC</td>                                                                      | 2017-07-10 22 20 31.11                          | 141.203.221.218 | 00   |      | 40    | Netherlands    | Amsterdam         | a togor negative and                               | Abdon and a LLC                                                                                                    |
| 2017-07-18                                                                                                    | 2017-07-18 14 31-117.149                        | 141.203.221.219 | 80   | 1    | 40    | United States  | Matawan           | 746.45-17.199.658 com.                             | AS200 (SC) (Magaal LUC                                                                                                    |
| 2017-07-04         > 109.194         141.253.221.224         80         1         40         United States         Mamin         64.015         Accord         AS2C         Add         LLC           2017-07-06         37.11         141.253.221.224         80         1         40         United States         Attanta         41.11         41.11         AS2C         40.4         LLC           2017-07-16         37.11         141.253.221.224         80         1         40         Netherlands         Amsterdam         7.11         m         AS2C         40.4         LLC           2017-07-17         4.11.11         141.253.221.224         80         1         40         United States         Matawan         7.11         m         AS2C         40.4         LLC           2017-07-18         -110.191         141.253.221.225         80         1         40         Singapore         Singapore         -10.10         AS2C         40.4         LCC           2017-07-16         -37.11         141.253.221.225         80         1         40         Netherlands         Amsterdam         -7.11         AS2C         40.4         LCC           2017-07-17                                                                                                    | 2017-07-18 22.22 110.191                        | 141.253.221.224 | 80   |      | 40    | Singapore      | Singapore         | and a 10.19 we com                                 | ASZLANT SAMA B. LLL                                                                                                    |
| 2017-06-29         23         241.53         141.253.221.224         80         1         40         United States         Attanta         Additional         Additional         Addited adited adited adited adited adited adited adited adited adi                                                                                                    | 2017-07-04                                      | 141.253.221.224 | 80   | 1    | 40    | United States  | Miami             | State OU. 1 Sector Com.                            | ASZLAN STANDARA, LLC                                                                                                    |
| 2017-07-16         2017-07-16         2017-07-16         2017-07-17         111.253.221.224         80         1         40         Netherlands         Amsterdam         7.11         rm         AS20         AS20         As20         As20<                                                                                                    | 2017-06-29 28:32-214.153                        | 141.253.221.224 | 80   | 1    | 40    | United States  | Atlanta           | 104 (15:14.1 (14:0) com.                           | AS204 Melauritya, LLC                                                                                                    |
| 2017-07-17         Av. 117.149         141.253.221.224         80         1         40         United States         Matawan         Av. 17.146         AS20         Available           2017-07-18         4110.191         141.253.221.225         80         1         40         Singapore         Singapore         n10.15         As20         As20         As                                                                                                    | 2017-07-16                                      | 141.253.221.224 | 80   | 1    | 40    | Netherlands    | Amsterdam         | 145 94 7.11 ASP Sam.                               | AS20 AS20 AS A LLC                                                                                                    |
| 2017-07-18         4-10.191         141.253.221.225         80         1         40         Singapore         Singapore         Art 10.10         AS2Let voltage         AS2Let voltage         AS2L                                                                                                    | 2017-07-17 10:05 117.149                        | 141.253.221.224 | 80   | 1    | 40    | United States  | Matawan           | server 17.1 style a com                            | AS204 AS204 Activity Research                                                                                                    |
| 2017-07-04         See 169.194         141.253.221.225         80         1         40         United States         Miami         See 169.194         AS2C         Asa         LLC           2017-07-16         37.11         141.253.221.225         80         1         40         Netherlands         Amsterdam         See 7.11, See com         AS2C         As2C         As2C                                                                                                    | 2017-07-18 2010.191                             | 141.253.221.225 | 80   | 1    | 40    | Singapore      | Singapore         | And An 10.10 Selecom                               | AS208 AS248 AS248, LLC                                                                                                    |
| 2017-07-16         37.11         141.253.221.225         80         1         40         Netherlands         Amsterdam         37.11         AS2C         34.25         AS2C         34.25         Association         Association                                                                                                    | 2017-07-04 3450 169.194                         | 141.253.221.225 | 80   | 1    | 40    | United States  | Miami             | 2012 10 69.16 Victor                               | AS20 AS20 ANA, LLC                                                                                                    |
| 2017-07-17         3         11         141.253.221.225         80         1         40         United States         Matawan         41.17.14         AS2         As2         As2         As1           at         +5.57e         local         port         pkts         bytes         country         city         ASN           2017-07-18         4.110.191         141.253.221.234         80         1         40         Singapore         Singapore         Singapore         Singapore         10.10.10.10.10.10.10.10.10.10.10.10.10.1                                                                                                    | 2017-07-16 37.11                                | 141.253.221.225 | 80   | 1    | 40    | Netherlands    | Amsterdam         | 156-207.11 (Section.                               | AS20AU SUBAR LLC                                                                                                    |
| at         byse         local         port         pkts         bytes         country         city         ASN           2017-07-18         54 110.191         141.253.221.234         80         1         40         Singapore         Singapore         Singapore         Singapore         10.10.10.10.10.10.10.10.10.10.10.10.10.1                                                                                                    | 2017-07-17 34 117.149                           | 141.253.221.225 | 80   | 1    | 40    | United States  | Matawan           | 17.14 com                                          | AS200 AS200 AS                                                                                                    |
| 2017-07-18         36 to 110.191         141.253.221.234         80         1         40         Singapore         Singapore                                                                                                    | at style                                        | local           | port | pkts | bytes | country        | city              | 14                                                 | ASN                                                                                                    |
| 2017-07-04         Acroscol         141.253.221.234         80         1         40         United States         Miami         352.560.12 cm         AS20.5 cm         AS20.5 cm<                                                                                                    | 2017-07-18 36 40 110.191                        | 141.253.221.234 | 80   | 1    | 40    | Singapore      | Singapore         | 5 x 2 x 10.1(* 1) y com.                           | AS20 AS2 ASIA LLC                                                                                                    |
| 2017-07-18 2017-17-149 141.253.221.234 80 1 40 United States Matawan 2017-07-18 Company Company AS20-12 2017-07-18                                                                                                    | 2017-07-04 2 169 194                            | 141.253.221.234 | 80   | 1    | 40    | United States  | Miami             | 9572-7-89.1524 com.                                | AS20                                                                                                    |
|                                                                                                    | 2017-07-18 117.149                              | 141.253.221.234 | 80   | 1    | 40    | United States  | Matawan           | 17.14 x com                                        | AS20 AS20 ANA LLC                                                                                                    |

© 2020 AETHIS sa/nv Belgium Document version 1.0, 2020-12 -

All rights reserved -Open Source Apache License v2.0 trafMon Use Case 3: Security Auditing Page: 19/58

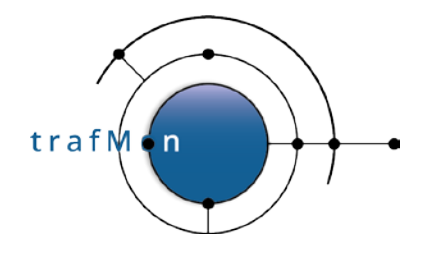

Only the first, the fifth and the last pages of the query result are shown above, to demonstrate the span of own systems actually reached.

When looking, for instance, at the volumes shown by some remote systems from France and Germany (that are in the red rectangle of the second image above) there seems to be a more significant volume exchanged. So, we need to further analyse the TCP connection counters related to the entire traffic for the available time span of observations (a bit more than July 2017).

We can then sum-up the daily traffic (packets and bytes) of each (uni-directional or bi-directional) flow with, for instance, the remote system from Frankfurt, in order to ensure that it isn't a normally behaving peer.

| Viii 10         10         27           Viii 10         10         27           Viii 10         10         10         10           Viii 10         10         10         10           Viii 10         10         10         10         10           Viii 10         10         10         10         10         10         10         10         10         10         10         10         10         10         10         10         10         10         10         10         10         10         10         10         10         10         10         10         10         10         10         10         10         10         10         10         10         10         10         10         10         10         10         10         10         10         10         10         10         10         10         10         10         10         10         10         10         10         10         10         10         10         10         10         10         10         10         10         10         10         10         10         10         10         10         10 <t< th=""><th>WHERE flowID LIKE</th><th>.176.16</th><th>4%:8</th><th>80_%</th><th>GROUP BY rangeStart, flowID ORDER BY rangeStart, flo</th></t<>                                                                                                    | WHERE flowID LIKE                                                                                                    | .176.16             | 4%:8    | 80_%   | GROUP BY rangeStart, flowID ORDER BY rangeStart, flo                                                                                                    |
|----------------------------------------------------------------------------------------------------|----------------------------------------------------------------------------------------------------|---------------------|---------|--------|----------------------------------------------------------------------------------------------------|
| No. 10. 0 Besugnet 41 2932 11.03.0 gu umm       N17070 100000       10       276         N17. 0 Besugnet 42 2932 11.03.0 gu umm       N17070 100000       6       000         N17. 0 Besugnet 42 2932 11.03.0 gu umm       N17070 100000       6       000         N17. 0 Besugnet 42 2932 11.03.0 gu umm       N17070 100000       6       000         N17. 0 Besugnet 41 2932 11.03.0 gu umm       N17070 200000       6       000         N17. 0 Besugnet 41 2932 11.03.0 gu umm       N17070 200000       6       000         N17. 0 Besugnet 41 2932 11.03.0 gu umm       N17070 200000       6       000         N17. 0 Besugnet 41 2932 11.03.0 gu umm       N17070 200000       6       000         N17. 0 Besugnet 41 2932 11.03.0 gu umm       N17070 200000       6       000         N17. 0 Besugnet 41 2932 11.03.0 gu umm       N17070 200000       6       000         N17. 0 Besugnet 42 293 11.03.0 gu umm       N17070 200000       6       000         N17. 0 Besugnet 223 11.03.0 gu umm       N17070 200000       6       000         N170 10 Besugnet 223 11.03.0 gu umm       N17070 200000       6       000         N170 10 Besugnet 223 11.03.0 gu umm       N17070 200000       6       000         N170 10 Besugnet 223 11.03.0 gu umm       N17070 200000       6                                                                                                    |                                                                                                    |                     |         |        |                                                                                                    |
|                                                                                                    | 22-21176.164:high<>141.253.221.16:80_tcp_trafmo                                                                                                    | 2017-07-01 00:00:00 | 11      | 2724   |                                                                                                    |
|                                                                                                    | 25:52, 176, 164; high>141, 253, 218, 52:80 top_trafmon                                                                                                    | 2017-07-01 00:00:00 | 15      | 1044   |                                                                                                    |
| 10         10         10         10           10         10         10         10         10           10         10         10         10         10         10           10         10         10         10         10         10         10           10         10         10         10         10         10         10         10         10         10         10         10         10         10         10         10         10         10         10         10         10         10         10         10         10         10         10         10         10         10         10         10         10         10         10         10         10         10         10         10         10         10         10         10         10         10         10         10         10         10         10         10         10         10         10         10         10         10         10         10         10         10         10         10         10         10         10         10         10         10         10         10         10         10         10         10                                                                                                    | 176.184 high>141.253.221.16:80 top trafmon                                                                                                    | 2017-07-01 00:00:00 | 5       | 626    |                                                                                                    |
| 01110       0110       0110       0110         0110       0110       0110       0110         0110       0110       0110       0110         0110       0110       0110       0110         0110       0110       0110       0110         0110       0110       0110       0110         0110       0110       0110       0110         0110       0110       0110       0110         0110       0110       0110       0110         0110       0110       0110       0110         0110       0110       0110       0110         0110       0110       0110       0110       0110         0110       0110       0110       0110       0110       0110         0110       0110       0110       0110       0110       0110       0110         0110       0110       0110       0110       0110       0110       0110       0110       0110       0110       0110       0110       0110       0110       0110       0110       0110       0110       0110       0110       0110       0110       0110       0110       0110       0110 <td>176 164 biob&lt;141 253 218 52 80 top trafmon</td> <td>2017-07-02 00:00:00</td> <td>61</td> <td>81123</td> <td></td>                                                                                                    | 176 164 biob<141 253 218 52 80 top trafmon                                                                                                    | 2017-07-02 00:00:00 | 61      | 81123  |                                                                                                    |
| 1000000000000000000000000000000000000                                                                                                    | 201 176 164 higher 141 253 221 16:80 ten trafmon                                                                                                    | 2017-07-02 00:00:00 | 8       | 2082   |                                                                                                    |
| 1011010100000000000000000000000000000                                                                                                    | +0.55 178 184 high = 141 253 218 52 20 ton trafmo                                                                                                    | 2017-07-02 00:00:00 | 20      | 82242  |                                                                                                    |
| International and the second second                                                                                                    | 176 176 184 bioban 141 253 211 18-90 too trafma                                                                                                    | 2017-07-02 00:00:00 | 11      | 2870   |                                                                                                    |
| Numerical         Numerical         Numerical         Numerical         Numerical           No         Numerical         Numerical         Numerical         Numerical         Numerical           No         Numerical         Numerical         Numerical         Numerical         Numerical           No         Numerical         Numerical         Numerical         Numerical         Numerical           No         Numerical         Numerical         Nume                                                                                                    | <pre>Sign: 10.104.mgn </pre> 141.208.221.10.80_10p_trainio                                                                                                    | 2017-07-02 00.00.00 | 11      | 2010   |                                                                                                    |
|                                                                                                    |                                                                                                    | rangestart          | packets | bytes  | 1                                                                                                    |
|                                                                                                    | 56.39 170.104.high=141.203.218.02.80_cp_traimon                                                                                                    | 2017-07-02 00:00:00 | 20      | 1120   |                                                                                                    |
| Angel 11: Bis Hamper 14: 20: 21: Big tag partners. 2017;47:10:00000 24: 2017;40: 2017;40: 201                                                                                                    | 21. 10. 104 nign=141.203.221.10.80_tcp_tratmon                                                                                                    | 2017-07-02 00:00:00 | 0       | 800    |                                                                                                    |
| 0.0011701 (0.01.mgs. prime.       0017-07-08 000000       00       104999         0.0011701 (0.01.mgs. prime.       0017-07-08 000000       00       10399         0.0011701 (0.01.mgs. prime.       0017-07-08 000000       01       10399         0.0011701 (0.01.mgs. prime.       0017-07-08 000000       102       10399         0.0011701 (0.01.mgs. prime.       0017-07-08 000000       12       10399         0.0011701 (0.01.mgs. prime.       0017-07-04 000000       12       10399         0.0011701 (0.01.mgs. prime.       0017-07-04 000000       12       10399         0.0011701 (0.01.mgs. prime.       0017-07-04 000000       12       10399         0.0011701 (0.01.mgs. prime.       0017-07-04 000000       12       10399         0.0011701 (0.01.mgs. prime.       0017-07-04 000000       10       10399         0.0011701 (0.01.mgs. prime.       0017-07-04 000000       10       10399         0.0011701 (0.01.mgs. prime.       0017-07-04 000000       10       10399         0.0011701 (0.01.mgs. prime.       0017-07-04 000000       10       10399         0.0011701 (0.01.mgs. prime.       0017-07-04 000000       10       10399         0.0011701 (0.01.mgs. prime.       0017-07-04 000000       10       103999         0                                                                                                    | Prov. 176.164:high<141.253.218.52:80_top_tratmon                                                                                                    | 2017-07-03 00:00:00 | 285     | 399329 |                                                                                                    |
| Calo 174 188 to spin-141.283 188 to 280 to 124 1767 to 300 000 00     Calo 174 776 000 000 0     Calo 174 776 000 000 0     Calo 174 7776 0000 000 0     Calo 174 776 000 000 0     Calo 174 776 000 000 0                                                                                                    | v: 2.176.164.high<141.253.221.16.80_tcp_trafmon                                                                                                    | 2017-07-03 00:00:00 | 36      | 12492  |                                                                                                    |
| Appl. 10 detemptor 141.322.318.22.00 µu _thrman.       2017-07-08 00000       124       170         Appl. 170       164.4120-141.223.318.22.00 µu _thrman.       2017-07-08 00000       124       170         Appl. 170       164.4120-141.223.318.22.00 µu _thrman.       2017-07-08 00000       124       170         Appl. 170       164.4120-141.223.118.22.00 µu _thrman.       2017-07-08 00000       124       170         Appl. 170       164.4120-141.223.118.22.00 µu _thrman.       2017-07-08 00000       124       170         Appl. 170       164.4120-141.223.118.22.00 µu _thrman.       2017-07-04 00000       124       170         Appl. 170       164.4120-141.223.211.82.00 µu _thrman.       2017-07-04 00000       124       170         Appl. 170       164.4120-141.223.211.82.00 µu _thrman.       2017-07-04 00000       124       170         Appl. 171       164.4120-141.223.211.82.00 µu _thrman.       2017-07-04 00000       124       170         Appl. 171       170       170       170       170       170       170       170       170       170       170       170       170       170       170       170       170       170       170       170       170       170       170       170       170       170       170 <t< td=""><td>k;;;k%.176.164:high&lt;&gt;141.253.218.52:80_tcp_trafmo</td><td>2017-07-03 00:00:00</td><td>409</td><td>406947</td><td></td></t<>                                                                                                    | k;;;k%.176.164:high<>141.253.218.52:80_tcp_trafmo                                                                                                    | 2017-07-03 00:00:00 | 409     | 406947 |                                                                                                    |
|                                                                                                    | た。計算、176.164:high<>141.253.221.16:80_tcp_trafmo                                                                                                    | 2017-07-03 00:00:00 | 68      | 16322  | A delbi / localbost / trafMon / insttable agor 1d   phpMvAdmin 401015 - Google -                                                                                                    |
|                                                                                                    | * 176.164:high>141.253.218.52:80_tcp_trafmon                                                                                                    | 2017-07-03 00:00:00 | 124     | 7618   | DWW service and the service of the service of the s |
| 01/01/17.0144/spor411.3232108.218.01/6.2       101/07.074.000000       104       138283         01/01/17.0144/spor411.3232108.228.01/6.2       201/07.074.000000       140       138484         01/01/17.0144/spor411.2332108.28.02       101/07.074.000000       140       138484         01/01/17.0144/spor411.233210.28.02       101/07.074.000000       140       138484         01/01/17.0144/spor411.233210.28.02       101/07.074.000000       10       1216         01/01/17.0144/spor411.233210.28.02       102/07.074.000000       10       1216         01/01/17.0144/spor411.233210.28.02       102/07.074.000000       20       22383         01/01/18.04/spor411.233210.28.04       102/07.074.0000000       20       2238         01/01/18.04/spor411.233212.02.04       102/07.074.0000000       20       2238         01/01/18.04/spor411.233212.02.04       102/07.074.0000000       20       2238         01/01/18.04/spor411.233212.02.04       102/07.074.0000000       20       2384         01/01/18.04/spor411.233212.02.04       102/07.074.0000000       20       2384         01/01/18.04/spor411.2332.02.02.04       101/07.074.0000000       20       2384         01/01/18.04/spor411.2332.02.02.04       101/07.074.0000000       20       2184         01/01/18.04/spor411.2332.02.02.04<                                                                                                    | a 176.164:high>141.253.221.16:80_tcp_trafmon                                                                                                    | 2017-07-03 00:00:00 | 32      | 3830   | A Not secure delhi/phpmyadmin/querywindow.php?token=30ae7776305d46e8ba6                                                                                                    |
| Sult 3184-spin-t412323221 80.00 top tarkeno. 2017-0740 00000 140 1498     Sult 318 52.00 top tarkeno. 2017-0740 00000 24     Sult 318 52.00 top tarkeno. 2017-0740 00000 24     Sult 318 52.00 top tarkeno. 2017-0740 00000 25     Sult 318 52.00 top tarkeno. 2017-0740 00000 25     Sult 318 52.00 top tarkeno. 2017-0740 00000 25     Sult 318 52.00 top tarkeno. 2017-0740 00000 25     Sult 318 52.00 top tarkeno. 2017-074 000000 25     Sult 318 52.00 top tarkeno. 2017-074 000000 2     Sult 318 52.00 top tarkeno. 2017-074 000000 2     Sult 318 52.00 top tarkeno. 2017-074 000000 2     Sult 318 52.00 top tarkeno. 2017-074 000000 2     Sult 318 52.00 top tarkeno. 2017-074 000000 2     Sult 318 52.00 top tarkeno. 201                                                                                                    | 176.164:high<141.253.218.52:80_tcp_trafmon                                                                                                    | 2017-07-04 00:00:00 | 96      | 133823 |                                                                                                    |
| Prog. 17.8 144 mijore 141 232 218 22.01, 201, 2017.07.4000000 140 1284 mijore 141 232 218 22.01, 201, 2017.07.4000000 24 1285 218 22.01, 201, 2017.07.4000000 24 1285 218 22.01, 2017.07.4000000 24 1285 218 22.01, 2017.07.4000000 24 1285 218 22.01, 2017.07.4000000 24 1285 218 22.01, 2017.07.4000000 24 1285 218 22.01, 2017.07.4000000 24 1285 218 22.01, 2017.07.4000000 24 1285 218 22.01, 2017.07.4000000 24 1285 211.000 up tafmon. 2017.07.4000000 24 1285 22.11.000 up tafmon. 2017.07.4000000 24 1285 22.11.000 up tafmon. 2017.07.4000000 24 1285 22.11.000 up tafmon. 2017.07.4000000 24 1285 22.11.000 up tafmon. 2017.07.4000000 24 1285 22.11.000 up tafmon. 2017.07.4000000 24 1285 22.11.000 up tafmon. 2017.07.4000000 24 1285 22.11.000 up tafmon. 2017.07.4000000 24 1285 22.11.000 up tafmon. 2017.07.4000000 25 1486 mijor 141.235 218 22.00 up tafmon. 2017.07.41.4000000 25 1486 mijor 141.235 218 22.00 up tafmon. 2017.07.41.4000000 25 1486 mijor 141.235 218 22.00 up tafmon. 2017.07.41.4000000 25 1486 mijor 141.235 218 22.00 up tafmon. 2017.07.41.4000000 2017.07.41.4000000 2017.07.41.4000000 25 1486 mijor 141.235 218 22.00 up tafmon. 2017.07.41.4000000 2017.07.41.4000000 2017.07.41.                                                                                                    | And A 176.184 high<141.253.221.16:80_tcp_trafmon                                                                                                    | 2017-07-04 00:00:00 | 12      | 4176   | 📓 SQL 👼 Import files 📳 SQL history                                                                                                    |
|                                                                                                    | 176.164:high<>141.253.218.52:80_tcp_trafmo                                                                                                    | 2017-07-04 00:00:00 | 140     | 136435 | Run SQL query/queries on database trafMon:                                                                                                    |
| Comparison 112:00:00:00:00:00:00:00:00:00:00:00:00:00                                                                                                    | 21 2 176.184 high<>141.253.221.16:80_tcp_trafmo                                                                                                    | 2017-07-04 00:00:00 | 22      | 5392   |                                                                                                    |
| mage:Lat<br>176.194-mpro-141.283.216.82.80_top_trafmon.<br>2017-07-80 000000         24         288372<br>2017-07-80 000000         24         288372<br>2017-07-80 000000         24         288372<br>2017-07-80 000000         24         288372<br>2017-07-80 000000         24         288372<br>2017-07-80 000000         24         288372<br>2017-07-80 000000         24         288372<br>2017-07-80 000000         24         288372<br>2017-07-80 000000         24         288372<br>2017-07-80 000000         24         288372<br>2017-07-14 000000         25         288372<br>2017-07-14 000000         24         2017-07-14 000000         25         288372<br>2017-07-14 000000         25         288372<br>2017-07-14 000000         25         1884<br>2017-07-14 000000         25         1884<br>2017-07-14 000000         26         1884<br>2017-07-14 000000         26         1884<br>2017-07-14 000000         26         1884<br>2017-07-14 000000         26         1884<br>2017-07-14 000000         26         1884<br>2017-07-16 000000         26         1884<br>2017-07-16 000000         26         1884<br>2017-07-16 000000         26         1884<br>2017-07-16 000000         26         2017-07-16 000000         26         2017-07-16 000000         2017-07-20 0000000                                                                                                    | 2.176.164:high>141.253.218.52:80_tcp_trafmon                                                                                                    | 2017-07-04 00:00:00 | 44      | 2612   | Caluma                                                                                                    |
| 222 3176 104 https://14.253.216.82.80_tp_trainer.<br>2017-07-46 00:000 24 8330<br>2017-07-46 00:000 24 8330<br>2017-07-46 00:000 24 8330<br>2017-07-46 00:000 24 8330<br>2017-07-46 00:000 24 8330<br>2017-07-46 00:000 20 228872<br>2017-07-46 00:000 20 228872<br>2017-07-46 00:000 20 228872<br>2017-07-46 00:000 20 228872<br>2017-07-46 00:000 20 228872<br>2017-07-46 00:000 20 228872<br>2017-07-46 00:000 20 228872<br>2017-07-46 00:000 44 6532<br>2017-07-46 00:000 14 20532<br>2017-07-46 00:000 14 20532<br>2017-07-46 00:000 11 2074<br>2017-07-46 00:000 11 2074<br>2017-07-46 00:000 11 2074<br>2017-07-46 00:000 11 2074<br>2017-07-46 00:000 11 2074<br>2017-07-46 00:000 11 2074<br>2017-07-46 00:000 11 2074<br>2017-07-46 00:000 11 2074<br>2017-07-46 00:000 11 2074<br>2017-07-46 00:000 11 2074<br>2017-07-46 00:000 11 2074<br>2017-07-46 00:000 11 2074<br>2017-07-46 00:000 11 2074<br>2017-07-46 00:000 12 1000<br>2017-07-46 00:000 12 21438<br>2017-07-46 00:000 12 21438<br>2017-07-46 00:000 12 21438<br>2017-07-46 00:000 12 21438<br>2017-07-46 00:000 12 21438<br>2017-07-46 00:000 12 21438<br>2017-07-46 00:000 12 21438<br>2017-07-46 00:000 12 2014<br>2017-07-46 00:000 12 2014<br>2017-07-2000:000 12 2014<br>2017-07-2000:000 12 2014<br>2017-07-2000:000 12 2014<br>2017-07-2000:000 12 2014<br>2017-07-2000:000 12 2014<br>2017-07-2000:000 12 2014<br>2017-07-2100:000 12 2014<br>2017-07-2100:000 12 2014<br>2017-07-2100:000 12 2017-000<br>2017-07-2100:000 12 2017-000<br>2017-07-2100:000 12 2017-000<br>2017-07-2100:000 12 2017-000<br>2017-07-2100:000 12 2017-000<br>2017-07-2100:000 12 2017-000<br>2017-07-2100:000 12 2017-000<br>2017-07-2100:000 12 2017-000<br>2017-07-2100:000 12 2017-000<br>2017-07-2100:000 12 2017-000<br>2017-0 | 176.164.high>141.253.221.16.80_tcp_trafmon                                                                                                    | 2017-07-04 00:00:00 | 10      | 1216   | 1 SELECT flowid, rangestart, sum(population) as packets, sum(sum) as bytes<br>FROM lpsztable aggr 10 WHERE flowID like 705,558,176.1648:80,X GROUP flowID                                                                                                    |
| 178.194.https:/141.253.218.52.01.jp.trafmon.       2017-07-06 000000       24       9326         178.194.https:/141.253.218.52.01.jp.trafmon.       2017-07-06 000000       95       9306         178.194.https:/141.253.218.52.00_jp.trafmon.       2017-07-06 000000       95       9306         178.194.https:/141.253.218.52.00_jp.trafmon.       2017-07-06 000000       95       9306         178.194.https:/141.253.218.52.00_jp.trafmon.       2017-07-06 000000       95       9306         178.194.https:/141.253.218.52.00_jp.trafmon.       2017-07-16 000000       84       96536         178.194.https:/141.253.218.52.00_jp.trafmon.       2017-07-16 000000       8       9204         178.194.https:/141.253.218.52.00_jp.trafmon.       2017-07-16 000000       8       6204         178.194.https:/141.253.218.52.00_jp.trafmon.       2017-07-16 000000       8       6204         178.194.https:/141.253.218.52.00_jp.trafmon.       2017-07-16 000000       8       6204         178.194.https:/141.253.218.52.00_jp.trafmon.       2017-07-16 000000       8       68107         178.194.https:/141.253.218.52.00_jp.trafmon.       2017-07-16 000000       8       68107         178.194.https:/141.253.218.52.00_jp.trafmon.       2017-07-16 000000       7       69738         178.194.https:141.253.218.52.00_jp.trafmon.       2017-07-1                                                                                                    | 176.164:high<141.253.218.52:80 top trafmon                                                                                                    | 2017-07-05 00:00:00 | 202     | 283372 | BY rangeStart , flowID ORDER BY rangeStart , flowID rangeStart                                                                                                    |
| 0:1178.194.htgh=0141.253.218.52.00_tp_tafmo.       2017-07-05 00000       297       28732         0:1176.194.htgh=141.253.221.630_tp_tafmo.       2017-07-05 00000       44       10686         1176.194.htgh=141.253.221.52.00_tp_tafmo.       2017-07-05 00000       64       65330         1176.194.htgh=141.253.221.52.00_tp_tafmo.       2017-07-05 00000       6       65330         1176.194.htgh=141.253.221.630_tp_tafmo.       2017-07-16 000000       6       20544         1176.194.htgh=141.253.221.630_tp_tafmo.       2017-07-14 000000       6       20544         1176.194.htgh=141.253.221.1630_tp_tafmo.       2017-07-14 000000       12       28643         1176.194.htgh=141.253.221.1630_tp_tafmo.       2017-07-14 000000       5       62034         1176.194.htgh=141.253.221.1630_tp_tafmo.       2017-07-14 000000       5       62034         1176.194.htgh=141.253.221.1630_tp_tafmo.       2017-07-14 000000       5       62034         1176.194.htgh=141.253.221.1630_tp_tafmo.       2017-07-14 000000       5       62034         1176.194.htgh=141.253.221.1630_tp_tafmo.       2017-07-16 000000       5       62034         1176.194.htgh=141.253.221.1630_tp_tafmo.       2017-07-16 000000       5       20234         1176.194.htgh=141.253.221.1630_tp_tafmo.       2017-07-16 000000       5       20234                                                                                                    | 176.164.high<141.253.221.16.80 top trafmon                                                                                                    | 2017-07-05 00:00:00 | 24      | 8328   | lower                                                                                                    |
| 176.164.mgh<141.253.218.22.01.cg_tafmen                                                                                                    | 176.164.high<>141.253.218.52.80 top trafmo                                                                                                    | 2017-07-05 00:00:00 | 297     | 288732 | upper                                                                                                    |
| 178.184.mjbr/141.253.218.52.00_top_trafmon       2017.07.05 00.000.00       02       228         176.184.mjbr/141.253.218.52.00_top_trafmon       2017.07.05 00.000.00       20       228         176.184.mjbr/141.253.218.52.00_top_trafmon       2017.07.07.000.000       8       265         176.184.mjbr/141.253.218.52.00_top_trafmon       2017.07.14 00.0000       8       2654         176.184.mjbr/141.253.218.52.00_top_trafmon       2017.07.14 00.0000       8       2654         176.184.mjbr/141.253.218.52.00_top_trafmon       2017.07.14 00.0000       1       2674         176.184.mjbr/141.253.218.52.00_top_trafmon       2017.07.14 00.0000       6       2624         176.184.mjbr/141.253.218.52.00_top_trafmon       2017.07.14 00.0000       6       2624         176.184.mjbr/141.253.218.52.00_top_trafmon       2017.07.16 00.0000       6       2624         176.184.mjbr/141.253.218.52.00_top_trafmon       2017.07.16 00.0000       6       2624         176.184.mjbr/141.253.218.52.00_top_trafmon       2017.07.16 00.0000       6       2624         176.184.mjbr/141.253.218.52.00_top_trafmon       2017.07.16 00.0000       7       97583         176.184.mjbr/141.253.218.52.00_top_trafmon       2017.07.20 00.0000       7       97583         176.184.mjbr/141.253.218.52.00_top_trafmon       2017.07.20 00.0000                                                                                                    | 222176 184 high<>141 253 221 18:80 top trafmo                                                                                                    | 2017-07-05 00:00:00 | 44      | 10616  | minimum                                                                                                    |
| 176       144.ges/21       141       252       176       176       176       176       176       176       176       176       176       176       176       176       176       176       176       176       176       176       176       176       176       176       176       176       176       176       176       176       176       176       176       176       176       176       176       176       176       176       176       176       176       176       176       176       176       176       176       176       176       176       176       176       176       176       176       176       176       176       176       176       176       176       176       176       176       176       176       176       176       176       176       176       176       176       176       176       176       176       176       176       176       176       176       176       176       176       176       176       176       176       176       176       176       176       176       176       176       176       176       176       176       176                                                                                                    | 178 184 highs141 253 218 52 80 ten trafmon                                                                                                    | 2017-07-05 00:00:00 | 05      | 5360   | average                                                                                                    |
| rangestrit       packet       bytes         176       164 high       142.83.218.82.80 log_trafmon       2017.07.14 00:000       48       06558         176.184 high       142.83.211.82.02 log_trafmon       2017.07.14 00:000       73       0707         176.184 high       143.253.211.82.82.100 log_trafmon       2017.07.14 00:000       73       0707         176.184 high       143.253.211.82.00 log_trafmon       2017.07.14 00:000       5       0205         176.184 high       143.253.211.82.00 log_trafmon       2017.07.14 00:000       5       0205         176.184 high       143.253.211.82.00 log_trafmon       2017.07.14 00:000       5       0205         176.184 high       143.253.211.82.00 log_trafmon       2017.07.16 00:000       6       88883         176.184 high       143.253.211.82.00 log_trafmon       2017.07.16 00:000       1       2068         176.184 high       143.253.211.82.00 log_trafmon       2017.07.16 00:000       1       2068         176.184 high       143.253.211.82.00 log_trafmon       2017.07.16 00:000       5       818         176.184 high       143.253.211.82.00 log_trafmon       2017.07.20 00:000       6       818         176.184 high       143.253.211.82.00 log_trafmon       2017.07.20 00:00                                                                                                    | 4 1/200 176 184 high 141 253 221 18 80 ten trafmon                                                                                                    | 2017-07-05 00:00:00 | 20      | 2288   | population                                                                                                    |
| International and the second second secon                                                                                                    |                                                                                                    | connectort          | nackate | butac  | sum                                                                                                    |
| 2017-07-14 00:000 8 00000 11 267<br>1176.184-high<141.253.218.252.01.68.0 top_trafmo.<br>2017-07-14 00:000 73 07977<br>1176.184-high<141.253.218.52.01.top_trafmo.<br>2017-07-14 00:000 8 0000<br>11 2674<br>1176.184-high<141.253.218.52.01.top_trafmo.<br>2017-07-14 00:000 6 6 050<br>1176.184-high<141.253.218.52.01.top_trafmo.<br>2017-07-14 00:000 6 6 050<br>1176.184-high<141.253.218.52.01.top_trafmo.<br>2017-07-14 00:000 6 6 050<br>1176.184-high<141.253.218.52.01.top_trafmo.<br>2017-07-14 00:000 6 8 08813<br>1176.184-high<141.253.218.52.01.top_trafmo.<br>2017-07-16 00:000 8 8 08813<br>1176.184-high<141.253.218.52.01.top_trafmo.<br>2017-07-16 00:000 11 2686<br>1176.184-high<141.253.218.52.01.top_trafmo.<br>2017-07-16 00:000 70 67588<br>1176.184-high<141.253.218.52.01.top_trafmo.<br>2017-07-16 00:000 70 67588<br>1176.184-high<141.253.218.52.01.top_trafmo.<br>2017-07-16 00:000 70 67588<br>1176.184-high<141.253.218.52.01.top_trafmo.<br>2017-07-20 00:000 70 67588<br>1176.184-high<141.253.218.52.01.top_trafmo.<br>2017-07-20 00:000 70 67588<br>1176.184-high<141.253.218.52.01.top_trafmo.<br>2017-07-20 00:000 70 67588<br>1176.184-high<141.253.218.52.01.top_trafmo.<br>2017-07-20 00:000 70 67588<br>1176.184-high<141.253.218.52.01.top_trafmo.<br>2017-07-20 00:000 0 5 2021<br>1176.184-high<141.253.218.52.01.top_trafmo.<br>2017-07-20 00:000 0 5 2021<br>1176.184-high<141.253.218.52.01.top_trafmo.<br>2017-07-20 00:000 0 5 2021<br>1176.184-high<141.253.218.52.01.top_trafmo.<br>2017-07-20 00:000 0 5 2025<br>1176.184-high<141.253.218.52.01.top_trafmo.<br>2017-07-20 00:000 0 5 2025<br>1176.184-high<141.253.218.52.01.top_trafmo.<br>2017-07-21 00:000 0 5 2025<br>1176.184-high<141.253.218.52.01.top_trafmo.<br>2017-07-21 00:000 0 5 2025<br>1176.184-high<141.253.218.52.01.top_trafmo.<br>2017-07-21 00:000 0 5 2025<br>1176.184-high<141.253.218.52.01.top_trafmo.<br>2017-07-21 00:000 0 5 2025<br>1176.184-high<141.253.218.52.01.top_trafmo.<br>2017-07-21 00:000 0 5 2025<br>1176.184-high<141.253.218.52.01.top_trafmo.<br>2017-07-21 00:000 0 5 2025<br>1176.184-high<141.253.218.52.01.top_trafmo.<br>2017-07-21 00:000 0 5 2025<br>1176.184-high<141.253.218.52.01.top_trafmo.<br>2017-07-21 00     |                                                                                                    | rangestart          | packets | bytes  | sumOfSquares                                                                                                    |
| Victor 10: 164:mgn<141.252.211.1630_tcp_trafmo.                                                                                                    | <pre>&gt;&gt; provide the second second sec</pre> | 2017-07-14 00:00:00 | 48      | 00039  | (SELECT ) (SELECT) (INSERT) (UPDATE) (DELETE) (Clear)                                                                                                    |
| 176:164:high<>141:253:218:52:80_icp_trafmo.             2017-07:14:00:00:00             125:164:high             1276:164:high             1276:164:high             1278:164:high             1278:164:                                                                                                    | y 2/12, 1/6.164:high<141.253.221.16:80_tcp_tratmon                                                                                                    | 2017-07-14 00:00:00 | 0       | 2054   |                                                                                                    |
| And Proceedings of the second second                                                                                                    | 34.176.164:high<>141.253.218.52:80_tcp_trafmo                                                                                                    | 2017-07-14 00:00:00 | 73      | 67977  |                                                                                                    |
| 170: 104-high=141.253.218.52.00_tcp_trafmon.             2017-07-14 00:00:00             5             170: 104-high=141.253.218.52.00_tcp_trafmon.             2017-07-16 00:00:00             61             66883             170: 104-high=141.253.218.52.00_tcp_trafmon.             2017-07-16 00:00:00             61             2017-07-16 00:00:00             6             2017-07-16 00:00:00             6             2017-07-16 00:00:00             6             2017-07-16 00:00:00             6             2017-07-16 00:00:00             6             2017-07-16 00:00:00             7             170: 104-high=141.253.218.52.00_tcp_trafmon.             2017-07-16 00:00:00             1             2017-07-16 00:00:00             1             2017-07-16 00:00:00             1             2017-07-16 00:00:00             1             2017-07-16 00:00:00             1             2017-07-16 00:00:00             1             170: 104-high=141.253.218.52.80_tcp_trafmon.             2017-07-16 00:00:00             2             170: 104-high=141.253.218.52.80_tcp_trafmon.             2017-07-16 00:00:00             5             2017-07-16 00:00:00             5             2017-07-16 00:00:00             5             2017-07-20 00:00:00             7             170: 104-high=141.253.218.52.80_tcp_trafmon.             2017-07-20 00:00:00             7             2017-07-20 00:00:00             7             170: 104-high=141.253.218.52.80_tcp_trafmon.             2017-07-20 00:00:00             7             2017-07-20 00:00:00             7             170: 104-high=141.253.218.52.80_tcp_trafmon.             2017-07-20 00:00:00             7             2017-07-20 00:00:00             7             170: 104-high=141.253.218.52.80_tcp_trafmon.             2017-07-20 00:00:00             5             2005                                                                                                    | x4/34.176.184.high<>141.253.221.16.80_tcp_trafmo                                                                                                    | 2017-07-14 00:00:00 | 11      | 2674   |                                                                                                    |
| x176.194.high<2141.253.221.68.00 top_trafmon.                                                                                                    | \$2,59,176.164:high>141.253.218.52:80_tcp_trafmon                                                                                                    | 2017-07-14 00:00:00 | 25      | 1438   |                                                                                                    |
| with y 176.164 high<141.253.218.52.80_tsp_traffmon                                                                                                    | 176.164.high>141.253.221.16:80_tcp_trafmon                                                                                                    | 2017-07-14 00:00:00 | 5       | 620    | De act evenuels this avery from evicide the window                                                                                                    |
| Market 176.104-high<141.253.221.10:80_tep_trafmon                                                                                                    | 176.164:high<141.253.218.52:80_tcp_trafmon                                                                                                    | 2017-07-16 00:00:00 | 61      | 86883  | Delimiter : ] Z Show this query here again                                                                                                    |
| 215:176.184.high<>141.253.218.528.0_top_trafmo       2017-07-18 00:00:00       11       2068         217.76.184.high       2017-07-18 00:00:00       2       1314         217.76.184.high       218.52.20_top_trafmo       2017-07-18 00:00:00       2       1314         217.76.184.high       218.52.80_top_trafmo       2017-07-18 00:00:00       2       1314         217.76.184.high       11.253.221.16.80_top_trafmo       2017-07-18 00:00:00       5       616         217.76.184.high       211.253.221.05.00_top_trafmo       2017-07-20 00:00:00       5       2021         177.6.184.high       218.25.28.00_top_trafmo       2017-07-20 00:00:00       67       89061         217.67.184.high       218.52.80_top_trafmo       2017-07-20 00:00:00       67       89061         217.67.184.high       218.52.80_top_trafmo       2017-07-20 00:00:00       67       89061         217.67.184.high       218.52.80_top_trafmo       2017-07-20 00:00:00       68       865         217.61.84.high       218.21.85.280_top_trafmo       2017-07-21 00:00:00       64       81284         217.61.84.high       218.23.18.52.80_top_trafmo       2017-07-21 00:00:00       5       2005         217.61.84.high       218.25.25.25.20_top_trafmo       2017-07-21 00:00:00       5       200                                                                                                    | k*r * 176.164:high<141.253.221.16:80_tcp_trafmon                                                                                                    | 2017-07-16 00:00:00 | 6       | 2082   | G                                                                                                    |
| N2::::::::::::::::::::::::::::::::::::                                                                                                    | 176.164:high<>141.253.218.52:80_tcp_trafmo                                                                                                    | 2017-07-16 00:00:00 | 83      | 88197  |                                                                                                    |
| 3.5       176.164.high>141.253.218.52.80_top_trafmon.       2017.07.16 00.00.00       5       616         4.176.164.high>141.253.218.52.80_top_trafmon.       2017.07.20 00.00.00       5       2021         176.164.high>141.253.218.52.80_top_trafmon.       2017.07.20 00.00.00       5       2021         176.164.high>141.253.218.52.80_top_trafmon.       2017.07.20 00.00.00       5       2021         176.164.high<141.253.218.52.80_top_trafmon.                                                                                                    | 3. p(x, 176.164:high⇔141.253.221.16:80_tcp_trafmo                                                                                                    | 2017-07-16 00:00:00 | 11      | 2698   |                                                                                                    |
| Xi, Yi 70, 184, high<>141,253,221,16:80,tcp_trafmon.       2017-07-20 00:00:00       5       618         Xi, Yi 70, 184, high<>141,253,221,16:80,tcp_trafmon.       2017-07-20 00:00:00       6       2021         Xi 70, 184, high<>141,253,221,16:80,tcp_trafmon.       2017-07-20 00:00:00       6       2021         Xi 70, 184, high<>141,253,221,16:80,tcp_trafmon.       2017-07-20 00:00:00       6       2021         Xi 70, 184, high<>141,253,221,16:80,tcp_trafmon.       2017-07-20 00:00:00       11       2676         Xi 70, 184, high<>141,253,221,16:80,tcp_trafmon.       2017-07-20 00:00:00       11       2676         Xi 70, 184, high<>141,253,221,16:80,tcp_trafmon.       2017-07-20 00:00:00       11       2676         Xi 70, 184, high<>141,253,221,16:80,tcp_trafmon.       2017-07-20 00:00:00       6       655         Xi 70, 184, high<>141,253,221,16:80,tcp_trafmon.       2017-07-21 00:00:00       6       655         Xi 70, 184, high<>141,253,221,16:80,tcp_trafmon.       2017-07-21 00:00:00       5       2005         Xi 70, 184, high<>141,253,221,16:80,tcp_trafmon.       2017-07-21 00:00:00       5       2005         Xi 70, 184, high<>141,253,221,16:80,tcp_trafmon.       2017-07-21 00:00:00       5       2005         Xi 70, 184, high<>141,253,221,16:80,tcp_trafmon.       2017-07-21 00:00:00       5       2017                                                                                                    | 176.184:high>141.253.218.52:80_tcp_trafmon                                                                                                    | 2017-07-16 00:00:00 | 22      | 1314   |                                                                                                    |
| 176.184.high<141.253.218.52.80_top_trafmon                                                                                                    | 2.5.176.184:high>141.253.221.16:80_tcp_trafmon                                                                                                    | 2017-07-16 00:00:00 | 5       | 616    |                                                                                                    |
| 176.184.high<141.253.221.16.80_tp_trafmon                                                                                                    | 176.164.high<141.253.218.52.80_tcp_trafmon                                                                                                    | 2017-07-20 00:00:00 | 70      | 97538  |                                                                                                    |
| 176.184.high<>141.253.218.52.80_top_trafmon       2017-07-20 00:00:00       97       99051         1776.184.high<>141.253.221.18:30_top_trafmon       2017-07-20 00:00:00       1       2676         1776.184.high>>141.253.221.18:30_top_trafmon       2017-07-20 00:00:00       6       655         1776.184.high>>141.253.221.18:30_top_trafmon       2017-07-20 00:00:00       6       9254         1776.184.high>>141.253.221.18:30_top_trafmon       2017-07-20 00:00:00       6       9254         1776.184.high>>141.253.221.18:30_top_trafmon       2017-07-20 00:00:00       6       9254         1776.184.high<>141.253.221.52:80_top_trafmon       2017-07-20 00:00:00       6       92734         1776.184.high<>141.253.218.52:80_top_trafmon       2017-07-21 00:00:00       12       2077         1776.184.high<>141.253.218.52:80_top_trafmon       2017-07-21 00:00:00       8       92734         1776.184.high<>141.253.218.52:80_top_trafmon       2017-07-21 00:00:00       12       2077         1776.184.high<>141.253.218.52:80_top_trafmon       2017-07-21 00:00:00       12       2077         1776.184.high<>141.253.218.52:80_top_trafmon       2017-07-21 00:00:00       12       2077         1176.184.high<>141.253.218.52:80_top_trafmon       2017-07-21 00:00:00       12       2077         1176.184.high<>141.253.218.52:80_top_trafmon<                                                                                                    | 176.164 high<141.253.221.16:80_tcp_trafmon                                                                                                    | 2017-07-20 00:00:00 | 5       | 2021   |                                                                                                    |
| 176.184-high<>141.253.221.16:80_top_trafmon       2017-07-20 00:00:00       11       2676         176.184-high>141.253.216:52.80_top_trafmon       2017-07-20 00:00:00       27       1513         176.184-high>141.253.216:52.80_top_trafmon       2017-07-20 00:00:00       6       855         176.184-high>141.253.216:52.80_top_trafmon       2017-07-21 00:00:00       64       855         176.184-high<141.253.216:52.80_top_trafmon                                                                                                    | 176.164:high<>141.253.218.52:80 tcp trafmo                                                                                                    | 2017-07-20 00:00:00 | 97      | 99051  |                                                                                                    |
| 176.184.high>141.253.218.52.80_top_trafmon       2017-07-20 00:00:00       27       1513         176.184.high>141.253.221.85.280_top_trafmon       2017-07-20 00:00:00       6       855         176.184.high<141.253.221.85.280_top_trafmon                                                                                                    | 176.164:high<>141.253.221.16:80 top trafmo                                                                                                    | 2017-07-20 00:00:00 | 11      | 2676   |                                                                                                    |
| x1176.184.high<141.253.221.16.80_top_trafmon.                                                                                                    | 176.164:high>141.253.218.52:80 ten trafmon                                                                                                    | 2017-07-20 00:00:00 | 27      | 1513   |                                                                                                    |
| An 176.164.high<141.253.218.52.80_top_trafmon                                                                                                    | 2 Xi 176 184 biobo141 253 221 18:50 ton traimon                                                                                                    | 2017-07-20 00-00-00 | 8       | 855    |                                                                                                    |
| 176.184.high<141.253.221.68.00_top_trafmon.                                                                                                    | 74 (2) 178 184 biobc141 252 210 52 00 to to to to                                                                                                    | 2017 07 21 00-00-00 | 84      | 01284  |                                                                                                    |
| 2017-07-21 00:00-00     10     2017-07-21 00:00:00     10     2003       2015     2015     176.184-high<>141.253.218.52:80_top_trafmon     2017-07-21 00:00:00     89     92734       2015     2017-07-21 00:00:00     11     2677       2015     2017-07-21 00:00:00     25     1450                                                                                                    | repart ro. 104.11gths r41.203.210.02.00_(Cp_tramon                                                                                                    | 2017-07-21 00:00:00 | 6       | 91264  |                                                                                                    |
| rangestart         packets         bytes           176.164.high⇔141.253.218.52:80_top_trafmon         2017-07-21 00:00:00         89         92734           2017-07-21 00:00:00         11         2677           2017.07.21 00:00:00         25         1450                                                                                                    | 141.253.221.16:80_tcp_trafmon                                                                                                    | 2017-07-21 00:00:00 | 5       | 2005   |                                                                                                    |
| 43.22, 176.164-high≪141.253.218.52:80_tcp_trafmo2017-07-21.00:00:00 89 92734<br>22, 176.164-high≪141.253.221.16:80_tcp_trafmo2017-07-21.00:00:00 11 2677<br>22, 176.164-high=141.253.218.52:80_tcp_trafmon2017-07-21.00:00:00 25 1450                                                                                                    | es.                                                                                                    | rangestart          | packets | bytes  |                                                                                                    |
| \[         \laphi_176.164\:high<>\141.253.221.18.30_tcp_trafmo 2017-07-21 00:00:00 11 2677         \[         \laphi_176.164\:high>\141.253.218.52:80_tcp_trafmo 2017-07-21 00:00:00 25 1450         \]     \[         \]     \[         \]     \[         \]     \[         \]     \[         \]     \[         \]     \[         \]     \[         \]     \[         \]     \[         \]     \[         \]     \[         \]     \[         \]     \[         \]     \[         \]     \[         \]     \[         \]     \[         \]     \[         \]     \[         \]     \[         \]     \[         \]     \[         \]     \[         \]     \[         \]     \[         \]     \[         \]     \[         \]     \[         \]     \[         \]     \[         \]     \[         \]     \[         \]     \[         \]     \[         \]     \[         \]     \[         \]     \[         \]     \[         \]     \[         \]     \[         \]     \[         \]     \[         \]     \[         \]     \[         \]     \[         \]     \[         \]     \[         \]     \[         \]     \[         \]     \[         \]     \[         \]     \[         \]     \[         \]     \[         \]     \[         \]     \[         \]     \[         \]     \[         \]     \[         \]     \[         \]     \[         \]     \[         \]     \[         \]     \[         \]     \[         \]     \[         \]     \[         \]     \[         \]     \[         \]     \[         \]     \[         \]     \[         \]     \[         \]     \[         \]     \[         \]     \[         \]     \[         \]     \[         \]     \[         \]     \[         \]     \[         \]     \[         \]     \[         \]     \[         \]     \[         \]     \[         \]     \[         \]     \[         \]     \[         \]     \[         \]     \[         \]     \[         \]     \[         \]     \[         \]     \[         \]     \[         \]     \[         \]     \[         \]     \[         \]     \[         \]     \[                                                                                                    | A 2 176.164:high<>141.253.218.52:80_tcp_trafmo                                                                                                    | 2017-07-21 00:00:00 | 89      | 92734  |                                                                                                    |
| www.176.184.high>141.253.218.52:80_top_trafmon 2017-07-21 00:00:00 25 1450                                                                                                    | 24.176.184 high<>141.253.221.16:80_tcp_trafmo                                                                                                    | 2017-07-21 00:00:00 | 11      | 2677   |                                                                                                    |
|                                                                                                    | \$2.176.164:high>141.253.218.52:80_tcp_trafmon                                                                                                    | 2017-07-21 00:00:00 | 25      | 1450   |                                                                                                    |

© 2020 AETHIS sa/nv Belgium Document version 1.0, 2020-12

All rights reserved -Open Source Apache License v2.0

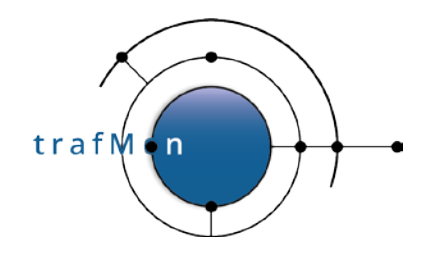

Indeed, this peer has several more significant HTTP exchanges, as also exhibited by the corresponding trafMon Manager report over July 2017.

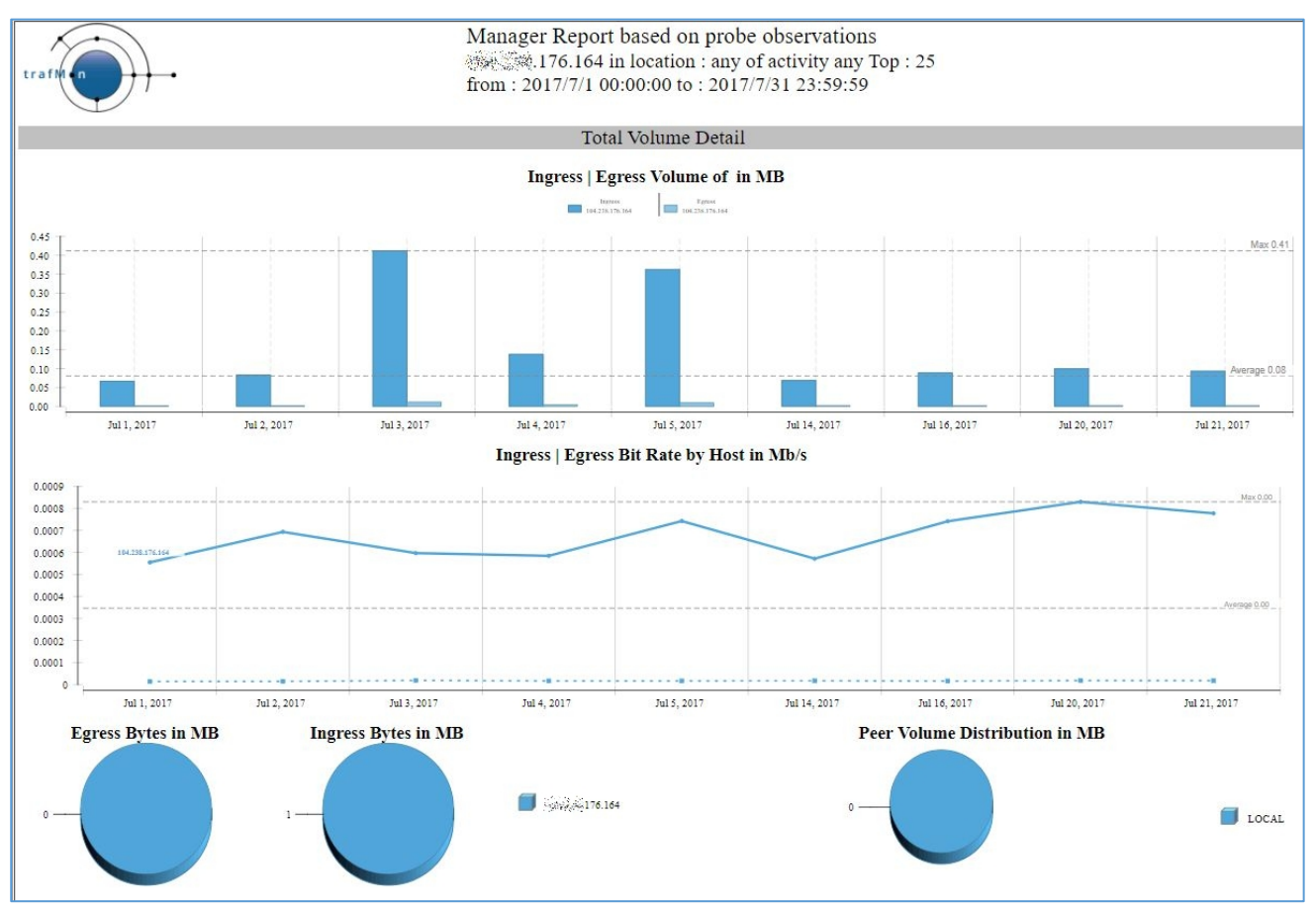

As a conclusion, many of the remote peers belonging to the identified DNS domain name look like scanners, but some such peers cannot be de facto considered as malevolent. Their communications behaviour would require more dedicated monitoring.

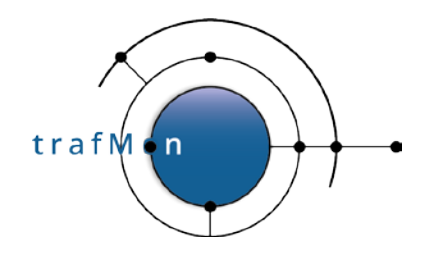

### 2.4 REVEALING HIDDEN MULTI-DAY SCANS

Up to now, we have identified systems that were scanning multiple addresses in a same day.

Even the day can be a long-time span, but when these scans occur within a small time-window, they can be detected and rejected by intrusion detection systems (IDS).

However, there are even more vicious scanning behaviours, where it is very difficult to detect that our several own systems have actually been reached.

Let's take a look at the following figure. We see that a remote system from Malaysia is actually reaching a sequence of or own systems. But this is because we have ordered our lowTraffic table by local addresses.

| at         | remote      | local           | port  | pkts | bytes | country  | city   | DNS         | ASN                           |
|------------|-------------|-----------------|-------|------|-------|----------|--------|-------------|-------------------------------|
| 2017-04-29 | x.y.118.105 | 141.253.218.10  | 1 80  | 1    | 40    | Malaysia | Pantai | x.y.118.105 | AS47zz, Internet Svc Provider |
| 2017-03-29 | x.y.118.105 | 141.253.218.12  | 1 80  | 1    | 40    | Malaysia | Pantai | x.y.118.105 | AS47zz, Internet Svc Provider |
| 2017-03-23 | x.y.118.105 | 141.253.218.21  | 65535 | 1    | 40    | Malaysia | Pantai | x.y.118.105 | AS47zz, Internet Svc Provide: |
| 2017-04-06 | x.y.118.105 | 141.253.218.24  | 1 80  | 1    | 40    | Malaysia | Pantai | x.y.118.105 | AS47zz, Internet Svc Provider |
| 2017-03-21 | x.y.118.105 | 141.253.218.25  | 80    | 1    | 40    | Malaysia | Pantai | x.y.118.105 | AS47zz, Internet Svc Provider |
| 2017-05-04 | x.y.118.105 | 141.253.218.25  | 1 80  | 1    | 40    | Malaysia | Pantai | x.y.118.105 | AS47zz, Internet Svc Provider |
| 017-03-23  | x.y.118.105 | 141.253.218.27  | 80    | 11   | 492   | Malaysia | Pantai | x.y.118.105 | AS47zz, Internet Svc Provider |
| 017-03-29  | x.y.118.105 | 141.253.218.27  | 1 80  | 11   | 492   | Malaysia | Pantai | x.y.118.105 | AS47zz, Internet Svc Provide: |
| 017-03-22  | x.y.118.105 | 141.253.218.33  | 80    | 11   | 492   | Malaysia | Pantai | x.y.118.105 | AS47zz, Internet Svc Provide: |
| 017-03-17  | x.y.118.105 | 141.253.218.52  | 1 80  | 12   | 532   | Malaysia | Pantai | x.y.118.105 | AS47zz, Internet Svc Provide: |
| 017-04-15  | x.y.118.105 | 141.253.218.54  | 1 80  | 1    | 40    | Malaysia | Pantai | x.y.118.105 | AS47zz, Internet Svc Provide  |
| 017-04-21  | x.y.118.105 | 141.253.218.54  | 1 80  | 1    | 40    | Malaysia | Pantai | x.y.118.105 | AS47zz, Internet Svc Provide: |
| 017-03-22  | x.y.118.105 | 141.253.218.58  | 80    | 1    | 40    | Malaysia | Pantai | x.y.118.105 | AS47zz, Internet Svc Provide: |
| 017-04-21  | x.y.118.105 | 141.253.218.65  | 1 80  | 13   | 596   | Malaysia | Pantai | x.y.118.105 | AS47zz, Internet Svc Provide  |
| 017-03-20  | x.y.118.105 | 141.253.221.16  | 80    | 11   | 492   | Malaysia | Pantai | x.y.118.105 | AS47zz, Internet Svc Provide  |
| 017-03-26  | x.y.118.105 | 141.253.221.29  | 80    | 18   | 796   | Malaysia | Pantai | x.y.118.105 | AS47zz, Internet Svc Provide: |
| 017-04-10  | x.y.118.105 | 141.253.221.90  | 80    | 1    | 40    | Malaysia | Pantai | x.y.118.105 | AS47zz, Internet Svc Provide  |
| 017-04-04  | x.y.118.105 | 141.253.221.94  | 1 80  | 1    | 40    | Malaysia | Pantai | x.y.118.105 | AS47zz, Internet Svc Provide: |
| 017-04-18  | x.y.118.105 | 141.253.221.94  | 08    | 1    | 40    | Malaysia | Pantai | x.y.118.105 | AS47zz, Internet Svc Provide: |
| 017-03-19  | x.y.118.105 | 141.253.221.110 | 1 80  | 10   | 452   | Malaysia | Pantai | x.y.118.105 | AS47zz, Internet Svc Provide: |
| 017-05-01  | x.y.118.105 | 141.253.221.111 | 1 80  | 1    | 40    | Malaysia | Pantai | x.y.118.105 | AS47zz, Internet Svc Provide: |
| 017-03-26  | x.y.118.105 | 141.253.221.112 | 1 80  | 1    | 40    | Malaysia | Pantai | x.y.118.105 | AS47zz, Internet Svc Provide: |
| 017-04-17  | x.y.118.105 | 141.253.221.117 | I 80  | 12   | 532   | Malaysia | Pantai | x.y.118.105 | AS47zz, Internet Svc Provide: |
| 017-04-29  | x.y.118.105 | 141.253.221.117 | 80    | 11   | 492   | Malaysia | Pantai | x.y.118.105 | AS47zz, Internet Svc Provide: |
| 017-04-07  | x.y.118.105 | 141.253.221.121 | 80    | 1    | 1 40  | Malaysia | Pantai | x.y.118.105 | AS47zz, Internet Svc Provide: |

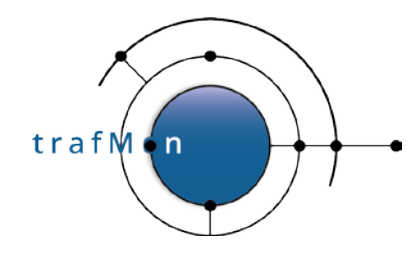

When <u>we order the query by increasing dates</u>, we can see that the scan was occurring over 19 different days out of a period of 188 days.

| t         | remote        | local            | port  | pkts | bytes | country  | city   | DNS           | ASN                         |
|-----------|---------------|------------------|-------|------|-------|----------|--------|---------------|-----------------------------|
| 017-03-17 | x.y.118.105   | 141.253.218.52   | 80    | 12   | 532   | Malaysia | Pantai | x.y.118.105   | AS47zz, Internet Svc Provid |
| 017-03-19 | x.y.118.105   | 141.253.221.110  | 80    | 10   | 452   | Malaysia | Pantai | x.y.118.105   | AS47zz, Internet Svc Provid |
| 017-03-20 | x.y.118.105   | 141.253.221.16   | 80    | 11   | 492   | Malaysia | Pantai | x.y.118.105   | AS47zz, Internet Svc Provid |
| 017-03-21 | x.y.118.105   | 141.253.218.25   | 80    | 1    | 40    | Malaysia | Pantai | x.y.118.105   | AS47zz, Internet Svc Provid |
| 017-03-22 | x.y.118.105   | 141.253.218.33   | 80    | 11   | 492   | Malaysia | Pantai | x.y.118.105   | AS47zz, Internet Svc Provid |
| 017-03-22 | x.y.118.105   | 141.253.218.58   | 80    | 1    | 40    | Malaysia | Pantai | x.y.118.105   | AS47zz, Internet Svc Provid |
| 017-03-23 | x.y.118.105   | 141.253.218.21   | 65535 | 1    | 40    | Malaysia | Pantai | x.y.118.105   | AS47zz, Internet Svc Provid |
| 017-03-23 | x.y.118.105   | 141.253.218.27   | 1 80  | 11   | 492   | Malaysia | Pantai | x.y.118.105   | AS47zz, Internet Svc Provid |
| 017-03-26 | x.y.118.105   | 141.253.221.29   | 80    | 18   | 796   | Malaysia | Pantai | x.y.118.105   | AS47zz, Internet Svc Provid |
| 017-03-26 | x.y.118.105   | 141.253.221.112  | 80    | 1    | 40    | Malaysia | Pantai | x.y.118.105   | AS47zz, Internet Svc Provid |
| 017-03-29 | x.y.118.105   | 141.253.218.12   | 80    | 1    | 40    | Malaysia | Pantai | x.y.118.105   | AS47zz, Internet Svc Provid |
| 017-03-29 | x.y.118.105   | 141.253.218.27   | 80    | 11   | 492   | Malaysia | Pantai | x.y.118.105   | AS47zz, Internet Svc Provid |
| 017-04-04 | x.y.118.105   | 141.253.221.94   | 80    | 1    | 40    | Malaysia | Pantai | x.y.118.105   | AS47zz, Internet Svc Provid |
| 17-04-06  | x.y.118.105   | 141.253.218.24   | 80    | 1    | 1 40  | Malaysia | Pantai | x.y.118.105   | AS47zz, Internet Svc Provid |
| 17-04-07  | x.y.118.105   | 141.253.221.121  | 80    | 1    | 1 40  | Malaysia | Pantai | x.y.118.105   | AS47zz, Internet Svc Provid |
| 17-04-10  | x.y.118.105   | 141.253.221.90   | 80    | 1    | 1 40  | Malaysia | Pantai | x.y.118.105   | AS47zz, Internet Svc Provid |
| 17-04-15  | x.y.118.105   | 141.253.218.54   | 1 80  | 1    | 1 40  | Malaysia | Pantai | x.y.118.105   | AS47zz, Internet Svc Provid |
| 17-04-17  | x.y.118.105   | 141.253.221.117  | 80    | 12   | 532   | Malaysia | Pantai | x.y.118.105   | AS47zz, Internet Svc Provid |
| 17-04-18  | x.y.118.105   | 141.253.221.94   | 80    | 1    | 40    | Malaysia | Pantai | x.y.118.105   | AS47zz, Internet Svc Provid |
| 017-04-21 | x.y.118.105   | 141.253.218.54   | 80    | 1    | 1 40  | Malaysia | Pantai | x.y.118.105   | AS47zz, Internet Svc Provid |
| 17-04-21  | x.y.118.105   | 141.253.218.65   | 80    | 13   | 596   | Malaysia | Pantai | x.y.118.105   | AS47zz, Internet Svc Provid |
| 17-04-29  | x.y.118.105   | 141.253.218.10   | 80    | 1    | 1 40  | Malaysia | Pantai | x.y.118.105   | AS47zz, Internet Svc Provid |
| 17-04-29  | x.y.118.105   | 141.253.221.117  | 80    | 11   | 492   | Malaysia | Pantai | x.y.118.105   | AS47zz, Internet Svc Provid |
| 17-05-01  | x.y.118.105   | 141.253.221.111  | 1 80  | 1 1  | 1 40  | Malaysia | Pantai | x.y.118.105   | AS47zz, Internet Svc Provid |
| 17-05-04  | I x.v.118.105 | 1 141.253.218.25 | 1 80  | 1 1  | 1 40  | Malavsia | Pantai | 1 x.v.118.105 | AS47zz, Internet Svc Provid |

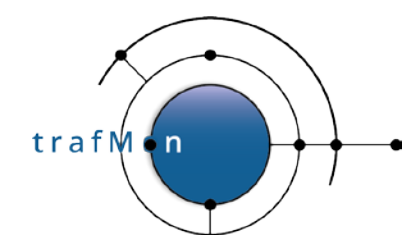

This system from Russia seems <u>also scanning several own systems spread over several days</u>: first ordered by local addresses.

| 🖌 Showi                         | ng rows 0 - 20 (2                              | 1 total, Query took | 0.1207 | sec) |       |           |       |                         |                                      |
|---------------------------------|------------------------------------------------|---------------------|--------|------|-------|-----------|-------|-------------------------|--------------------------------------|
| SELECT<br>FROM WHERE<br>LIMIT 0 | *<br>owTraffic`<br>`remote` <u>LII</u><br>, 30 | <u>(E</u> 102       | .129'  |      |       |           |       |                         |                                      |
| Show :                          | Start row: 0                                   | Number of re        | ows: 3 | D    | Head  | ers every | 100   | rows                    |                                      |
| + Options                       |                                                |                     |        |      |       |           |       |                         |                                      |
| at                              | remote                                         | local               | port   | pkts | bytes | country   | city  | DNS                     | ASN                                  |
| 2017-07-29                      | nin 102.129                                    | 141.253.218.20      | 21     | 4    | 240   | Russia    | Tomsk | 102-129 As.su.          | AS31 Press Constant Avenue (17, Ltd. |
| 2017-08-05                      | · 新新新新.102.129                                 | 141.253.218.20      | 21     | 6    | 284   | Russia    | Tomsk | 7/w/2/102-129 (65.su.   | AS31-7 TV. Ltd.                      |
| 2017-07-05                      | 102.129                                        | 141.253.218.42      | 21     | 16   | 1567  | Russia    | Tomsk | 2/3/ 102-129 su.        | AS31 North March Miles TV, Ltd.      |
| 2017-07-07                      | 16.995Å102.129                                 | 141.253.218.49      | 65535  | 10   | 666   | Russia    | Tomsk | 2 102-129 Sasu.         | AS310 State State State TV. Ltd.     |
| 2017-07-12                      | 102.129                                        | 141.253.218.49      | 65535  | 7    | 380   | Russia    | Tomsk | 4 Km 102-129 su.        | AS31 AS Mark Street 2 West TV, Ltd.  |
| 2017-07-05                      | AX 102.129                                     | 141.253.218.54      | 21     | 12   | 815   | Russia    | Tomsk | 2032-102-129 (2.su.     | AS31                                 |
| 2017-07-14                      | 102.129                                        | 141.253.221.7       | 21     | 7    | 468   | Russia    | Tomsk | > 102-129 - su.         | AS31 AV ANT AVE AND TV. Ltd.         |
| 2017-07-07                      | 102.129                                        | 141.253.221.31      | 21     | 8    | 542   | Russia    | Tomsk | 102-129 (2) su.         | AS31 Storage States TV. Ltd.         |
| 2017-07-07                      | 102.129                                        | 141.253.221.36      | 21     | 11   | 703   | Russia    | Tomsk | 102-129 Adisu.          | AS31 State V. Ltd.                   |
| 2017-07-18                      | 3/1/2,102.129                                  | 141.253.221.60      | 21     | .4   | 240   | Russia    | Tomsk | 102-129 (V.su.          | AS31 Weeks My ConvertV. Ltd.         |
| 2017-07-05                      | 45 to 102.129                                  | 141.253.221.90      | 21     | 11   | 753   | Russia    | Tomsk | 0-102-129 (S.su.        | AS3100 AUTOS OF TV. Ltd.             |
| 2017-07-05                      | 102.129                                        | 141.253.221.91      | 21     | 10   | 702   | Russia    | Tomsk | 102-129 (m.su.          | AS312 Assa Demonstration TV. Ltd.    |
| 2017-07-05                      | ge 34/2.102.129                                | 141.253.221.93      | 21     | 11   | 703   | Russia    | Tomsk | 3                       | AS31 AFA WERE TV. Ltd.               |
| 2017-07-05                      | A                                              | 141.253.221.94      | 21     | 11   | 753   | Russia    | Tomsk | 36 4 102-129 MA su.     | AS3143 Standards No. TV. Ltd.        |
| 2017-07-16                      | 2)4 (0.102.129                                 | 141.253.221.95      | 21     | 11   | 703   | Russia    | Tomsk | 3-102-129 (su.          | AS31 TV, Ltd.                        |
| 2017-07-20                      | 102.129                                        | 141.253.221.109     | 21     | 11   | 703   | Russia    | Tomsk | (102-129 (s. su.        | AS3104 Store Same Average TV. Ltd.   |
| 2017-07-07                      | ×× 102.129                                     | 141.253.221.111     | 65535  | 7    | 441   | Russia    | Tomsk | 102-129-102-129-102-5U. | AS31 W As A State West               |
| 2017-07-12                      | 102.129                                        | 141.253.221.112     | 21     | 11   | 754   | Russia    | Tomsk | AC71-102-129 20 su.     | AS31 22 She Ringer Marshov TV, Ltd.  |
| 2017-07-07                      | 2 102.129                                      | 141.253.221.138     | 21     | 11   | 753   | Russia    | Tomsk | 20 8 102-129 M. su.     | AS31 Street and a start TV, Ltd.     |
| 2017-07-08                      | Aug 102.129                                    | 141.253.221.137     | 21     | 11   | 967   | Russia    | Tomsk | 102-129 su.             | AS31 Line the she shows TV. Ltd.     |
| 2017-07-10                      | AN 102.129                                     | 141.253.221.173     | 85535  | 7    | 441   | Russia    | Tomsk | 28.30 102-129 (sc.su.   | AS31 A A Star Sure TV, Ltd.          |

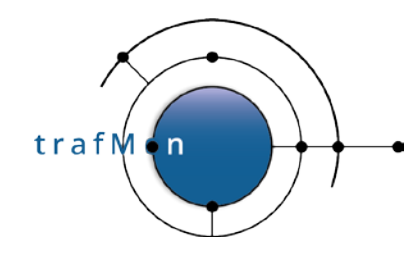

Then ordered by date of occurrence.

| 🖌 Showi                                                  | ng rows 0 - 20 (2                                                                                                    | 1 total, Query took | 0.1223 : | sec) |       |           |       |                                        |                                                     |  |
|----------------------------------------------------------|----------------------------------------------------------------------------------------------------|---------------------|----------|------|-------|-----------|-------|----------------------------------------|-----------------------------------------------------|--|
| SELECT<br>FROM I<br>WHERE<br>ORDER<br>LOCAL )<br>LIMIT 0 | SELECT *<br>FROM lowTraffic'<br>WHERE 'remote' LIKE 102.129'<br>ORDER BY at, INET_ATON(<br>LOCAL)<br>LIMIT 0 , 30<br>Show : Start row: 0 Number of rows: 30 Headers every 100 rows |                     |          |      |       |           |       |                                        |                                                     |  |
| Show :                                                   | Start row: 0                                                                                                    | Number of ro        | ws: 3    | 5    | Head  | ers every | 100   | rows                                   |                                                     |  |
|                                                          |                                                                                                    |                     | 90-      |      |       |           |       |                                        |                                                     |  |
| + Options                                                |                                                                                                    |                     |          |      |       |           |       |                                        |                                                     |  |
| at                                                       | remote                                                                                                    | local               | port     | pkts | bytes | country   | city  | DNS                                    | ASN                                                 |  |
| 2017-07-05                                               | New 102.129                                                                                                    | 141.253.218.42      | 21       | 16   | 1567  | Russia    | Tomsk | -102-129.nts.su.                       | AS31 AV Ltd.                                        |  |
| 2017-07-05                                               | Sec. 102.129                                                                                                    | 141.253.218.54      | 21       | 12   | 815   | Russia    | Tomsk | (아무) - 102-129.nts.su.                 | AS31 Assessment States TV. Ltd.                     |  |
| 2017-07-05                                               | A 201,102,129                                                                                                    | 141.253.221.90      | 21       | 11   | 753   | Russia    | Tomsk | 😒 ça 2102-129.nts.su.                  | AS31 2 Constant Present TV, Ltd.                    |  |
| 2017-07-05                                               | \$\$* <b>\$</b> \$.102.129                                                                                                    | 141.253.221.91      | 21       | 10   | 702   | Russia    | Tomsk | (高))为(102-129.nts.su.                  | AS310 State Active TV. Ltd.                         |  |
| 2017-07-05                                               | ેટ∰.102.129                                                                                                    | 141.253.221.93      | 21       | 11   | 703   | Russia    | Tomsk | 91.02-129.nts.su.                      | AS31                                                |  |
| 2017-07-05                                               | 102.129                                                                                                    | 141.253.221.94      | 21       | 11   | 753   | Russia    | Tomsk | 000000102-129.nts.su.                  | AS31-Constant and the TV. Ltd.                      |  |
| 2017-07-07                                               | 20112.102.129                                                                                                    | 141.253.218.49      | 65535    | 10   | 666   | Russia    | Tomsk | 102-129.nts.su.                        | AS31 A MARKAGE TV. Ltd.                             |  |
| 2017-07-07                                               | SA 841.102.129                                                                                                    | 141.253.221.31      | 21       | 8    | 542   | Russia    | Tomsk | 2400-102-129.nts.su.                   | AS310 TORNAL STREET, TV. Ltd.                       |  |
| 2017-07-07                                               | 102.129                                                                                                    | 141.253.221.36      | 21       | 11   | 703   | Russia    | Tomsk | 102-129.nts.su.                        | AS317 - Auto Antiger John 12 TV, Ltd.               |  |
| 2017-07-07                                               | 한 102.129                                                                                                    | 141.253.221.111     | 65535    | 7    | 441   | Russia    | Tomsk | -102-129.nts.su.                       | AS31 AVE TV. Ltd.                                   |  |
| 2017-07-07                                               | N. 9.995.102.129                                                                                                    | 141.253.221.136     | 21       | 11   | 753   | Russia    | Tomsk | 空間の102-129.nts.su.                     | AS31 A Strategies TV. Ltd.                          |  |
| 2017-07-08                                               | 102.129                                                                                                    | 141.253.221.137     | 21       | 11   | 967   | Russia    | Tomsk | (\$149-102-129.nts.su.                 | AS31 A TV. Ltd.                                     |  |
| 2017-07-10                                               | 5 (A. 102.129                                                                                                    | 141.253.221.173     | 65535    | 7    | 441   | Russia    | Tomsk | 102-129.nts.su.                        | AS31 CONST STRATE TV. Ltd.                          |  |
| 2017-07-12                                               | Cizel 102.129                                                                                                    | 141.253.218.49      | 65535    | 7    | 380   | Russia    | Tomsk | /ພາ)/ໂຽະ102-129.nts.su.                | AS31 WAR STAR STAR                                  |  |
| 2017-07-12                                               | 342.102.129                                                                                                    | 141.253.221.112     | 21       | 11   | 754   | Russia    | Tomsk | *** -102-129.nts.su.                   | AS31 AND A LICE TV. Ltd.                            |  |
| 2017-07-14                                               | A 102.129                                                                                                    | 141.253.221.7       | 21       | 7    | 468   | Russia    | Tomsk | 33379-102-129.nts.su.                  | AS31 ALTRACTICKS DATE: TV. Ltd.                     |  |
| 2017-07-16                                               | A 102.129                                                                                                    | 141.253.221.95      | 21       | 11   | 703   | Russia    | Tomsk | 102-129.nts.su.                        | AS31 (Margare Margare TV, Ltd.                      |  |
| 2017-07-18                                               | A 28 102.129                                                                                                    | 141.253.221.60      | 21       | 4    | 240   | Russia    | Tomsk | ************************************** | AS31 We was shared to TV. Ltd.                      |  |
| 2017-07-20                                               | of 102.129                                                                                                    | 141.253.221.109     | 21       | 11   | 703   | Russia    | Tomsk | 102-129.nts.su.                        | AS31 (AS31) AND AND AND AND AND AND AND AND AND AND |  |
| 2017-07-29                                               | 200 CR. 102.129                                                                                                    | 141.253.218.20      | 21       | 4    | 240   | Russia    | Tomsk | -04 S-102-129.nts.su.                  | AS31 AS TALE AND AND TV. Ltd.                       |  |
| 2017-08-05                                               | AN 102.129                                                                                                    | 141.253.218.20      | 21       | 6    | 264   | Russia    | Tomsk | ☆○次≦>102-129.nts.su.                   | AS31 V. Ltd.                                        |  |

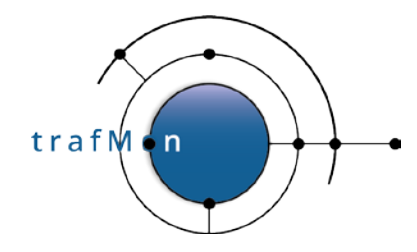

Now we can look at what this system actually performed in using FTP protocol. So, we retrieve its bidirectional flows and look at values of its relevant FTP Counters: 3 times (on 3 different days 5th, 7th and 8th of July 2017) it failed to login. But on the 12th, it succeeded to get in and to conduct a directory listing in passive mode.

Either this system is a normal (but not expert) client, or its fourth try did succeed !?!

| Showing rows 0 - 3 (4 total. Query took 0.0004 sec)                                                                                                    |                     |                  |                         |                               |                     |                            |
|----------------------------------------------------------------------------------------------------|---------------------|------------------|-------------------------|-------------------------------|---------------------|----------------------------|
| SELECT 'rangeStart', 'flowID', 'noLoginSessions_sum', 'failedLogins_sum', 'noFilex<br>''commandFallures_sum'<br>FROM 'ftpttable_aggr_1d'<br>WHERE flowid LIKE '身点的。102.129:%<>%'<br>ORDER BY 'rangeStart', 'flowID'<br>LIMIT 0, 30                                                                                                    | ferSessions_sum' .  | fileXferSessions | s_sum', 'passiveConr    | ections_sum" , " dirList      | tCount_sum` ,       | ĺ                          |
|                                                                                                    |                     |                  |                         | Profiling [ Inline ] [ Edit ] | [[Explain SQL]] Cre | ate PHP Code ] [ Refresh ] |
| Show : Start row:         0         Number of rows:         30         Headers every         100         rows           Sort by key:         None         •         •         •         •         •         •         •         •         •         •         •         •         •         •         •         •         •         •         •         •         •         •         •         •         •         •         •         •         •         •         •         •         •         •         •         •         •         •         •         •         •         •         •         •         •         •         •         •         •         •         •         •         •         •         •         •         •         •         •         •         •         •         •         •         •         •         •         •         •         •         •         •         •         •         •         •         •         •         •         •         •         •         •         •         •         •         •         •         •         •         •         •         •         • <th></th> <th></th> <th></th> <th></th> <th></th> <th></th> |                     |                  |                         |                               |                     |                            |
| + Options                                                                                                    |                     |                  | F11 44 . P 1            |                               |                     |                            |
| +   - + Trange Start NowID                                                                                                    | noLoginSessions_sum | tailedLogins_sum | not-ilexterSessions_sum | passiveConnections_sum        | dirListCount_sum    | commandFailures_sum        |
| Copy Delete 2017-07-05 00:00 00 07: \$%, 102 129:high >141 253 218.42:21_tcp_trafmon                                                                                                    | 1                   |                  | 0                       | 0                             | 0                   |                            |
| Copy Delete 2017-07-07 00:00 00 12/25 102 129 high > 141 253 221 36:21_tcp_trafmon_                                                                                                    | 1                   | 1                | 0                       | 0                             | 0                   | 1                          |
| □ 2 Edit 12 Copy Copy Copy Copy Copy Copy Copy Copy                                                                                                    | 1                   | 1                | 0                       | 0                             | 0                   | 1                          |
| 📄 🥜 Edit 🐉 Copy 🍘 Delete 2017-07-12 00 00:00 💈 🖉 👘 102 129 high 🗢 141 253 218 49 21_tcp_trafmon                                                                                                    | 0                   | 0                | 1                       | 1                             | 1                   | 0                          |

\_

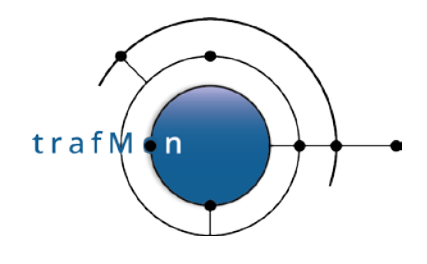

### **2.5 DISCOVERING BATTERIES OF SCANNERS**

When browsing and carefully inspecting the *lowTraffic* table, and thanks to the fact that remote addresses are also ordered, we can see that <u>patterns</u>, <u>supposedly identified as scans</u>, <u>are repeated</u> <u>for different remote addresses that belong to a same range</u>.

This is as if a battery of several different remote systems were sharing the scanning work. This is also something difficult to detect, unless when inspecting long term data sorted in meaningful order.

The three views below are displaying a part (top, middle and bottom) of a long result of 1037 rows, which seems to indicate multi-day scans conducted by a group of remote systems with addresses close to each other: x.y.**42.60**, x.y.**42.100**, x.y.**42.101**, x.y.**42.102**, x.y.**42.103** and x.y.**42.107**.

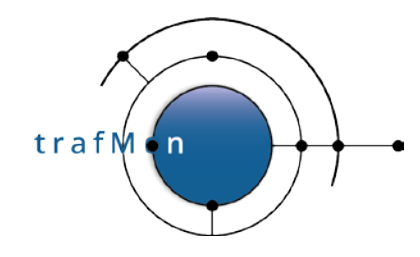

#### First Page: lowest "own" address:

| Showing rows 0 - 1036 (1037 total, Query took 0.1259 sec) |                  |                |        |      |       |               |         |                              |                                            |
|-----------------------------------------------------------|------------------|----------------|--------|------|-------|---------------|---------|------------------------------|--------------------------------------------|
|                                                           |                  |                |        |      |       |               |         |                              |                                            |
| SELECT                                                    | *<br>lowTraffic` |                |        |      |       |               |         |                              |                                            |
| WHERE                                                     | `remote` LI      | KE 144.42      | %      |      |       |               |         |                              |                                            |
| ORDER                                                     | BY INET_ATC      | N(             |        |      |       |               |         |                              |                                            |
| LOCAL )                                                   | , port, at, IN   | IET_ATON( ren  | note ) |      |       |               |         |                              |                                            |
| LIMITO                                                    | , 3000           |                |        |      |       |               |         |                              |                                            |
|                                                           |                  |                |        |      |       |               |         |                              |                                            |
|                                                           |                  |                |        | r    | _     | 1             |         |                              |                                            |
| Show :                                                    | Start row: 0     | Number of      | rows:  | 3000 | He    | eaders every  | 20      | rows                         |                                            |
| 2010/02                                                   |                  |                |        |      |       |               |         |                              |                                            |
| + Options                                                 |                  |                |        |      |       |               |         |                              |                                            |
| at                                                        | remote           | local          | port   | pkts | bytes | country       | city    | DNS                          | ASN                                        |
| 2017-07-26                                                | 42.100           | 141.253.218.6  | 80     | 2    | 80    | United States | Chicago | vm-2.chi3.n. actives.com     | AS32                                       |
| 2017-07-26                                                | Apr: 12.42.103   | 141.253.218.6  | 80     | 1    | 40    | United States | Chicago | vm-5.chi3.sty say as com     | AS32 h A at a size p. Inc.                 |
| 2017-07-26                                                | 39:2-8.42.107    | 141.253.218.6  | 80     | 1    | 40    | United States | Chicago | vm-6.chi3                    | AS3244 ANGAMP, Inc.                        |
| 2017-07-27                                                | 44, SN:42.101    | 141.253.218.6  | 80     | 1    | 40    | United States | Chicago | vm-3.chi3.dia and com        | AS32 destablished opening, Inc.            |
| 2017-07-27                                                | 42.103           | 141.253.218.6  | 80     | 1    | 40    | United States | Chicago | vm-5.chi3. An the com        | AS32 A A A A A A A A A A A A A A A A A A A |
| 2017-07-27                                                | 前, 129.42.107    | 141.253.218.6  | 80     | 1    | 40    | United States | Chicago | vm-6.chi3.chi3.com           | AS32 AND AND AND INC.                      |
| 2017-07-28                                                | 45.42.103        | 141.253.218.6  | 80     | 2    | 80    | United States | Chicago | vm-5.chi3                    | AS32 Scherencep, Inc.                      |
| 2017-07-28                                                | ASP 482.42.107   | 141.253.218.6  | 80     | 1    | 40    | United States | Chicago | vm-6.chi3                    | AS324 Storage p. Inc.                      |
| 2017-07-26                                                | A.42.60          | 141.253.218.7  | 80     | 2    | 80    | United States | Chicago | vm-1.chi3.                   | AS3298 Conserver Inc.                      |
| 2017-07-26                                                | A                | 141.253.218.7  | 80     | 1    | 40    | United States | Chicago | vm-4.chi3.a com              | AS32 A State op. Inc.                      |
| 2017-07-27                                                | A2.100           | 141.253.218.7  | 80     | 1    | 40    | United States | Chicago | vm-2.chi3. White the com     | AS32 A Style p. Inc.                       |
| 2017-07-27                                                | St. 42.101       | 141.253.218.7  | 80     | 1    | 40    | United States | Chicago | vm-3.chi3.com                | AS32                                       |
| 2017-07-27                                                | A.42.103         | 141.253.218.7  | 80     | . 1  | 40    | United States | Chicago | vm-5.chi3                    | AS32 AS4 P. Inc.                           |
| 2017-07-27                                                | (m - x - 42.107  | 141.253.218.7  | 80     | 1    | 40    | United States | Chicago | vm-6.chi3. Ke Start com      | AS32-F-1-4-1- AS32-F-1 Inc.                |
| 2017-07-28                                                | · #+- + + 42.60  | 141.253.218.7  | 80     | 2    | 80    | United States | Chicago | vm-1.chi3.severy skicy+1.com | AS32 AS32 p. Inc.                          |
| 2017-07-28                                                | 26/2 42.107      | 141.253.218.7  | 80     | 1    | 40    | United States | Chicago | vm-6.chi3 ktore com          | AS32 Age Strate As Inc.                    |
| 2017-08-05                                                | sg3/4 30.42.107  | 141.253.218.7  | 80     | 4    | 172   | United States | Chicago | vm-6.chi3                    | AS32(4) Ministration Inc.                  |
| 2017-07-17                                                | (h) (4.42.107    | 141.253.218.10 | 80     | 1    | 40    | United States | Chicago | vm-6.chi3.                   | AS32* A PLACE A p. Inc.                    |
| 2017-07-20                                                | 42.101           | 141.253.218.10 | 80     | 1    | 40    | United States | Chicago | vm-3.chi3.vsr4.ksf4, com     | AS32 AWW READD, Inc.                       |
| 2017-07-26                                                | War 97.42.100    | 141.253.218.10 | 80     | 1    | 40    | United States | Chicago | vm-2.chi3 vase di v.com      | AS32 AN Start p. Inc.                      |
| at                                                        | indin-ste        | local          | port   | pkts | bytes | country       | city    | DNS                          | ASN                                        |
| 2017-07-26                                                | strain, 42,101   | 141.253.218.10 | 80     | 1    | 40    | United States | Chicago | vm-3.chi3 ( Com              | AS32 AS32 Ap, Inc.                         |
| 2017-07-26                                                | 13233.42.107     | 141.253.218.10 | 80     | 1    | 40    | United States | Chicago | vm-6.chi3                    | AS32                                       |
| 2017-07-27                                                | 15.42.60         | 141.253.218.10 | 80     | 2    | 80    | United States | Chicago | vm-1.chi3 value of com       | AS32 AS A PARTY P. Inc.                    |
| 2017-07-27                                                | 12 Ha.42.102     | 141.253.218.10 | 80     | 2    | 80    | United States | Chicago | vm-4.chi3.z x 2 x com        | AS32 ASSA                                  |
| 2017-07-28                                                | \$1.42.60        | 141.253.218.10 | 80     | 1    | 40    | United States | Chicago | vm-1.chi3                    | AS32 ASA AP, Inc.                          |
| 2017-07-28                                                | 184 8/29.42.100  | 141.253.218.10 | 80     | 1    | 40    | United States | Chicago | vm-2.chi3.kk/                | AS32 No March Inc.                         |
| 2017-07-26                                                | 34/2012.42.101   | 141.253.218.11 | 80     | 1    | 40    | United States | Chicago | vm-3.chi3.sheets             | AS32 / AS32 Inc.                           |
| 2017-07-26                                                | 10.46.42.103     | 141.253.218.11 | 80     | 1    | 40    | United States | Chicago | vm-5.chi3                    | AS32                                       |
| 2017-07-26                                                | 6 42.107         | 141.253.218.11 | 80     | 1    | 40    | United States | Chicago | vm-6.chi3.com                | AS32                                       |
| 2017-07-27                                                | da = 0€.42.60    | 141.253.218.11 | 80     | 2    | 80    | United States | Chicago | vm-1.chi3                    | AS32                                       |
| 2017-07-27                                                | Acres 42.102     | 141.253.218.11 | 80     | 3    | 120   | United States | Chicago | vm-4.chi3                    | AS32 AS A P. Inc.                          |
| 2017-07-28                                                | champe: 42.101   | 141.253.218.11 | 80     | 1    | 40    | United States | Chicago | vm-3.chi3.chi3.com           | AS3249 States op. Inc.                     |
| 2017-07-28                                                | Sp. 84.42.102    | 141.253.218.11 | 80     | 1    | 40    | United States | Chicago | vm-4.chi3.com                | AS324 HIR AVER Inc.                        |
| 2017-07-28                                                | AN 14.42.103     | 141.253.218.11 | 80     | 1    | 40    | United States | Chicago | vm-5.chi3.cby, gorgan com    | AS324 AS4 A P. Inc.                        |
| 2017-07-17                                                | A42.228          | 141.253.218.12 | 80     | 1    | 40    | United States | Chicago | vm-7.chi3                    | AS32                                       |
| 2017-07-26                                                | N. 2 199.42.101  | 141.253.218.12 | 80     | 2    | 80    | United States | Chicago | vm-3.chi3.com                | AS32                                       |
| 2017-07-26                                                | 12               | 141.253.218.12 | 80     | 1    | 40    | United States | Chicago | vm-5.chi3.zagasterus.com     | AS32                                       |

© 2020 AETHIS sa/nv Belgium Document version 1.0, 2020-12 -

All rights reserved Open Source Apache License v2.0 trafMon Use Case 3: Security Auditing Page: 28/58

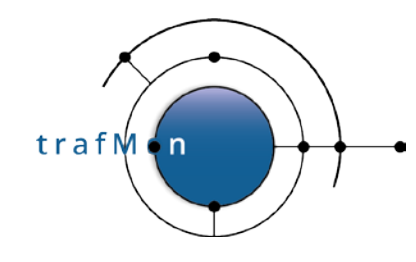

#### Middle Page:

| 2017-07-26                                                                                                    | de 6 + 42.103                                                                                                    | 141.253.218.105                                                                                                    | 80                                                                         | 1                                                                                                    | 40                                                                                                    | United States                                                                                                    | Chicago                                                                                                    | vm-5.chi3.xxxxxxxxxxxxxxxxxxxxxxxxxxxxxxxxxxxx                                                                                                    | AS32                                                                                                    |
|----------------------------------------------------------------------------------------------------|----------------------------------------------------------------------------------------------------|----------------------------------------------------------------------------------------------------|----------------------------------------------------------------------------|----------------------------------------------------------------------------------------------------|----------------------------------------------------------------------------------------------------|----------------------------------------------------------------------------------------------------|----------------------------------------------------------------------------------------------------|----------------------------------------------------------------------------------------------------|----------------------------------------------------------------------------------------------------|
| 2017-07-26                                                                                                    | 42.107                                                                                                    | 141.253.218.105                                                                                                    | 80                                                                         | 1                                                                                                    | 40                                                                                                    | United States                                                                                                    | Chicago                                                                                                    | vm-6.chi3.j. to s.com.                                                                                                    | AS32 AS the up, Inc.                                                                                                    |
| 2017-07-27                                                                                                    | 10 42.60                                                                                                    | 141.253.218.105                                                                                                    | 80                                                                         | 2                                                                                                    | 80                                                                                                    | United States                                                                                                    | Chicago                                                                                                    | vm-1.chi3.kashicash.com.                                                                                                    | AS32 Astanop. Inc.                                                                                                    |
| 2017-07-27                                                                                                    | 65,095,42.102                                                                                                    | 141.253.218.105                                                                                                    | 80                                                                         | 2                                                                                                    | 80                                                                                                    | United States                                                                                                    | Chicago                                                                                                    | vm-4.chi3. 2000                                                                                                    | AS32                                                                                                    |
| 2017-07-28                                                                                                    | 144-12 42.101                                                                                                    | 141.253.218.105                                                                                                    | 80                                                                         | 1                                                                                                    | 40                                                                                                    | United States                                                                                                    | Chicago                                                                                                    | vm-3.chi3.com.                                                                                                    | AS32 ASSA TO Up. Inc.                                                                                                    |
| 2017-07-28                                                                                                    | Key 20 42.102                                                                                                    | 141.253.218.105                                                                                                    | 80                                                                         | 1                                                                                                    | 40                                                                                                    | United States                                                                                                    | Chicago                                                                                                    | vm-4.chi3.g stort of com.                                                                                                    | AS32 AV ANA Section Inc.                                                                                                    |
| 2017-07-28                                                                                                    | 100 A 103                                                                                                    | 141.253.218.105                                                                                                    | 80                                                                         | 1                                                                                                    | 40                                                                                                    | United States                                                                                                    | Chicago                                                                                                    | vm-5.chi3. Wile and com.                                                                                                    | AS32 No Antip Inc.                                                                                                    |
| 2017-08-05                                                                                                    | 42.60                                                                                                    | 141.253.218.105                                                                                                    | 80                                                                         | 6                                                                                                    | 260                                                                                                    | United States                                                                                                    | Chicago                                                                                                    | vm-1.chi3.s/w/www.i.com.                                                                                                    | AS32 YA SAMP, Inc.                                                                                                    |
| 2017-08-05                                                                                                    | 國 104 42.102                                                                                                    | 141.253.218.105                                                                                                    | 80                                                                         | 13                                                                                                    | 560                                                                                                    | United States                                                                                                    | Chicago                                                                                                    | vm-4.chi3.                                                                                                    | AS32 And the state of the line.                                                                                                    |
| at                                                                                                    | SALA WAR                                                                                                    | local                                                                                                    | port                                                                       | pkts                                                                                                    | bytes                                                                                                    | country                                                                                                    | city                                                                                                    | DNS                                                                                                    | ASN                                                                                                    |
| 2017-06-26                                                                                                    | 42.100                                                                                                    | 141.253.221.7                                                                                                    | 21                                                                         | 28                                                                                                    | 1664                                                                                                    | United States                                                                                                    | Chicago                                                                                                    | vm-2.chi3.sk con.                                                                                                    | AS32 Schene p. Inc.                                                                                                    |
| 2017-06-27                                                                                                    | (1) 42.100                                                                                                    | 141.253.221.7                                                                                                    | 21                                                                         | 28                                                                                                    | 1664                                                                                                    | United States                                                                                                    | Chicago                                                                                                    | vm-2.chi3. see the com.                                                                                                    | AS324 A Storage Inc.                                                                                                    |
| 2017-06-28                                                                                                    | 42.100                                                                                                    | 141.253.221.7                                                                                                    | 21                                                                         | 28                                                                                                    | 1664                                                                                                    | United States                                                                                                    | Chicago                                                                                                    | vm-2.chi3.or \$100 \$10 com.                                                                                                    | AS324000 http://p.inc.                                                                                                    |
| 2017-06-29                                                                                                    | 42.100                                                                                                    | 141.253.221.7                                                                                                    | 21                                                                         | 28                                                                                                    | 1664                                                                                                    | United States                                                                                                    | Chicago                                                                                                    | vm-2.chi3                                                                                                    | AS32                                                                                                    |
| 2017-06-30                                                                                                    | AN: 42.100                                                                                                    | 141.253.221.7                                                                                                    | 21                                                                         | 28                                                                                                    | 1664                                                                                                    | United States                                                                                                    | Chicago                                                                                                    | vm-2.chi3.jse.evez.e.com.                                                                                                    | AS32 A A A A A A A A A A A A A A A A A A A                                                                                                    |
| 2017-07-01                                                                                                    | 42.100                                                                                                    | 141.253.221.7                                                                                                    | 21                                                                         | 27                                                                                                    | 1540                                                                                                    | United States                                                                                                    | Chicago                                                                                                    | vm-2.chi3.                                                                                                    | AS32 (9: 1/e)(9:0) Inc.                                                                                                    |
| 2017-07-02                                                                                                    | 42.100                                                                                                    | 141.253.221.7                                                                                                    | 21                                                                         | 28                                                                                                    | 1664                                                                                                    | United States                                                                                                    | Chicago                                                                                                    | vm-2.chi3. www.swiste.com.                                                                                                    | AS32                                                                                                    |
| 2017-07-03                                                                                                    | Net 14 42.100                                                                                                    | 141.253.221.7                                                                                                    | 21                                                                         | 28                                                                                                    | 1664                                                                                                    | United States                                                                                                    | Chicago                                                                                                    | vm-2.chi3.2 Auda A.com.                                                                                                    | AS32 AS32 ASA Dp. Inc.                                                                                                    |
| 2017-07-04                                                                                                    | 1 42.100                                                                                                    | 141.253.221.7                                                                                                    | 21                                                                         | 28                                                                                                    | 1664                                                                                                    | United States                                                                                                    | Chicago                                                                                                    | vm-2.chi3.sessesses.com.                                                                                                    | AS32                                                                                                    |
| 2017-07-05                                                                                                    | WAR 42,100                                                                                                    | 141.253.221.7                                                                                                    | 21                                                                         | 28                                                                                                    | 1664                                                                                                    | United States                                                                                                    | Chicago                                                                                                    | vm-2.chi3.www.com.                                                                                                    | AS32 MAN A MAN SUD. Inc.                                                                                                    |
| 2017-07-06                                                                                                    | ×42.100                                                                                                    | 141,253,221,7                                                                                                    | 21                                                                         | 28                                                                                                    | 1664                                                                                                    | United States                                                                                                    | Chicago                                                                                                    | vm-2.chi3.bics.com                                                                                                    | AS32 A ANA MANA INC. Inc.                                                                                                    |
| 2017-07-07                                                                                                    | 42.100                                                                                                    | 141.253.221.7                                                                                                    | 21                                                                         | 28                                                                                                    | 1664                                                                                                    | United States                                                                                                    | Chicado                                                                                                    | vm-2.chi3.%444%334.com.                                                                                                    | AS32 State ASSA No. Inc.                                                                                                    |
| 2017-07-08                                                                                                    | 197 385 42 100                                                                                                    | 141 253 221 7                                                                                                    | 21                                                                         | 14                                                                                                    | 832                                                                                                    | United States                                                                                                    | Chicago                                                                                                    | vm-2 chi3 Statesticks.com                                                                                                    | AS32                                                                                                    |
| 2017-07-09                                                                                                    | NOV 16142 100                                                                                                    | 141,253,221,7                                                                                                    | 21                                                                         | 14                                                                                                    | 832                                                                                                    | United States                                                                                                    | Chicago                                                                                                    | vm-2.chi3.www.abits.com.                                                                                                    | AS32 Market AS ap. Inc.                                                                                                    |
| 2017-07-10                                                                                                    | Gen - C 42 100                                                                                                    | 141 253 221 7                                                                                                    | 21                                                                         | 28                                                                                                    | 1664                                                                                                    | United States                                                                                                    | Chicago                                                                                                    | vm-2 chi3 www.above.com                                                                                                    | AS32                                                                                                    |
| 2017-07-11                                                                                                    | 3. 36.42 100                                                                                                    | 141 253 221 7                                                                                                    | 21                                                                         | 28                                                                                                    | 1664                                                                                                    | United States                                                                                                    | Chicago                                                                                                    | vm-2 chi3 washing com                                                                                                    | AS32404704049640 Inc                                                                                                    |
| 2017-07-12                                                                                                    | 3442 100                                                                                                    | 141 253 221 7                                                                                                    | 21                                                                         | 28                                                                                                    | 1664                                                                                                    | United States                                                                                                    | Chicago                                                                                                    | vm-2 chi3 www.exist.com                                                                                                    | AS32                                                                                                    |
| 2017-07-13                                                                                                    | 100 42 100                                                                                                    | 141 253 221 7                                                                                                    | 21                                                                         | 28                                                                                                    | 1884                                                                                                    | United States                                                                                                    | Chicago                                                                                                    | vm-2 chi3 viet both is com                                                                                                    | AS328 Vortee King Inc.                                                                                                    |
| 2017-07-14                                                                                                    | 10 - 42 100                                                                                                    | 141 253 221 7                                                                                                    | 21                                                                         | 14                                                                                                    | 832                                                                                                    | United States                                                                                                    | Chicago                                                                                                    | vm-2 chi3 www.subic com                                                                                                    | AS322 Were los                                                                                                    |
| 2017-07-15                                                                                                    | WE /2 42 100                                                                                                    | 141 253 221 7                                                                                                    | 21                                                                         | 17                                                                                                    | 1018                                                                                                    | United States                                                                                                    | Chicago                                                                                                    | vm-2 chi3 ke-20/ke/a com                                                                                                    | AS32.44 At dealers Inc.                                                                                                    |
| at                                                                                                    | ACADAG                                                                                                    | local                                                                                                    | nort                                                                       | nkts.                                                                                                    | hytes                                                                                                    | country                                                                                                    | city                                                                                                    | DNS                                                                                                    | ASN                                                                                                    |
| 2017-07-16                                                                                                    | Sec. 8:42 100                                                                                                    | 141 253 221 7                                                                                                    | 21                                                                         | 28                                                                                                    | 1884                                                                                                    | United States                                                                                                    | Chicago                                                                                                    | vm-2 chi3 active Sty com                                                                                                    | AS324 AVAILATING INC.                                                                                                    |
| 2017-07-17                                                                                                    | No.3 -5 42 100                                                                                                    | 141 253 221 7                                                                                                    | 21                                                                         | 28                                                                                                    | 1884                                                                                                    | United States                                                                                                    | Chicago                                                                                                    | vm-2 chi3 Statistics com                                                                                                    | AS326 Children Inc.                                                                                                    |
| 2017-07-18                                                                                                    | Cit-12-100                                                                                                    | 141 253 221 7                                                                                                    | 21                                                                         | 14                                                                                                    | 832                                                                                                    | United States                                                                                                    | Chicago                                                                                                    | vm-2 chi3 white back com                                                                                                    | AS326002000 Inc.                                                                                                    |
| 2017-07-10                                                                                                    | 42.100                                                                                                    | 141 252 221 7                                                                                                    | 21                                                                         | 14                                                                                                    | 222                                                                                                    | United States                                                                                                    | Chicago                                                                                                    | vm-2 chi2 which which a com                                                                                                    | AS32x8 as as a store inc.                                                                                                    |
| 2017-07-20                                                                                                    | 10:00:042 100                                                                                                    | 141 253 221 7                                                                                                    | 21                                                                         | 28                                                                                                    | 1884                                                                                                    | United States                                                                                                    | Chicago                                                                                                    | vm-2 chi2 this of the com                                                                                                    | AS32 Marine Annual                                                                                                    |
| 2017-07-20                                                                                                    | 15 1 20 42.100                                                                                                    | 141.253.221.7                                                                                                    | 21                                                                         | 20                                                                                                    | 1884                                                                                                    | United States                                                                                                    | Chieseo                                                                                                    | vm-2 obi2 store com                                                                                                    | ASSOCIATION INC.                                                                                                    |
| 2017-07-21                                                                                                    | 42,100                                                                                                    | 141.253.221.1                                                                                                    | 21                                                                         | 20                                                                                                    | 1718                                                                                                    | United States                                                                                                    | Chicago                                                                                                    | vm.2 chi2 della Solia com                                                                                                    | ACCOUNTER AND AND INC.                                                                                                    |
| 2017-07-22                                                                                                    |                                                                                                    | 141.253.221.7                                                                                                    | 21                                                                         | 20                                                                                                    | 1884                                                                                                    | United States                                                                                                    | Chiesee                                                                                                    | wm 2 shi2 kinistichini som                                                                                                    | ACCOUNT A STATE IN THE                                                                                                    |
| 2017-07-28                                                                                                    | NA2 100                                                                                                    | 141.253.221.7                                                                                                    | 21                                                                         | 4.4                                                                                                    | 0004                                                                                                    | United States                                                                                                    | Chiango                                                                                                    | vm-2.chi0.002000000                                                                                                    | ACODINE OF SUCCESSION INC.                                                                                                    |
| 2017-07-20                                                                                                    | 202 1 32 42.100                                                                                                    | 141.200.221.7                                                                                                    | 2.1                                                                        | 1.4                                                                                                    | 032                                                                                                    | onlied states                                                                                                    | Chicago                                                                                                    | VIII-2. CHIS. St. VSAVSOVAL COIN.                                                                                                    | Abozara agagination mo.                                                                                                    |
| 2017-07-27                                                                                                    | A COMPANY OF A COMPANY OF A COMPANY                                                                                  | 444 050 004 7                                                                                                    | 2.4                                                                        | 100 C 100 C | 1 A 10 A 10 A 10                                                                                             | Linder of Charles of                                                                                                    | Chinese                                                                                                    | And the state of the state of the second                                                                                                    | A COO Stores has been been                                                                                                    |
|                                                                                                    | 33029,42.100                                                                                                    | 141.253.221.7                                                                                                    | 21                                                                         | 28                                                                                                    | 1664                                                                                                    | United States                                                                                                    | Chicago                                                                                                    | vm-2.chi3                                                                                                    | AS32 + 2 + 12 / 2+p. Inc.                                                                                                    |
| 2017 07 20                                                                                                    | 42.100                                                                                                    | 141.253.221.7<br>141.253.221.7                                                                                                    | 21<br>21                                                                   | 28                                                                                                    | 1664                                                                                                    | United States                                                                                                    | Chicago<br>Chicago                                                                                         | vm-2.chi3 the start com.<br>vm-2.chi3 the start com.                                                                                                    | AS32 A A A A A A A A A A A A A A A A A A A                                                                                                    |
| 2017-07-29                                                                                                    | 42.100<br>42.100<br>42.100                                                                                           | 141.253.221.7<br>141.253.221.7<br>141.253.221.7                                                                                                    | 21<br>21<br>21                                                             | 28<br>28<br>28                                                                                                    | 1864<br>1864<br>1864                                                                                         | United States<br>United States<br>United States                                                                                                    | Chicago<br>Chicago<br>Chicago                                                                              | vm-2 chi3 the source com.<br>vm-2 chi3 the source of com.<br>vm-2 chi3 the source of com.                                                                                                    | AS32 A to the step inc.<br>AS32 A to the step inc.<br>AS32 A to the step inc.                                                                                                    |
| 2017-07-29<br>2017-07-30                                                                                                    | 42.100<br>42.100<br>42.100<br>42.100                                                                                 | 141.253.221.7<br>141.253.221.7<br>141.253.221.7<br>141.253.221.7<br>141.253.221.7                                                                                                    | 21<br>21<br>21<br>21<br>21                                                 | 28<br>28<br>28<br>28<br>28                                                                                                    | 1664<br>1664<br>1664<br>1664                                                                                 | United States<br>United States<br>United States<br>United States                                                                                                    | Chicago<br>Chicago<br>Chicago<br>Chicago                                                                   | vm-2.chi3 (22, 24, 24, 25, com,<br>vm-2.chi3 (24, 24, 24, 25, com,<br>vm-2.chi3 (24, 24, 24, com,<br>vm-2.chi3 (24, 24, 24, com,                                                                                                    | AS32 A A A A A A A A A A A A A A A A A A A                                                                                                    |
| 2017-07-29<br>2017-07-30<br>2017-07-31                                                                                           | 42.100<br>42.100<br>42.100<br>42.100<br>42.100<br>42.100<br>42.100                                                   | 141.253.221.7<br>141.253.221.7<br>141.253.221.7<br>141.253.221.7<br>141.253.221.7                                                                                                    | 21<br>21<br>21<br>21<br>21<br>21                                           | 28<br>28<br>28<br>28<br>28<br>28                                                                                                    | 1004<br>1004<br>1004<br>1004<br>1004<br>1004                                                                 | United States<br>United States<br>United States<br>United States<br>United States                                                                                                    | Chicago<br>Chicago<br>Chicago<br>Chicago<br>Chicago                                                        | vm-2 chi3 122 2025 2 com<br>vm-2 chi3 2025 2 com<br>vm-2 chi3 2025 2 com<br>vm-2 chi3 2025 2 com<br>vm-2 chi3 2025 2 com                                                                                                    | AS324712 + 447446, Inc.<br>AS32147104 (2014) Inc.<br>AS3214714 - 2014 (2014)<br>AS3214714 - 2014 (2014)<br>AS3214714 - 2014 (2014)<br>AS3214714 - 2014 (2014)                                                                                                    |
| 2017-07-29<br>2017-07-30<br>2017-07-31<br>2017-07-26                                                                             | 42.100<br>42.100<br>42.100<br>42.100<br>42.100<br>42.100<br>42.100<br>42.102                                         | 141.253.221.7<br>141.253.221.7<br>141.253.221.7<br>141.253.221.7<br>141.253.221.7<br>141.253.221.7<br>141.253.221.7                                                                                                    | 21<br>21<br>21<br>21<br>21<br>21<br>80                                     | 28<br>28<br>28<br>28<br>28<br>6                                                                                                    | 1664<br>1664<br>1664<br>1664<br>1664<br>248                                                                  | United States<br>United States<br>United States<br>United States<br>United States<br>United States                                                                                                    | Chicago<br>Chicago<br>Chicago<br>Chicago<br>Chicago<br>Chicago                                             | vm-2 chi3 2000 com<br>vm-2 chi3 2000 com<br>vm-2 chi3 2000 com<br>vm-2 chi3 2000 com<br>vm-2 chi3 2000 com<br>vm-2 chi3 2000 com<br>vm-4 chi3 2000 com                                                                                                    | AS3247 (A + 4 c ) 4 p Inc.<br>AS3247 (C + 4 p Inc.<br>AS3247 (C + 2 c + 2 p Inc.<br>AS3247 (C + 2 c + 2 p Inc.<br>AS3247 (C + 2 p Inc.<br>AS3247 (C + 2 p Inc.                                                                                                    |
| 2017-07-29<br>2017-07-30<br>2017-07-31<br>2017-07-26<br>2017-07-27                                                               | 42.100<br>42.100<br>42.100<br>42.100<br>42.100<br>42.100<br>42.100<br>42.100                                         | 141.253.221.7<br>141.253.221.7<br>141.253.221.7<br>141.253.221.7<br>141.253.221.7<br>141.253.221.7<br>141.253.221.7<br>141.253.221.7                                                                                                    | 21<br>21<br>21<br>21<br>21<br>21<br>80<br>80                               | 28<br>28<br>28<br>28<br>28<br>28<br>6<br>3                                                                                                    | 1664<br>1664<br>1664<br>1664<br>1664<br>248<br>124                                                           | United States<br>United States<br>United States<br>United States<br>United States<br>United States                                                                                                    | Chicago<br>Chicago<br>Chicago<br>Chicago<br>Chicago<br>Chicago                                             | vm-2 chi3 (2000 com<br>vm-2 chi3 (2000 com<br>vm-2 chi3 (2000 com<br>vm-2 chi3 (2000 com<br>vm-2 chi3 (2000 com<br>vm-2 chi3 (2000 com<br>vm-4 chi3 (2000 com<br>vm-2 chi3 (2000 com                                                                                                    | AS324 CALLER AND ADDRESS AND ADDRESS AND A |
| 2017-07-28<br>2017-07-30<br>2017-07-31<br>2017-07-26<br>2017-07-27<br>2017-07-27                                                 | 42.100<br>42.100<br>42.100<br>42.100<br>42.100<br>42.100<br>42.100<br>42.100<br>42.101                               | 141.253.221.7<br>141.253.221.7<br>141.253.221.7<br>141.253.221.7<br>141.253.221.7<br>141.253.221.7<br>141.253.221.7<br>141.253.221.7<br>141.253.221.7                                                                                      | 21<br>21<br>21<br>21<br>21<br>80<br>80<br>80                               | 28<br>28<br>28<br>28<br>28<br>6<br>3<br>3                                                                                                    | 1884<br>1884<br>1884<br>1884<br>1884<br>248<br>124<br>124                                                    | United States<br>United States<br>United States<br>United States<br>United States<br>United States<br>United States                                                                                      | Chicago<br>Chicago<br>Chicago<br>Chicago<br>Chicago<br>Chicago<br>Chicago                                  | vm-2 chi3 (22) (22) (22) (20)<br>vm-2 chi3 (22) (22) (20)<br>vm-2 chi3 (22) (22) (20)<br>vm-2 chi3 (22) (22) (20)<br>vm-2 chi3 (22) (20)<br>vm-4 chi3 (22) (20)<br>vm-2 chi3 (22) (20)<br>vm-2 chi3 (22) (20)<br>vm-2 chi3 (22) (20)<br>vm-2 chi3 (22) (20)<br>vm-2 chi3 (22) (20)<br>vm-2 chi3 (22) (20)<br>vm-2 chi3 (22) (20)<br>vm-2 chi3 (22) (20)<br>vm-2 chi3 (22) (20)<br>vm-2 chi3 (22) (20)<br>vm-2 chi3 (22) (20)<br>vm-2 chi3 (20)<br>vm-2 chi3 (20)<br>v | AS324 2 + 4 yep Inc.<br>AS323 2 + 4 yep Inc.<br>AS3234 2 + 4 yep Inc.<br>AS324 2 + 4 yep Inc.<br>AS324 2 + 4 yep Inc.<br>AS324 2 + 4 yep Inc.<br>AS324 2 + 4 yep Inc.<br>AS324 2 + 4 yep Inc.                                                                                                    |
| 2017-07-29<br>2017-07-30<br>2017-07-31<br>2017-07-26<br>2017-07-27<br>2017-07-27<br>2017-07-27                                   | 42,100<br>42,100<br>42,100<br>42,100<br>42,100<br>42,100<br>42,100<br>42,101<br>42,103                               | 141.253.221.7<br>141.253.221.7<br>141.253.221.7<br>141.253.221.7<br>141.253.221.7<br>141.253.221.7<br>141.253.221.7<br>141.253.221.7<br>141.253.221.7<br>141.253.221.7                                                                     | 21<br>21<br>21<br>21<br>21<br>80<br>80<br>80<br>80                         | 28<br>28<br>28<br>28<br>28<br>8<br>3<br>3<br>3                                                                                                    | 1684<br>1684<br>1684<br>1684<br>1684<br>1684<br>248<br>124<br>124<br>124                                     | United States<br>United States<br>United States<br>United States<br>United States<br>United States<br>United States<br>United States                                                                     | Chicago<br>Chicago<br>Chicago<br>Chicago<br>Chicago<br>Chicago<br>Chicago                                  | vm-2 chi3 (22) (22) (22) (20)<br>vm-2 chi3 (22) (22) (20)<br>vm-2 chi3 (22) (22) (20)<br>vm-2 chi3 (22) (22) (20)<br>vm-2 chi3 (22) (22) (20)<br>vm-4 chi3 (22) (22) (20)<br>vm-2 chi3 (22) (22) (20)<br>vm-3 chi3 (22) (22) (20)<br>vm-3 chi3 (22) (22) (20)                                                                                                    | AS324 2 + 4 yep Inc.<br>AS323 2 + 4 yep Inc.<br>AS3234 2 + 4 yep Inc.<br>AS324 4 + 6 yep Inc.<br>AS324 4 + 6 yep Inc.<br>AS324 4 + 6 yep Inc.<br>AS324 4 + 7 yep Inc.<br>AS324 4 + 7 yep Inc.<br>AS324 4 + 7 yep Inc.                                                                                                    |
| 2017-07-29<br>2017-07-29<br>2017-07-30<br>2017-07-27<br>2017-07-27<br>2017-07-27<br>2017-07-27<br>2017-07-27                     | 42,100<br>42,100<br>42,100<br>42,100<br>42,100<br>42,100<br>42,101<br>42,103<br>42,103<br>42,103                     | 141.253.221.7<br>141.253.221.7<br>141.253.221.7<br>141.253.221.7<br>141.253.221.7<br>141.253.221.7<br>141.253.221.7<br>141.253.221.7<br>141.253.221.7<br>141.253.221.7                                                                     | 21<br>21<br>21<br>21<br>21<br>80<br>80<br>80<br>80<br>80                   | 28<br>28<br>28<br>28<br>6<br>3<br>3<br>3<br>3<br>3                                                                                                    | 1684<br>1664<br>1664<br>1664<br>1664<br>248<br>124<br>124<br>124<br>124                                      | United States<br>United States<br>United States<br>United States<br>United States<br>United States<br>United States<br>United States                                                                     | Chicago<br>Chicago<br>Chicago<br>Chicago<br>Chicago<br>Chicago<br>Chicago<br>Chicago                       | vm-2 chi3 (22) (22) (22) (20)<br>vm-2 chi3 (22) (22) (20)<br>vm-2 chi3 (22) (22) (20)<br>vm-2 chi3 (22) (22) (20)<br>vm-2 chi3 (22) (22) (20)<br>vm-2 chi3 (22) (22) (20)<br>vm-2 chi3 (22) (22) (20)<br>vm-3 chi3 (22) (22) (20)<br>vm-5 chi3 (22) (22) (20)<br>vm-5 chi3 (22) (22) (20)                                                                                                    | AS32 A LAND A LAND A LA |
| 2017-07-29<br>2017-07-29<br>2017-07-30<br>2017-07-31<br>2017-07-26<br>2017-07-27<br>2017-07-27<br>2017-07-27<br>2017-07-27       | 42,100<br>42,100<br>42,100<br>42,100<br>42,100<br>42,100<br>42,100<br>42,101<br>42,103<br>42,103<br>42,101           | 141.253.221.7<br>141.253.221.7<br>141.253.221.7<br>141.253.221.7<br>141.253.221.7<br>141.253.221.7<br>141.253.221.7<br>141.253.221.7<br>141.253.221.7<br>141.253.221.7<br>141.253.221.7                                                    | 21<br>21<br>21<br>21<br>21<br>80<br>80<br>80<br>80<br>80<br>80<br>80       | 28<br>28<br>28<br>28<br>8<br>3<br>3<br>3<br>3<br>3<br>3<br>3<br>3                                                                                                    | 1884<br>1884<br>1884<br>1884<br>1884<br>248<br>124<br>124<br>124<br>124<br>124                               | United States<br>United States<br>United States<br>United States<br>United States<br>United States<br>United States<br>United States<br>United States<br>United States                                   | Chicago<br>Chicago<br>Chicago<br>Chicago<br>Chicago<br>Chicago<br>Chicago<br>Chicago<br>Chicago            | vm-2 chi3 (22) (22) (22) (20)<br>vm-2 chi3 (22) (22) (20)<br>vm-2 chi3 (22) (22) (20)<br>vm-2 chi3 (22) (22) (20)<br>vm-2 chi3 (22) (22) (20)<br>vm-2 chi3 (22) (22) (20)<br>vm-2 chi3 (22) (22) (20)<br>vm-3 chi3 (22) (22) (20)<br>vm-5 chi3 (22) (22) (20)<br>vm-6 chi3 (22) (22) (22) (20)                                                                                                    | AS32 A LAND A LAND A LA |
| 2017-07-29<br>2017-07-30<br>2017-07-30<br>2017-07-31<br>2017-07-26<br>2017-07-27<br>2017-07-27<br>2017-07-27<br>2017-07-28<br>at | 42,100<br>42,100<br>42,100<br>42,100<br>42,100<br>42,100<br>42,101<br>42,101<br>42,103<br>42,101<br>42,101<br>42,101 | 141.253.221.7<br>141.253.221.7<br>141.253.221.7<br>141.253.221.7<br>141.253.221.7<br>141.253.221.7<br>141.253.221.7<br>141.253.221.7<br>141.253.221.7<br>141.253.221.7<br>141.253.221.7<br>141.253.221.7<br>141.253.221.7<br>141.253.221.7 | 21<br>21<br>21<br>21<br>21<br>80<br>80<br>80<br>80<br>80<br>80<br>80<br>80 | 28<br>28<br>28<br>28<br>6<br>3<br>3<br>3<br>3<br>3<br>9<br>kts                                                                                                    | 1684<br>1664<br>1664<br>1664<br>1664<br>248<br>124<br>124<br>124<br>124<br>124<br>124<br>124<br><b>bytes</b> | United States<br>United States<br>United States<br>United States<br>United States<br>United States<br>United States<br>United States<br>United States<br>United States<br>United States<br>United States | Chicago<br>Chicago<br>Chicago<br>Chicago<br>Chicago<br>Chicago<br>Chicago<br>Chicago<br>Chicago<br>Chicago | vm-2 chi3 22 com<br>vm-2 chi3 22 com<br>vm-2 chi3 22 com<br>vm-2 chi3 22 com<br>vm-2 chi3 22 com<br>vm-2 chi3 22 com<br>vm-4 chi3 22 com<br>vm-2 chi3 22 com<br>vm-3 chi3 22 com<br>vm-5 chi3 22 com<br>vm-6 chi3 22 com<br>vm-3 chi3 22 com<br>vm-3 chi3 22 com                                                                                                    | AS324 2 + 4 yep Inc.<br>AS323 2 + 4 yep Inc.<br>AS323 2 + 4 yep Inc.<br>AS32 4 + 4 yep Inc.<br>AS324 4 + 9 yep Inc.<br>AS324 4 + 9 yep Inc.<br>AS324 4 + 9 yep Inc.<br>AS324 4 + 9 yep Inc.<br>AS324 4 + 9 yep Inc.<br>AS324 4 + 9 yep Inc.<br>AS324 4 + 9 yep Inc.<br>AS324 4 + 9 yep Inc.<br>AS324 4 + 9 yep Inc.<br>AS324 4 + 9 yep Inc.<br>AS324 4 + 9 yep Inc.<br>AS324 4 + 9 yep Inc.<br>AS324 4 + 9 yep Inc.                                                                                                    |

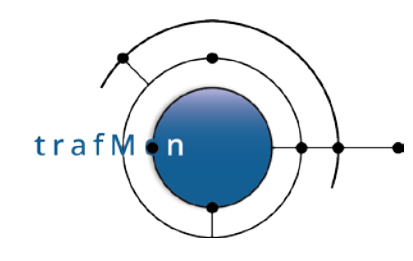

#### Last Page: highest "own" address

|            | The second                               |                 |      |      |       |               |         |                                                | a grant with a straight of the |
|------------|------------------------------------------|-----------------|------|------|-------|---------------|---------|------------------------------------------------|--------------------------------|
| 2017-07-27 | chg 799.42.107                           | 141.253.221.217 | 80   | 1    | 40    | United States | Chicago | vm-6.chi3, specific v., com.                   | AS32KP2 Aga avo. Inc.          |
| 2017-07-28 | (Alth) (A4.42.101                        | 141.253.221.217 | 80   | 1    | 40    | United States | Chicago | vm-3.chi3                                      | AS32 Stars and Inc.            |
| 2017-07-28 | 133-05.42.102                            | 141.253.221.217 | 80   | 2    | 80    | United States | Chicago | vm-4.chi3/stops attracom.                      | AS32, Strangero, Inc.          |
| 2017-08-05 | Acres 42.101                             | 141.253.221.217 | 80   | 7    | 304   | United States | Chicago | vm-3.chi3.                                     | AS32 A Structure Inc.          |
| 2017-07-26 | 第四次第142.101                              | 141.253.221.218 | 80   | 1    | 40    | United States | Chicago | vm-3.chi3.442.445.com.                         | AS32/34/28/28/28/20, Inc.      |
| 2017-07-26 | (4) C \$.42.103                          | 141.253.221.218 | 80   | ্    | 40    | United States | Chicago | vm-5.chi3                                      | AS32. A Kieskyp, Inc.          |
| 2017-07-26 | ······································   | 141.253.221.218 | 80   | 1    | 40    | United States | Chicago | vm-6.chi3.com.                                 | AS32 Ad State Street Inc.      |
| 2017-07-27 | 42.60                                    | 141.253.221.218 | 80   | 1    | 40    | United States | Chicago | vm-1.chi3.com.                                 | AS32 Margaranzo, Inc.          |
| 2017-07-27 | A 42.102                                 | 141.253.221.218 | 80   | 1    | 40    | United States | Chicago | vm-4.chi3.state 25-25.com.                     | AS32 ASSA Contraction Inc.     |
| 2017-07-28 | <ul><li>42.101</li></ul>                 | 141.253.221.218 | 80   | 1    | 40    | United States | Chicago | vm-3.chi3.chi3.com.                            | AS32 A single of Inc.          |
| 2017-07-28 | ·2.42.102                                | 141.253.221.218 | 80   | 1    | 40    | United States | Chicago | vm-4.chi3                                      | AS32 AN AND NO. Inc.           |
| 2017-07-28 | A C +8.42.103                            | 141.253.221.218 | 80   | 1    | 40    | United States | Chicago | vm-5.chi3.                                     | AS32a 2 2 2 A Market No. Inc.  |
| 2017-08-05 | 47.42.102                                | 141.253.221.218 | 80   | 6    | 264   | United States | Chicago | vm-4.chi3.asi com.                             | AS3250 Mt We Wo Inc.           |
| 2017-07-26 | Sec. 56.42.60                            | 141.253.221.219 | 80   | :1   | 40    | United States | Chicago | vm-1.chi3.                                     | AS32 ACCOMMENTED, Inc.         |
| 2017-07-26 | An                                       | 141.253.221.219 | 80   | 2    | 80    | United States | Chicago | vm-4.chi3.key and the com.                     | AS32 Shink Kop. Inc.           |
| at         | una se                                   | local           | port | pkts | bytes | country       | city    | DNS                                            | ASN                            |
| 2017-07-27 | 105 AV 42 100                            | 141 253 221 219 | 80   | 1    | 40    | United States | Chicago | vm-2 chi3                                      | AS32 AND ASSARD INC.           |
| 2017-07-27 | 635 536 42 101                           | 141 253 221 219 | 80   | 1    | 40    | United States | Chicago | vm-3 chi3 see to way on the                    | AS32942 State Provide Inc.     |
| 2017-07-27 | Q (Per 42 102                            | 141 253 221 210 | 80   | 4    | 40    | United States | Chicago | vm-5 chi3 bis Chaby is com                     | 4832 - 36 - 36 - 10 - 100      |
| 2017-07-27 | 1. 1. 1. 1. 1. 1. 1. 1. 1. 1. 1. 1. 1. 1 | 141.253.221.218 | 00   | 4    | 40    | United States | Chinago | vm 8 chi2 1 trick with some                    | ACCOMMENDED INC.               |
| 2017-07-27 | AN 100 42 107                            | 141.253.221.218 | 00   | 4    | 40    | United States | Chieses | VIII-O. CHIS S. Water Street Com.              | ABBZING ABBZING INC.           |
| 2017-07-20 | V2.559.42.101                            | 141.203.221.219 | 00   | 2    | 40    | United States | Chinese | VIII-S.CHIS MARKEN AREA.COM.                   | ABSZA A MARKAND, INC.          |
| 2017-07-28 | A200199.42.102                           | 141.203.221.218 | 80   | 2    | 80    | United States | Chicago | vm-4.cnia and mars.com.                        | ASSAN AN ANY AND INC.          |
| 2017-08-05 | Mar. 103                                 | 141.253.221.219 | 80   | 11   | 476   | United States | Chicago | vm-5.chi3. And a text.com.                     | AS32.4 States for Inc.         |
| 2017-07-26 | 42.101                                   | 141.253.221.224 | 80   | 1    | 40    | United States | Chicago | vm-3.chi3.lateray gra.i.com.                   | AS32 And Assert 28:55 Inc.     |
| 2017-07-26 | Aga: 14.42.103                           | 141.253.221.224 | 80   | 1    | 40    | United States | Chicago | vm-5.chi3                                      | AS32 State Association Inc.    |
| 2017-07-26 | \$\$\$\$\$\$.42.107                      | 141.253.221.224 | 80   | 1    | 40    | United States | Chicago | vm-6.chi3                                      | AS32 AND AND INC.              |
| 2017-07-27 | 资料为.42.60                                | 141.253.221.224 | 80   | 2    | 80    | United States | Chicago | vm-1.chi3. www.kk.com.                         | AS32 V Howkers, Inc.           |
| 2017-07-27 | 编》 14.42.102                             | 141.253.221.224 | 80   | 2    | 80    | United States | Chicago | vm-4.chi3 while Suffe com.                     | AS32 / Variation Inc.          |
| 2017-07-28 | 37,953,42.101                            | 141.253.221.224 | 80   | 1    | 40    | United States | Chicago | vm-3.chi3                                      | AS32 A History Inc.            |
| 2017-07-28 | Apr. 109.42.102                          | 141.253.221.224 | 80   | 1    | 40    | United States | Chicago | vm-4.chi3                                      | AS32 Arentwick p. Inc.         |
| 2017-07-28 | 你来给.42.103                               | 141.253.221.224 | 80   | 1    | 40    | United States | Chicago | vm-5.chi3 编译教教会:com.                           | AS32 Average average for Inc.  |
| 2017-08-05 | 我们会会,42.60                               | 141.253.221.224 | 80   | 2    | 80    | United States | Chicago | vm-1.chi3                                      | AS320 AS320 ASSA               |
| 2017-08-05 | 前令:49.42.102                             | 141.253.221.224 | 80   | 2    | 80    | United States | Chicago | vm-4.chi3                                      | AS32/2 1-10000 (%o. Inc.       |
| 2017-07-26 | 60 (NB).42.100                           | 141.253.221.225 | 80   | 1    | 40    | United States | Chicago | vm-2.chi3.xiv (see com.                        | AS32: 4 4 4 4 50. Inc.         |
| 2017-07-26 | 42.101                                   | 141.253.221.225 | 80   | 1    | 40    | United States | Chicago | vm-3.chi3/ Ave St. com.                        | AS32 ANA Secondo, Inc.         |
| 2017-07-26 | PAS 5.42.107                             | 141.253.221.225 | 80   | 1    | 40    | United States | Chicago | vm-6.chi3                                      | AS32 ASA AND Inc.              |
| at         | 10000                                    | local           | port | pkts | bytes | country       | city    | DNS                                            | ASN                            |
| 2017-07-27 | AN 34.42.60                              | 141.253.221.225 | 80   | 2    | 80    | United States | Chicago | vm-1.chi3                                      | AS32 A Single Series Inc.      |
| 2017-07-27 | A                                        | 141.253.221.225 | 80   | 2    | 80    | United States | Chicago | vm-4.chi32546.com.                             | AS32 AS TANKS No. Inc.         |
| 2017-07-28 | A2.60                                    | 141.253.221.225 | 80   | 1    | 40    | United States | Chicago | vm-1.chi3                                      | AS32 ASSA AUGULTO, Inc.        |
| 2017-07-28 | AV 2.42.100                              | 141,253,221,225 | 80   | 1    | 40    | United States | Chicago | vm-2.chi3/2005-com.                            | AS32                           |
| 2017-07-28 | A 8 42.107                               | 141,253,221,225 | 80   | 1    | 40    | United States | Chicago | vm-6.chi3.chi3.com.                            | AS32                           |
| 2017-08-05 | 24 2 42 60                               | 141 253 221 225 | 80   | 1    | 40    | United States | Chicago | vm-1 chi3 46-380% d com                        | AS32 Hot sharest stud Inc.     |
| 2017-08-05 | GREGA 42 100                             | 141 253 221 225 | 80   | 7    | 304   | United States | Chicago | vm-2 chi3 fatavetali com                       | 49323 9 10 100 Inc             |
| 2017-07-28 | St 378 42 100                            | 141 253 221 224 | 20   | 1    | 40    | United States | Chicago | vm-2 chi3 (fint) ( sink ) com                  | 4922 And Catholica Inc.        |
| 2017-07-20 | 291.35 42 100                            | 141.253.221.234 | 00   | ্ৰ   | 40    | United States | Chiango | vm 2 chi2 ( section) and                       | ACCOMMENTAL ACCOMMENTAL        |
| 2017-07-20 | 942(83-42.101                            | 141.200.221.234 | 00   | 1    | 40    | United States | Chieses | vm-a.onia.a.a.a.a.a.a.a.a.a.a.a.a.a.a.a.a.a.a. | A 999/2010/2012/2012 100       |
| 2017-07-20 | ALL 103                                  | 141.200.221.234 | 80   | 1    | 40    | United Otates | Chicago | win-otoniorgraphic exercision.                 | A0022 11 200 000 100.          |
| 2017-07-27 | 7% 7% 42.100                             | 141.203.221.234 | 80   | 1    | 40    | United States | Unicago | vm-2.cnis segue segs.com.                      | A0325 19 (1996) 94(49), Inc.   |
| 2017-07-27 | 751, 179,42,101                          | 141.253.221.234 | 80   | 1    | 40    | United States | Chicago | vm-3.chi3.gateste are com.                     | AS32 MATAN SCALD, Inc.         |
| 2017-07-27 | 16.42.107                                | 141.253.221.234 | 80   | 1    | 40    | United States | Chicago | vm-6.chi3                                      | AS3Zer And Active Xo. Inc.     |
| 2017-07-28 | SEC. 42.100                              | 141.253.221.234 | 80   | 1    | 40    | United States | Chicago | vm-2.chi3 (As a start com.                     | AS32(hhttp://www.io.inc.       |
| 2017-07-28 | 19-5 (Q.42.101                           | 141.253.221.234 | 80   | 1    | 40    | United States | Chicago | vm-3.chi3. rate com.                           | AS32 Conversion Inc.           |
| 2017-07-28 | 如何, 19.42.103                            | 141.253.221.234 | 80   | 1    | 40    | United States | Chicago | vm-5.chi3.xsetAs WX.com.                       | AS32 Contraction Inc.          |

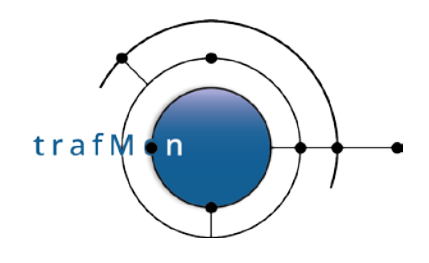

### **3. ABNORMAL DAILY INGRESS VOLUME PEAK**

After having looked at apparent scanning patterns, we can also focus on possible attempts to overload own systems. These would exhibit abnormal daily peak of ingress traffic volume.

# 3.1 PER OWN SYSTEM DAILY INGRESS IN DECREASING ORDER

First, we create a table *in\_VolumesExtern*, by summing up the packets and bytes counters coming from all external systems (not private IP addresses, without assigned Activity/Location) towards own systems (with assigned Activity and/or Location).

```
CREATE TABLE in_VolumesExtern
  SELECT local, rangeStart, MAX(in_bytes) AS in_bytes
   FROM (
         SELECT address1 AS local, rangeStart, SUM(in_bytes) AS in_bytes
        FROM activityvolumetable_agg_ld
WHERE ( (location1 IS NOT NULL AND location1 ↔ 'N/A') OR (activity1 IS NOT NULL AND activity1 ↔ 'N/A') )
AND (location2 = 'N/A' OR location2 IS NULL) AND (activity2 = 'N/A' OR activity2 IS NULL)
AND address2 NOT LIKE '10.%.%' AND address2 NOT LIKE '192.168.%.%'
                                                                   AND INET_ATON(address2) NOT BETWEEN INET_ATON('172.16.0.0')
                                                                                                                  AND INET_ATON('172.31.255.255')
        GROUP BY address1, rangeStart
     UNION
         SELECT address2 AS local, rangeStart, SUM(out_bytes) AS in_bytes
        FROM activityvolumetable_aggr_1d
        WHERE ( (location2 IS NOT NULL AND location2 <> 'N/A') OR (activity2 IS NOT NULL AND activity2 <> 'N/A') )
AND (location1 = 'N/A' OR location1 IS NULL) AND (activity1 = 'N/A' OR activity1 IS NULL)
AND address1 NOT LIKE '10.%.%.' AND address1 NOT LIKE '192.168.%.%'
                                                                  AND INET_ATON(address1) NOT BETWEEN INET_ATON('172.16.0.0')
AND INET_ATON('172.31.255.255')
        GROUP BY address2, rangeStart
   GROUP BY local, rangeStart
  HAVING in_bytes >
  ORDER BY INET_ATON(local) ASC, in_bytes ASC
```

The above SQL statement covers the entire span of available data. The resulting *in\_VolumesExtern* table should therefore be recreated regularly at night. This has been implemented as a <u>stored</u> <u>procedure</u>, in the downloadable add-on *trafMon\_SecurityExample* package:

```
`trafMon_SecurityProcs`.`Refresh_ExternInPeaks`(IN `_DBname` VARCHAR(20))
```

At the time of manually conducting the security analysis, it suffices to dig into this already prepared table to retrieve peak daily volumes of interest.

| © 2020 AETHIS sa/nv Belgium   | - | All rights reserved -           | trafMon Use Case 3: Security Auditing |
|-------------------------------|---|---------------------------------|---------------------------------------|
| Document version 1.0, 2020-12 |   | Open Source Apache License v2.0 | Page: 31/58                           |

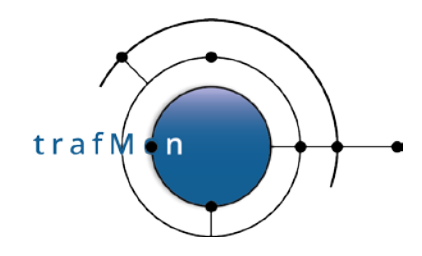

By browsing through the *in\_VolumesExtern* table, we can easily compare the daily ingress traffic peaks, numerically sorted, and detect abnormal jumps.

The following example concerns a system (141.253.218.2) that has been applied a Nessus security scan on the 26 May 2017. We see that its top ingress traffic <u>daily peak is **23 times higher** than the value of its second ingress daily peak</u>.

| ++<br>  local                                                                                                    | rangeStart                                                                                                    | in_bytes                                                                                                    |
|----------------------------------------------------------------------------------------------------|----------------------------------------------------------------------------------------------------|----------------------------------------------------------------------------------------------------|
| 141.253.216.11         141.253.216.32         141.253.218.2         141.253.218.2         141.253.218.2         141.253.218.2         141.253.218.2         141.253.218.2         141.253.218.2         141.253.218.2         141.253.218.2         141.253.218.2         141.253.218.2         141.253.218.2         141.253.218.2         141.253.218.2         141.253.218.2         141.253.218.2         141.253.218.2         141.253.218.2         141.253.218.2         141.253.218.2         141.253.218.2         141.253.218.2         141.253.218.2         141.253.218.2         141.253.218.2         141.253.218.2         141.253.218.2         141.253.218.2         141.253.218.2         141.253.218.2         141.253.218.2         141.253.218.2         141.253.218.2         141.253.218.2         141.253.218.2         141.253.218.2         141.253.218.2         141.253.218.2         141.253.218.2         141.253.218.2         < | 2016-12-22         00:00:00         00           2017-05-26         00:00:00         00           2017-05-26         00:00:00         00           2017-05-26         00:00:00         00           2017-06-17         00:00:00         00           2016-11-25         00:00:00         00           2016-11-11         00:00:00         00           2016-11-18         00:00:00         00           2016-12-21         00:00:00         00           2016-12-21         00:00:00         00           2016-12-21         00:00:00         00           2016-12-21         00:00:00         00           2016-12-20         00:00:00         00           2016-11-20         00:00:00         00           2016-11-20         00:00:00         00           2016-11-29         00:00:00         00           2016-11-29         00:00:00         00           2016-11-29         00:00:00         00           2016-11-29         00:00:00         00           2016-11-29         00:00:00         00           2016-11-29         00:00:00         00           2016-11-09         00:00:00         00 <th>180           180           180           1066296           46548           10332           10332           10332           10332           10332           10332           10332           10332           10332           10332           10332           10332           10332           10332           10332           10332           10332           10332           10332           10332           10332           10332           10332           10332           10332           10332           10332           10332           10332           10335           10335           10455           10455           10455           10555           104556           10555           10555           10555           10555           10555           10555           10555           10555</th> | 180           180           180           1066296           46548           10332           10332           10332           10332           10332           10332           10332           10332           10332           10332           10332           10332           10332           10332           10332           10332           10332           10332           10332           10332           10332           10332           10332           10332           10332           10332           10332           10332           10332           10335           10335           10455           10455           10455           10555           104556           10555           10555           10555           10555           10555           10555           10555           10555 |

So we take a closer look at this server traffic on that top peak day:

-

SELECT address1, port1, direction, address2, port2, SUM(sum) as bytes
FROM flowtable a, ipsztable\_aggr\_1d b
WHERE a.flowID = b.flowID AND rangeStart = '2017-05-26 00:00'
 AND ( address1 = '141.253.218.2' OR address2 = '141.253.218.2' )
 AND direction IN ( '<', '>' )
GROUP BY rangeStart, address1, port1, direction, address2, port2
ORDER BY rangeStart, address1, port1, address2, port2, direction;

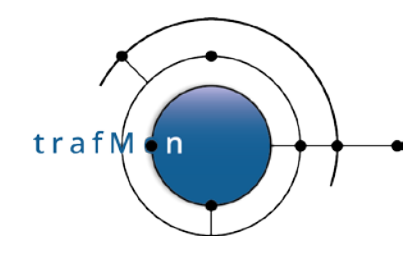

| address1                       | portl      | direction | address2                             | port2          | bytes        | 141.253.218<br>141.253.218 | 2 223<br>224       | ><br><   | 160.22.36.108<br>160.22.36.108 | 65535<br>65535 | 40<br>48    |
|--------------------------------|------------|-----------|--------------------------------------|----------------|--------------|----------------------------|--------------------|----------|--------------------------------|----------------|-------------|
| 141.253.218.2                  | NULL       | <         | 160, 22, 36, 108                     | NULL           | 92           | 141,253,218                | 3.2 224<br>3.2 243 | > <<br>< | 160.22.36.108<br>160.22.36.108 | 65535<br>65535 | 40 48       |
| 141.253.218.2                  | NULL       | >         | 224.176.218.1                        | NULL           | 63552        | 141, 253, 218              | 8.2 243<br>3.2 245 | >        | 160.22.36.108<br>160.22.36.108 | 65535<br>65535 | 40          |
| 141.253.218.2                  | i i        | ~ <       | 160, 22, 36, 108                     | 65535          | 40           | 141.253.218                | 3.2 246<br>3.2 247 | < <      | 160.22.36.108                  | 65535<br>65535 | 48          |
| 141.253.218.2                  | 4          | > <       | 160.22.36.108                        | 65535          | 40           | 141.253.218                | 2 256              | 1        | 160.22.36.108                  | 65535          | 710         |
| 141,253,218,2                  | 5          | 2         | 160.22.36.108                        | 65535          | 40           | 141.253.218                | .2 257             | -        | 160.22.36.108                  | 65535          | 627         |
| 141.253.218.2                  | , je       | 2         | 160, 22, 36, 108                     | 65535          | 40           | 141.253.218                | 3.2 257<br>3.2 258 | <        | 160.22.36.108                  | 65535          | 48          |
| 141.253.218.2                  | 15         | ÷.        | 160, 22, 36, 108                     | 65535          | 48           | 141,253,218                | 8.2 259<br>8.2 259 | <        | 160.22.36.108<br>160.22.36.108 | 65535<br>65535 | 650<br>1078 |
| 141,253,218,2<br>141,253,218,2 | 21         | < <       | 160.22.36.108<br>160.22.36.108       | 65535          | 136<br>48    | 141.253.218                | 3.2 260<br>3.2 261 | <        | 160.22.36.108                  | 65535<br>65535 | 48          |
| 141,253,218,2<br>141,253,218,2 | 22<br>22   | <         | 160.22.36.108<br>160.22.36.108       | 65535          | 5856<br>3096 | 141.253.218                | 262                | 1        | 160.22.36.108                  | 65535          | 48          |
| 141.253.218.2                  | 23<br>25   | < <       | 160.22.36.108                        | 65535          | 108          | 141.253.218                | 2 263              | <        | 160.22.36.108                  | 65535          | 48          |
| 141.253.218.2                  | 25         | 2         | 160.22.36.108                        | 65535          | 40           | 141.253.218                | 2 264              | 3        | 160.22.36.108                  | 65535          | 796         |
| 141.253.218.2                  | 31         | <         | 160 22 36 108                        | 65535          | 48           | 141.253.218                | 3.2 265            | >        | 160.22.36.108                  | 65535          | 48          |
| 141.253.218.2                  | 35         | <         | 160.22.36.108                        | 65535          | 48           | 141, 253, 218              | 8.2 266<br>3.2 281 | <        | 160.22.36.108<br>160.22.36.108 | 65535<br>65535 | 48          |
| 141.253.218.2<br>141.253.218.2 | 35         | >         | 160, 22, 36, 108                     | 65535          | 40           | 141.253.218                | 3.2 282<br>3.2 284 | >        | 160.22.36.108<br>160.22.36.108 | 65535<br>65535 | 40          |
| 141.253.218.2                  | 38<br>38   | <         | 160.22.36.108                        | 65535          | 48           | 141, 253, 218              | 285                | 2        | 160.22.36.108                  | 65535          | 40          |
| 141, 253, 218, 2               | 41         | <         | 160,22,36,108                        | 65535          | 48           | 141.253.218                | .2 287             | -        | 160.22.36.108                  | 65535          | 40          |
| 141,253,218,2                  | 44         | >         | 160.22.36.108                        | 65535          | 40           | 141.253.218                | 3.2 309            | 2        | 160.22.36.108                  | 65535          | 40          |
| 141,253,218,2                  | 46         | 2         | 160, 22, 36, 108                     | 65535          | 48           | 141.253.218                | 3.2 310<br>3.2 313 | × <      | 160.22.36.108                  | 65535<br>65535 | 40          |
| 141.253.218.2                  | 46         | ~         | 160.22.36.108                        | 65535          | 40           | 141,253,218                | 3.2 313<br>3.2 314 | > <      | 160.22.36.108<br>160.22.36.108 | 65535<br>65535 | 40          |
| 141.253.218.2                  | 48         | < <       | 160,22,36,108<br>160,22,36,108       | 65535          | 48           | 141.253.218                | 8.2 315<br>8.2 315 | <        | 160.22.36.108                  | 65535<br>65535 | 48          |
| 141.253.218.2<br>141.253.218.2 | 50<br>52   | > <       | 160.22.36.108                        | 65535<br>65535 | 40           | 141.253.218                | 3.2 317            | 5        | 160.22.36.108                  | 65535          | 48          |
| 141,253,218,2                  | 52         | 2         | 160.22.36.108                        | 65535          | 40           | 141, 253, 218              | .2 322             | 2        | 160.22.36.108                  | 65535          | 48          |
| 141.253.218.2                  | 55         | <         | 160.22.36.108                        | 65535          | 48           | 141.253.218                | .2 344             | >        | 160.22.36.108                  | 65535          | 40          |
| 141.253.218.2                  | 57         | ÷.        | 160.22.36.108                        | 65535          | 48           | 141, 253, 218              | 3.2 350<br>3.2 350 | >        | 160.22.36.108<br>160.22.36.108 | 65535<br>65535 | 48          |
| 141,253,218,2<br>141,253,218,2 | 57         | ~         | 160.22.36.108                        | 65535          | 40           | 141.253.218                | 3.2 352<br>3.2 356 | < <      | 160.22.36.108<br>160.22.36.108 | 65535<br>65535 | 48          |
| 141,253,218,2<br>141,253,218,2 | 58<br>59   | >         | 160.22.36.108                        | 65535<br>65535 | 40           | 141, 253, 218              | 356                | >        | 160.22.36.108                  | 65535          | 40          |
| 141.253.218.2                  | 61<br>63   | < <       | 160.22.36.108                        | 65535          | 48           | 141.253.218                | 3.2 358            | <        | 160.22.36.108                  | 65535          | 96          |
| 141.253.218.2                  | 66         | 2         | 160.22.36.108                        | 65535          | 40           | 141.253.218                | 359                | <        | 160.22.36.108                  | 65535          | 48          |
| 141.253.218.2                  | 67         | 2         | 160 22 36 108                        | 65535          | 40           | 141.253.218                | .2 361             | i c      | 160.22.36.108                  | 65535          | 48          |
| 141,253,218,2                  | 69         | ÷.        | 160, 22, 36, 108                     | 65535          | 48           | 141.253.218                | 3.2 362<br>3.2 362 | >        | 160.22.36.108                  | 65535          | 48          |
| 141.253.218.2                  | 71         | <         | 160.22.36.108                        | 65535          | 40           | 141,253,218                | 8.2 363<br>3.2 365 | <        | 160.22.36.108<br>160.22.36.108 | 65535<br>65535 | 48          |
| 141,253,218,2<br>141,253,218,2 | 75<br>77   | >         | 160, 22, 36, 108<br>160, 22, 36, 108 | 65535          | 40           | 141.253.218                | 3.2 366<br>3.2 368 | < <      | 160.22.36.108                  | 65535<br>65535 | 48          |
| 141.253.218.2<br>141.253.218.2 | 78<br>79   | <         | 160.22.36.108<br>160.22.36.108       | 65535          | 48           | 141, 253, 218              | 368                | 2        | 160.22.36.108                  | 65535          | 40          |
| 141.253.218.2                  | 80         | <         | 160, 22, 36, 108                     | 65535          | 446242       | 141.253.218                | 2 370              | <        | 160.22.36.108                  | 65535          | 48          |
| 141.253.218.2                  | 81         | <         | 160.22.36.108                        | 65535          | 108          | 141.253.218                | 371                | i a      | 160.22.36.108                  | 65535          | 48          |
| 141.253.218.2                  | 82         | < l       | 160, 22, 36, 108                     | 65535          | 48           | 141.253.218                | .2 375             | <        | 160.22.36.108                  | 65535          | 48          |
| 141.253.218.2                  | 85         | < <       | 160.22.36.108                        | 65535          | 48           | 141, 253, 218              | 3.2 375<br>3.2 376 | >        | 160.22.36.108<br>160.22.36.108 | 65535<br>65535 | 40          |
| 141,253,218,2<br>141,253,218,2 | 86<br>87   | >         | 160, 22, 36, 108<br>160, 22, 36, 108 | 65535          | 40           | 141.253.218                | 8.2 377<br>3.2 379 | < <      | 160.22.36.108<br>160.22.36.108 | 65535<br>65535 | 48          |
| 141,253,218,2<br>141,253,218,2 | 90<br>92   | > <       | 160.22.36.108                        | 65535<br>65535 | 40           | 141, 253, 218              | 3.2 382            | < <      | 160.22.36.108                  | 65535<br>65535 | 48          |
| 141,253,218,2                  | 92<br>97   | >         | 160, 22, 36, 108                     | 65535          | 40           | 141.253.218                | 384                | 2        | 160.22.36.108                  | 65535          | 40          |
| 141.253.218.2                  | 99         | >         | 160.22.36.108                        | 65535          | 40           | 141.253.218                | 3.2 385            | 2        | 160.22.36.108                  | 65535          | 40          |
| 141.253.218.2                  | 101        | R         | 160, 22, 36, 108                     | 65535          | 48           | 141.253.218                | .2 389             | >        | 160.22.36.108                  | 65535          | 40          |
| 141.253.218.2                  | 103        | >         | 160.22.36.108                        | 65535          | 40           | 141, 253, 218              | 3.2 391<br>3.2 397 | < >      | 160.22.36.108<br>160.22.36.108 | 65535<br>65535 | 48          |
| 141,253,218,2<br>141,253,218,2 | 105        | ~         | 160, 22, 36, 108<br>160, 22, 36, 108 | 65535<br>65535 | 40           | 141.253.218                | 3.2 399<br>3.2 400 | < <      | 160.22.36.108<br>160.22.36.108 | 65535<br>65535 | 48          |
| 141.253.218.2<br>141.253.218.2 | 107<br>108 | < <       | 160.22.36.108<br>160.22.36.108       | 65535          | 48           | 141,253,218                | 2 401              | >        | 160.22.36.108                  | 65535          | 40          |
| 141.253.218.2                  | 110        | >         | 160.22.36.108                        | 65535          | 40           | 141.253.218                | 404                | 2        | 160.22.36.108                  | 65535          | 40          |
| 141.253.218.2                  | 111        | >         | 160.22.36.108                        | 65535          | 40           | 141.253.218                | .2 407             | <        | 160.22.36.108                  | 65535          | 212         |
| 141.253.218.2                  | 113        | 2         | 160.22.36.108                        | 65535          | 48           | 141.253.218                | .2 409<br>3.2 409  | >        | 160.22.36.108                  | 65535          | 48          |
| 141,253,218,2<br>141,253,218,2 | 120        | >         | 160.22.36.108                        | 65535          | 48           | 141.253.218                | 410<br>2 412       | ~        | 160.22.36.108<br>160.22.36.108 | 65535<br>65535 | 40          |
| 141.253.218.2<br>141.253.218.2 | 123<br>123 | <         | 160.22.36.108                        | 65535<br>65535 | 200          | 141, 253, 218              | 1.2 413            | < >      | 160.22.36.108                  | 65535<br>65535 | 48          |
| 141.253.218.2                  | 124        | <         | 160.22.36.108                        | 65535          | 48           | 141.253.218                | 8.2 415            | >        | 160, 22, 36, 108               | 65535          | 40          |

© 2020 AETHIS sa/nv Belgium Document version 1.0, 2020-12 -

All rights reserved -Open Source Apache License v2.0

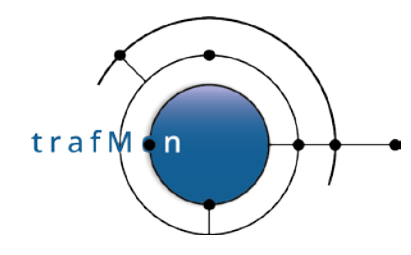

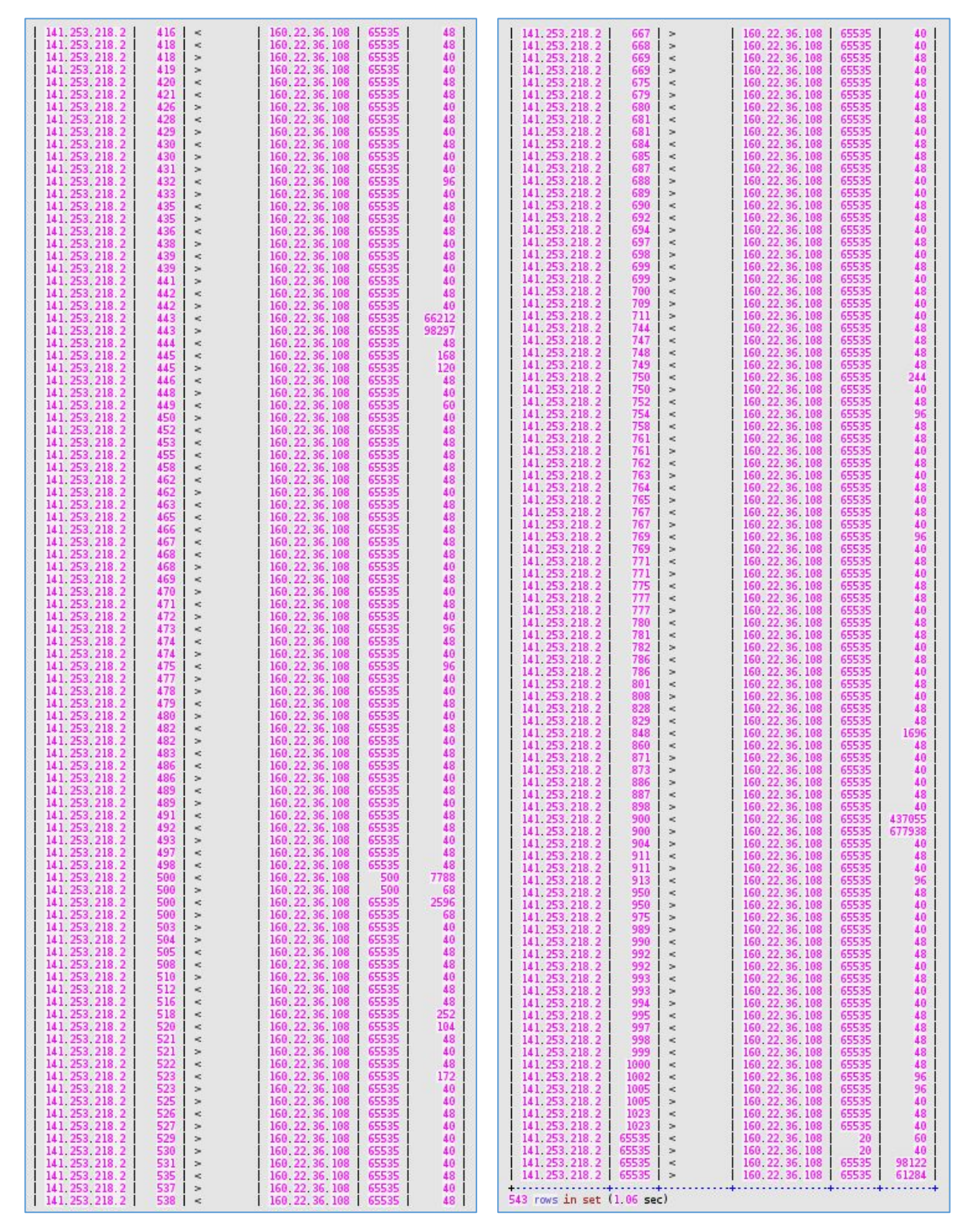

© 2020 AETHIS sa/nv Belgium Document version 1.0, 2020-12

All rights reserved -Open Source Apache License v2.0

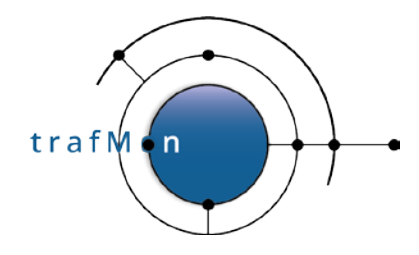

Inspecting the above results, we see some significant outgoing bytes towards a multicast address (224.176.218.1), and all the rest is related to <u>the port scan and the penetration testing by a Nessus</u> <u>scanner</u> (*fake address 160.22.36.108*):

- limited SSH exchanges (port 22),
- more significant HTTP volume (port 80),
- NTP (port 123) attempt,
- SNMP (port 161) attempt,
- CheckPoint-specific attempt (ports 256-259, 264, 900),
- exchanges in HTTPS (port 443),
- IKE (port 500) attempt,
- unknown attempt to port 848,
- voluminous exchanges on port 900 (CheckPoint-specific HTTP Client Authentication),
- and <u>significant</u> exchanges on unprivileged high ports (65535 stands for "above 1024").

\_

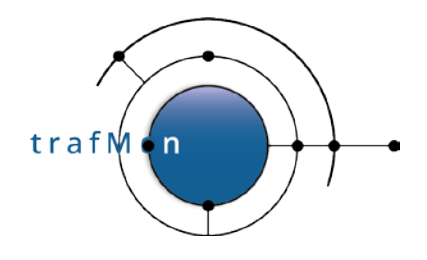

### **3.2 SECOND TO TOP DAILY PEAK MULTIPLIER**

So, the method of identifying, for our own systems, where the top ingress daily peak is a multiple of the second higher ingress daily peak, is a good way to point to potential traffic overload attempts.

By what factor is the volume first peak larger than the second peak?

Based on the table *in\_VolumesExtern* presented above, the <u>following queries sequence</u> automatically retrieves:

- 1. the value of the <u>top peak</u>
- 2. the value of the second highest peak

In order to compute the <u>percentage of sudden increase</u>, and to sort the resulting list of potential bombarding of our own systems, we use the following query:

```
-- Computes the jump between daily peaks from the in_VolumesExtern
-- already ordered by increasing peaks
 CREATE TEMPORARY TABLE in VolumesExtern jump
   SELECT local, rangestart, in_bytes,
           @delta:= IF(@prevAddr <> local, 0, @prevBytes) as prev_bytes,
           @prevAddr:= local, @prevBytes:= in_bytes
   FROM in_VolumesExtern,
         (SELECT @prevAddr:='') b,
         (SELECT @prevBytes:= 0) c;
- -
-- Retrieves those days where each own systems receives its top peak
-- or external systems data
 CREATE TEMPORARY TABLE in_VolumesExtern_max
   SELECT local, MAX(in bytes) AS max in bytes
   FROM in_VolumesExtern_jump
   GROUP BY local;
-- Keeps those lines with the per own system top peak and previous top peak
-- and computes the pecentage of the jump between the two top peaks
- -
-- Where the jump percentage is high (e.g. > 100 %), it is suspected that the
-- corresponding own system has been bombarded on that top peak day.
-- ==> Its corresponding traffic requires further inspection
- -
 SELECT a.local, rangestart, in_bytes, ROUND((in_bytes / prev_bytes) *100) AS jump_pct
   FROM in_VolumesExtern_jump a, in_VolumesExtern_max b
   WHERE a.in bytes = b.max in bytes AND a.local = b.local
         AND in_bytes > prev_bytes AND prev_bytes > 0
   ORDER BY jump_pct DESC
```

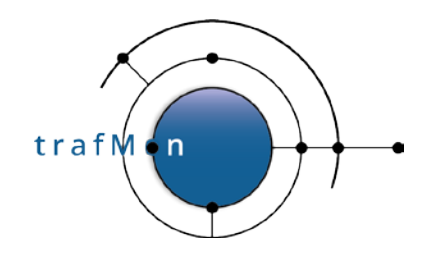

|                    | L                   | P           | e                           | and an and a second |             | a contract and some party later and |              |
|--------------------|---------------------|-------------|-----------------------------|---------------------|-------------|-------------------------------------|--------------|
| 1                  | <del>,</del>        | l in human  | · · · · · · · · · · · · · · | 141.25              | 3.218.61    | 2017-07-19 00:00:00                 | 212396419    |
| ocal               | rangestart          | in_bytes    | jump_pct                    | 141.25              | 3.218.6     | 2017-07-14 00:00:00                 | 96523885003  |
|                    | +                   |             | ++                          | 141.25              | 3.218.16    | 2017-06-27 00:00:00                 | 55959061     |
| 141.253.221.27     | 2017-08-06 00:00:00 | 8822458492  | 4250722                     | 141.25              | 3.221.214   | 2017-08-06 00:00:00                 | 2533404      |
| 141.253.218.57     | 2017-08-06 00:00:00 | 136744746   | 187237                      | 141.25              | 3.221.112   | 2017-07-12 00:00:00                 | 690335274107 |
| 141.253.221.109    | 2017-08-06 00:00:00 | 230368171   | 17471                       | 141.25              | 3.218.65    | 2017-07-22 00:00:00                 | 235496       |
| 141.253.218.54     | 2017-07-27 00:00:00 | 25835191    | 14722                       | 141.25              | 3.218.20    | 2017-06-28 00:00:00                 | 45419851     |
| 141.253.218.58     | 2017-07-17 00:00:00 | 2944709     | 12108                       | 141.25              | 3.221.91    | 2017-08-06 00:00:00                 | 8832723593   |
| 141.253.221.103    | 2017-07-18 00:00:00 | 250653159   | 11735                       | 141.25              | 3.221.117   | 2017-07-02 00:00:00                 | 1281021      |
| 141.253.221.31     | 2017-07-18 00:00:00 | 670835566   | 11322                       | 141.25              | 3.221.95    | 2017-07-17 00:00:00                 | 2580316      |
| 141.253.221.37     | 2017-08-06 00:00:00 | 192924267   | 7490                        | 141.25              | 3.218.7     | 2017-07-29 00:00:00                 | 10542761     |
| 141.253.218.25     | 2017-08-01 00:00:00 | 18333478    | 7343                        | 141.25              | 3.221.102   | 2017-07-21 00:00:00                 | 58980175492  |
| 141,253,218,52     | 2017-08-06 00:00:00 | 2193061022  | 2948                        | 141.25              | 3.221.89    | 2017-08-05 00:00:00                 | 218458       |
| 41.253.218.36      | 2017-08-06 00:00:00 | 10011160    | 2530                        | 141.25              | 3.218.24    | 2017-07-21 00:00:00                 | 19298237     |
| 141.253.221.29     | 2017-07-18 00:00:00 | 163694588   | 1802                        | 141.25              | 3.221.100   | 2017-07-09 00:00:00                 | 2059944      |
| 141.253.221.163    | 2017-07-19 00:00:00 | 131157906   | 1497                        | 141.25              | 3.218.12    | 2017-07-21 00:00:00                 | 12259723     |
| 141.253.221.170    | 2017-08-06 00:00:00 | 78212       | 1473                        | 141.25              | 3.221.215   | 2017-07-27 00:00:00                 | 7881112      |
| 141.253.218.56     | 2017-06-30 00:00:00 | 40476541    | 1306                        | 141.25              | 3.218.105   | 2017-07-12 00:00:00                 | 16043568     |
| 141, 253, 221, 134 | 2017-07-21 00:00:00 | 2507852944  | 1302                        | 141.25              | 3.218.10    | 2017-07-26 00:00:00                 | 16340300     |
| 141, 253, 221, 35  | 2017-07-14 00:00:00 | 23752345    | 1262                        | 141.25              | 3.221.135   | 2017-06-29 00:00:00                 | 18886214     |
| 141.253.221.90     | 2017-06-29 00:00:00 | 73232517    | 1068                        | 141.25              | 3.218.11    | 2017-07-21 00:00:00                 | 13037643     |
| 41, 253, 221, 105  | 2017-08-06 00:00:00 | 153183662   | 931                         | 141.25              | 3.221.23    | 2017-07-27 00:00:00                 | 1725154356   |
| 141, 253, 221, 108 | 2017-07-17 00:00:00 | 230748636   | 404                         | 141.25              | 3.218.27    | 2017-07-31 00:00:00                 | 4935846      |
| 41 253 221 234     | 2017-08-06 00:00:00 | 21907       | 375                         | 141.25              | 3.221.225   | 2017-06-28 00:00:00                 | 1576080353   |
| 41 253 221 93      | 2017-06-27 00:00:00 | 73698924557 | 316                         | 141.25              | 3.218.46    | 2017-07-12 00:00:00                 | 43087706     |
| 41,253,218,70      | 2017-07-19 00:00:00 | 328114      | 300                         | 141.25              | 3.218.23    | 2017-07-21 00:00:00                 | 11830691     |
| 41, 253, 218, 42   | 2017-06-29 00:00:00 | 2819808079  | 297                         | 141.25              | 3.218.43    | 2017-07-27 00:00:00                 | 6342041913   |
| 41 253 221 85      | 2017-07-11 00:00:00 | 656252875   | 290                         | 141.25              | 3.221.216   | 2017-07-09 00:00:00                 | 1434075      |
| 41 253 221 11      | 2017-07-19 00:00:00 | 309193482   | 288                         | 141.25              | 3.221.217   | 2017-07-18 00:00:00                 | 1708558      |
| 41 253 221 110     | 2017-06-29 00:00:00 | 5214579     | 243                         | 141.25              | 3.221.204   | 2017-07-01 00:00:00                 | 2167311      |
| 141 253 221 14     | 2017-08-05-00:00:00 | 29090       | 238                         | 141.25              | 3.218.21    | 2017-07-12 00:00:00                 | 13704535     |
| 1/11 253 218 26    | 2017-07-22 00:00:00 | 3/8575      | 223                         | 141.25              | 3.221.168   | 2017-07-03 00:00:00                 | 544848062    |
|                    | 2017-07-07 00:00:00 | 2610314     | 201                         | 141.25              | 3.218.38    | 2017-07-06 00:00:00                 | 53101056     |
| 141 252 219 22     | 2017-07-19-00:00:00 | 2/9701      | 100                         | 141.25              | 3.221.26    | 2017-07-17 00:00:00                 | 31173        |
| 41 253 221 136     | 2017-07-17 00:00:00 | 11/1858/180 | 197                         | 141.25              | 3.221.224   | 2017-06-29 00:00:00                 | 1658847797   |
|                    | 2017-07-17 00:00:00 | 4700411     | 197                         | 141.25              | 3.221.13    | 2017-07-31 00:00:00                 | 25232        |
| 141.253.221.175    | 2017-07-27 00:00:00 | 110774606   | 107                         | 141.25              | 3.221.145   | 2017-07-09 00:00:00                 | 630447       |
|                    | 2017-07-10 00.00.00 | 1606455     | 176                         | 141.25              | 3.221.111   | 2017-07-31 00:00:00                 | 2851536      |
|                    | 2017-08-03 00.00.00 | 42260027    | 160                         | 141.25              | 3.221.99    | 2017-07-03 00:00:00                 | 5187925647   |
| 41.255.210.49      | 2017-07-21 00.00.00 | 43309027    | 100                         | 141.25              | 3.218.71    | 2017-07-07 00:00:00                 | 7344492      |
| 41,255,218,33      | 2017-07-19 00:00:00 | 501252824   | 158                         | 141.25              | 3.221.218   | 2017-07-19 00:00:00                 | 1120448      |
| 41,253,221,106     | 2017-07-11 00:00:00 | 508553708   | 151                         | 141.25              | 3.221.116   | 2017-07-09 00:00:00                 | 1302187      |
| 141.253.218.72     | 2017-07-11 00:00:00 | 198419914   | 149                         | 141.25              | 3.221.94    | 2017-07-03 00:00:00                 | 1864104      |
| 141.253.221.219    | 2017-08-06 00:00:00 | 1/09312     | 144                         | 141.25              | 3.221.169   | 2017-07-27 00:00:00                 | 356856       |
| 141.253.218.102    | 2017-06-30 00:00:00 | 1646/988    | 139                         | 141.25              | 3.221.137   | 2017-07-10 00:00:00                 | 2143425      |
| 141.253.221.7      | 2017-06-29 00:00:00 | 160/262     | 138                         | 141.25              | 3.221.121   | 2017-07-17 00:00:00                 | 27156        |
| 141.253.218.31     | 2017-07-30 00:00:00 | 302123708   | 130                         | +                   |             | +                                   | -+           |
| 41.253.221.60      | 2017-06-30 00:00:00 | 8676876     | 126                         | 90 rows             | in set (0.) | 69 sec)                             |              |

And, in order to further identify the cause of a jump in traffic volume towards a given own system, the following query is meaningful:

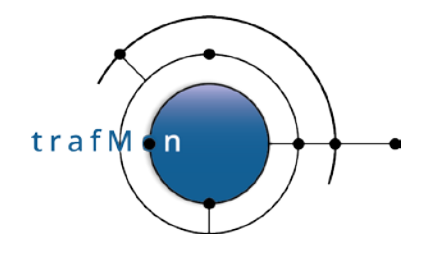

Once again, the result is ambiguous. The 8 GB big ingress peak to the HTTP server from the Ukraine system is accompanied by quite more normal traffic patterns exchanged with peers from the same DNS domain, and belonging to the same class B address.

- So either this Ukraine-based Organisation is a normal partner. And one of their system has once provided us a big amount of data.
- Or all these systems were jointly participating to an attack attempt

| 2017-08-06         141,253,221,27         cs2devipf.xi.company.com.         http         tcp         852251572         0         579,120,172         Ukraine         OTHER         A528005         A528005         A528 | +<br>  PeakDay                                                                                                    | Local                                                                                                    | LocalName                                                                                                    | Svc                                                        | Pro                                                         | Ingress                                                                            | Egress                                                                  | Remote                                                                                                    | Country                                                                                         | City                                                                                     | ASN                                                                                                    | DNS                                                       |
|----------------------------------------------------------------------------------------------------|----------------------------------------------------------------------------------------------------|----------------------------------------------------------------------------------------------------|----------------------------------------------------------------------------------------------------|------------------------------------------------------------|-------------------------------------------------------------|------------------------------------------------------------------------------------|-------------------------------------------------------------------------|----------------------------------------------------------------------------------------------------|-------------------------------------------------------------------------------------------------|------------------------------------------------------------------------------------------|----------------------------------------------------------------------------------------------------|-----------------------------------------------------------|
| 2017.08.06   141.253.221.27   cs2devinf.xi.company.com   http://to./                                                                                                    | 2017-08-06<br>2017-08-06<br>2017-08-06<br>2017-08-06<br>2017-08-06<br>2017-08-06<br>2017-08-06<br>2017-08-06<br>2017-08-06<br>2017-08-06 | 141.253,221.27<br>141.253,221.27<br>141.253,221.27<br>141.253,221.27<br>141.253,221.27<br>141.253,221.27<br>141.253,221.27<br>141.253,221.27<br>141.253,221.27<br>141.253,221.27<br>141.253,221.27 | cs2devipf.xi.company.com.<br>cs2devipf.xi.company.com.<br>cs2devipf.xi.company.com.<br>cs2devipf.xi.company.com.<br>cs2devipf.xi.company.com.<br>cs2devipf.xi.company.com.<br>cs2devipf.xi.company.com.<br>cs2devipf.xi.company.com.<br>cs2devipf.xi.company.com.<br>cs2devipf.xi.company.com.<br>cs2devipf.xi.company.com. | http<br>http<br>http<br>http<br>http<br>ftp<br>ftp<br>http | tcp<br>tcp<br>tcp<br>tcp<br>tcp<br>tcp<br>tcp<br>tcp<br>tcp | 8822351872<br>73744<br>14919<br>3602<br>2736<br>1834<br>1283<br>1089<br>815<br>786 | 0<br>0<br>12045<br>1501<br>1748<br>1097<br>1201<br>1645<br>1999<br>1413 | 54,78,120,172<br>5498,125,184<br>5529,127,176<br>558,124,156<br>359,124,156<br>359,124,156<br>359,224,156<br>359,224,055<br>359,224,055<br>357,224,95,106<br>57,94,123,40<br>52,524,51,06<br>57,94,123,40<br>52,524,51,06<br>57,94,123,40<br>57,51,06<br>57,94,123,40<br>57,51,06<br>57,94,123,40<br>57,51,06<br>57,51,06<br>57,52,50<br>57,51,06<br>57,51,06,50,50,50,50,50,50,50,50,50,50,50,50,50, | Ukraine<br>Ukraine<br>Ukraine<br>Ukraine<br>Italy<br>Ukraine<br>Canada<br>Seychelles<br>Ukraine | OTHER<br>OTHER<br>OTHER<br>OTHER<br>Milan<br>OTHER<br>Toronto<br>OTHER<br>OTHER<br>OTHER | AS2800 or respectively formed Ltd.<br>AS2800 of the series of the series Ltd.<br>AS2800 of the series of the series Ltd.<br>AS2800 of the series of the series Ltd.<br>AS2800 of the series of the series Ltd.<br>AS2800 of the series of the series Ltd.<br>AS2800 of the series of the series Ltd.<br>AS2800 of the series of the series Ltd.<br>AS2800 of the series of the series Ltd.<br>AS2800 of the series of the series Ltd.<br>AS2800 of the series of the series Ltd.<br>AS2800 of the series of the series Ltd. | <pre>constant int int int int int int int int int i</pre> |

Anyway, this type of second step query is so classical in conducting security audit of the trafMon collected observations, that is has also been implemented as the stored procedure

```
`trafMon_SecurityProcs`.`Top_IngressTo`(_DBname, _Date, _Local, _topN)
```

Although trafMon is counting a large amount of ingress packets and bytes from the remote system on Aug 6th, 2017, no single corresponding egress packet is counted for that day. It may be due to the saturation of the switch span port that fed the probe (which occurred regularly). However, related suspicious security patterns, in two directions this time, have been observed the day before.

Indeed, on Aug 5th, this remote system behaved like a scanner: mostly very few small packets exchanged with several own systems of the same address segment. Note also that the set of related remote peers, from the same class B, appear in **15 917 rows** of our *lowTraffic* table, and <u>only during the two consecutive days</u>: 5 and 6 Aug, 2017!

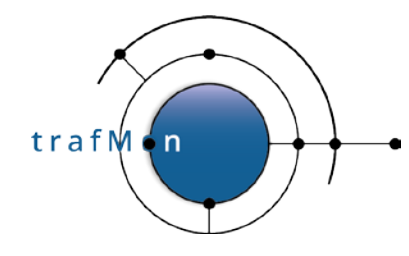

| +<br>  flowID                                                                  | rangeStart          | lower | upper  | minimum | maximum | average | population | sum        |
|--------------------------------------------------------------------------------|---------------------|-------|--------|---------|---------|---------|------------|------------|
| +<br>  2009 120 172 bigh<141 253 218 33 80 ten trafmon-loc-prb-dmz:p2n1        | 2017-08-05 00:00:00 | 1 0   | 200    | 44      | 44      | 44      | 6          | 264        |
| 9 120 172 high 141 253 221 109 80 tcp trafmon-loc-prh-dmz p201                 | 2017-08-05 00:00:00 | i õ   | 200    | 44      | 44      | 44      | 4          | 176        |
| 9,120,172;high<141,253,221,110;80,tcp_trafmon-loc-prb-dmz;p201                 | 2017-08-05 00:00:00 | iõ    | 200    | 44      | 44      | 44      | 6          | 264        |
| 9,120,172;high<141,253,221,117;80,tcp_trafmon-loc-prb-dmz;p201                 | 2017-08-05 00:00:00 | i õ   | 200    | 44      | 44      | 44      | 6          | 264        |
| © .120.172:high<141.253.221.12:80 tcp trafmon-loc-prb-dmz:p2p1                 | 2017-08-05 00:00:00 | i o   | 200    | 44      | 44      | 44      | 9          | 396        |
| 9.120.172:high<141.253.221.134:80 tcp trafmon-loc-prb-dmz:p2p1                 | 2017-08-05 00:00:00 | i o   | 200    | 44      | 44      | 44      | 6          | 264        |
| 9.120.172:high⇔141.253.221.105:80 tcp trafmon-loc-prb-dmz:p2p1                 | 2017-08-05 00:00:00 | 0     | 200    | 40      | 44      | 43.4286 | 7          | 304        |
| %(5,99.120.172:high<>141.253.221.109:80 tcp trafmon-loc-prb-dmz:p2p1           | 2017-08-05 00:00:00 | 0     | 200    | 40      | 44      | 43.3333 | 12         | 520        |
| 9.120.172:high<>141.253.221.110:80_tcp_trafmon-loc-prb-dmz:p2p1                | 2017-08-05 00:00:00 | 0     | 200    | 40      | 44      | 43.4286 | 7          | 304        |
| 微調9.120.172:high<>141.253.221.117:80_tcp_trafmon-loc-prb-dmz:p2p1              | 2017-08-05 00:00:00 | 0     | 200    | 40      | 44      | 43.4286 | 7          | 304        |
| % %9,120,172:high<>141.253.221.12:80_tcp_trafmon-loc-prb-dmz:p2p1              | 2017-08-05 00:00:00 | 0     | 200    | 40      | 44      | 43.3333 | 18         | 780        |
| 10,309.120.172:high<>141.253.221.134:80_tcp_trafmon-loc-prb-dmz:p2p1           | 2017-08-05 00:00:00 | 0     | 200    | 40      | 44      | 43.4286 | 7          | 304        |
| <pre>%%%%%%%%%%%%%%%%%%%%%%%%%%%%%%%%%%%%</pre>                                | 2017-08-05 00:00:00 | 0     | 200    | 40      | 44      | 43.4286 | 7          | 304        |
| 9.120.172:high<>141.253.221.27:80_tcp_trafmon-loc-prb-dmz:p2p1                 | 2017-08-06 00:00:00 | 0     | 200    | 40      | 178     | 62.34   | 100        | 6234       |
| 2 2 2 2 2 2 2 2 2 2 2 2 2 2 2 2 2 2 2                                          | 2017-08-06 00:00:00 | 200   | 400    | 237     | 334     | 269.333 | 21         | 5656       |
| A 339 120 172 high <>141 253 221 31 80 tcp_tratmon-loc prb-dmz:p2p1            | 2017-08-05 00:00:00 | 0     | 200    | 40      | 44      | 43      | 4          | 172        |
| <pre>/ 0.120.172:high&gt;141.253.221.110:80_tcp_tratmon-Loc-prb-dmz:p2p1</pre> | 2017-08-05 00:00:00 | 0     | 200    | 40      | 40      | 40      | 1          | 40         |
| 9.120.172:h1gh>141.253.221.117:80_tcp_tratmon-Loc-prb-dmz:p2p1                 | 2017-08-05 00:00:00 | 0     | 200    | 40      | 40      | 40      | 1          | 40         |
| 3. 39.120.172:high>141.253.221.12:80_tcp_tratmon_loc-prb-dmz:p2p1              | 2017-08-05 00:00:00 | 0     | 200    | 40      | 40      | 40      | <u>+</u>   | 40         |
| 3, 349, 120, 172; high>141, 253, 221, 134; 80_tcp_tratmon-Loc-prb-dmz; p2p1    | 2017-08-05 00:00:00 | 0     | 200    | 40      | 40      | 40      | 1          | 40         |
| 9.120.172:high>141.253.221.27:80_tcp_trafmon-loc-prb-dmz:p2p1                  | 2017-08-06 00:00:00 |       | 200    | 52      | 144     | 81.9921 | 12/        | 10413      |
| 2 2 2 2 2 2 2 2 2 2 2 2 2 2 2 2 2 2 2                                          | 2017-08-06 00:00:00 | 200   | 400    | 212     | 389     | 2/2.083 | 12         | 3265       |
| 1 1/2 1/2 1/2 1/2 1/2 1/2 1/2 1/2 1/2 1/                                       | 2017-08-06 00:00:00 | 400   | 600    | 405     | 596     | 546.857 | 42         | 22968      |
| 1 3 3 3 9.120.172:high>141.253.221.27:80_tcp_traimon-toc-prb-dm2:p2p1          | 2017-08-06-00-00-00 | 800   | 1000   | 019     | 799     | 000 957 | 2/         | 18907      |
| 1 25 269 120 172 high=141 253 221 27:80 tcp_trafmon_loc_prb_dm2:p2p1           | 2017-08-06-00-00-00 | 1000  | 1200   | 1016    | 1102    | 1026 61 | 124        | 445550     |
| See 120, 172, high=141, 253, 221, 27, 80 top_trafmon_loc.prb.dmz;p2p1          | 2017-08-06 00:00:00 | 1200  | 1400   | 1010    | 1206    | 1220.01 | 434        | 27922      |
| 3339 120 172 high=141.253.221.27.80 tcp_trafmon_loc.prb.dmz.p2p1               | 2017-08-06 00:00:00 | 1400  | 65535  | 1416    | 1500    | 1500    | 5189370    | 778/050000 |
| +                                                                              | 2017-00-00-00.00.00 | 1400  | 000000 | 1410    | 1500    | 1500    | 5165570    | ·/····     |

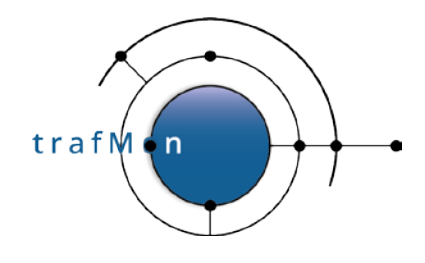

### 4. SECURITY SUMMARY

Although the presented security investigations are by far not exhaustive, quite a lot of interesting results have been obtained by concentrating on low profile daily traffic and on explosion of daily peak ingress volume.

Hence it is time to formalise the first step of the investigation as a series of MySQL stored procedures. An example synthesis report can be drawn, which presents only the most visible tip of the iceberg; hence the security auditor should most extensively browse to every occurrences of suspicious patterns.

### **4.1 STORED PROCEDURES**

As said above, two stored procedures are preparing the base data in two persistent tables (*lowTraffic* and *in\_VolumeExtern*). These should be regularly called for maintaining those tables up-to-date:

```
`trafMon_SecurityProcs`.`Refresh_lowTraffic`(IN `_DBname` VARCHAR(20))
```

see above

```
`trafMon_SecurityProcs`.`Refresh_ExternInPeaks`(IN `_DBname` VARCHAR(20))
```

see above

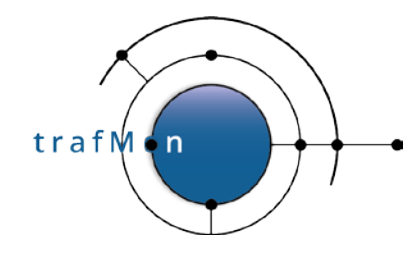

One routine, called once per investigation, prepares a temporary table that supports the scanners related analysis:

```
-- For those IP addresses that are NOT private (10.x.x.x, 192.168.x.x
-- from 172.16.0.0 to 172.31.255.255), and that are NEITHER assigned
-- an Activity NOR a Location (i.e. Peers on the Internet, not belonging
-- to known universe of the Organisation's own systems),
-- sum-up the packets and bytes exchanged in both directions ('<' and '>')
-- from the table storing the daily distribution of packet sizes.
-- Keep only those "low profile" remote peers exchanging up to _maxPkts
-- and up to _maxBytes with each own system.
-- TABLE lowTraffic already contains this for highest possible boundaries:
-- _____maxPkts =30 and __maxBytes = 3000
CREATE TEMPORARY TABLE scansFrom
     SELECT * FROM lowTraffic
       WHERE pkts <= _maxpkts AND bytes <= _maxBytes;
-- Intermediate table with pairs of remote/local and number of occurrences
-- of each
CREATE TEMPORARY TABLE scansPairs (remote VARCHAR(18), local VARCHAR(18),
ct_rem INT, ct_loc INT,
country VARCHAR(30), city VARCHAR(30),
                                             DNS VARCHAR(100), ASN VARCHAR(80));
INSERT INTO scansPairs
     SELECT remote, local, COUNT(remote) as ct_rem, COUNT(local) as ct_loc,
           country, city, DNS, ASN
FROM scansFrom GROUP BY remote, local
```

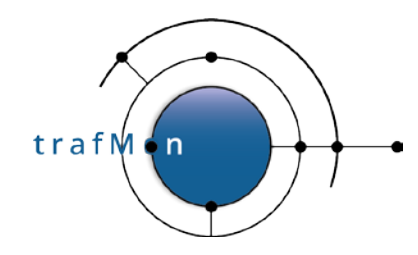

This scanners analysis is implemented by the three procedures:

```
`trafMon_SecurityProcs`.`Top_Scanners`(_DBname, _maxPkts, _maxBytes, _topN)
```

```
-- Count the number of different local own systems that are reached by
-- each "low profile" remote peers
CREATE TEMPORARY TABLE wideScanners
  SELECT remote, COUNT(local) as count_of_local_hosts, country, city, DNS, ASN
     FROM scansPairs
     GROUP BY remote
    ORDER BY count_of_local_hosts DESC, INET_ATON(remote) ASC;
-- Retrieves those remote scanners whose number of scanned own systems
-- is within the Top-N
-- First: which is the Top-N lowest value ?
SET @min_N = (SELECT MIN(count_of_local_hosts) FROM
  (SELECT DISTINCT count_of_local_hosts FROM wideScanners
        ORDER BY count_of_local_hosts DESC
        LIMIT _topN) A );
- -
-- Then retrieves the remote systems scanning as much as `Top-N lowest value'
-- different own systems or more
SELECT remote, count_of_local_hosts, country, city, DNS, ASN
  FROM wideScanners
  WHERE count_of_local_hosts >= @min_N;
```

`trafMon\_SecurityProcs`.`Top\_Scanned`(\_DBname, \_maxPkts, \_maxBytes, \_topN)

- --- Count the number of different remote peers that are reaching -- each own system with "low profile" exchanges CREATE TEMPORARY TABLE wideScanned SELECT local, COUNT(remote) as count\_scanners FROM scansPairs GROUP BY local ORDER BY count\_scanners DESC, INET\_ATON(local) ASC; -- Retrieves those scanned own systems whose number of remote scanners -- is within the Top-N -- First: which is the Top-N lowest value ? SET @min\_N = (SELECT MIN(count\_scanners) FROM (SELECT DISTINCT count scanners FROM wideScanned ORDER BY count\_scanners DESC LIMIT \_topN) A ); -- Then retrieves the remote systems scanning as much as `Top-N lowest value' -- different own systems or more SELECT local, DNS, count\_scanners FROM wideScanned, ipinfotable WHERE count\_scanners >= @min\_N AND local=IP

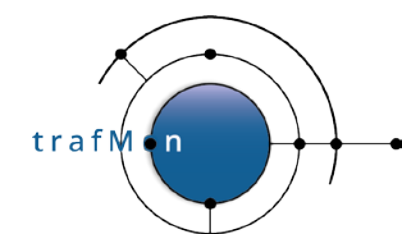

- -

`trafMon\_SecurityProcs`.`Top\_ActiveScanners`(\_DBname, \_maxPkts, \_maxBytes, \_topN)

-- Count the number of times each low-traffic remote scanner has -- reached, within a day, one of the own systems --SELECT remote, SUM(ct\_loc) as count\_of\_scans, country, city, DNS, ASN FROM scansPairs GROUP BY remote ORDER BY count\_of\_scans DESC LIMIT topN

Two other procedures are involved by first search for bombarding remote systems:

`trafMon\_SecurityProcs`.`TopJumps\_DailyPeak`(\_DBname, \_maxPkts, \_maxBytes, \_topN)

-- Computes the jump between daily peaks from the in\_VolumesExtern -- already ordered by increasing peaks CREATE TEMPORARY TABLE in\_VolumesExtern\_jump SELECT local, rangestart, in\_bytes, @delta:= IF(@prevAddr <> local, 0, @prevBytes) as prev\_bytes, @prevAddr:= local, @prevBytes:= in\_bytes FROM in\_VolumesExtern, (SELECT @prevAddr:='') b, (SELECT @prevBytes:= 0) c; -- Retrieves those days where each own systems receives its top peak -- or external systems data CREATE TEMPORARY TABLE in VolumesExtern max SELECT local, MAX(in\_bytes) AS max\_in\_bytes FROM in\_VolumesExtern\_jump GROUP BY local; -- Keeps those lines with the per own system top peak and previour top peak -- and computes the pecentage of the jump between the two top peaks 2.2 -- Where the jump percentage is high (e.g. > 100 %), it is sustected that the -- corresponding own system has been bombed on that top peak day. -- ==> Its corresponding traffic requires further inspection SELECT a.local, rangestart, in\_bytes, ROUND((in\_bytes / prev\_bytes) \*100) AS jump\_pct
FROM in\_VolumesExtern\_jump a, .in\_VolumesExtern\_max b WHERE a.in\_bytes = b.max\_in\_bytes AND a.local = b.local AND in\_bytes > prev\_bytes AND prev\_bytes > 0 ORDER BY jump\_pct DESC;

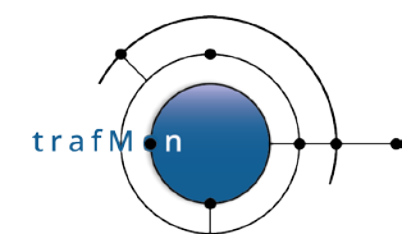

And, in order to further identify the cause of a jump in traffic volume towards a given own system, the following query is meaningful:

```
`trafMon_SecurityProcs`.`Top_IngressTo`(_DBname, _Date, _Local, _topN)
```

| <br>Retrieves the TopN remote senders to the given local own system<br>and order them by decreasing ingress volume                                                                                                    |
|----------------------------------------------------------------------------------------------------|
| <pre>SELECT DATE(rangeStart) AS PeakDay, address1 AS Local, dns1 AS LocalName, sPro As Svc, Pro,<br/>in_bytes as Ingress, out_bytes as Egress, address2 AS Remote, Country, City, ASN, DNS<br/>FROM activityvolumetable_aggr_1d a, ipinfotable b<br/>WHERE rangeStart = _Date AND address1 = _Local<br/>AND (location2 = 'N/A' OR location2 IS NULL) AND (activity2 = 'N/A' OR activity2 IS NULL)<br/>AND address2 NOT LIKE '10.%.%.%' AND address2 NOT LIKE '192.168.%.%'<br/>AND INET_ATON(address2) NOT BETWEEN INET_ATON('172.16.0.0') AND INET_ATON('172.31.255.255')<br/>AND address2 = b.IP<br/>OPDERE RY Ingress DESC LIMITtopN:</pre> |

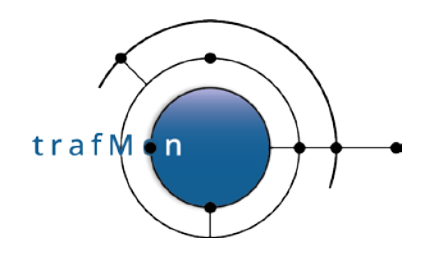

### **5. DRAWING A SAMPLE BIRT REPORT TEMPLATE**

We take party of this illustrative tutorial on security auditing examples and, in particular, on the above presented set of stored procedures extracting the Top-N most significant patterns, to give a <u>practical example on how to create your own BIRT report template</u> based on trafMon collected observations.

### **5.1 BIRT DESIGNER SETUP**

- Download and install the <u>BIRT Designer</u>: preferably within Eclipse, to have a workspace with the trafMon project and its structure with the report templates and subdirect.
- Copy the hierarchy of all. rptdesign files and its sub-directories Library/ and Scripts/
- Create a <u>new report called</u> "SecuritySynthesis.rptdesign"
- In the Resource Explorer, drag the <u>Shared Resources/Library/trafMonDb.rptlibrary/Data</u> <u>Sources/trafmonDb</u> to the Data Explorer <u>Data Sources</u>. This defines the connection to the database
- In the *Resource Explorer*, drag the <u>Shared Resources/Library/trafMonDb.rptlibrary/Report</u> <u>Parameters/**DBname**</u> to the *Data Explorer* Report Parameters
- In the *Data Explorer*, add three additional Report Parameters: "**max Daily Packets**" (Integer, default 20), "**max Daily Bytes**" (Integer, default 2000) and "**top N**" (Integer default 5).

### **5.2 DATA SETS FROM STORED PROCEDURES**

Create a Data Set "**Top\_ActiveScanners**" with the sole available Data Source.

- Query: CALL trafMon\_SecurityProcs.Top\_ActiveScanners('trafMon', 10, 1000, 5)
- Property Binding:

"CALL `trafMon\_SecurityProcs`.`Top\_ActiveScanners`(""

+params["DBname"].value+"","+params["max Daily Packets"].value

+","+params["max daily Bytes"].value+","+params["top N"].value+")"

Create a Data Set "**Top\_Scanners**" with the sole available Data Source.

- Query: CALL trafMon\_SecurityProcs.Top\_Scanners('trafMon', 10, 1000, 5)
- Property Binding:

"CALL `trafMon\_SecurityProcs`.`Top\_Scanners`(""+params["DBname"].value

+"","+params["max Daily Packets"].value+","

+params["max daily Bytes"].value+","+params["top N"].value+")"

| © 2020 AETHIS sa/nv Belgium   | - | All rights reserved      | -       | trafMon Use Case 3: Security Auditing |
|-------------------------------|---|--------------------------|---------|---------------------------------------|
| Document version 1.0, 2020-12 |   | Open Source Apache Licen | se v2.0 | Page: 45/58                           |

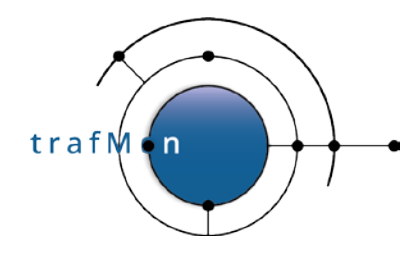

Create a Data Set "**Top\_Scanned**" with the sole available Data Source.

- Query: CALL trafMon\_SecurityProcs.Top\_Scanned('trafMon', 10, 1000, 5)
- Property Binding:

"CALL `trafMon\_SecurityProcs`.`Top\_Scanned`("'+params["DBname"].value +"","+params["max Daily Packets"].value+","

+params["max daily Bytes"].value+","+params["top N"].value+")"

Create a Data Set "**TopJumps\_DailyPeak**" with the sole available Data Source.

- Query: CALL trafMon\_SecurityProcs.TopJumps\_DailyPeak('trafMon')
- Property Binding:

"CALL `trafMon\_SecurityProcs`.`TopJumps\_DailyPeak`("" +params["DBname"].value+")"

Create a Data Set "**Top\_IngressForLocalIP\_Date**" with the sole available Data Source.

- Query: CALL trafMon\_SecurityProcs.Top\_IngressTo(?, ?, ?, ?)
- Parameters:
  - **db**, String, Linked to Report Parameter *DBname*
  - peakDate, String, Default Value 2017-07-12 00:00:00
  - **peakLocalIP**, String, Default Value 141.253.12.3
  - **topN**, Integer, Linked to Report Parameter *top N*

Create a Data Cube "Scanners by Country" with Primary dataset: Top\_Scanners

- Drag **country** to *Groups* (Dimensions)
- Drag count\_of\_local\_hosts to Summary Fields (Measures)
- Drag **remote** to *Summary Fields (Measures)*

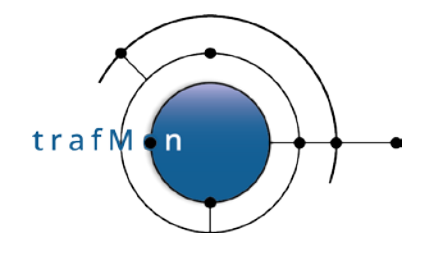

| 🔅 Palette  | β Data Explorer 😒          |
|------------|----------------------------|
| 🗸 🚞 Dat    | a Sources                  |
| <b></b>    | trafMonDb                  |
| 🗸 🚞 Dat    | a Sets                     |
| > 8        | Top_ActiveScanners         |
| > 8        | Top_IngressForLocallP_Date |
| > 8        | Top_Scanned                |
| > 8        | Top_Scanners               |
| > 9        | TopJumps_DailyPeak         |
| 🗸 🚞 Dat    | a Cubes                    |
| > 😂        | Scanners by Country        |
| 🗸 💼 Rep    | ort Parameters             |
| { <b>ì</b> | DBname                     |
| {}         | max Daily Packets          |
| {}         | max daily Bytes            |
| {}         | top N                      |
| 🖬 Vari     | ables                      |

| e drag fields from the availab                  | ole data sets to grouping hierarchies and summary data fields. |                                                                                                    |                 |   |
|-------------------------------------------------|----------------------------------------------------------------|----------------------------------------------------------------------------------------------------|-----------------|---|
| Data Set<br>Groups and Summaries<br>Link Groups | Groups and Summaries                                           |                                                                                                    |                 |   |
|                                                 | Available Fields:                                              | Groups and Summaries:<br>Groups (Dimensions)<br>(Drop a field here to create a group)<br>Countries<br>Country<br>Summary Fields (Measures)<br>(Drop a field here to create a summary field)<br>Summary Field<br>Count_of_local_hosts(SUM)<br>Summary Field<br>Fremote(COUNT) | Ac<br>Ec<br>Del | b |

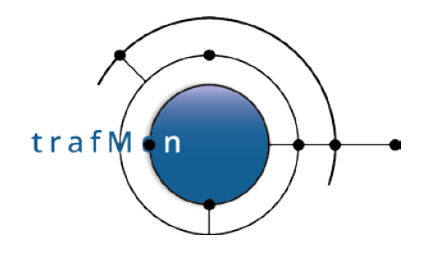

### **5.3 DRAWING THE STRUCTURE OF THE REPORT**

*Warning*: explicit dimensions (using units like cm or in) as well as adjusting sizes with mouse dragging do never have the expected effect:

First, the effect on the pseudo WYSIWYG Designer view is often surprising.

But more importantly, the actual generated report does not respect the intended sizes.

In addition, there is always this difference in character sizes when mapping fonts between Linux (X Windows) and Microsoft Windows.

The Best is always to dimension everything as <u>explicit percentage</u>. And this must be exhaustive: do not leave the width of the last column empty (supposing it will occupy the rest of the percentage); but assign its percentage width explicitly, in such a way to correctly reach 100% by summing all elements widths.

Create a Grid with 1 column and 6 rows: these are the main sections of your report.

- > In the top row cell, create a Grid with 1 column and 3 rows
  - In the top row cell, create a **Dynamic Text** (Bold 16):

"Top "+params["top N"].value.toString() +" most active remote scanners (with low daily traffic profile: up to " +params["max Daily Packets"].value+" packets and up to " +params["max daily Bytes"].value+" bytes)"

- In the mid row cell, create a **Text** (centered Bold 12): Based on count of # daily reaches of any of the own systems
- In the bottom row cell, create a Grid with 2 columns and 1 row
  - In the left cell (80% width), <u>drag the Data Set **Top ActiveScanners**</u>. Reorder the columns, adapt their labels. Assign percentage width (12, 8, 10, 30, 34, 6)

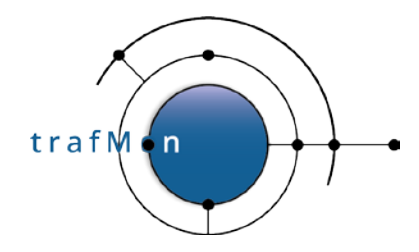

|                                           | 62        | 6           | Based on count | of # daily reaches of any of the own sy | vstems  |  |
|-------------------------------------------|-----------|-------------|----------------|-----------------------------------------|---------|--|
| Scanner                                   | Country   | City        | DNS name       | Provider                                | #       |  |
| [remote]                                  | [country] | [city]      | [DNS]          | [ASN]                                   | [count_ |  |
| Footer Row                                | N         |             | 1              |                                         |         |  |
| e Script XML S<br>Column 없 [<br>ighlights | ource     | ] Error Log | Properties     |                                         |         |  |
| General                                   |           |             |                |                                         |         |  |

In the right cell (20% width), <u>create a pie chart</u>. Use data from: *TopActiveScanners*. Drag **count\_of\_scans** as <u>Slice Size Definition (Series 1</u> – on the left of the pie). Drag **remote** as <u>Category Definition</u> (below the pie) and specify <u>Descending Sorting</u>. In the *Format Chart*, <u>suppress visibility for title and Legend</u>, and <u>remove the title</u> of Value Series <u>in the Series tab</u>.

|                                                                                            |                                                                                   |                          |                    | -            |                         |
|--------------------------------------------------------------------------------------------|-----------------------------------------------------------------------------------|--------------------------|--------------------|--------------|-------------------------|
| Silice Size Definition:*<br>eries 1<br>$\Sigma \rightarrow row["count_of, \checkmark f_x]$ |                                                                                   | Optional Gr              | ouping:            | #<br>[count_ |                         |
| Category Definitio                                                                         | n:* row["remote"]                                                                 | Sorting<br>Data Sorting: | Descending         |              | ~                       |
| Select Data                                                                                |                                                                                   | Sort On:                 | row["count_of_scar | ıs"] ·       | ✓ <i>f</i> <sub>X</sub> |
| Olehavit Data                                                                              | Inherit Columns and Grouns                                                        | Locale:                  | Auto               |              | ~                       |
| Use Data from                                                                              |                                                                                   | Strength:                | TERTIARY           |              | -                       |
| Data Preview<br>Use the right-click menu to bind<br>Show data preview                      | Data Preview Use the right-click menu to bind the data to chart Show data preview |                          |                    |              |                         |
| ASN                                                                                        |                                                                                   | Intervali 1              | •                  |              |                         |
| DNS                                                                                        |                                                                                   | interval.                |                    |              |                         |
| city (                                                                                     |                                                                                   | Function: Si             | um                 | ~            |                         |
| city                                                                                       |                                                                                   |                          |                    |              |                         |

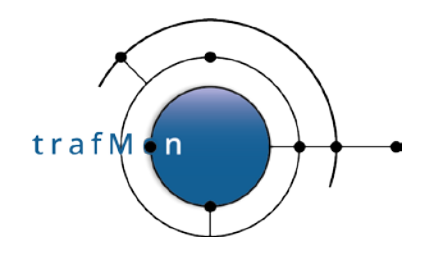

- In the 2nd row cell, create a **Dynamic Text** (Bold 16): "Widest remote scanners: reaching the most (Top " +params["top N"].value.toString()+") of own systems"
- > In the 3rd row cell, create a **Text** (centered Bold 12): *Based on count of different own systems*

reached (SUM of the first column of below table)

#### > In the 4th row cell, create a Grid with 1 column and 2 rows

- In the top row, create a Grid with 2 column and 1 row
  - In the first columns (60%), <u>drag the Data Cube</u> Scanners by Country. Rename and restyle the columns labels (*Country, #Scanned Systems (SUM), # Scanners*). Select the <u>Chart option</u> for the 2nd column. <u>Delete the Footer</u> of this 2nd column. Select the entire <u>Cross Tab</u> and, in the below <u>Property Editor</u>, used the <u>Sorting</u> tab to add a <u>Descending sort for data["count of local hosts Countries/country"]</u>.

|                                                                             | Based on cou                                                                                                    | nt of different            | own systems        | reached (SUM o     | of the first o |
|-----------------------------------------------------------------------------|----------------------------------------------------------------------------------------------------|----------------------------|--------------------|--------------------|----------------|
|                                                                             | Country                                                                                                    | Drop dat                   | a field(s) to defi | ne columns here    |                |
|                                                                             |                                                                                                    | # Scanned<br>Systems (SUM) |                    | # Scann            | iers           |
|                                                                             | [country]                                                                                                    | -                          | Σ                  | [remote_Countries] | ] 💷            |
|                                                                             |                                                                                                    |                            |                    |                    |                |
| ut Master Pa<br>operty Edito<br>erties Bindir<br>ort on:                    | nge Script XML Source<br>r - Cross Tab 🕄 🖭 Problems 🥹 Error Log 🔲 Properties<br>ng Row Area Column Area Map Highlights Sorting Filters |                            |                    |                    |                |
| iut Master Pa<br>roperty Edito<br>ierties Bindir<br>iort on:<br>iroup Level | age Script XML Source r - Cross Tab 🕸 🏦 Problems 🧐 Error Log 🔲 Properties ag Row Area Column Area Map Highlights Sorting Filters Key   |                            | Direction          | Sort locale        | Sort strength  |

In the 2nd column (40%), <u>create a pie chart with Use Data From Scanners by Country</u>.
 Drag the field count\_of\_local\_hosts to the <u>Slice Size definitions / Series</u> 1. Drag the field country to the <u>Category Definition</u> and define a Descending Sorting on

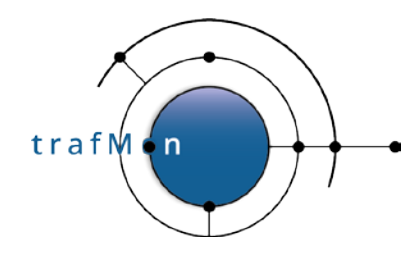

count\_of\_local\_hosts. Then, in Format Chart tab, specify a <u>Title</u>, let the <u>Legend</u> be <u>visible</u> and, in Series, <u>remove the Title of Value Series</u>.

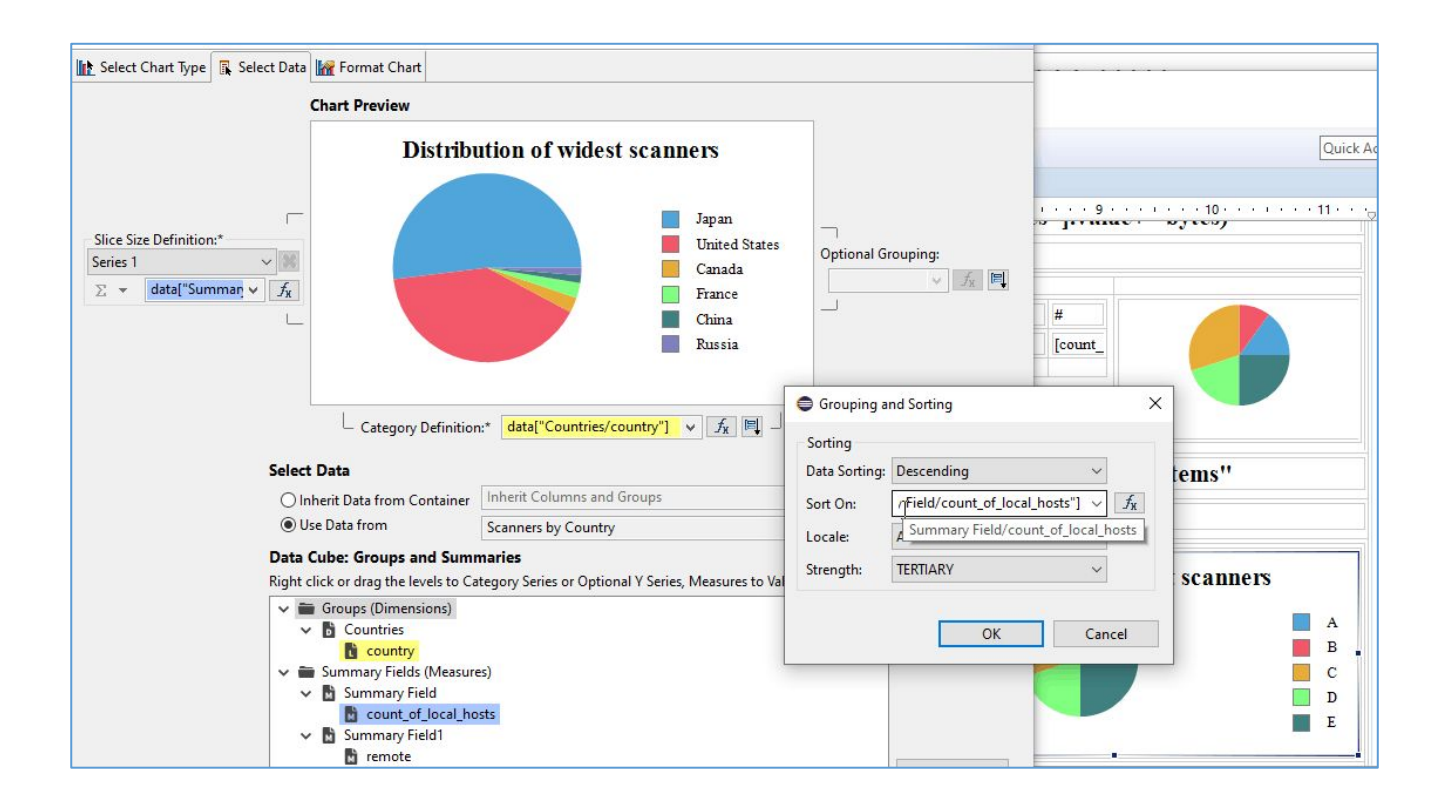

- > In the 5th row cell, create a **Grid with 1 column and 2 rows** 
  - In the top row, create a Grid with 2 column and 1 row
    - In the top row cell, create a **Dynamic Text** (Bold 16):

"Top "+params["top N"].value.toString()+" most scanned own systems"

- $\circ~$  In the bottom row cell, create a Grid with 2 columns and 1 row
  - In the left cell (50%), <u>drag</u> the Data Set **Top\_Scanned**, adjust the <u>column</u> widths (28, 50 and 22 %). Re-label and re-style the <u>headings</u> (*Own Systems, DNS* name, # remote scanners).
  - In the right cell (50%), <u>create a pie chart</u> that Use Data From Top\_Scanned. Drag the field count\_scanners to Slice Size Definition / Series 1. Drag the field local to Category Definition, and select <u>Sorting Descending</u> on row["count\_scanners"]. In Format Chart tab, <u>suppress visibility</u> of Title and of Legend; in Series, <u>remove the Title for Value Series</u>, <u>Select Value Series</u> and activate the <u>check box</u> Show Series Label.

trafMn

### An open source network traffic performance monitoring and diagnostics tool.

| Edit Chart                                                      |                                                          | ×                                                              |  |  |  |  |  |
|-----------------------------------------------------------------|----------------------------------------------------------|----------------------------------------------------------------|--|--|--|--|--|
| Edit Chart<br>Select the data to display                        | in the chart and bind it to the series.                  |                                                                |  |  |  |  |  |
| Select Chart Type                                               | Select Data 📊 Format Chart                               |                                                                |  |  |  |  |  |
|                                                                 | Chart Preview                                            | 5                                                              |  |  |  |  |  |
| Slice Size Definition:*<br>Series 1<br>$\Sigma$ * row["count_sc |                                                          | Optional Grouping:                                             |  |  |  |  |  |
|                                                                 | Category Definition:* row["local"]                       |                                                                |  |  |  |  |  |
|                                                                 | Select Data                                              | Grouping and Sorting                                           |  |  |  |  |  |
|                                                                 | O Inherit Data from Container Inherit Columns and Groups | Sorting                                                        |  |  |  |  |  |
|                                                                 | Use Data from     Top_Scanned                            | Data Sorting: Descending                                       |  |  |  |  |  |
|                                                                 | Data Preview                                             | Sort On: row["count_scanners"] $\checkmark$ $f_{\rm K}$        |  |  |  |  |  |
|                                                                 | Use the right-click menu to bind the data to chart       | Locale: Auto -10                                               |  |  |  |  |  |
|                                                                 | Show data preview                                        | Strength: TERTIARY                                             |  |  |  |  |  |
|                                                                 | DNS                                                      |                                                                |  |  |  |  |  |
|                                                                 | local                                                    | Grouping                                                       |  |  |  |  |  |
|                                                                 |                                                          | Type: Text VInit: String VInit: Interval: 1<br>Function: Sum V |  |  |  |  |  |
|                                                                 |                                                          | OK Cancel                                                      |  |  |  |  |  |

#### > In the 6th row cell, create a **Grid with 1 column and 2 rows**

• In the top row, create a Grid with 2 column and 1 row

0

• In the top row cell, create a **Dynamic Text** (Bold 16):

"Bombarded own systems: high jump of external ingress volume from 2nd to highest daily peak"

#### In the bottom row cell, create a Grid with 2 columns and 1 row

In the left cell (30%), <u>drag</u> the Data Set **TopJumps\_DailyPeak**, adjust the <u>column widths</u> (30, 20, 35 and 15%). Re-label and re-style the <u>headings</u> (*Own System*, *Day*, *Ingress Bytes*, *Peak jump* (%)).

| © 2020 AETHIS sa/nv Belgium   | - | All rights reserved        | -      | trafMon Use Case 3: Security Auditing |
|-------------------------------|---|----------------------------|--------|---------------------------------------|
| Document version 1.0, 2020-12 |   | Open Source Apache License | e v2.0 | Page: 52/58                           |

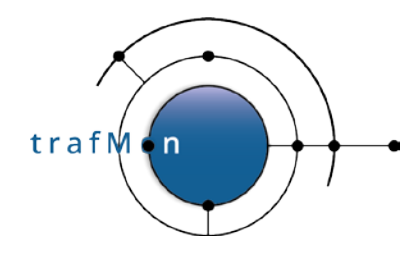

- In the right cell (60%), create a Grid with 1 column and 2 rows
  - In the top row cell, <u>create a pie chart</u> that Use Data From
     **TopJumps\_DailyPeak**. Drag the field jump\_pct to Slice Size Definition / Series 1. Drag the field local to Category Definition, and select <u>Sorting Descending on row["jump\_pct"]</u>. In Format Chart tab, <u>suppress visibility</u> of Title but <u>keep visibility</u> of Legend; in Series, <u>remove the Title for Value Series</u>.
  - In the bottom row, <u>create a List</u> for Data Set **TopJumps\_DailyPeak**. <u>Keep the fields</u> **local**, **rangestart** (the day of the top peak) and **jump\_pct**. In the below *Property Editor*, in *Sorting* tab, <u>sort Descending</u> <u>on row["jump\_pct"]</u>. In the below *Property Editor*, in *Filters* tab, <u>Expression</u> row["jump\_pct"] <u>Operator</u> Top n, <u>Value 1</u> params["top N"].value — there will be as much elements (tables) in the list as specified by the value assigned to the top N parameter of the report. Leave the *Header* and *Footer* empty.
  - In the <u>Detail</u>, <u>drag</u> the Data Set **Top\_IngressForLocalIP\_Date**. In the below Property Editor, Binding tab: assign the DataSet Parameter Binding as
    - *db* is **params["DBname"].value**
    - peakDate is row["rangestart"]
    - peakLocalIP is row["local"]
    - o topN is params["top N"].value
  - Then re-organise the table:
    - Select the *Heading* row and <u>insert one row above</u>.
    - <u>Move</u> **[Local]** in *first heading row, first column*, and <u>delete</u> **Local** label.
    - <u>Move</u> [LocalName] in *first heading row, third column*, and <u>delete</u> LocalName label.
    - <u>Move</u> [Remote] and Remote label to first column.
    - <u>Move</u> [Svc] and Svc label to second column.
    - <u>Move</u> [**Pro**] on top of [**Svc**] (*at right side*): it goes to a new row, below the target; and <u>delete</u> **Pro** label.
    - <u>Move</u> [Ingress] and Ingress label to third column (below [LocalName]).
    - <u>Move</u> [City] below [Country].

| © 2020 AETHIS sa/nv Belgium   | - | All rights reserved -        |     | trafMon Use Case 3: Security Auditing |
|-------------------------------|---|------------------------------|-----|---------------------------------------|
| Document version 1.0, 2020-12 |   | Open Source Apache License v | 2.0 | Page: 53/58                           |

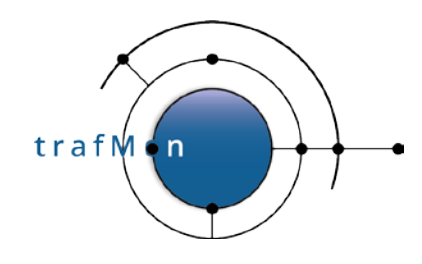

- Move [ASN] below [DNS].
- Delete the useless columns.
- <u>Rename</u> and re-style the *heading labels*: *Remote, Svc, Ingress, Egress Country/City, DNS/Provider* (respectively 13, 5, 10, 10, 31 and 41 % width).

| -1 |            |       |           |          |              |              |  |
|----|------------|-------|-----------|----------|--------------|--------------|--|
|    | 🗆 📄 Header |       |           |          |              |              |  |
|    | [Local]    |       | [LocalN:  | ame]     |              |              |  |
|    | Remote     | Svc   | Ingress   | Egress   | Country/City | DNS/Provider |  |
|    | [Remote]   | [Svc] | [Ingress] | [Egress] | [Country]    | [DNS]        |  |
|    |            | [Pro] |           |          | [City]       | [ASN]        |  |
|    | Footer Row |       |           |          |              |              |  |
|    | E Footer   |       |           |          |              |              |  |

### **5.4 INSTALLING AND EXECUTING THE NEW REPORT**

You can now copy your SecuritySynthesis.rptdesign report template to /var/lib/tomcat/webapps/birt/trafMon\_reports/

Then invoke it via the URL (supposedly your Tomcat installation is reached via http://localhost:8080/):

http://localhost:8080/birt/run?\_\_report=trafMon\_reports/SecuritySynthesis.rptdesign

This will pop-up a form querying values for the four report parameters

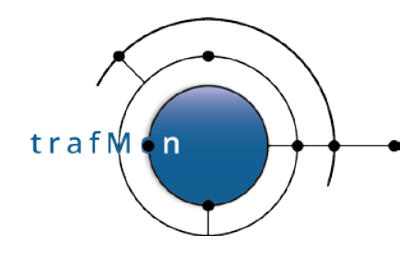

| () Enter da  | tabase name: * |  |  |
|--------------|----------------|--|--|
| trafMon      | 5              |  |  |
| ( ) max Dai  | y Packets: *   |  |  |
| 20           |                |  |  |
| ( ) max dail | y Bytes: *     |  |  |
| 2000         |                |  |  |
| () top N: *  |                |  |  |
| 5            |                |  |  |

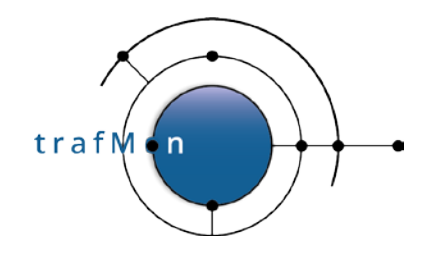

| K                      | TRAFMO                                           | N Security Synthesis                            |                                       |                                 |
|------------------------|--------------------------------------------------|-------------------------------------------------|---------------------------------------|---------------------------------|
| after                  | $\rightarrow \rightarrow \rightarrow$            |                                                 |                                       |                                 |
| ÷                      |                                                  |                                                 |                                       |                                 |
| op 5 mos               | st active remote                                 | e scanners (with low daily                      | traffic profile: up to 20 pa          | ackets and up to 2000 bytes)    |
|                        |                                                  | Based on count of                               | # daily reaches of any of the own s   | systems                         |
| anner<br>30.43.31.2    | Country City<br>United Mount                     | DNS name                                        | Provider<br>AS11                      | # 5475                          |
| (38.77<br>(42.125.159  | States Vernon<br>China Hangzhou<br>9 Japan Tokyo | (nl. 38.77<br>159 members linode.com.           | AS41.4379.5375<br>AS634.4 747.5375.0C | 1782                            |
| 32.111.147<br>13.65.58 | 7 Japan Tokyo<br>China Jinan                     | 2/ 04-147.members.linode.com.<br>2021 #33.65.58 | AS635 AS48 AS48 P China169 Ba         | 1357<br>ackbone 1181            |
|                        |                                                  |                                                 |                                       |                                 |
| Videst re              | mote scanners:                                   | reaching the most (Top 5                        | ) of own systems                      | adawa of holow table)           |
|                        | Country                                          | # Scanned                                       | # Scanners                            | Dia il celow table)             |
|                        | United States                                    | Systems (SUM)                                   | 88                                    | Distribution of widest scanners |
|                        | China                                            |                                                 | 34                                    | United State                    |
|                        | France                                           | - E                                             | 9                                     | France<br>Japan                 |
|                        | Japan                                            | i i                                             | 8                                     | Russia                          |
|                        | Russia                                           | 1                                               | 6                                     |                                 |
|                        | Republic of Korea                                | 1                                               | 5                                     |                                 |
|                        | Germany                                          | 1                                               | 5                                     |                                 |
|                        | Netherlands                                      | 1                                               | 3                                     |                                 |
|                        | Ukraine                                          | 1                                               | 2                                     |                                 |
|                        | Taiwan                                           |                                                 | 2                                     |                                 |
|                        | Israel                                           | T                                               | 2                                     |                                 |
|                        | Hong Kong                                        | 1                                               | 1                                     |                                 |
|                        | Puerto Rico                                      | 1                                               | 1                                     |                                 |
|                        | Vietnam                                          | 1                                               | 1                                     |                                 |
|                        | OTHER                                            | 1                                               | 1                                     |                                 |
|                        | Switzerland                                      | 1                                               | 1                                     |                                 |
|                        | Seychelles                                       | 1                                               | 1                                     |                                 |
|                        | Spain                                            |                                                 | 1                                     |                                 |
|                        | 1200000                                          | 100                                             |                                       |                                 |

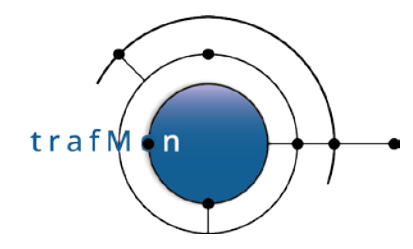

| #           | Scanner              | Country                | City             | DNS Name                                                                                                    | Provider                                                                                                    |
|-------------|----------------------|------------------------|------------------|----------------------------------------------------------------------------------------------------|----------------------------------------------------------------------------------------------------|
| 83          | 225927.180.164       | United States          | OTHER            | 180.164                                                                                                    | AS1340klaste Quasiunications                                                                                                    |
| 83          | 0.44                 | United States          | San Francisco    |                                                                                                    | ASI're deres in, Inc.                                                                                                    |
| 83          | 0.183                | United States          | San Francisco    | com.                                                                                                    | ASIs and a start and a start and a start a start a sta                                                                                                    |
| 83          | \$632.37             | United States          | San Francisco    | -07-03-8/- 5/# (mail com                                                                                                    | AS15 Asis and Inc.                                                                                                    |
| 83          | (2.3.91.118          | United States          | Fremont          | 18.mem . 18.mem                                                                                                    | AS6 million and a state                                                                                                    |
| 83          | 106.170              | United States          | Fremont          | 170 mer ale state com                                                                                                    | ASSISTER                                                                                                    |
| 83          | 6.3.158              | United States          | Fremont          | WESSERV5-is.e. A Set The Actoring in                                                                                                    | AS62.732 26-562 252                                                                                                    |
| 83          | 624948.204.173       | China                  | Nanjing          | 92532 204.173                                                                                                    | AS4 - States                                                                                                    |
| 83          | \$ 18./1.100         | Hong Kong              | Central District | W 466 /1.100                                                                                                    | AST AND SHOW FOR New World Telephone Ltd.                                                                                                    |
| 83          | Sec. 1.38.77         | China                  | Hangzhou         | 2010-00-08.77                                                                                                    | A54 16 / 19 (6) (4)                                                                                                    |
| 83          | 30,051.38.78         | China                  | Hangznou         | Francis 105 70                                                                                                    | AD4 Caller and Caller                                                                                                    |
| 00          | 2.120.193.22         | China<br>Ducata Dian   | Wunan            | 5.7 198 193 22 ·                                                                                                    | ADT 19 CROMMENT                                                                                                    |
| 00          | 10162                | United States          | Chandler.        | 2 0 162                                                                                                    | A SATURA STANDARD THE PUBLIC RECO                                                                                                    |
| 02          | 102 204              | United States          | San Diago        | 1000 1 0 1 0 1 0 1 0 1 0 0 0 0 0 0 0 0                                                                                                    | A S Land Cold American Street                                                                                                    |
| 83          | 02.204               | Russia                 | OTHER            | 12 21-54-25 to 2-10 4-64% anaramah m                                                                                                    | A CALIFORNIA CONTRACTOR                                                                                                    |
| 83          | And on 143 243       | Natharlands            | OTHER            | where worldback and a space we state                                                                                                    | A SAUSSIN IN CRASSICUS B V                                                                                                    |
| 83          | 8.132.3              | Republic of            | OTHER            | 132.3                                                                                                    | ASIA                                                                                                    |
|             | 14 P                 | Korea                  | Station 1        |                                                                                                    | and the second second second second second second second second second second second second second second second                                                                                                    |
| 83          | 36,168,20            | United States          | San Francisco    | 101-05-31-1 1 5 42 948, com                                                                                                    | AS14 Stockerstown Inc.                                                                                                    |
| 83          | 36.177.92            | United States          | San Francisco    | 12034-07-03-2126-00 (00-com                                                                                                    | ASI Carlos Andreas Ann. Inc.                                                                                                    |
| 83          | Apr +36.182.70       | United States          | San Francisco    | Media - 05-31-27                                                                                                    | ASI we want in Inc.                                                                                                    |
| 83          | 36.188.93            | United States          | San Francisco    | 107-03-45 (sec. 23) com                                                                                                    | ASI Store States and Inc.                                                                                                    |
| 83          | 36.191.42            | United States          | San Francisco    | 1516414-05-31-32                                                                                                    | AS1 and the second for the second second sec                                                                                                    |
| 83          | 36.191.171           | United States          | San Francisco    | 14.160-07-03-1 (14-2) com                                                                                                    | AS1 20 Asta fan Inc.                                                                                                    |
| 83          | 70.200.227           | United States          | San Francisco    | New Porker-0 William Schoid.com                                                                                                    | AS1 A Long Inc.                                                                                                    |
| 83          | 70.222.100           | United States          | San Francisco    | conter-0 conter-0 conter-0                                                                                                    | AS1 to a Anter Anter Ant                                                                                                    |
| 83          |                      | United States          | San Francisco    | www.worker-0                                                                                                    | AS1 total Automation Inc.                                                                                                    |
| 83          | 73.250.103           | United States          | Buffalo          | and 3-250-11 group rossing.com                                                                                                    | AS3 CT AVALANCE                                                                                                    |
| 83          | (284.56.81           | China                  | Beijing          | \$rxy(\$4.56.81                                                                                                    | AS5 20 Achang Network Security Technology Co.,Ltd.                                                                                                    |
| 83          | 109.20               | China                  | Guizhoumanzuxi   | e                                                                                                    | AS4 Strategy                                                                                                    |
| 83          | 45.148.153           | China                  | Foshan           | 6.148.15                                                                                                    | AS15 Total Asia State Control of Control of                                                                                                    |
| 83          | 45.148.158           | China                  | Foshan           | gi and 6.148.157                                                                                                    | ASI AND AND T Guangdong province network                                                                                                    |
| 83          | 2.229.18             | China                  | Hangzhou         | s)-d2-229.18                                                                                                    | AS43 China169 Backbone                                                                                                    |
| 83          | 10 (14.84.10         | China                  | Zhengzhou        | 4.84.10                                                                                                    | AS40 China109 Backbone                                                                                                    |
| 83          | 2 a 7:0.157.43       | Vietnam                | Hanoi            | in inpr.vn.                                                                                                    | AS4000 BORNESS AND AND AND AND AND AND AND AND AND AND                                                                                                    |
| 83          | 80.00.08             | China                  | Jinan            |                                                                                                    | AS452 0 20 20 20 China109 Backbone                                                                                                    |
| 83          | 49.20.14             | China<br>United States | Shenzhen         | 200 909 20.14<br>201 - 240 22 20 20 20 20 20 20 20 20 20 20 20 20                                                                                                    | AST STATES                                                                                                    |
| 83          | 57-748.22.79         | United States          | Scottsdale       | 11-1-1-148-12-1499 (Avgegervernet.                                                                                                    | ASZ ASZ ASZ ASZ ASZ ASZ ASZ ASZ ASZ ASZ                                                                                                    |
| 83          | NOT 146 252 10       | Germany                | Aacnen           | sacren nscans. () - rae () - ga acnen. de.                                                                                                    | A SH Weize Har Stewart University                                                                                                    |
| 0.0         | 19 40.233.19         | Germany                | Talma            | Statistic set and set and set and set and set and set and set and set and set and set and set and set and set a                                                                                                    | AS1/2012 West Contention                                                                                                    |
| 0.0         | 62 100.257           | Japan                  | Tokyo            | Service 147 meet Victoria and                                                                                                    | A DECEMBER OF THE STATE OF THE STATE OF THE                                                                                                    |
| 0.0         | 2 1/ 62 114 154      | Tanan                  | Tokyo            | 181 TAX 154 mant a statistic com                                                                                                    | A SAMAA STRUCTURE AND AND A SAMA STRUCTURE                                                                                                    |
| 83          | 19:00 62 125 00      | Tanan                  | Tokyo            | (a) and manufactoria from                                                                                                    | 156 West methods in                                                                                                    |
| 83          | 62 125 159           | Japan                  | Tokyo            | History 150 met 10734 Mail com                                                                                                    | AS6 de la companya de la companya de                                                                                                    |
| 83          | 5 05 64 239          | Russia                 | Moscow           | -12:12:55.64.239                                                                                                    | AS42 AS42 AS42 AS42 AS42 AS42 AS42 AS42                                                                                                    |
| 83          | AM -32.91.0          | France                 | OTHER            | st what 164-132 man and                                                                                                    | ASIdosector                                                                                                    |
| 83          | 32.91.12             | France                 | OTHER            | 2001-164-13 and 40                                                                                                    | ASI                                                                                                    |
| 83          | 29.3.91              | United States          | Berkelev         | Stavishescan1 Ber Handwey EDU.                                                                                                    | AS2 <sup>12</sup> As2 <sup>12</sup> As2 <sup>12</sup> |
| 83          | 30.157.42            | United States          | Fremont          | Constantory9-sc. of the Withershittoring in.                                                                                                    | AS6 with a second second                                                                                                    |
| 83          | SE 53.227.152        | China                  | Shanghai         | \$54. 58.227.15                                                                                                    | AS4 ( Second Group)                                                                                                    |
| 83          | 8.77.208             | China                  | Beijing          | 1 1 1 77.208                                                                                                    | AS2 A State Felecommunications Corporation                                                                                                    |
| 83          | 29.160.229           | China                  | OTHER.           |                                                                                                    | AS4 sector                                                                                                    |
| 83          | 2g. e0.4.190         | Russia                 | OTHER            | 4.190                                                                                                    | AS5+24 122 Age av rePlus LLC                                                                                                    |
| 83          | \$4-\$6.249.136      | Russia                 | Moscow           | 249.13C                                                                                                    | AS6 as5-74-56 mited                                                                                                    |
| 83          | 303 5.113.151        | United States          | Los Angeles      | 20 113.151 38 ( mart com.                                                                                                    | ASS IN TRANSPORT                                                                                                    |
| 83          | 26.23.152.89         | United States          | Salt Lake City   | 264 152.89                                                                                                    | AS4                                                                                                    |
| 83          | 00,000,0152.104      | United States          | Salt Lake City   | 152.104                                                                                                    | AS42 A State of Anology Services Santa Clara, LLC                                                                                                    |
| 83          | 282709.152.118       | United States          | Salt Lake City   | 17 18 132.118                                                                                                    | A Structure Santa Clara, LLC                                                                                                    |
| 00          | 20.130.4             | United States          | San Diego        | 5000000100.4<br>500000000000                                                                                                    | ASI AND AND A SI-TIC                                                                                                    |
| 00          | 10100 AD 31.2        | China                  | Mount vernori    | 2010 12 - DO                                                                                                    | A CALLER THE ALSO                                                                                                    |
| 00          | 0.20                 | China                  | Nanjing          | 2-02-12-20<br>                                                                                                    | ADT TALKONDOL                                                                                                    |
| 22          | 108 (050 50 4        | Republic of            | Secul            | 2000                                                                                                    | 4 SOUND Strange Total of Co I to                                                                                                    |
| <b>1</b> °° | W.F.C. Secondary     | Korea                  |                  | Solard Strength                                                                                                    | and a state of the state of the                                                                                                    |
| 83          | 1040 - A1 200 108    | China                  | Shenzhen         | 945/st 200 108                                                                                                    | AS1 Store Live Shenzen network                                                                                                    |
| 83          | 1 1 22 105 50        | Republic of            | OTHER            |                                                                                                    | AS40 as was the same                                                                                                    |
|             | Sec. Sec. 19 2.2.2   | Korea                  | O III DIA        | 1201 / Print Print | and the strated ( Switching                                                                                                    |
| 83          | 86.34.44             | China                  | Naniing          | 66. 65.34.44                                                                                                    | AS2 ANA ANA for CHINANET itangsu province backbone                                                                                                    |
| 83          | \$6.34.144           | China                  | Nanjing          | 15 1:35.34.144                                                                                                    | AS2 3 for CHINANET itangsu province backbone                                                                                                    |
| 82          | 82.199               | United States          | Boydton          | \$2.199                                                                                                    | ASS AND AND Provide Providence                                                                                                    |
| 82          | \$5.201.172          | United States          | Chevenne         | Starte Arm. com.                                                                                                    | AS4400 KING SILC                                                                                                    |
| 82          | ftered.2.237         | United States          | San Francisco    | com.                                                                                                    | AS1 States in Inc.                                                                                                    |
| 82          | 4.114                | United States          | San Francisco    | 10154-06-23-10 an area com                                                                                                    | ASI AND ASIA MAIN, Inc.                                                                                                    |
| 82          | 12:00:4.236          | United States          | San Francisco    |                                                                                                    | AS1, an and an Inc.                                                                                                    |
| 82          | \$ 5.53              | United States          | San Francisco    | 16/3.9 -06-23-5 - 19 9 9 - 2 - 0m                                                                                                    | AS1200 Con Inc.                                                                                                    |
| 82          | 97-9.5.240           | United States          | San Francisco    |                                                                                                    | AS1 AND AND AND INC.                                                                                                    |
| 82          | Te. 6.203            | United States          | San Francisco    | 1 48 05-31-1 2 2 2 2 - 1 com.                                                                                                    | ASI No. 19 St. 7 St. Inc.                                                                                                    |
| 82          | A 12.7.57            | United States          | San Francisco    | 1. com.                                                                                                    | AS14.43. 2004.0(-\$, m, Inc.                                                                                                    |
| 82          | 7.141                | United States          | San Francisco    | and the last of the last of th | ASI was free of the second second sec                                                                                                    |
| 82          | ( <u>)</u> 0 (.9.114 | United States          | San Francisco    | 47:12-24-14-5 47:144242 com.                                                                                                    | AS123 No. 1 An. Inc.                                                                                                    |

© 2020 AETHIS sa/nv Belgium Document version 1.0, 2020-12 -

All rights reserved -Open Source Apache License v2.0 trafMon Use Case 3: Security Auditing Page: 57/58

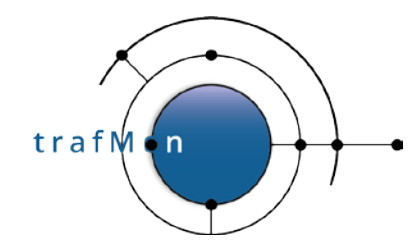

| 79 (XS2) 3.200                                                                                                    | United                                                                                                    | States San Fran                                                                                                    | CISCO THE                                                                                                    | (199-UD-31-09.9)。                                                                                                    | \$4.00 H                                                                                                    | sim.                                                                                                    |                                                                        | AS16652                                                                                                    | scenet seven, inc.                                                                                                    |
|----------------------------------------------------------------------------------------------------|----------------------------------------------------------------------------------------------------|----------------------------------------------------------------------------------------------------|----------------------------------------------------------------------------------------------------|----------------------------------------------------------------------------------------------------|----------------------------------------------------------------------------------------------------|----------------------------------------------------------------------------------------------------|------------------------------------------------------------------------|----------------------------------------------------------------------------------------------------|----------------------------------------------------------------------------------------------------|
| 70 15 17 103                                                                                                    | France                                                                                                    | OTHER                                                                                                    |                                                                                                    | 27-15-51 retrief                                                                                                    | Sec. the                                                                                                    | way com                                                                                                    |                                                                        | ASTWORNS                                                                                                    | States Street                                                                                                    |
| 70 64 100 52 14                                                                                                    | 2 China                                                                                                    | Manija                                                                                                    | K.S. S                                                                                                    | 2 53 142                                                                                                    | An west                                                                                                    |                                                                                                    |                                                                        | ACAN                                                                                                    |                                                                                                    |
| 70 3 3 3 3 3 3 7 4                                                                                                    | a china                                                                                                    | ryanjing                                                                                                    | 55                                                                                                    | 1177.00                                                                                                    |                                                                                                    |                                                                                                    |                                                                        | A04.00.2                                                                                                    | No. of Control of Control of Cont                                                                                                    |
| 19 2 2 3.1/3.0                                                                                                    | 8 Israel                                                                                                    | OTHER                                                                                                    | 1.2                                                                                                    | 305.175.08                                                                                                    | 1. 1.                                                                                                    | 0                                                                                                    |                                                                        | ASI                                                                                                    | An winnications Ltd.                                                                                                    |
| 79 385 26.145.                                                                                                    | 154 United                                                                                                    | States San Fran                                                                                                    | cisco                                                                                                    | 1 4 - 0721d-6.5684                                                                                                    | ALCONT .                                                                                                    | Se. 1.                                                                                                    |                                                                        | ASIW                                                                                                    | and the second second s                                                                                                    |
| 79 0.202                                                                                                    | 69 United                                                                                                    | States San Fran                                                                                                    | cisco tak                                                                                                    | orker-07-Gib.                                                                                                    | 13863                                                                                                    | d.com.                                                                                                    |                                                                        | AS1-Seco                                                                                                    | and the same inc.                                                                                                    |
| 70 3/80 2.64 1                                                                                                    | 33 France                                                                                                    | OTHER                                                                                                    | 1.1                                                                                                    | 2-64-133 pla                                                                                                    | A. S. C.                                                                                                    | larom en                                                                                                    |                                                                        | ASISTO                                                                                                    | A REAL PROPERTY OF THE REAL PROPERTY OF THE REAL PROPERTY OF THE REAL PROPERTY OF THE REAL PROPERTY OF THE REAL                                                                                                    |
| 70                                                                                                    | 50 France                                                                                                    | OTUPP                                                                                                    | 500                                                                                                    | 0 97 150 -6                                                                                                    | CP-designed and                                                                                                    | States and                                                                                                    |                                                                        | ACTOSTIC                                                                                                    |                                                                                                    |
| 19 20112.01.1                                                                                                    | 50 France                                                                                                    | OTHER                                                                                                    | 30                                                                                                    | 12-07-13012-2                                                                                                    | 121.00                                                                                                    | on on en                                                                                                    |                                                                        | A DI DE C                                                                                                    | Sector Sector                                                                                                    |
| 19 24 9 2.95.1                                                                                                    | / France                                                                                                    | OTHER                                                                                                    | 100                                                                                                    |                                                                                                    | 网络中国                                                                                                    | psym.eu.                                                                                                    |                                                                        | ASIZ                                                                                                    | Que Anno 1997                                                                                                    |
| 79 234 106.1                                                                                                    | 62 China                                                                                                    | Nanjing                                                                                                    | 20                                                                                                    | ×.106.162                                                                                                    |                                                                                                    |                                                                                                    |                                                                        | AS2.8 5.5                                                                                                    | for CHINANET jiangsu province backbone                                                                                                    |
| 79 36.50.1                                                                                                    | 77 China                                                                                                    | Nanjing                                                                                                    | 200                                                                                                    | 6.50.177                                                                                                    |                                                                                                    |                                                                                                    |                                                                        | AS22424                                                                                                    | www.wow.cor CHINANET jiangsu province backbone                                                                                                    |
|                                                                                                    |                                                                                                    |                                                                                                    |                                                                                                    |                                                                                                    |                                                                                                    |                                                                                                    |                                                                        |                                                                                                    |                                                                                                    |
|                                                                                                    |                                                                                                    |                                                                                                    |                                                                                                    |                                                                                                    |                                                                                                    |                                                                                                    |                                                                        |                                                                                                    |                                                                                                    |
| The second                                                                                                    |                                                                                                    | and a second second second                                                                                                    | 1000                                                                                                    |                                                                                                    |                                                                                                    |                                                                                                    |                                                                        |                                                                                                    |                                                                                                    |
| 1 op 5 mos                                                                                                    | st scani                                                                                                    | ied own sy                                                                                                    | stems                                                                                                    |                                                                                                    |                                                                                                    |                                                                                                    |                                                                        |                                                                                                    |                                                                                                    |
| Own Systams                                                                                                    |                                                                                                    | DNS name                                                                                                    |                                                                                                    |                                                                                                    | # ren                                                                                                    | note scenners                                                                                                    |                                                                        |                                                                                                    |                                                                                                    |
| 141 252 218 52                                                                                                    | i 6                                                                                                    | inimandahara lasa                                                                                                    | 1                                                                                                    |                                                                                                    | 5741                                                                                                    | note scamers                                                                                                    |                                                                        | 3.7.                                                                                                    | 31 —                                                                                                    |
| 141.200.210.02                                                                                                    |                                                                                                    | omandshare.ioca                                                                                                    | i.company.co                                                                                                    | om.                                                                                                    | 3/41                                                                                                    |                                                                                                    |                                                                        | (f).                                                                                                    | - 5 741                                                                                                    |
| 141.255.218.42                                                                                                    | 1                                                                                                    | xilogistics.local.c                                                                                                    | ompany.com                                                                                                    | 1.                                                                                                    | 3/31                                                                                                    |                                                                                                    |                                                                        |                                                                                                    | -1.1.                                                                                                    |
| 141.253.218.33                                                                                                    |                                                                                                    | giserver2.local.co                                                                                                    | mpany.com.                                                                                                    |                                                                                                    | 3610                                                                                                    |                                                                                                    |                                                                        |                                                                                                    |                                                                                                    |
| 141.253.221.135                                                                                                    |                                                                                                    | inflame2.xi.comp                                                                                                    | any.com.                                                                                                    |                                                                                                    | 3376                                                                                                    |                                                                                                    |                                                                        |                                                                                                    |                                                                                                    |
| 141 252 219 65                                                                                                    |                                                                                                    | mime karisma las                                                                                                    | al company                                                                                                    | com                                                                                                    | 2260                                                                                                    |                                                                                                    |                                                                        | 2 (10                                                                                                    |                                                                                                    |
| 141.255.218.05                                                                                                    |                                                                                                    | munis-karisma.iot                                                                                                    | ar company.                                                                                                    | com:                                                                                                    | 3300                                                                                                    |                                                                                                    |                                                                        | 3,010                                                                                                    |                                                                                                    |
| 141.253.221.110                                                                                                    |                                                                                                    | savoir.company.c                                                                                                    | om.                                                                                                    |                                                                                                    | 3300                                                                                                    |                                                                                                    |                                                                        |                                                                                                    |                                                                                                    |
|                                                                                                    |                                                                                                    |                                                                                                    |                                                                                                    |                                                                                                    |                                                                                                    |                                                                                                    |                                                                        |                                                                                                    |                                                                                                    |
|                                                                                                    |                                                                                                    |                                                                                                    |                                                                                                    |                                                                                                    |                                                                                                    |                                                                                                    |                                                                        |                                                                                                    | 3 360                                                                                                    |
|                                                                                                    |                                                                                                    |                                                                                                    |                                                                                                    |                                                                                                    |                                                                                                    |                                                                                                    |                                                                        |                                                                                                    | 2,200                                                                                                    |
|                                                                                                    |                                                                                                    |                                                                                                    |                                                                                                    |                                                                                                    |                                                                                                    |                                                                                                    |                                                                        | 2.276                                                                                                    |                                                                                                    |
|                                                                                                    |                                                                                                    |                                                                                                    |                                                                                                    |                                                                                                    |                                                                                                    |                                                                                                    |                                                                        | 0/ درد                                                                                                    |                                                                                                    |
|                                                                                                    |                                                                                                    |                                                                                                    |                                                                                                    |                                                                                                    |                                                                                                    |                                                                                                    |                                                                        |                                                                                                    | - 3,360                                                                                                    |
|                                                                                                    |                                                                                                    |                                                                                                    |                                                                                                    |                                                                                                    |                                                                                                    |                                                                                                    |                                                                        |                                                                                                    | 100 S 40 * 54 S2                                                                                                    |
|                                                                                                    |                                                                                                    |                                                                                                    |                                                                                                    |                                                                                                    |                                                                                                    |                                                                                                    |                                                                        |                                                                                                    |                                                                                                    |
|                                                                                                    |                                                                                                    |                                                                                                    |                                                                                                    |                                                                                                    |                                                                                                    |                                                                                                    |                                                                        |                                                                                                    |                                                                                                    |
|                                                                                                    |                                                                                                    |                                                                                                    |                                                                                                    |                                                                                                    |                                                                                                    |                                                                                                    |                                                                        |                                                                                                    |                                                                                                    |
|                                                                                                    |                                                                                                    |                                                                                                    |                                                                                                    |                                                                                                    |                                                                                                    |                                                                                                    |                                                                        |                                                                                                    |                                                                                                    |
|                                                                                                    |                                                                                                    |                                                                                                    |                                                                                                    |                                                                                                    |                                                                                                    |                                                                                                    |                                                                        |                                                                                                    |                                                                                                    |
| Demberl                                                                                                    | 1                                                                                                    |                                                                                                    | : _ l. :                                                                                                    |                                                                                                    |                                                                                                    |                                                                                                    | - I 6                                                                  | and the last                                                                                                    | tabast dathers als                                                                                                    |
| Dombarde                                                                                                    | ed own                                                                                                    | systems: I                                                                                                    | ngn jur                                                                                                    | np of exter                                                                                                    | nal                                                                                                    | ingress v                                                                                                    | olume i                                                                | rom 2nd to n                                                                                                    | lignest daily peak                                                                                                    |
| Own system                                                                                                    | Dav                                                                                                    | Ingress Bytes                                                                                                    | Peak                                                                                                    |                                                                                                    |                                                                                                    | 100 M                                                                                                    |                                                                        |                                                                                                    |                                                                                                    |
| A CONTRACTOR OF A CONTRACTOR OF A CONTRACTOR OF A CONTRACTOR OF A CONTRACTOR OF A CONTRACTOR OF A CONTRACTOR OF                                                                                                    |                                                                                                    |                                                                                                    | immo                                                                                                    |                                                                                                    |                                                                                                    | -                                                                                                    | 100                                                                    |                                                                                                    | 141 253 221 27                                                                                                    |
|                                                                                                    |                                                                                                    |                                                                                                    | Jump                                                                                                    |                                                                                                    |                                                                                                    | 1                                                                                                    | 100                                                                    |                                                                                                    | 171.000.001.01                                                                                                    |
| 10.0005076.200784.30                                                                                                    |                                                                                                    |                                                                                                    | (90)                                                                                                    |                                                                                                    |                                                                                                    |                                                                                                    |                                                                        |                                                                                                    | 141 253 218 57                                                                                                    |
| 141.253.221.27                                                                                                    | 17-08-06                                                                                                    | 8822458492                                                                                                    | 4250722                                                                                                    | 2                                                                                                    |                                                                                                    |                                                                                                    |                                                                        |                                                                                                    | 111100-110-0                                                                                                    |
| 141 253 218 57                                                                                                    | 17-08-06                                                                                                    | 136744746                                                                                                    | 187237                                                                                                    |                                                                                                    |                                                                                                    |                                                                                                    |                                                                        |                                                                                                    | 141 253 221 109                                                                                                    |
| 141 252 221 100                                                                                                    | 17 08 06                                                                                                    | 220269171                                                                                                    | 17471                                                                                                    |                                                                                                    |                                                                                                    |                                                                                                    | and the same                                                           |                                                                                                    | 111100000000000000000000000000000000000                                                                                                    |
| 141.235.221.109                                                                                                    | 17-08-00                                                                                                    | 2505061/1                                                                                                    | 1/4/1                                                                                                    |                                                                                                    |                                                                                                    |                                                                                                    |                                                                        |                                                                                                    | 141.253.218.54                                                                                                    |
| 141.253.218.54                                                                                                    | 17-07-27                                                                                                    | 25835191                                                                                                    | 14722                                                                                                    |                                                                                                    |                                                                                                    |                                                                                                    |                                                                        |                                                                                                    |                                                                                                    |
| 141.253.218.58                                                                                                    | 17-07-17                                                                                                    | 2944709                                                                                                    | 12108                                                                                                    |                                                                                                    |                                                                                                    |                                                                                                    |                                                                        |                                                                                                    | 141.253.218.58                                                                                                    |
| 141 253 221 103                                                                                                    | 17-07-18                                                                                                    | 250653159                                                                                                    | 11735                                                                                                    |                                                                                                    |                                                                                                    |                                                                                                    |                                                                        | _                                                                                                    |                                                                                                    |
| 141 252 221 21                                                                                                    | 17 07 19                                                                                                    | 670925566                                                                                                    | 11222                                                                                                    |                                                                                                    |                                                                                                    |                                                                                                    |                                                                        |                                                                                                    | 141.253.221.103                                                                                                    |
| 141.235.221.51                                                                                                    | 17-07-18                                                                                                    | 070855500                                                                                                    | 11522                                                                                                    |                                                                                                    |                                                                                                    |                                                                                                    |                                                                        |                                                                                                    |                                                                                                    |
| 141.253.221.37                                                                                                    | 17-08-06                                                                                                    | 192924267                                                                                                    | 7490                                                                                                    |                                                                                                    |                                                                                                    |                                                                                                    |                                                                        |                                                                                                    | 141.253.221.31                                                                                                    |
| 141.253.218.25                                                                                                    | 17-08-01                                                                                                    | 18333478                                                                                                    | 7343                                                                                                    |                                                                                                    |                                                                                                    |                                                                                                    |                                                                        |                                                                                                    |                                                                                                    |
| 141 253 218 52                                                                                                    | 17-08-06                                                                                                    | 2103061022                                                                                                    | 2048                                                                                                    | 141 253 221 1                                                                                                    | 27                                                                                                    | cs2devinf                                                                                                    | vi compan                                                              | V.com.                                                                                                    |                                                                                                    |
| 141 363 310 36                                                                                                    | 17 08 06                                                                                                    | 10011160                                                                                                    | 2520                                                                                                    |                                                                                                    |                                                                                                    | condeript                                                                                                    | ancompan                                                               | , com                                                                                                    |                                                                                                    |
| 141.235.216.50                                                                                                    | 17-08-00                                                                                                    | 10011100                                                                                                    | 2350                                                                                                    | Remote                                                                                                    | Svc                                                                                                    | Ingress                                                                                                    | Egress                                                                 | Country/City                                                                                                    | DNS/Provider                                                                                                    |
| 141.253.221.29                                                                                                    | 1/-0/-18                                                                                                    | 103094588                                                                                                    | 1802                                                                                                    | 9.120.172                                                                                                    | http                                                                                                    | 8822351872                                                                                                    |                                                                        | Ukraine                                                                                                    | 120.172. 32 2 3 1 st.                                                                                                    |
| 141.253.221.163                                                                                                    | 17-07-19                                                                                                    | 131157906                                                                                                    | 1497                                                                                                    |                                                                                                    | tcp                                                                                                    |                                                                                                    |                                                                        | OTHER                                                                                                    | 5 0 507 Interior Science, td.                                                                                                    |
| 141 253 221 170                                                                                                    | 17-08-06                                                                                                    | 78212                                                                                                    | 1473                                                                                                    | 2000 125 194                                                                                                    | http                                                                                                    | 73744                                                                                                    |                                                                        | Likraina                                                                                                    | 5 5175 184 was at wat                                                                                                    |
| 141 253 218 56                                                                                                    | 17-06-30                                                                                                    | 40476541                                                                                                    | 1306                                                                                                    | 1.405.123.164                                                                                                    | nup                                                                                                    | 12/11                                                                                                    |                                                                        | OTUDD                                                                                                    |                                                                                                    |
| 141.255.210.30                                                                                                    | 17-00-30                                                                                                    | 404/0341                                                                                                    | 1300                                                                                                    | Section 200                                                                                                    | tcp                                                                                                    |                                                                                                    |                                                                        | OTHER                                                                                                    | 28 28 and Interset Sate by ita.                                                                                                    |
| 141.253.221.134                                                                                                    | 17-07-21                                                                                                    | 250/852944                                                                                                    | 1302                                                                                                    | A 9.127.176                                                                                                    | http                                                                                                    | 14919                                                                                                    | 12045                                                                  | Ukraine                                                                                                    | 27.176                                                                                                    |
| 141.253.221.35                                                                                                    | 17-07-14                                                                                                    | 23752345                                                                                                    | 1262                                                                                                    |                                                                                                    | tcp                                                                                                    |                                                                                                    |                                                                        | OTHER                                                                                                    | Children of Intervention and the                                                                                                    |
| 141 253 221 90                                                                                                    | 17-06-29                                                                                                    | 73232517                                                                                                    | 1068                                                                                                    | 200 124 156                                                                                                    | latter.                                                                                                    | 3602                                                                                                    | 1501                                                                   | Likraine                                                                                                    | 100 00 124 156 / State and                                                                                                    |
| 141 253 221 105                                                                                                    | 17-08-06                                                                                                    | 153183662                                                                                                    | 031                                                                                                    | 177751124.130                                                                                                    | mup                                                                                                    | 3002                                                                                                    | 1501                                                                   | OTUTE                                                                                                    | The second second second second second second second second second second second second second second second s                                                                                                    |
| 141.253.221.105                                                                                                    | 17-03-00                                                                                                    | 220240626                                                                                                    | 101                                                                                                    |                                                                                                    | tcp                                                                                                    |                                                                                                    |                                                                        | UTHER                                                                                                    | Called and Interster and deal and                                                                                                    |
| 141.255.221.108                                                                                                    | 1/-0/-1/                                                                                                    | 250/48050                                                                                                    | 404                                                                                                    | 45.144.16                                                                                                    | ntp                                                                                                    | 2736                                                                                                    | 1748                                                                   | Italy                                                                                                    | Alfred D. bilink.                                                                                                    |
| 141.253.221.234                                                                                                    | 17-08-06                                                                                                    | 21907                                                                                                    | 375                                                                                                    | 52 8 652 C                                                                                                    | udp                                                                                                    |                                                                                                    |                                                                        | Milan                                                                                                    | Metrodate State                                                                                                    |
| 141.253.221.93                                                                                                    | 17-06-27                                                                                                    | 73698924557                                                                                                    | 316                                                                                                    | 141 253 210                                                                                                    | 17                                                                                                    | taalharm                                                                                                    | in local -                                                             | IN DAME COM                                                                                                    | and the second second second second second second second second second second second second second second second                                                                                                    |
| 141 253 218 70                                                                                                    | 17-07-10                                                                                                    | 328114                                                                                                    | 300                                                                                                    | 141.233.218.3                                                                                                    | 21                                                                                                    | 100100XM                                                                                                    | ain.iocai.co                                                           | impany.com.                                                                                                    | to the second second second second second second second second second second second second second second second                                                                                                    |
| 141 252 219 42                                                                                                    | 17.06 20                                                                                                    | 2810808070                                                                                                    | 207                                                                                                    | Remote                                                                                                    | Svc                                                                                                    | Ingress                                                                                                    | Egress                                                                 | Country/City                                                                                                    | rovider                                                                                                    |
| 141.053.001.05                                                                                                    | 17-00-29                                                                                                    | 1019000019                                                                                                    | 200                                                                                                    | 18. 29 65 144                                                                                                    | http                                                                                                    | 136723220                                                                                                    | 1255001293                                                             | SUnited States                                                                                                    | 12485-856-249-692-534-556-slehot.com                                                                                                    |
| 141.255.221.85                                                                                                    | 1/-0/-11                                                                                                    | 0002028/0                                                                                                    | 7011                                                                                                    | Total States and                                                                                                    | ten                                                                                                    |                                                                                                    |                                                                        | and the second second second second second second second second second second second second second second second                                                                                                    |                                                                                                    |
|                                                                                                    |                                                                                                    |                                                                                                    |                                                                                                    |                                                                                                    | ULD.                                                                                                    |                                                                                                    |                                                                        | Maramille                                                                                                    | Line of 160 Granewick                                                                                                    |
| 141.253.221.11                                                                                                    | 17-07-19                                                                                                    | 309193482                                                                                                    | 288                                                                                                    | William er en                                                                                                    | les.                                                                                                    | 0005                                                                                                    |                                                                        | Marysville                                                                                                    | 169 Googram                                                                                                    |
| 141.253.221.11<br>141.253.221.110                                                                                                    | 17-07-19                                                                                                    | 309193482<br>5214579                                                                                                    | 288<br>243                                                                                                    | 2.403.65.58                                                                                                    | https                                                                                                    | 8885                                                                                                    |                                                                        | Marysville<br>China                                                                                                    | 69 Googe 88.<br>(1997) 3.65.58                                                                                                    |
| 141.253.221.11<br>141.253.221.110<br>141.253.221.14                                                                                                    | 17-07-19<br>17-06-29<br>17-08-05                                                                                                    | 309193482<br>5214579<br>29090                                                                                                    | 288<br>243<br>238                                                                                                    | <2-y≪13.65.58                                                                                                    | https<br>tcp                                                                                                    | 8885                                                                                                    |                                                                        | Marysville<br>China<br>Jinan                                                                                                    | ්ද ෝලි Googe යන<br>3.65.58<br>දේශී 27 CNC0වරුදු ආක169 Backbone                                                                                                    |
| 141.253.221.11<br>141.253.221.110<br>141.253.221.14<br>141.253.221.14                                                                                                    | 17-07-19<br>17-06-29<br>17-08-05                                                                                                    | 309193482<br>5214579<br>29090<br>348575                                                                                                    | 288<br>243<br>238                                                                                                    | 24, <03.65.58                                                                                                    | https<br>tcp<br>ntp                                                                                                    | 8885<br>4332                                                                                                    | 4560                                                                   | Marysville<br>China<br>Jinan                                                                                                    | dev 169 Googe 38<br>13 65.58<br>2 8 9 7 CNC0ros S→9 haal 69 Backbone<br>2 8 9 50m91-ex 3 et 3 maanv.com.                                                                                                    |
| 141.253.221.11<br>141.253.221.110<br>141.253.221.14<br>141.253.218.26                                                                                                    | 17-07-19<br>17-06-29<br>17-08-05<br>17-07-22                                                                                                    | 309193482<br>5214579<br>29090<br>348575                                                                                                    | 288<br>243<br>238<br>223                                                                                                    | ्रस्य २३.65.58<br>(२६) २ (३.5.19                                                                                                    | https<br>tcp<br>ntp<br>udp                                                                                                    | 8885<br>4332                                                                                                    | 4560                                                                   | Marysville<br>China<br>Jinan                                                                                                    | 59 Googram<br>3.65.58<br>5.57 CNC055 Straphinal 69 Backbone<br>5.20 Storp 1-2 Start Straphing Com.<br>5.21 The Bit Manuel (HO)                                                                                                    |
| 141.253.221.11<br>141.253.221.110<br>141.253.221.14<br>141.253.218.26<br>141.253.221.12                                                                                                    | 17-07-19<br>17-06-29<br>17-08-05<br>17-07-22<br>17-07-07                                                                                                    | 309193482<br>5214579<br>29090<br>348575<br>2610314                                                                                                    | 288<br>243<br>238<br>223<br>201                                                                                                    | <ul> <li>24g≪(3.65.58)</li> <li>(14, 12, 13.5.19)</li> </ul>                                                                                 | https<br>tcp<br>ntp<br>udp                                                                                                    | 8885<br>4332                                                                                                    | 4560                                                                   | Marysville<br>China<br>Jinan                                                                                                    | de (169 Googe 34)<br>(3.65.58<br>(2.65.7 CNCOros S= 9 nal 69 Backbone<br>(2.65 cm91-exa) (4.7 shpany.com.<br>(4.55 The Bit: storage, (HQ)                                                                                                    |
| 141.253.221.11<br>141.253.221.110<br>141.253.221.14<br>141.253.218.26<br>141.253.221.12<br>141.253.218.22                                                                                                    | 17-07-19<br>17-06-29<br>17-08-05<br>17-07-22<br>17-07-07<br>17-07-19                                                                                                    | 309193482<br>5214579<br>29090<br>348575<br>2610314<br>348701                                                                                                    | 288<br>243<br>238<br>223<br>201<br>199                                                                                                    | <ul> <li>24,&lt;03.65.58</li> <li>(14,)2,03.5.19</li> <li>√4,03,03.5.18</li> </ul>                                                           | https<br>tcp<br>ntp<br>udp<br>ntp                                                                                                    | 8885<br>4332<br>3952                                                                                                    | 4560<br>3952                                                           | Marysville<br>China<br>Jinan<br>OTHER                                                                                                    | 59 Googe<br>3.65.58<br>57 CNCOrd - Sanal 69 Backbone<br>53 Som91-et and the pany com<br>54 The Bits Source (HQ)<br>53.5.18                                                                                                    |
| 141.253.221.11<br>141.253.221.110<br>141.253.221.14<br>141.253.218.26<br>141.253.218.22<br>141.253.218.22<br>141.253.218.22<br>141.253.218.22                                                                                                    | 17-07-19<br>17-06-29<br>17-08-05<br>17-07-22<br>17-07-07<br>17-07-19<br>517-07-17                                                                                                    | 309193482<br>5214579<br>29090<br>348575<br>2610314<br>348701<br>114858480                                                                                                    | 288<br>243<br>238<br>223<br>201<br>199                                                                                                    | ्रभूव्य3.65.58<br>(स.ज. 33.5.19<br>(म्रेन्ट्र 33.5.18                                                                                        | https<br>tcp<br>ntp<br>udp<br>ntp<br>udp                                                                                                    | 8885<br>4332<br>3952                                                                                                    | 4560<br>3952                                                           | Marysville<br>China<br>Jinan<br>OTHER<br>OTHER                                                                                                    | fer f99 Googe 54.<br>3.65.58<br>2.6 ≥ 7 CNC075 - ⇒ pinal 69 Backbone<br>2.10 Som91-2.5 + pinal 69 Backbone<br>2.10 Som91-2.5 + pinal 69 Backbone<br>2.10 Som92 + (HQ)<br>3.5.18<br>2.2 R                                                                                                    |
| 141.253.221.11<br>141.253.221.110<br>141.253.221.14<br>141.253.218.26<br>141.253.218.22<br>141.253.218.22<br>141.253.221.12<br>141.253.221.135                                                                                                    | 17-07-19<br>17-06-29<br>17-08-05<br>17-07-22<br>17-07-07<br>17-07-19<br>17-07-17                                                                                                    | 309193482<br>5214579<br>29090<br>348575<br>2610314<br>348701<br>114858480<br>4788413                                                                                                    | 288<br>243<br>223<br>201<br>199<br>197                                                                                                    | (4) (3.65.58<br>(4) (3.5.19<br>(4) (3.5.18<br>(4) (3.2.21.31                                                                                 | https<br>tcp<br>ntp<br>udp<br>ntp<br>udp<br>http                                                                                                    | 8885<br>4332<br>3952<br>992                                                                                              | 4560<br>3952<br>9052                                                   | Marysville<br>China<br>Jinan<br>OTHER<br>OTHER<br>United Kingdom                                                                                                    | 59 Googe<br>3.65.58<br>7 CNCOre - 9 na169 Backbone<br>20 Som91-et, etc., hpany.com.<br>351 The Bir - 9 sec. (HQ)<br>35.5.18<br>8 R<br>4 R                                                                                                    |
| 141.253.221.11<br>141.253.221.110<br>141.253.221.14<br>141.253.221.14<br>141.253.221.12<br>141.253.218.22<br>141.253.218.22<br>141.253.221.136<br>141.253.221.136                                                                                                    | 17-07-19<br>17-06-29<br>17-08-05<br>17-07-22<br>17-07-07<br>17-07-19<br>17-07-17<br>17-07-27                                                                                                    | 309193482<br>5214579<br>29090<br>348575<br>2610314<br>348701<br>114858480<br>4788411                                                                                                    | 288<br>243<br>238<br>201<br>199<br>197<br>187                                                                                                    | 944-03.65.58<br>14-033.5.19<br>14-033.5.18<br>14-033.5.18                                                                                    | https<br>tcp<br>ntp<br>udp<br>ntp<br>udp<br>http<br>tcp                                                                                                    | 8885<br>4332<br>3952<br>992                                                                                              | 4560<br>3952<br>9052                                                   | Marysville<br>China<br>Jinan<br>OTHER<br>OTHER<br>United Kingdom<br>London                                                                                                    | <pre>69 Googy 4<br/>3.65.58<br/>7 CNCOpy - Panal 69 Backbone<br/>2005 The Bin Provide (HQ)<br/>3.5.5.18<br/>R<br/>cuts-grab - Styler 1 binaryedge ninja.<br/>2004 Physics - Physics - Ph</pre>                                                                                                    |
| 141.253.221.11<br>141.253.221.110<br>141.253.221.14<br>141.253.218.26<br>141.253.218.22<br>141.253.218.22<br>141.253.221.36<br>141.253.221.173<br>141.253.221.36                                                                                                    | 17-07-19<br>17-06-29<br>17-08-05<br>17-07-22<br>17-07-07<br>17-07-19<br>17-07-17<br>17-07-27<br>17-07-10                                                                                                    | 309193482<br>5214579<br>29090<br>348575<br>2610314<br>348701<br>114858480<br>4788411<br>119774696                                                                                                    | 288<br>243<br>238<br>223<br>201<br>199<br>197<br>187<br>183                                                                                            | 444403.65.58<br>(44)203.5.19<br>(44)203.5.18<br>(44)202.231.31                                                                               | https<br>tcp<br>ntp<br>udp<br>ntp<br>udp<br>http<br>tcp                                                                                                    | 8885<br>4332<br>3952<br>992                                                                                              | 4560<br>3952<br>9052                                                   | Marysville<br>China<br>Jinan<br>OTHER<br>OTHER<br>United Kingdom<br>London                                                                                                    | 69 Googy 5<br>3 85.58<br>5 7 CNCOro - Panal 69 Backbone<br>20 Som91-2 - Star, ppany.com.<br>5 1 The Bir Provide (HQ)<br>5.5.18<br>5 R<br>5 R<br>5 R<br>5 Cmra-grab - Star Manayedge ninja.                                                                                                    |
| 141.253.221.11<br>141.253.221.10<br>141.253.221.14<br>141.253.221.12<br>141.253.221.12<br>141.253.221.12<br>141.253.221.13<br>141.253.221.13<br>141.253.221.36<br>141.253.221.36                                                                                                    | 17-07-19<br>17-06-29<br>17-08-05<br>17-07-22<br>17-07-07<br>17-07-19<br>517-07-17<br>17-07-27<br>17-07-10<br>17-08-05                                                                                                    | 309193482<br>5214579<br>29090<br>348575<br>2610314<br>348701<br>114858480<br>4788411<br>119774696<br>1606455                                                                                                    | 288<br>243<br>238<br>223<br>201<br>199<br>197<br>187<br>183<br>176                                                                                     | 24-x13.65.58<br>(4-x)53.5.19<br>(4-x)53.5.18<br>(4-x)52.231.31<br>141.253.221.1                                                              | https<br>tcp<br>ntp<br>udp<br>ntp<br>udp<br>http<br>tcp<br>109                                                                                                    | 8885<br>4332<br>3952<br>992<br>sales-ops-                                                                                | 4560<br>3952<br>9052<br><b>apsf.xi.con</b>                             | Marysville<br>China<br>Jinan<br>OTHER<br>OTHER<br>United Kingdom<br>London<br>apany.com.                                                                                                    | 69 Googy 4<br>3.65.58<br>7 CNCOpp - Panal 69 Backbone<br>2005 The Blue store (HQ)<br>4.5.5.18<br>R<br>R<br>cra-grab - Sociat I binaryedge ninja.                                                                                                    |
| 141.253.221.11<br>141.253.221.11<br>141.253.221.14<br>141.253.221.14<br>141.253.218.26<br>141.253.218.22<br>141.253.221.136<br>141.253.221.136<br>141.253.221.16<br>141.253.221.16                                                                                                    | 17-07-19<br>17-06-29<br>17-08-05<br>17-07-22<br>17-07-07<br>17-07-19<br>17-07-19<br>17-07-17<br>17-07-10<br>17-08-05<br>17-07-21                                                                                                    | 309193482<br>5214579<br>29090<br>348575<br>2610314<br>348701<br>114858480<br>4788411<br>119774696<br>1606455<br>43369027                                                                                                    | 288<br>243<br>238<br>223<br>201<br>199<br>197<br>187<br>183<br>176<br>168                                                                              | 24-43.65.58<br>(4-23.5.19<br>(4-2.231.31<br>141.253.221.1<br>Remote                                                                          | https<br>tcp<br>ntp<br>udp<br>ntp<br>udp<br>http<br>tcp<br>109<br>Svc                                                                                                    | 8885<br>4332<br>3952<br>992<br>sales-ops-<br>Ingress                                                                     | 4560<br>3952<br>9052<br>apsf.xi.con<br>Egress                          | Marysville<br>China<br>Jinan<br>OTHER<br>OTHER<br>United Kingdom<br>London<br>apany.com.<br>Country/City                                                                                                    | 69 Googy 54<br>3.65.58<br>5.7 CNC005 - 9 nal 69 Backbone<br>2009 - 10 C005 - 9 nal 69 Backbone<br>2009 - 9 nal 69 Backbone<br>2009 -                                                                                                    |
| 141.253.221.11<br>141.253.221.11<br>141.253.221.14<br>141.253.211.826<br>141.253.218.26<br>141.253.218.22<br>141.253.221.136<br>141.253.221.136<br>141.253.221.36<br>141.253.221.36<br>141.253.221.38                                                                                                    | 17-07-19<br>17-06-29<br>17-08-05<br>17-07-22<br>17-07-07<br>17-07-19<br>5 17-07-19<br>5 17-07-17<br>17-07-27<br>17-07-10<br>17-08-05<br>17-07-21<br>17-07-21                                                                                                    | 309193482<br>5214579<br>29090<br>348575<br>2610314<br>348701<br>114858480<br>4788411<br>119774696<br>1606455<br>43369027<br>301252824                                                                                                    | 288<br>243<br>238<br>223<br>201<br>199<br>197<br>187<br>183<br>176<br>168                                                                              | 24-43.65.58<br>44.253.5.19<br>441.253.221.1<br>Remote                                                                                        | https<br>tcp<br>ntp<br>udp<br>ntp<br>udp<br>http<br>tcp<br>109<br>Svc                                                                                                    | 8885<br>4332<br>3952<br>992<br>sales-ops-<br>Ingress<br>212008449                                                        | 4560<br>3952<br>9052<br>apsf.xi.con<br>Egress                          | Marysville<br>China<br>Jinan<br>OTHER<br>OTHER<br>United Kingdom<br>London<br>apany.com.<br>Country/City<br>United Strees                                                                                                    | <pre>69 Googy %<br/>3.65.38<br/>9 9 7 CNC050<br/>9 10 2000 2010 2010 2010<br/>9 The Bin 200424 (HQ)<br/>9 3.5.18<br/>9 R<br/>9 Charles 10 2010 2010<br/>9 R<br/>9 Charles 10 2010<br/>9 Charles 10 2010<br/>9 Charles 10 2010<br/>9 Charles 10 2010<br/>9 Charles 10 2010<br/>10 Charles 10 2010<br/>10 Charles 10 Charles 10 Charles 10 Charles 10 Charles 10 Charles 10 Charles 10 Char</pre>                                                                                           |
| 141.253.221.11<br>141.253.221.11<br>141.253.221.14<br>141.253.221.14<br>141.253.221.12<br>141.253.221.12<br>141.253.221.130<br>141.253.221.130<br>141.253.221.16<br>141.253.221.16<br>141.253.211.80<br>141.253.218.49                                                                                                    | 17-07-19<br>17-06-29<br>17-08-05<br>17-07-22<br>17-07-19<br>17-07-19<br>17-07-17<br>17-07-27<br>17-07-27<br>17-07-21<br>17-07-21<br>17-07-19                                                                                                    | 309193482<br>5214579<br>29090<br>348575<br>2610314<br>348701<br>114858480<br>4788411<br>119774696<br>1606455<br>43369027<br>301252824<br>coest2720                                                                                                    | 288<br>243<br>238<br>223<br>201<br>199<br>197<br>187<br>183<br>176<br>168<br>158                                                                       | 24-43.65.58<br>(4-5)3.5.19<br>(4-5)3.5.18<br>(42.231.31<br>141.253.221.1<br>Remote<br>(4-5)2.1.64                                            | https<br>tcp<br>ntp<br>udp<br>ntp<br>udp<br>http<br>tcp<br>109<br>Svc<br>https                                                                                                    | 8885<br>4332<br>3952<br>992<br>sales-ops-<br>Ingress<br>217998448                                                        | 4560<br>3952<br>9052<br>apsf.xi.con<br>Egress                          | Marysville<br>China<br>Jinan<br>OTHER<br>OTHER<br>United Kingdom<br>London<br><b>apany.com.</b><br><b>Country/City</b><br>United States                                                                                                    | 69 Googy 5<br>3.65.58<br>7 CNCOro Service Panal 69 Backbone<br>2009 1 - 200 Arg Service (HQ)<br>1.35.18<br>R<br>stra-grab Service (HQ)<br>1.35.18<br>R<br>stra-grab Service (HQ)<br>1.35.18<br>Service (HQ)<br>1.35.18<br>Service (HQ)<br>1.35.1                                                                                                    |
| 141.253.221.11<br>141.253.221.14<br>141.253.221.14<br>141.253.221.14<br>141.253.221.12<br>141.253.221.12<br>141.253.221.136<br>141.253.221.36<br>141.253.221.36<br>141.253.221.36<br>141.253.221.30<br>141.253.221.30                                                                                                    | 17-07-19<br>17-06-29<br>17-08-05<br>17-07-22<br>17-07-07<br>17-07-19<br>17-07-17<br>17-07-17<br>17-07-17<br>17-07-21<br>17-07-21<br>17-07-19<br>17-07-11                                                                                                    | 309193482<br>5214579<br>29090<br>348575<br>2610314<br>348701<br>114858480<br>4788411<br>119774696<br>1606455<br>43369027<br>301252824<br>508553708                                                                                                    | 288<br>243<br>238<br>223<br>201<br>199<br>197<br>187<br>183<br>176<br>168<br>158<br>151                                                                | 24                                                                                                    | https<br>tcp<br>ntp<br>udp<br>ntp<br>udp<br>http<br>tcp<br>109<br>Svc<br>https<br>tcp                                                                                                    | 8885<br>4332<br>3952<br>992<br>sales-ops-<br>Ingress<br>217998448                                                        | 4560<br>3952<br>9052<br>apsf.xi.con<br>Egress                          | Marysville<br>China<br>Jinan<br>OTHER<br>OTHER<br>United Kingdom<br>London<br><b>pany.com.</b><br><b>Country/City</b><br>United States<br>San Francisco                                                                                                    | <pre>69 Googy 4<br/>3.65.38<br/>7 CNCOps</pre>                                                                                                    |
| 141.253.221.11<br>141.253.221.14<br>141.253.221.14<br>141.253.221.14<br>141.253.221.12<br>141.253.221.12<br>141.253.221.136<br>141.253.221.136<br>141.253.221.16<br>141.253.221.16<br>141.253.221.18<br>141.253.221.106                                                                                                    | 17-07-19<br>17-06-29<br>17-08-05<br>17-07-22<br>17-07-07<br>17-07-19<br>5 17-07-19<br>17-07-10<br>17-07-10<br>17-08-05<br>17-07-21<br>17-07-11<br>17-07-11<br>17-07-11                                                                                                    | 309193482<br>5214579<br>29090<br>348575<br>2610314<br>348701<br>114858480<br>4788411<br>119774696<br>1606455<br>43369027<br>301252824<br>508553708<br>198419914                                                                                                   | 288<br>243<br>238<br>223<br>201<br>199<br>197<br>187<br>183<br>176<br>168<br>158<br>151<br>149                                                         | 24-43.65.58<br>44-253.5.19<br>42-231.31<br>141.253.221.1<br>Remote<br>45-2-21.64<br>45-42.124.139                                            | https<br>tcp<br>ntp<br>udp<br>http<br>tcp<br>109<br>Svc<br>https<br>tcp<br>http                                                                                                    | 8885<br>4332<br>3952<br>992<br>sales-ops-<br>Ingress<br>217998448<br>9039014                                             | 4560<br>3952<br>9052<br><b>apsf.xi.con</b><br>Egress                   | Marysville<br>China<br>Jinan<br>OTHER<br>OTHER<br>United Kingdom<br>London<br><b>apany.com.</b><br><b>Country/City</b><br>United States<br>San Francisco<br>Ukraine                                                                                                    | 69 Googy<br>3.65.58<br>7 CNCOro<br>17 DNCOro<br>17 DNCOro<br>17 Dne Bill, Howage, (HQ)<br>13.5.18<br>18<br>18<br>18<br>19<br>10<br>10<br>10<br>10<br>10<br>10<br>10<br>10<br>10<br>10                                                                                                    |
| 141.253.221.11<br>141.253.221.14<br>141.253.221.14<br>141.253.221.14<br>141.253.221.12<br>141.253.221.12<br>141.253.221.136<br>141.253.221.36<br>141.253.221.36<br>141.253.221.36<br>141.253.221.31<br>141.253.221.31<br>141.253.221.31<br>141.253.221.31<br>141.253.221.210                                                                                                    | 17-07-19<br>17-08-05<br>17-07-22<br>17-07-07<br>17-07-19<br>17-07-19<br>17-07-10<br>17-07-10<br>17-08-05<br>17-07-21<br>17-07-19<br>17-07-19<br>17-07-11<br>17-07-11<br>17-07-11<br>17-08-06                                                                                                    | 309193482<br>5214579<br>29090<br>348575<br>2610314<br>348701<br>114858480<br>4788411<br>119774696<br>1606455<br>43369027<br>301252824<br>508553708<br>198419914<br>1709312                                                                                        | 288<br>243<br>238<br>223<br>201<br>199<br>197<br>187<br>183<br>176<br>168<br>158<br>151<br>149<br>144                                                  | 24-<3.65.58<br>(%) 33.5.19<br>(%) 33.5.18<br>(41.253.221.1<br>Remote<br>(%) 2.21.64<br>(%) 124.139                                           | https<br>tcp<br>ntp<br>udp<br>http<br>tcp<br>109<br>Svc<br>https<br>tcp<br>https<br>tcp                                                                                                    | 8885<br>4332<br>3952<br>992<br>sales-ops-<br>Ingress<br>217998448<br>9039014                                             | 4560<br>3952<br>9052<br>apsf.xi.con<br>Egress                          | Marysville<br>China<br>Jinan<br>OTHER<br>OTHER<br>United Kingdom<br>London<br>apany.com.<br>Country/City<br>United States<br>San Francisco<br>Ukraine<br>OTHER                                                                                                    | <pre>69 Googy 4<br/>3.65.38<br/>7 CNC050</pre>                                                                                                    |
| 141.253.221.11<br>141.253.221.14<br>141.253.221.14<br>141.253.221.14<br>141.253.221.12<br>141.253.221.12<br>141.253.221.136<br>141.253.221.136<br>141.253.221.36<br>141.253.221.36<br>141.253.221.36<br>141.253.221.106<br>141.253.221.106<br>141.253.221.106<br>141.253.221.106                                                                                                    | 17-07-19<br>17-06-29<br>17-08-05<br>17-07-22<br>17-07-22<br>17-07-19<br>17-07-19<br>17-07-17<br>17-07-10<br>17-08-05<br>17-07-11<br>17-07-19<br>17-07-11<br>17-07-11<br>17-08-06<br>17-08-06<br>17-08-06<br>17-08-06<br>17-08-06<br>17-08-06<br>17-08-06<br>17-08-06<br>17-08-06<br>17-08-06<br>17-08-06<br>17-08-06<br>17-08-06<br>17-08-06<br>17-08-06<br>17-08-06<br>17-08-05<br>17-07-11<br>17-08-05<br>17-08-05<br>17-07-11<br>17-08-05<br>17-07-11<br>17-08-05<br>17-08-05<br>17-07-11<br>17-08-05<br>17-08-05<br>17-08- | 309193482<br>5214579<br>29090<br>348575<br>2610314<br>348701<br>114858480<br>4788411<br>119774696<br>1606455<br>43369027<br>301252824<br>508553708<br>198419914<br>1709312<br>16467988                                                                            | 288<br>243<br>238<br>223<br>201<br>199<br>197<br>187<br>183<br>176<br>168<br>158<br>151<br>149<br>144<br>144                                           | 24-43.65.58<br>33.5.19<br>33.5.18<br>341.253.221.1<br>Remote<br>34.21.64<br>34.124.139<br>34.124.139                                         | https<br>tcp<br>ntp<br>udp<br>http<br>tcp<br>109<br>Svc<br>https<br>tcp<br>http<br>tcp                                                                                                    | 8885<br>4332<br>3952<br>992<br>sales-ops-<br>Ingress<br>217998448<br>9039014<br>1042473                                  | 4560<br>3952<br>9052<br>apsf.xi.con<br>Egress                          | Marysville<br>China<br>Jinan<br>OTHER<br>OTHER<br>United Kingdom<br>London<br><b>npany.com.</b><br><b>Country/City</b><br>United States<br>San Francisco<br>Ukraine<br>OTHER<br>Ubited States                                                                                          | <pre>69 Googy 4<br/>3.65.58<br/>7 CNC0ro</pre>                                                                                                    |
| 141.253.221.11<br>141.253.221.14<br>141.253.221.14<br>141.253.221.14<br>141.253.221.14<br>141.253.221.12<br>141.253.221.136<br>141.253.221.36<br>141.253.221.36<br>141.253.221.33<br>141.253.221.83<br>141.253.221.83<br>141.253.221.219<br>141.253.221.219<br>141.253.221.219                                                                                                    | 17-07-19<br>17-06-29<br>17-08-05<br>17-07-22<br>17-07-07<br>17-07-17<br>17-07-17<br>17-07-17<br>17-07-17<br>17-07-10<br>17-08-05<br>17-07-21<br>17-07-11<br>17-07-11<br>17-08-06<br>17-06-30<br>17-06-30<br>17-06-30<br>17-06-30<br>17-06-30<br>17-06-30<br>17-06-30<br>17-06-30<br>17-06-30<br>17-06-30<br>17-06-30<br>17-06-30<br>17-06-30<br>17-06-30<br>17-06-30<br>17-06-30<br>17-06-30<br>17-07-11<br>17-07-11<br>17-07-11<br>17-07-12<br>17-07-12<br>17-07-11<br>17-07-11<br>17-08-05<br>17-07-11<br>17-08-05<br>17-07-11<br>17-08-05<br>17-07-11<br>17-08-05<br>17-07-11<br>17-08-05<br>17-07-11<br>17-08-05<br>17-07-11<br>17-08-05<br>17-06-30<br>17-06-30<br>17-06- | 309193482<br>5214579<br>29090<br>348575<br>2610314<br>348701<br>114858480<br>4788411<br>119774696<br>1606455<br>43369027<br>301252824<br>508553708<br>198419914<br>1709312<br>16467988                                                                            | 288<br>243<br>238<br>223<br>201<br>199<br>197<br>187<br>183<br>176<br>168<br>158<br>151<br>168<br>158<br>151<br>149<br>144<br>139                      | 24-43.65.58<br>44-43.5.19<br>44-43.5.18<br>42.231.31<br>141.253.221.<br>Remote<br>42-21.64<br>44-42.124.139<br>142.122.71                    | https<br>tcp<br>ntp<br>udp<br>http<br>tcp<br>109<br>Svc<br>https<br>tcp<br>http<br>tcp<br>http<br>tcp                                                                                                    | 8885<br>4332<br>3952<br>992<br>sales-ops-<br>Ingress<br>217998448<br>9039014<br>1042473                                  | 4560<br>3952<br>9052<br>apsf.xi.con<br>Egress                          | Marysville<br>China<br>Jinan<br>OTHER<br>OTHER<br>United Kingdom<br>London<br>Apany.com.<br>Country/City<br>United States<br>San Francisco<br>Ukraine<br>OTHER<br>United States                                                                                                    | <ul> <li>69 Googe 4</li></ul>                                                                                                    |
| 141.253.221.11<br>141.253.221.14<br>141.253.221.14<br>141.253.221.14<br>141.253.221.14<br>141.253.221.12<br>141.253.221.136<br>141.253.221.36<br>141.253.221.36<br>141.253.221.36<br>141.253.221.36<br>141.253.221.30<br>141.253.221.106<br>141.253.221.106<br>141.253.221.219<br>141.253.221.219<br>141.253.221.219<br>141.253.221.219                                                                                                    | 17-07-19<br>17-06-29<br>17-08-05<br>17-07-22<br>17-07-07<br>17-07-19<br>17-07-19<br>17-07-10<br>17-07-27<br>17-07-10<br>17-08-05<br>17-07-19<br>17-07-19<br>17-07-11<br>17-07-11<br>17-07-11<br>17-07-01<br>17-08-05<br>17-07-19<br>17-07-19<br>17-07-19<br>17-07-27<br>17-07-27<br>17-07-19<br>17-07-27<br>17-07-19<br>17-07-27<br>17-07-19<br>17-07-27<br>17-07-19<br>17-07-19<br>17-08-05<br>17-07-19<br>17-07-19<br>17-08-05<br>17-08-05<br>17-07-19<br>17-08-05<br>17-08-05<br>17-08- | 309193482<br>5214579<br>29090<br>348575<br>2610314<br>348701<br>114858480<br>4788411<br>119774696<br>1606455<br>43369027<br>301252824<br>508553708<br>198419914<br>1709312<br>16467988<br>1607262                                                                 | 288<br>243<br>238<br>223<br>201<br>199<br>197<br>187<br>183<br>157<br>168<br>158<br>151<br>149<br>144<br>151<br>149<br>138                             | 24-43.65.58<br>44.253.519<br>441.253.221.31<br>141.253.221.3<br>Remote<br>45.2.21.64<br>44.22.71                                             | https<br>tcp<br>ntp<br>udp<br>http<br>tcp<br>109<br>Svc<br>https<br>tcp<br>https<br>tcp<br>https<br>tcp                                                                                                    | 8885<br>4332<br>3952<br>992<br>sales-ops-<br>Ingress<br>217998448<br>9039014<br>1042473                                  | 4560<br>3952<br>9052<br>apsf.xi.con<br>Egress                          | Marysville<br>China<br>Jinan<br>OTHER<br>OTHER<br>United Kingdom<br>London<br><b>pany.com.</b><br>Country/City<br>United States<br>San Francisco<br>Ukraine<br>OTHER<br>United States<br>Ann Arbor                                                                                     | <ul> <li>69 Googy 4.<br/>3.65.58<br/>7 CNC070 Service Annual 69 Backbone<br/>10 The Bit Strategy (HQ)<br/>4.3.5.18<br/>R<br/>4.7 cmc2 and a strategy (HQ)<br/>4.3.5.18<br/>R<br/>4.7 cmc2 and a strategy (HQ)<br/>4.3.5.18<br/>R<br/>4.7 cmc2 and a strategy (HQ)<br/>5.7 cmc2 and a strategy (HQ)<br/>5.1 cmc2 and a strategy (HQ)<br/>5.7 cmc2 and a strategy (HQ)<br/>5.7 cmc2 and a strategy</li></ul>                                                                                                    |
| 141.253.221.11<br>141.253.221.14<br>141.253.221.14<br>141.253.221.14<br>141.253.221.14<br>141.253.221.13<br>141.253.221.13<br>141.253.221.36<br>141.253.221.36<br>141.253.221.36<br>141.253.213.49<br>141.253.218.49<br>141.253.218.49<br>141.253.218.10<br>141.253.221.219<br>141.253.221.219                                                                                                    | 17-07-19<br>17-06-29<br>17-06-29<br>17-07-02<br>17-07-02<br>17-07-07<br>17-07-19<br>17-07-19<br>17-07-10<br>17-07-10<br>17-07-21<br>17-07-21<br>17-07-19<br>17-07-19<br>17-07-19<br>17-07-19<br>17-07-19<br>17-07-20<br>17-07-21<br>17-07-21<br>17-07-21<br>17-07-20<br>17-07-21<br>17-07-21<br>17-07-20<br>17-07-20<br>17-07- | 309193482<br>5214579<br>29090<br>348575<br>2610314<br>348701<br>114858480<br>4788411<br>119774696<br>1606455<br>43369027<br>301252824<br>508553708<br>198419914<br>1709312<br>16467988<br>1607262<br>302123708                                                    | 288<br>243<br>288<br>201<br>199<br>197<br>187<br>183<br>176<br>168<br>158<br>151<br>149<br>144<br>139<br>138<br>130                                    | 24-43.65.58<br>33.5.19<br>33.5.18<br>341.253.221.1<br>Remote<br>32.1.64<br>344.124.139<br>344.124.139<br>344.124.122.71<br>344.122.19        | https<br>tcp<br>ntp<br>udp<br>ntp<br>udp<br>http<br>tcp<br>109<br>Svc<br>https<br>tcp<br>https<br>tcp<br>https<br>tcp<br>https                                                                                                    | 8885<br>4332<br>3952<br>992<br>sales-ops-<br>Ingress<br>217998448<br>9039014<br>1042473<br>866922                        | 4560<br>3952<br>9052<br><b>apsf.xi.con</b><br>Egress                   | Marysville<br>China<br>Jinan<br>OTHER<br>OTHER<br>United Kingdom<br>London<br><b>apany.com.</b><br><b>Country/City</b><br>United States<br>San Francisco<br>Ukraine<br>OTHER<br>United States<br>Ann Arbor<br>Ukraine                                                                  | <ul> <li>69 Googe 4</li></ul>                                                                                                    |
| 141.253.221.11<br>141.253.221.11<br>141.253.221.14<br>141.253.221.14<br>141.253.221.14<br>141.253.221.12<br>141.253.221.136<br>141.253.221.36<br>141.253.221.36<br>141.253.221.36<br>141.253.221.36<br>141.253.221.106<br>141.253.221.106<br>141.253.221.109<br>141.253.221.219<br>141.253.221.219<br>141.253.221.219<br>141.253.221.219<br>141.253.221.31<br>141.253.221.31                                                                                                    | 17-07-19<br>17-06-29<br>17-06-29<br>17-07-07<br>17-07-07<br>17-07-07<br>17-07-19<br>17-07-19<br>17-07-19<br>17-07-19<br>17-07-19<br>17-07-11<br>17-07-10<br>17-07-10<br>17-06-29<br>17-06-29<br>17-07-30<br>17-07-30                                                                                                    | 309193482<br>5214579<br>29090<br>348575<br>2610314<br>348701<br>114858480<br>4788411<br>119774696<br>1606455<br>43369027<br>301252824<br>508553708<br>198419914<br>1709312<br>16467988<br>1607262<br>302123708<br>212396419                                       | 288<br>243<br>238<br>223<br>201<br>197<br>187<br>183<br>176<br>168<br>158<br>151<br>149<br>144<br>139<br>138<br>130<br>126                             | 24-43.65.58<br>44.253.221.31<br>141.253.221.3<br>Remote<br>2.21.64<br>2.22.71<br>2.2.124.139<br>2.4.122.19                                   | https<br>tcp<br>ntp<br>udp<br>ntp<br>udp<br>http<br>tcp<br>http<br>tcp<br>https<br>tcp<br>https<br>tcp<br>https<br>tcp                                                                                                    | 8885<br>4332<br>3952<br>992<br>sales-ops-<br>Ingress<br>217998448<br>9039014<br>1042473<br>866922                        | 4560<br>3952<br>9052<br>apsf.xi.con<br>Egress                          | Marysville<br>China<br>Jinan<br>OTHER<br>OTHER<br>United Kingdom<br>London<br>apany.com.<br>Country/City<br>United States<br>San Francisco<br>Ukrsine<br>OTHER<br>United States<br>Ann Arbor<br>Ukrsine<br>OTHER                                                                       | <ul> <li>69 Googy 4.<br/>3.65.58<br/>7 CNCOro Stranspany.com.<br/>9 The Bin Stranspace (HQ)<br/>4.5.5.18<br/>R.<br/>stra-grab Stranspace (HQ)<br/>4.5.5.18<br/>R.<br/>stra-grab Stranspace (HQ)<br/>5.5.19<br/>R.<br/>stra-grab Stranspace (HQ)<br/>5.5.19<br/>R.<br/>stranspace (HQ)<br/>5.5.10<br/>R.<br/>stranspace (HQ)<br/>5.5.10<br/>R.<br/>stranspace (HQ)<br/>5.5.10<br/>R.<br/>stranspace (HQ)<br/>5.5.10<br/>R.<br/>stranspace (HQ)<br/>5.5.10<br/>R.<br/>stranspace (HQ)<br/>5.5.10<br/>R.<br/>stranspace (HQ)<br/>5.5.10<br/>R.<br/>stranspace (HQ)<br/>5.5.10<br/>R.<br/>stranspace (HQ)<br/>5.5.10<br/>R.<br/>stranspace (HQ)<br/>5.5.10<br/>R.<br/>stranspace (HQ)<br/>5.5.10<br/>R.<br/>stranspace (HQ)<br/>5.5.10<br/>R.<br/>stranspace (HQ)<br/>5.5.10<br/>R.<br/>stranspace (HQ)<br/>5.5.10<br/>Stranspace (HQ)<br/>5.5.10<br/>St</li></ul> |
| 141.253.221.11<br>141.253.221.11<br>141.253.221.14<br>141.253.221.14<br>141.253.221.14<br>141.253.221.12<br>141.253.221.13<br>141.253.221.36<br>141.253.221.36<br>141.253.221.36<br>141.253.218.49<br>141.253.218.49<br>141.253.218.49<br>141.253.218.49<br>141.253.218.20<br>141.253.221.219<br>141.253.221.219<br>141.253.221.219<br>141.253.221.31<br>141.253.221.31<br>141.253.221.8,31<br>141.253.218.31                                                                                                    | 17-07-19<br>17-06-29<br>17-06-29<br>17-07-22<br>17-07-22<br>17-07-27<br>17-07-19<br>17-07-19<br>17-07-10<br>17-07-21<br>17-07-21<br>17-07-21<br>17-07-19<br>17-07-19<br>17-07-19<br>17-07-19<br>17-07-19<br>17-07-19<br>17-07-19<br>17-07-19<br>17-07-19<br>17-07-19<br>17-07-21<br>17-07-21<br>17-07-19<br>17-07-21<br>17-07-21<br>17-07-21<br>17-07-21<br>17-07-21<br>17-07-21<br>17-07-21<br>17-07-21<br>17-07-21<br>17-07-21<br>17-07-21<br>17-07-21<br>17-07-21<br>17-07-19<br>17-07-10<br>17-07-19<br>17-07-10<br>17-07-10<br>17-07- | 309193482<br>5214579<br>29090<br>348575<br>2610314<br>348701<br>114858480<br>4788411<br>119774696<br>1606455<br>43369027<br>301252824<br>508553708<br>198419914<br>1709312<br>16467988<br>1607262<br>302123708<br>212396419<br>8476876                            | 288<br>243<br>228<br>223<br>201<br>199<br>197<br>187<br>183<br>176<br>168<br>151<br>144<br>139<br>138<br>130<br>126                                    | 44-43.65.58<br>43.5.19<br>44.253.221.31<br>141.253.221.<br>Remote<br>45.2.1.64<br>4.44.139<br>4.12.122.71<br>4.122.19<br>4.122.19            | https<br>tcp<br>ntp<br>udp<br>ntp<br>udp<br>http<br>tcp<br>https<br>tcp<br>https<br>tcp<br>https<br>tcp<br>https<br>https<br>tcp<br>https<br>https<br>htt | 8885<br>4332<br>3952<br>992<br>sales-ops-<br>Ingress<br>217998448<br>9039014<br>1042473<br>866922<br>700358              | 4560<br>3952<br>9052<br>apsf.xi.con<br>Egress                          | Marysville<br>China<br>Jinan<br>OTHER<br>OTHER<br>United Kingdom<br>London<br><b>apany.com.</b><br><b>Country/City</b><br>United States<br>San Francisco<br>Ukraine<br>OTHER<br>United States<br>Ann Arbor<br>Ukraine<br>OTHER<br>United States                                        | <ul> <li>69 Googe 4.</li> <li>3.65.58</li> <li>7 CNC000 Service panal 69 Backbone (NC000)</li> <li>7 The Bit Stronger (HQ)</li> <li>7 3.5.18</li> <li>8</li> <li>8</li> <li>8</li> <li>8</li> <li>9</li> <li>9</li> <li>9</li> <li>10 bit Stronger (HQ)</li> <li>10 bit Stronger (HQ)</li> <li>10 bit Stronger (HQ</li></ul>                                                                                                    |
| 141.253.221.11<br>141.253.221.11<br>141.253.221.14<br>141.253.221.14<br>141.253.221.14<br>141.253.221.136<br>141.253.221.36<br>141.253.221.36<br>141.253.221.36<br>141.253.221.36<br>141.253.221.106<br>141.253.221.106<br>141.253.221.106<br>141.253.221.106<br>141.253.221.106<br>141.253.221.219<br>141.253.221.219<br>141.253.221.219<br>141.253.221.219<br>141.253.221.80<br>141.253.221.810<br>141.253.221.810<br>141.253.221.800<br>141.253.221.810<br>141.253.221.8100<br>141.253.221.8100<br>141.253.221.8100<br>141.253.221.8               | 17-07-19<br>17-06-29<br>17-06-29<br>17-07-07<br>17-07-07<br>17-07-07<br>17-07-19<br>17-07-19<br>17-07-21<br>17-07-21<br>17-07-21<br>17-07-21<br>17-07-10<br>17-08-06<br>17-07-11<br>17-07-11<br>17-08-06<br>17-06-29<br>17-07-19<br>17-07-19<br>17-07-19<br>17-07-20<br>17-07-20<br>17-07-21<br>17-07-21<br>17-07-20<br>17-06-29<br>17-07-19<br>17-07-19<br>17-07-19<br>17-07-30<br>17-07-30<br>17-07- | 309193482<br>5214579<br>29090<br>348575<br>2610314<br>348701<br>114858480<br>4788411<br>119774696<br>1606455<br>43369027<br>301252824<br>508553708<br>198419914<br>1709312<br>16467988<br>1607262<br>302123708<br>212396419<br>8676876                            | 288<br>243<br>238<br>223<br>201<br>199<br>197<br>187<br>183<br>176<br>168<br>151<br>149<br>144<br>138<br>130<br>126<br>126<br>126                      | 24-43.65.58<br>44.253.221.31<br>141.253.221.3<br>Remote<br>45.2.124.139<br>141.21.22.71<br>141.22.19<br>141.22.19<br>141.22.19               | https<br>tcp<br>ntp<br>udp<br>http<br>tcp<br>http<br>tcp<br>https<br>tcp<br>https<br>tcp<br>https<br>https                                                                                                    | 8885<br>4332<br>3952<br>992<br>sales-ops-<br>Ingress<br>217998448<br>9039014<br>1042473<br>866922<br>790358              | 4560<br>3952<br>9052<br><b>apsf.xi.con</b><br>Egress<br>2018844        | Marysville<br>China<br>Jinan<br>OTHER<br>OTHER<br>United Kingdom<br>London<br>apany.com.<br>Country/City<br>United States<br>San Francisco<br>Ukraine<br>OTHER<br>United States<br>Ann Arbor<br>Ukraine<br>OTHER<br>United States<br>OTHER<br>United States                            | <ul> <li>69 Googe 4.<br/>3.65.58<br/>7 CNC070 Service Appany com.<br/>9 The Bin Strategy (HQ)<br/>4.5.5.18<br/>R<br/>stra-grab Service Abinaryedge ninja.<br/>89 Tovider<br/>49 Linoig 5.<br/>19 Tovider<br/>40 January Service Abinaryedge ninja.<br/>10 Digitize Service Abinaryedge ninja.<br/>10 Digitize Service Abinaryedge ninja.<br/>10 Digitize Service Abinaryedge ninja.<br/>10 Digitize Service Abinaryedge ninja.<br/>10 Digitize Service Abinaryedge ninja.<br/>10 Digitize Service Abinaryedge ninja.<br/>10 Digitize Service Abinaryedge ninja.<br/>10 Digitize Service Abinaryedge ninja.<br/>10 Digitize Service Abinaryedge ninja.<br/>10 Digitize Service Abinaryedge ninja.<br/>10 Digitize Service Abinaryedge November Abinaryedge November Abina</li></ul>                                                                                                    |
| 141.253.221.11<br>141.253.221.11<br>141.253.221.14<br>141.253.221.14<br>141.253.221.14<br>141.253.221.14<br>141.253.221.13<br>141.253.221.13<br>141.253.221.36<br>141.253.221.36<br>141.253.218.49<br>141.253.218.49<br>141.253.218.49<br>141.253.218.49<br>141.253.218.49<br>141.253.221.70<br>141.253.221.70<br>141.253.221.80<br>141.253.221.80 | 17-07-19<br>17-08-05<br>17-07-22<br>17-07-02<br>17-07-02<br>17-07-19<br>17-07-19<br>17-07-19<br>17-07-19<br>17-07-10<br>17-07-10<br>17-07-10<br>17-07-11<br>17-07-11<br>17-07-11<br>17-08-05<br>17-07-11<br>17-08-05<br>17-07-11<br>17-08-05<br>17-07-19<br>17-07-19<br>17-07  | 309193482<br>5214579<br>29090<br>348575<br>2610314<br>348701<br>114858480<br>4788411<br>119774696<br>1606455<br>43369027<br>301252824<br>508553708<br>198419914<br>1709312<br>16467988<br>1607262<br>302123708<br>212396419<br>8676876<br>96523885003             | 288<br>243<br>228<br>223<br>201<br>199<br>197<br>187<br>183<br>176<br>168<br>158<br>151<br>144<br>139<br>138<br>130<br>126<br>125                      | 24-43.65.58<br>43.5.19<br>44.253.221.1<br>Remote<br>42.21.64<br>44.124.139<br>44.12.122.19<br>44.122.19<br>44.122.19<br>44.122.19            | https<br>tcp<br>ntp<br>udp<br>http<br>tcp<br>109<br>Svc<br>https<br>tcp<br>https<br>tcp<br>https<br>tcp<br>https<br>tcp<br>tcp<br>https<br>tcp                                                                                                    | 8885<br>4332<br>3952<br>992<br>sales-ops-<br>Ingress<br>217998448<br>9039014<br>1042473<br>866922<br>790358              | 4560<br>3952<br>9052<br><b>apsf.xi.con</b><br>Egress                   | Marysville<br>China<br>Jinan<br>OTHER<br>OTHER<br>United Kingdom<br>London<br><b>apany.com.</b><br><b>Country/City</b><br>United States<br>San Francisco<br>Ukraine<br>OTHER<br>United States<br>Ann Arbor<br>Ukraine<br>OTHER<br>United States<br>San Jose                            | <ul> <li>69 Googe 4.<br/>3.65.58<br/>7 CNC000 - 9 nal 69 Backbone<br/>17 DNC000 - 9 nal 69 Backbone<br/>17 Dn Bli 19 may com.<br/>17 Dn Bli 19 may com.<br/>18 Data 19 Linos<br/>18 Provider<br/>49 Linos<br/>70 Provider<br/>40 32.38 provider<br/>40 32.38 pr</li></ul>                                                                                                    |
| 141.253.221.11<br>141.253.221.14<br>141.253.221.14<br>141.253.221.14<br>141.253.221.12<br>141.253.221.12<br>141.253.221.12<br>141.253.221.36<br>141.253.221.36<br>141.253.221.36<br>141.253.221.33<br>141.253.221.219<br>141.253.221.219<br>141.253.221.219<br>141.253.221.219<br>141.253.221.219<br>141.253.221.31<br>141.253.221.810<br>141.253.218.31<br>141.253.218.31<br>141.253.218.61<br>141.253.218.61<br>141.253.218.61                                                                                                    | 17-07-19<br>17-06-29<br>17-06-29<br>17-07-22<br>17-07-07<br>17-07-07<br>17-07-19<br>17-07-19<br>17-07-10<br>17-08-05<br>17-07-21<br>17-07-21<br>17-07-20<br>17-06-29<br>17-07-19<br>17-07-19<br>17-07- | 309193482<br>5214579<br>29090<br>348575<br>2610314<br>348701<br>114858480<br>4788411<br>119774696<br>1606455<br>43369027<br>301252824<br>508553708<br>198419914<br>1709312<br>16467988<br>1607262<br>302123708<br>212396419<br>8676876<br>96522885003<br>55959061 | 288<br>243<br>238<br>223<br>201<br>199<br>197<br>187<br>183<br>176<br>168<br>158<br>151<br>149<br>144<br>139<br>138<br>150<br>126<br>126<br>125<br>121 | 24-43.65.58<br>44.253.21.31<br>141.253.221.<br>Remote<br>45.21.64<br>45.122.19<br>141.253.2164<br>45.122.19<br>141.253.2147<br>141.253.218.5 | https<br>tcp<br>ntp<br>udp<br>http<br>tcp<br>109<br>Svc<br>https<br>tcp<br>https<br>tcp<br>https<br>tcp<br>https<br>tcp<br>Svc                                                                                                    | 8885<br>4332<br>3952<br>992<br>sales-ops-<br>Ingress<br>217998448<br>9039014<br>1042473<br>866922<br>790358<br>django.jo | 4560<br>3952<br>9052<br>apsf.xi.con<br>Egress<br>2018844<br>cal.compar | Marysville<br>China<br>Jinan<br>OTHER<br>OTHER<br>OTHER<br>United Kingdom<br>London<br><b>apany.com.</b><br><b>Country/City</b><br>United States<br>San Francisco<br>Ukraine<br>OTHER<br>United States<br>Ann Arbor<br>Ukraine<br>OTHER<br>United States<br>San Jose<br><b>ty.com.</b> | <ul> <li>69 Googe 4.<br/>3.65.38</li> <li>7 CNC050 5 - 9 mal 69 Backbone<br/>3.7 The Bin 1994 2000 (HQ)<br/>4.5.5.18<br/>R<br/>tra-grab 5.0 m (HQ)<br/>4.5.5.18<br/>R<br/>5.7 Tovider<br/>4.6 32.0 m (HQ)<br/>5.7 Tovider<br/>4.6 32.0 m (HQ)<br/>5.7 Tovider<br/>4.6 32.0 m (HQ)<br/>5.7 Tovider<br/>4.6 32.0 m (HQ)<br/>5.7 Tovider<br/>4.6 32.0 m (HQ)<br/>5.7 Tovider<br/>4.6 32.0 m (HQ)<br/>5.7 Tovider<br/>4.6 32.0 m (HQ)<br/>5.7 Tovider<br/>5.7 Tovider</li></ul>                                                            |